Energy Exchange Istanbul

# EPIAS

# **INTRADAY MARKET**

# **USER GUIDE**

V5 15.11.2024

MARKET OPERATIONS DIRECTORSHIP

**ELECTRICITY MARKET MANAGEMENT** 

INTRADAY OPERATION DEPARTMENT

This document is prepared for educational purposes by Enerji Piyasaları İşletme A.Ş. (EPİAŞ) and it cannot be copied without permission of the copyright holder. All rights reserved.

# TABLE OF CONTENTS

| 1. | INTRODUCTION                                        | 1    |
|----|-----------------------------------------------------|------|
| 2. | GENERAL PRINCIPLES AND PROCESSES OF INTRADAY MARKET | 2    |
| 3. | ORDERS AND MATCHING PROCEDURE                       | 3    |
|    | 3.1 General Principles of Orders                    | 3    |
|    | 3.2 Matching Procedure                              | 3    |
|    | 3.2.1 Matching on Hourly Contracts                  | 4    |
| 4. | MAIN PAGE                                           | 6    |
|    | 4.1 Main Page Top Banner                            | 6    |
|    | 4.2 Main Page Menu Tab                              | 9    |
|    | 4.2.1 Hourly Order Book                             | . 10 |
|    | 4.2.1.1 Hourly Order Book Columns                   | . 10 |
|    | 4.2.1.2 Hourly Order Book Icons and Order Options   | . 13 |
|    | 4.2.1.3 Shortcuts on Hourly Order Book              | . 23 |
|    | 4.2.2 Order Depth                                   | . 25 |
|    | 4.2.3 Transaction History                           | . 27 |
|    | 4.2.4 My Orders                                     | . 29 |
|    | 4.2.5 My Matchings                                  | . 36 |
| 5. | DASHBOARD                                           | . 40 |
|    | 5.1 Organization WAP-MCP                            | . 42 |
|    | 5.2 WAP-Price Gap                                   | . 43 |
|    | 5.3 OTR                                             | . 44 |
|    | 5.4 Contract Indicators                             | . 45 |
|    | 5.5 Matching Quantity                               | . 46 |
|    | 5.6 Remaining Limits                                | . 47 |
|    | 5.7 Summary Table                                   | . 47 |
|    | 5.8 Announcements                                   | . 48 |
|    | 5.9 Notifications                                   | . 48 |
| 6. | ORDER AND MATCHING                                  | . 50 |
|    | 6.1 Orders                                          | . 50 |
|    | 6.2 Matchings                                       | . 54 |
| 7. | OBJECTIONS                                          | . 58 |
| 8. | LIMIT OPERATIONS                                    | . 60 |
|    | 8.1 Organization Limits                             | . 60 |
|    | 8.2 Admin Limit Operations                          | . 63 |

| 8.3 User-Based Limit Setting67               |
|----------------------------------------------|
| 8.4 My Limits                                |
| 8.5 Limit Requests                           |
| 9. REPORTS                                   |
| 9.1 Order Summary74                          |
| 9.2 Matching Summary                         |
| 9.3 Block Contract Summary                   |
| 9.4 Settlement                               |
| 9.5 OTR                                      |
| 9.6 OUN                                      |
| 10. COLLATERAL OPERATIONS                    |
| 11.ANNOUNCEMENTS                             |
| 12.OPERATIONS HISTORY                        |
| 13. SETTINGS                                 |
| 13.1 General Settings                        |
| 13.2 Notifications                           |
| 13.3 Parameters                              |
| 13.3.1 Process Parameters                    |
| 13.3.2 Order Limits                          |
| 14. INTRADAY MARKET AUTHORIZATION PROCEDURES |
| 15.MOBILE ORDER                              |
| 16. VERSION HISTORY 107                      |

# LIST of FIGURES

| Figure 1: Main Page                                                                           | 6    |
|-----------------------------------------------------------------------------------------------|------|
| Figure 2: Main Page Top Banner                                                                | 6    |
| Figure 3: Pages – Menu Tab                                                                    | 6    |
| Figure 4: Current Collateral Display Area:                                                    | 7    |
| Figure 5: Announcement Pop-up                                                                 | 7    |
| Figure 6: Notifications Pop-Up                                                                | 8    |
| Figure 7: The Pop-Up That Opens By Clicking Org Name                                          | 8    |
| Figure 8: Main Page Tabs                                                                      | 9    |
| Figure 9: Hourly Icons                                                                        | 9    |
| Figure 10: Hourly Order Book                                                                  | . 10 |
| Figure 11: Hourly Order Book Columns                                                          | . 10 |
| Figure 12: Hourly Order Book-Icons                                                            | . 13 |
| Figure 13: Hourly Order Book-Contract Filter Pop-up                                           | . 13 |
| Figure 14: Hourly Order Book-Save Order Icon                                                  | . 13 |
| Figure 15: Hourly Order Book-Timed Option Pop-up                                              | . 14 |
| Figure 16: Hourly Oder Book-Iceberg Option Pop-up                                             | . 15 |
| Figure 17: Iceberg Option Update Pop-up                                                       | . 15 |
| Figure 18: Matching a Pending Normal Order in the Bid Book with an Iceberg Order              | . 16 |
| Figure 19: Matching a Pending Iceberg Order in the Bid Book with a Normal Order               | . 16 |
| Figure 20: Matching a Pending Iceberg Order and a Normal Order at the Same Price in the Order |      |
| Book with a Normal Order                                                                      | . 17 |
| Figure 21: Matching Multiple Pending Iceberg Orders in the Order Book with a Normal Order     | . 17 |
| Figure 22:A New Order Saved For Opposite Side of Iceberg                                      | . 18 |
| Figure 23:Matching of Two Iceberg Orders                                                      | . 18 |
| Figure 24:Price Leveled Order Option Pop-up                                                   | . 19 |
| Figure 25: Time Leveled Order Option Pop-up                                                   | . 20 |
| Figure 26: Excel Template for Bulk Order                                                      | . 20 |
| Figure 27: Bulk Order Information Pop-up                                                      | . 21 |
| Figure 28: Bulk Order Excel Template                                                          | . 21 |
| Figure 29: Hourly Order Book-Table Settings                                                   | . 22 |
| Figure 30: Hourly Order Book-Pin Column Pop-up                                                | . 22 |
| Figure 31: Hourly Order Book-Column Filter                                                    | . 22 |
| Figure 32: Create Order-Quick Purchase-Quick Sale                                             | . 23 |
| Figure 33: Create Order Pop-up                                                                | . 23 |
| Figure 34: Quick Purchase Pop-up                                                              | . 23 |
| Figure 35: Quick Sale Pop-up                                                                  | . 24 |
| Figure 36: Price Gap-The Best 5 Orders                                                        | . 24 |
| Figure 37: Quick Order Update                                                                 | . 25 |
| Figure 38: Restore to Default Icon                                                            | . 25 |
| Figure 39: Order Depth                                                                        | . 25 |
| Figure 40: Order Depth Icons                                                                  | . 26 |
| Figure 41: Order Depth Contract Type and Region Filter                                        | . 26 |
| Figure 42: Order Depth Columns and Graphic                                                    | . 26 |
| Figure 43: Transaction History                                                                | . 27 |
| Figure 44: Transaction History Icons                                                          | . 27 |
| Figure 45: Transaction History Date Range Filter                                              | . 28 |
| Figure 46: Transaction History Columns                                                        | . 28 |

| Figure 47: My Orders                                               | . 29       |
|--------------------------------------------------------------------|------------|
| Figure 48: My Orders Icons                                         | . 29       |
| Figure 49: Cancellation of All Orders in a Contract                | . 29       |
| Figure 50: Cancellation of All Orders in a Contract Warning Pop-up | . 29       |
| Figure 51: Order Details Pop-up                                    | . 30       |
| Figure 52: Iceberg in Order Detail Pop-up                          | . 30       |
| Figure 53: Time Leveled in Order Detail Pop-up                     | . 31       |
| Figure 54: Price Leveled in Order Detail Pop-up                    | . 31       |
| Figure 55: My Orders Columns                                       | . 31       |
| Figure 56: My Orders-Contract Filter                               | . 31       |
| Figure 57: My Orders-Side Filter                                   | . 32       |
| Figure 58: My Orders-Status Filter                                 | . 32       |
| Figure 59: My Orders: Details Filter                               | . 32       |
| Figure 60: Order Detail Table                                      | . 33       |
| Figure 61: My Orders-Order ID Filter                               | . 34       |
| Figure 62: My Orders-Order Option Filter                           | . 34       |
| Figure 63: My Orders-Order Update Pop-up                           | . 35       |
| Figure 64: Quick Order Update Confirmation Pop-up                  | . 35       |
| Figure 65: Cancel Order Confirmation Pop-up                        | . 35       |
| Figure 66: My Matchings                                            | . 36       |
| Figure 67: My Matchings Icons                                      | . 36       |
| Figure 68: My Matchings Columns                                    | . 36       |
| Figure 69: My Matchings-Order ID Filter                            | . 37       |
| Figure 70: My Matchings-Matching ID Filter                         | . 37       |
| Figure 71: My Matchings-Contract Filter                            | . 37       |
| Figure 72: My Matchings-Side Filter                                | . 38       |
| Figure 73: My Matching-Status Filter                               | . 38       |
| Figure 74: Objection Pop-up                                        | . 39       |
| Figure 75: Dashboard Edit Screen                                   | . 40       |
| Figure 76: Dashboard Options                                       | . 40       |
| Figure 77: Edit Icon                                               | . 41       |
| Figure 78: Divide Horizontally-Divide Vertically-Merge             | . 41       |
| Figure 79: Organization WAP-MCP                                    | . 42       |
| Figure 80: WAP-Price Gap                                           | . 43       |
| Figure 81: OTR Graphic                                             | . 44       |
| Figure 82: Contract Indicators                                     | 45         |
| Figure 83: Matching Quantity                                       | . 46       |
| Figure 84: Remaining Limits                                        | . 47       |
| Figure 85: Summary Table                                           | 47         |
| Figure 86: Announcements                                           | 48         |
| Figure 87: Notifications                                           | . 10       |
| Figure 88: Orders                                                  | 50         |
| Figure 89: Orders Icons                                            | 50         |
| Figure 90: Orders-Order Details                                    | . 50<br>51 |
| Figure 91: Orders Columns                                          | 51         |
| Figure 92: Orders-Order ID Filter                                  | 51 .       |
| Figure 92: Orders-Version Filter                                   | 52         |
| Figure 93. Orders-Contract Name Eilter                             | . JZ       |
| TIGULE 24. OLUCI S-COLLI ACLINALLE LILLEL                          | . 52       |

| Figure 95: Orders-Side Filter                                | 52 |
|--------------------------------------------------------------|----|
| Figure 96: Orders-User Filter                                | 53 |
| Figure 97: Matchings                                         | 54 |
| Figure 98: Orders Icons                                      | 54 |
| Figure 99: Matchings Columns                                 | 54 |
| Figure 100: Orders-Order ID Filter                           | 55 |
| Figure 101: Matchings-Matching ID Filter                     | 55 |
| Figure 102: Matchings-Contract Name Filter                   | 55 |
| Figure 103: Matchings-Side Filter                            | 56 |
| Figure 104: Matchings-Matching Status Filter                 | 56 |
| Figure 105: Matchings-User Filter                            | 56 |
| Figure 106: Objections                                       | 58 |
| Figure 107: Objections Icons                                 | 58 |
| Figure 108: Objections Columns                               | 58 |
| Figure 109: Limits                                           | 60 |
| Figure 110: Limit Icons-Hidden                               | 60 |
| Figure 111: Organization Limits                              | 60 |
| Figure 112: Organization Limits-Version History              | 61 |
| Figure 113: Organization Limits-Version History Icons        | 61 |
| Figure 114: Organization Limits-Version History Columns      | 61 |
| Figure 115: Organization Limits Examples                     | 63 |
| Figure 116: Admin Limit Operations                           | 63 |
| Figure 117: Admin Limit Operations-Version History           | 64 |
| Figure 118: Admin Limit Operations-Version History Icons     | 65 |
| Figure 119: Admin Limit Operations-Version History Columns   | 65 |
| Figure 120: Net Status Limit Example                         | 66 |
| Figure 121: User-Based Limit Setting                         | 67 |
| Figure 122: User-Based Limit Setting-Version History         | 68 |
| Figure 123: User-Based Limit Setting-Version History Icons   | 68 |
| Figure 124: User-Based Limit Setting-Version History Columns | 68 |
| Figure 125: My Limits                                        | 69 |
| Figure 126: User Limits Exceeded Informing Pop-up            | 70 |
| Figure 127: User Limits Exceeded Warning Pop-up              | 70 |
| Figure 128: My Limits-Version History                        | 70 |
| Figure 129: My Limits-Version History Icons                  | 71 |
| Figure 130: My Limits-Version History Columns                | 71 |
| Figure 131: Limit Requests                                   | 72 |
| Figure 132: Limit Requests Icons                             | 72 |
| Figure 133: New Limit Requests Pop-up                        | 72 |
| Figure 134: Limit Requests Columns                           | 72 |
| Figure 135: Order Summary Report                             | 74 |
| Figure 136: Order Summary Report Icons                       | 74 |
| Figure 137: Order Summary Report Columns                     | 74 |
| Figure 138: Order Summary Report-Hourly Order Detail         | 75 |
| Figure 139: Matching Summary Report                          | 76 |
| Figure 140: Matching Summary Report Icons                    | 76 |
| Figure 141: Matching Summary Report Columns                  | 77 |
| Figure 142: Matching Summary Report-Hourly Matching Detail   | 77 |

| Figure 143: Block Contract Summary Report                                 | 78  |
|---------------------------------------------------------------------------|-----|
| Figure 144: Block Contract Summary Report Icons                           | 78  |
| Figure 145: Block Contract Summary Report Columns                         | 78  |
| Figure 146: Settlement Report                                             | 80  |
| Figure 147: Settlement Report Icons                                       | 80  |
| Figure 148: Settlement Report Columns                                     | 80  |
| Figure 149: OTR Report                                                    | 81  |
| Figure 150: OTR Report Icons                                              | 81  |
| Figure 151: OTR Report Columns                                            | 82  |
| Figure 152: OTR Report-Contract Filter                                    | 82  |
| Figure 153: OUN Report                                                    | 83  |
| Figure 154: OUN Reports Icons                                             | 83  |
| Figure 155: OUN Reports Columns                                           | 83  |
| Figure 156: Collateral Operations                                         | 86  |
| Figure 157: Collateral Operations Icons                                   | 86  |
| Figure 158: Collateral Operations Columns                                 | 86  |
| Figure 159: Announcements                                                 | 88  |
| Figure 157: Announcements Icons                                           | 88  |
| Figure 161: Announcement Columns                                          | 89  |
| Figure 162: Operation History                                             | 90  |
| Figure 163: Operation History Icons                                       | 90  |
| Figure 164: Operations History Columns                                    | 91  |
| Figure 165: Settings                                                      | 92  |
| Figure 166: General Settings                                              | 92  |
| Figure 167: Notifications Management Area                                 | 93  |
| Figure 168: Parameters Management Area                                    | 94  |
| Figure 169: Parameters Icons-Hidden                                       | 94  |
| Figure 170: Parameters-Process Parameters                                 | 95  |
| Figure 171: Parameters-Order Limits                                       | 98  |
| Figure 172: Authorization Group Operations                                | 100 |
| Figure 173: Authorization Groups                                          | 100 |
| Figure 174: New Authorization Group Icon                                  | 101 |
| Figure 175: Update Authorization List Icon                                | 101 |
| Figure 176: User List Update Icon                                         | 102 |
| Figure 177: Main Page - Mobile Device View                                | 103 |
| Figure 178: Mobile Order Saving - Update Buttons                          | 103 |
| Figure 179: Mobile Order Saving Screen                                    | 104 |
| Figure 180: Mobile Order Saving Information Pop-up                        | 105 |
| Figure 181: Mobile Order Saving shows the Latest Order Information Screen | 105 |
| Figure 182: Mobile Order Update Notification Pop-up                       | 106 |
| Figure 183: Mobile Order Update Screen                                    | 106 |
| Figure 184: Mobile Order Update - Status Update Screen                    | 106 |

# **1. INTRODUCTION**

Our efforts continue to make the Turkish electricity market more transparent, efficient, and financially robust, aiming for integration with electricity markets operated in European Union countries. In pursuit of ensuring market participants play a more balanced and effective role in Turkey's evolving intraday electricity market by utilizing new technologies and products, a decision has been made to renovate the intraday market software with the initiation of the "IDM 2.0" project.

With the IDM 2.0 project, the goal is to create a more mobile-friendlier, flexible, and advanced software interface. This includes managing organizational and net position limits on screens, providing better trading opportunities with new order options such as price leveled, time leveled, and iceberg, and establishing a more secure market structure with order trade ration and order submission/update intervals.

The Intraday Market, acting as a bridge between the Day-Ahead Market and the Balancing Power Market, will continue its role in balancing and contributing even more significantly to the sustainability of the electricity market in its new form.

## 2. GENERAL PRINCIPLES AND PROCESSES OF INTRADAY MARKET

• All legal entities with licenses can participate Intraday Market by signing the Intraday Market Participation Agreement, specifying the obligations of market participants related to the intraday market.

• Intraday Market transactions are conducted on an hourly basis.

• In the case of matched orders, the price of the matching equals the price of the order that was entered into the order book first.

• The prices applied in the settlement of the Intraday Market are determined for each settlement period and each matching, considering the orders and commercial transactions submitted within the scope of the Intraday Market.

• Following settlement calculations, daily advance payment notifications concerning market participants' intraday balancing activities are announced daily, along with advance payment amounts for the next day's Day-Ahead Market, by the Market Operator and the Istanbul Settlement and Custody Bank Inc.

• The Intraday Market operates based on a continuous trading method, allowing orders to be saved up to 1 hour (60 minutes) before physical delivery, to the Intraday Market. Orders can be updated, canceled, or made passive.

• Intraday market transactions are conducted on an hourly basis, starting every day at 00 a.m. and ending the next day at 00 a.m.

• Orders for the next day in the intraday market can be submitted at the market opening time, which is 6 p.m.

• To submit orders in the Intraday Market, market participants must have sufficient collateral. Intraday Market collateral checks are performed twice each weekday at 11 a.m. and 17 p.m. Participants who were outside the market at 11 a.m. can submit orders after the margin call by 17 p.m.

• Orders submitted to the Intraday Market are put in process instantly and matched with opposing orders if the conditions are suitable, differing from the single-session auction in the Day-Ahead Market.

• The status of orders submitted to the Intraday Market can be viewed in real-time through the Intraday Market application.

# **3. ORDERS AND MATCHING PROCEDURE**

#### **3.1 General Principles of Orders**

- Participants can submit orders in hourly for a specific period within the scope of the intraday market.
- Orders consist of quantity and price information that may vary for different hours.
  - > All submitted order prices have a sensitivity of 0.1 TL.
  - Orders are made in Turkish Lira. (TL/MWh)
  - > Order quantities are stated in Lot, with 1 Lot equivalent to 0.1 MWh.
- With IDM 2.0, there are four order states:
  - > Active: An unmatched order waiting in the order book.
  - Passive: An order deactivated by the participant, which can be reactivated. Passive orders do not undergo transactions.
  - Canceled: An order canceled by the participant or the Market Operator.
  - Matched: A matched order.

Details of these four order states can be found in Section 4.2.2.5.

Priority is determined based on changes made to the updated order:

Situations where priority is lost:

- If the order price changes (increase or decrease)
- If the order quantity increases
- > If the order status is changed from passive to active

Situations where priority remains unchanged:

- If the order quantity decreases
- Orders submitted by a market participant can be updated, canceled, or made passive until 1 hour before physical delivery unless matched.
- The minimum price limit for submitting bids/asks to the Intraday Market is zero.
- Orders are made by users saved on behalf of the organization. Users registered on behalf of the organization can, within their authority, submit new orders, view orders made by different users under the same organization, and update them.
- The latest update on the order is taken into account for matching.

#### 3.2 Matching Procedure

- For orders on the same side (purchase-sales), the order with the better price takes priority.
- In case of equal-priced orders on the same side (purchase-sales), the order saved first according to the system time is given priority.
- The order with the highest price for purchase orders and the lowest price for sales orders is displayed as the best order in the order book.

#### **3.2.1 Matching on Hourly Contracts**

When a new order is submitted that can match an actively pending order in the order book, the matching price is determined by the price of the initially entered order.

- Matching Purchase Orders in Hourly Contracts:
  - If the purchase order price is greater than or equal to the best sales order price, quantities are compared.
    - If the purchase order quantity equals the best sales order quantity, a matching is made.
      - The transaction occurs based on the previously entered pending sales order price in the order book.
      - Details are updated as "Fully Matched" and the matched sales order is removed from the order book, updating the best order list.
    - If the purchase order quantity is greater than the best sales order quantity, a matching is made.
      - The transaction occurs based on the previously entered pending sales order price in the order book.
      - Purchase is executed for the sales quantity. The detail status of the sales order is updated as "Fully Matched" and the detail status of the purchase order is updated as "Partially Matched".
      - The remaining purchase quantity is checked for new matching. If no matching, the best purchase order is written to the order book. The best order list is re-sorted.
    - If the purchase order quantity is less than the best sales order quantity, a matching is made.
      - The transaction occurs based on the previously entered pending sales order price in the order book.
      - Purchase is executed for the purchase quantity. The detail status of the purchase order is updated as "Fully Matched" and the detail status of the sales order is updated as "Partially Matched". The partially matched sales order continues to be displayed in the order book, updating the remaining quantity.
  - If the purchase order price is less than the best sales order price, the best purchase order is added to the best purchase order list in the order book according to the price status.
- Matching Sales Orders in Hourly Contracts:
  - If the sales order price is less than or equal to the best purchase order price, quantities are compared.
    - If the sales order quantity equals the best purchase order quantity, a matching is made.
      - The transaction occurs based on the previously entered pending purchase order price in the order book.
      - Details are updated as "Fully Matched" and the matched purchase order is removed from the order book, updating the best order list.
    - If the sales order quantity is greater than the best purchase order quantity, a matching is made.

- The transaction occurs based on the previously entered pending purchase order price in the order book.
- Sales is executed for the purchase quantity. The detail status of the purchase order is updated as "Fully Matched" and the detail status of the sales order is updated as "Partially Matched".
- The remaining sales quantity is checked for new matching. If no matching, the best sales order is written to the order book. The best order list is re-sorted.
- If the sales order quantity is less than the best purchase order quantity, a matching is made.
  - The transaction occurs based on the previously entered pending purchase order price in the order book.
  - Sales is executed for the sales quantity. The detail status of the sales order is updated as "Fully Matched" and the detail status of the sales order is updated as "Partially Matched". The partially matched purchase order continues to be displayed in the order book, updating the remaining quantity.
- If the sales order price is greater than the best purchase order price, the best sales order is added to the best sales order list in the order book according to the price status.

### 4. MAIN PAGE

| ≡     | EPİAŞ        | INTRADAY N  | IARKET    |     |              |          |           |                |        |           |        |               |             |                 |         | 1        | 5:25:21 12 | /14/2023 | • 88            | Dashboar  | d          | <b>8</b> 🖾 🗘   | 🛔 PKXXX  | X / Org Name |
|-------|--------------|-------------|-----------|-----|--------------|----------|-----------|----------------|--------|-----------|--------|---------------|-------------|-----------------|---------|----------|------------|----------|-----------------|-----------|------------|----------------|----------|--------------|
| HOUR  | LY           |             |           |     |              |          |           |                |        |           |        |               |             |                 | Save 0  | rder 🛓   | 0 🖩 🖸      | ORDER    | DEPTH           |           |            |                |          | 2            |
| ~ (   | Contract     | Bid         | . [       | 1   | Ask          | Pr       | ces       |                | Match  | ning Qua  | ntity  |               | My Best C   | rders           |         | 1        | Amount     | PH2312   | 1417 🗸 🖿        |           |            |                |          |              |
|       |              | Quantity    | Price Gap | p P | rice Quantit | y MCP    | WAP       | Remaining Time | Bid    | Ask       | Net    | Purchase Qty. | Purchase P. | Sales Qty.      | Sales R | E Bi     | d Ask      |          |                 |           |            |                |          |              |
| PH    | 231214 17    |             |           |     |              | 107.55   |           | 34m            | 0      | 0         | 0      |               |             |                 |         | 0.0      | 0.00       |          |                 |           |            | -              |          |              |
| DH    | 231214 10    |             |           |     |              | 04.86    | _         | 2h 34m         | 0      | 0         | 0      |               |             |                 |         | 0.0      | 0.00       |          |                 |           |            |                |          |              |
| PHO   | 231214 20    |             |           |     |              | 111.74   |           | 3h 34m         | 0      | 0         | 0      |               |             |                 |         | 0.0      | 0.00       |          |                 |           |            |                |          |              |
| PH    | 231214 21    |             |           |     |              | 119.85   |           | 4h 34m         | 0      | 0         | 0      |               |             |                 |         | 0.0      | 0.00       |          |                 |           | <u></u>    |                |          |              |
| PH    | 231214 22    |             |           |     |              | 86.15    |           | 5h 34m         | 0      | 0         | 0      |               |             |                 |         | 0.0      | 0.00       |          | No              | order dep | th fou     | nd for this co | intract. |              |
| PH    | 231214 23    |             |           |     |              | 115.10   |           | 6h 34m         | 0      | 0         | 0      |               |             |                 |         | 0.0      | 0.00       |          |                 |           |            |                |          |              |
| PH    | 231214 16    |             |           |     |              | 110.50   |           | Closed         |        |           |        |               |             |                 |         | _        |            |          |                 |           |            |                |          |              |
| PH    | 231214 15    |             |           |     |              | 105.99   |           | Closed         |        |           |        |               |             |                 |         |          |            | TRANC    |                 | DV.       |            |                |          |              |
|       |              |             |           |     |              |          |           |                |        |           |        |               |             |                 |         |          |            | TRACTOR  | ACTION HISTO    |           |            |                |          | ÷ • •        |
|       |              |             |           |     |              |          |           |                |        |           |        |               |             |                 |         |          |            | All      | ~ ×             | •         |            |                |          |              |
|       |              |             |           | _   |              |          |           |                |        |           |        |               |             |                 |         | _        |            | Ma       | tching Time     | 7 0       | ontract    | Name           | Drice    | Quantity     |
|       |              |             |           |     |              |          |           |                |        |           |        |               |             |                 |         |          |            | 12/13    | 3/2023 15:31:01 | i de      | PH2312     | 1317           | 1.400.00 | 38           |
|       |              |             |           |     |              | _        |           |                |        |           |        |               |             |                 |         | _        |            | 12/13    | /2023 13:06:48  | F         | PH2312     | 1315           | 1,500.00 | 1            |
|       |              |             |           |     |              |          |           |                |        |           |        |               |             |                 |         |          |            | 12/13    | 3/2023 09:13:39 | F         | PH2312     | 1317           | 123.00   | 12           |
|       |              |             |           |     |              |          | _         |                |        |           |        |               |             |                 |         |          |            | 12/13    | 3/2023 09:11:29 | F         | PH2312     | 1313           | 1,480.00 | 12           |
|       |              |             |           |     |              |          | _         |                |        |           |        |               |             |                 |         |          |            | 12/12    | 2/2023 19:38:09 | F         | PH2312     | 1302           | 12.00    | 1            |
|       |              |             |           |     |              |          | _         |                |        |           |        |               |             |                 |         |          |            |          |                 | Dre       |            | Next           |          |              |
|       |              |             |           |     |              | _        | _         | _              |        | -         | -      |               |             |                 |         |          |            |          |                 | 110       | 1005       | I WEAT         |          |              |
| MY OR | DERS         |             |           |     |              |          |           |                |        |           |        |               | MY MAT      | CHINGS          |         |          |            |          |                 |           |            |                | (        | 108 C        |
|       | Tim          | e 17        | - Contra  | et  | - Side       | Order P  | Order Ot  | v. Total Otv.  | Remain | uina loeb | era Or | Transaction   |             | Time            | 17 -    | Order ID | = Mat      | china ID | - Contract      | = sk      | <b>1</b> 0 | - Status       | Price    | Objection    |
| 0     | 12/14/2023 1 | 4:00:00:129 | PH23121   | 415 | Bid          | 120.00   | 5.001 001 | 0 50           |        | ing root  |        |               | 12/13/      | 2023 15:31:01:  | 215 3   | 08889631 | 7 308      | 3894544  | PH2312131       | 7 As      | k          | Valid          | 1,400.00 |              |
| 0     | 12/14/2023 1 | 3:00:00:296 | PH23121   | 414 | Ask          | 1,500.00 | 6         | 0 60           |        |           |        |               | 12/13/      | 2023 15:31:01:  | 215 3   | 08889631 | 2 308      | 3894544  | PH2312131       | 7 Bi      | d          | Valid          | 1,400.00 |              |
| 0     | 12/13/2023 2 | 0:00:00:070 | PH23121   | 321 | Ask          | 1,700.00 | 5         | 5 55           |        |           |        |               | 12/13/      | 2023 13:06:48:0 | 012 3   | 08889636 | 6 308      | 3894543  | PH23121311      | 5 Bit     | d          | Valid          | 1,500.00 |              |
| 0     | 12/13/2023 2 | 0.00.00.067 | PH23121   | 321 | Bid          | 1,500.00 | 3         | 0 500          |        |           |        |               | 12/13/      | 2023 09:13:39:1 | 857 3   | 08889631 | 2 308      | 8894542  | PH2312131       | As        | k          | Valid          | 123.00   |              |
| 0     | 12/13/2023 1 | 5:31:01:271 | PH23121   | 317 | Bid          | 1,400.00 | 5         | 0 50           |        |           |        |               | 12/13/      | 2023 09:13:39:  | 857 3   | 08889631 | 2 308      | 3894542  | PH2312131       | Bi        | d          | Valid          | 123.00   |              |
| 0     | 12/13/2023 1 | 5:31:01:263 | PH23121   | 317 | Ask          | 1,400.00 | 3         | 8 38           |        |           |        |               | 12/13/      | 2023 09:11:29:  | 173 3   | 08889635 | Z 308      | 3894595  | PH23121313      | 8 As      | k          | Valid          | 1,480.00 |              |
| 0     | 12/13/2023 1 | 5:00:00:076 | PH23121   | 316 | Bid          | 123.00   | 1         | 2 12           |        |           |        |               | 12/13/      | 2023 09:11:29:  | 173     | 08889626 | 1 308      | 3894595  | PH23121313      | B Bi      | d          | Valid          | 1,480.00 |              |
| -     |              |             |           |     | Previous     | 1 Next   | 100       | •              |        |           |        |               | -           |                 |         |          |            | Previous | 1 Next 1        |           |            |                |          |              |

Figure 1: Main Page

The area where the Hourly Order Book, Order Depth, My Orders, My Matchings, and Transaction History are displayed.

#### 4.1 Main Page Top Banner

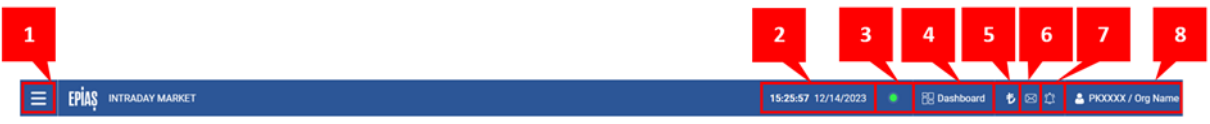

Figure 2: Main Page Top Banner

 "Main Page", "Dashboard", "Order and Matching", "Objections", "Limit Operations", "Reports", "Collateral Operations", "Announcements", "Operations History", and "Settings" headings are listed with the = icon.

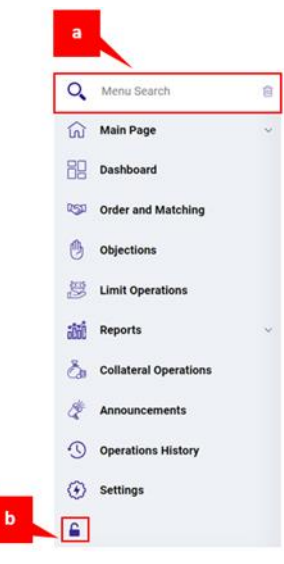

Figure 3: Pages – Menu Tab

- Page search can be performed based on the entered title from the menu search field.
   The entered title can be deleted with the i con.
- b. Clicking the lock icon at the bottom left corner of the menu tab will pin the menu tab on the page.
- 2. 14:17:27 16/08/2023 icon is the area where the current system date and time are displayed.
- 3. Icon indicates that IDM software is active for order entries, the system is operational and access has been established.
- 4. Bashboard icon directs the user to the Dashboard screen.
- 5. If icon displays the current collateral status. When clicked, this icon opens the following information pop-up.

| Current Collateral Display Area                   |
|---------------------------------------------------|
| Current Total Collateral Amount :<br>100,000.00 ₺ |
| Required Total Collateral Amount : 100,000.00 Ł   |
| Collateral Status :<br>Collateral is sufficient   |

Figure 4: Current Collateral Display Area:

6. Icon displays announcements made by the Market Operator. Clicking the icon reveals notifications of the announcements. The number on the letter icon indicates the unread announcement count. If there is an unread announcement when entering the system, the announcement opens in this area even without clicking the announcement icon. Refreshing the page or logging out and logging back in clears the read announcements from the main page, but they continue to be displayed in this area until the "Clear" icon is clicked.

| Announcements (1)         | Q    |
|---------------------------|------|
| EPIAS PLANNED MAINTENANCE | WORK |
| eng                       |      |
| I have read it.           |      |
|                           |      |
|                           |      |
|                           |      |
|                           |      |
|                           |      |
|                           |      |
| III announcements 🛇 Clear |      |
| all announcements 🔗 Clear |      |
| a b                       |      |

Figure 5: Announcement Pop-up

- a. EAll announcements icon directs the user to the Announcement page
- b. <sup>Clear</sup> icon can delete the read announcements when clicked, from the pop-up. An announcement cannot be deleted from the pop-up unless the "I have read it" icon is clicked.

7. C icon displays the notifications sent from the system. The number on the bell icon indicates the unread notification count. When clicked, this icon opens the following notification pop-up.

| Notifications (2)                                                                                                    |
|----------------------------------------------------------------------------------------------------|
| 11/27/2023 14:28:51                                                                                                    |
| The objection made to the market operator for<br>matching ID 3088894460 in the PH23112716<br>contract has been answered. |
| 11/27/2023 14:28:15                                                                                                    |
| PKXXXX user objected to the Matching ID 3088894460 in the PH23112716 contract.                                           |
| ⊗ Clear                                                                                                    |

#### Figure 6: Notifications Pop-Up

- a. <sup>Sclear</sup> icon clears the notifications from the pop-up when clicked.
- 8. E PKXXXX / Org. Name icon displays the name of the user who logs into the system and the short name of the organization to which the user belongs. Clicking on this icon opens the following popup.

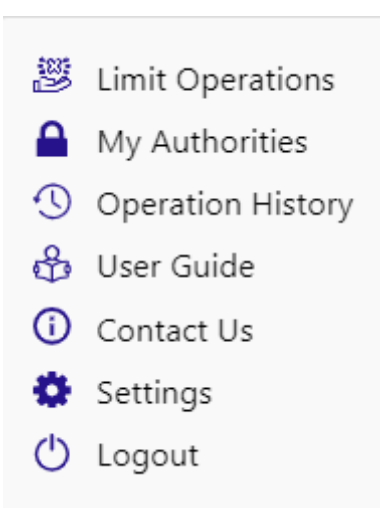

Figure 7: The Pop-Up That Opens By Clicking Org Name

When clicked:

- a. "Limit Operations" icon directs to the "Limits/My Limits" page.
- b. "My Authorities" icon directs to the "EKYS" page.
- c. "Operation History" icon directs to the "Operation History" page.
- d. "User Guide" icon opens the IDM User Guide.
- e. "Contact Us" icon directs to the <u>yardim.epias.com.tr</u> page.
- f. "Settings" icon directs to the "Settings" page.
- g. "Logout" icon logs out of the system.

#### 4.2 Main Page Menu Tab

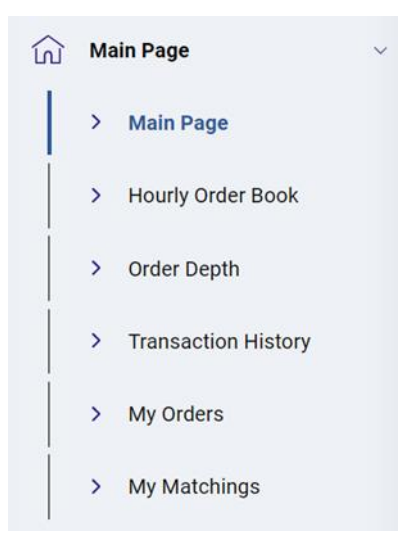

Figure 8: Main Page Tabs

The "Main Page", "Hourly Order Book, "Order Depth", "Transaction History", "My Orders", and "My Matchings" headings are listed under the "Main Page". The user can view all tabs with the  $\equiv$  icon.

| TO OTTET    |          |          |         |          |          |        |     |                |      |         |        |               |             |            | Save (   | order 🛓 | <b>0</b> 田 | С |
|-------------|----------|----------|---------|----------|----------|--------|-----|----------------|------|---------|--------|---------------|-------------|------------|----------|---------|------------|---|
| Contrast    | 6        | id       |         | A        | k        | Price  | s   | 1              | Matc | hing Qu | antity |               | My Best Or  | ders       | 1        |         | Amount     |   |
| Y contract  | Quantity | Price    | Gap     | Price    | Quantity | MCP    | WAP | Remaining Time | Bid  | Ask     | Net    | Purchase Qty. | Purchase P. | Sales Qty. | Sales P. | Bid     | Ask        | 1 |
| PH231213 10 | 3        |          | 87 NO - |          |          | 103.50 |     | <b>18</b> m    | 0    | 0       | 0      | 90 - 300<br>- |             |            |          | 0.00    | 0.00       | C |
| PH231213 11 | 30       | 1,410.00 | 110.00  | 1,520.00 | 50       | 115.20 |     | 1h 18m         | 0    | 0       | 0      | 30            | 1,410.00    | 50         | 1,520.00 | 0.00    | 0.00       | 0 |
| PH231213 12 |          |          |         | 1,740.00 | 50       | 93.18  |     | 2h 18m         | 0    | 0       | 0      |               |             | 50         | 1,740.00 | 0.00    | 0.00       | 0 |
| PH231213 13 | 65       | 1,480.00 |         |          |          | 102.48 |     | 3h 18m         | 0    | 0       | 0      | 65            | 1,480.00    |            |          | 0.00    | 0.00       | 0 |
| PH231213 14 |          |          |         |          |          | 114.39 |     | 4h 18m         | 0    | 0       | 0      |               |             |            |          | 0.00    | 0.00       | 0 |
| PH231213 15 |          |          |         |          |          | 102.42 |     | 5h 18m         | 0    | 0       | 0      |               |             |            |          | 0.00    | 0.00       | 0 |
| PH231213 16 |          |          |         |          |          | 103.58 |     | 6h 18m         | 0    | 0       | 0      |               |             |            |          | 0.00    | 0.00       | 0 |
| PH231213 17 |          |          |         |          |          | 87.29  |     | 7h 18m         | 0    | 0       | 0      |               |             |            |          | 0.00    | 0.00       | 0 |
| PH231213 18 |          |          |         |          |          | 98.34  |     | 8h 18m         | 0    | 0       | 0      |               |             |            |          | 0.00    | 0.00       | 0 |
| PH231213 19 |          |          |         |          |          | 89.15  |     | 9h 18m         | 0    | 0       | 0      |               |             |            |          | 0.00    | 0.00       | 0 |
| PH231213 20 |          |          |         |          |          | 85.14  |     | 10h 18m        | 0    | 0       | 0      |               |             |            |          | 0.00    | 0.00       | 0 |
| PH231213 21 |          |          |         |          |          | 95.57  |     | 11h 18m        | 0    | 0       | 0      |               |             |            |          | 0.00    | 0.00       | 0 |
| PH231213 22 |          |          |         |          |          | 107.08 |     | 12h 18m        | 0    | 0       | 0      |               |             |            |          | 0.00    | 0.00       | 0 |
| PH231213 23 |          | 1        |         |          |          | 101.12 |     | 13h 18m        | 0    | 0       | 0      |               |             |            |          | 0.00    | 0.00       | 0 |
| PH231213 09 |          |          |         |          |          | 99.19  |     | Closed         |      |         |        |               |             |            |          |         |            |   |
| PH231213 08 |          |          |         |          |          | 94.25  |     | Closed         |      |         |        |               |             |            |          |         |            |   |

Figure 9: Hourly Icons

1. Order Depth, Transaction History, My Orders, and My Matchings tabs operate in conjunction with Hourly Order Book and Block Order Book.

#### 4.2.1 Hourly Order Book

| HOURLY      |          |          |        |          |          |        |     |                |                   |     |     |               |             | Save Or    | der 🛓 (  |      |  |
|-------------|----------|----------|--------|----------|----------|--------|-----|----------------|-------------------|-----|-----|---------------|-------------|------------|----------|------|--|
|             | Bid      |          |        | Ask      |          | Prices |     | 1 1            | Matching Quantity |     |     | 1             | My Best Or  | rders      | lers     |      |  |
| V Contract  | Quantity | Price    | Gap    | Price    | Quantity | MCP    | WAP | Remaining Time | Bid               | Ask | Net | Purchase Qty. | Purchase P. | Sales Qty. | Sales P. | Bid  |  |
| PH231213 10 |          |          |        |          |          | 103.50 |     | <b>20</b> m    | 0                 | 0   | 0   |               |             |            |          | 0.00 |  |
| PH231213 11 | 30       | 1,410.00 | 110.00 | 1,520.00 | 50       | 115.20 |     | 1h 20m         | 0                 | 0   | 0   | 30            | 1,410.00    | 50         | 1,520.00 | 0.00 |  |
| PH231213 12 |          |          |        | 1,740.00 | 50       | 93.18  |     | 2h 20m         | 0                 | 0   | 0   |               |             | 50         | 1,740.00 | 0.00 |  |
| PH231213 13 | 65       | 1,480.00 |        |          |          | 102.48 |     | 3h 20m         | 0                 | 0   | 0   | 65            | 1,480.00    |            |          | 0.00 |  |
| PH231213 14 |          |          |        |          |          | 114.39 |     | 4h 20m         | 0                 | 0   | 0   |               |             |            |          | 0.00 |  |
| PH231213 15 |          |          |        |          |          | 102.42 |     | 5h 20m         | 0                 | 0   | 0   |               |             |            |          | 0.00 |  |
| PH231213 16 |          |          |        |          |          | 103.58 |     | 6h 20m         | 0                 | 0   | 0   |               |             |            |          | 0.00 |  |
| PH231213 17 |          |          |        |          |          | 87.29  |     | 7h 20m         | 0                 | 0   | 0   |               |             |            |          | 0.00 |  |
| PH231213 18 |          |          |        |          |          | 98.34  |     | 8h 20m         | 0                 | 0   | 0   |               |             |            |          | 0.00 |  |
| PH231213 19 |          |          |        |          |          | 89.15  |     | 9h 20m         | 0                 | 0   | 0   |               |             |            |          | 0.00 |  |
| PH231213 20 |          |          |        |          |          | 85.14  |     | 10h 20m        | 0                 | 0   | 0   |               |             |            |          | 0.00 |  |
| PH231213 21 |          |          |        |          |          | 95.57  |     | 11h 20m        | 0                 | 0   | 0   |               |             |            |          | 0.00 |  |
| PH231213 22 |          |          |        |          |          | 107.08 |     | 12h 20m        | 0                 | 0   | 0   |               |             |            |          | 0.00 |  |
| PH231213 23 |          |          |        |          |          | 101.12 |     | 13h 20m        | 0                 | 0   | 0   |               |             |            |          | 0.00 |  |
| PH231213 09 |          |          |        |          |          | 99.19  |     | Closed         |                   |     |     |               |             |            |          |      |  |
| PH231213 08 |          |          |        |          |          | 94.25  |     | Closed         |                   |     |     |               |             |            |          |      |  |
|             |          |          |        |          |          |        |     |                |                   |     |     |               |             |            |          |      |  |
|             |          |          |        |          |          |        |     |                |                   |     |     |               |             |            |          |      |  |

#### Figure 10: Hourly Order Book

The area where the user can save orders in the purchase or sales side for active hourly contracts and view statistics for each contract.

#### 4.2.1.1 Hourly Order Book Columns

| <b>1</b>    | Dic      | đ        |        | At       | k .      | Prices |                  | Meto  | thing Quantity | r ا |               | My Best Ord | ers        |          |      | Amount |      | Lest Tr | tade        |      |          | Matching I | ndicators |           | Contract Indi | icators  |     |     | Net Statu | Limit | Hourly Lin         | mit                    |
|-------------|----------|----------|--------|----------|----------|--------|------------------|-------|----------------|-----|---------------|-------------|------------|----------|------|--------|------|---------|-------------|------|----------|------------|-----------|-----------|---------------|----------|-----|-----|-----------|-------|--------------------|------------------------|
| y commet    | Quantity | Price    | Gap    | Price    | Quantity | MCP W  | AP Remaining Tim | e Bid | Ask M          | fet | Purchase Qty. | Purchase P. | Sales Ory. | Sales P. | Bid  | Ask    | Net  | PCR(%)  | Price Quart | vity | Max. P.  | Min. P.    | Max. Qty. | Min. Qty. | Total Qty.    | Total A. | UIR | 004 | Purchase  | Sales | Remaining Purchase | <b>Remaining Sales</b> |
| PH241016 12 |          | 500.00   | 250.00 | 750.00   |          |        | 20m              |       |                |     |               | 500.00      |            | 750.00   |      |        |      |         |             |      |          |            |           |           |               |          |     |     |           |       |                    |                        |
| PH241016 13 | 170      | 1,000.00 | 400.00 | 1,400.00 | 50       |        | 1h 20m           | 0     | 0              | 0   | 10            | 1,000.00    | 50         | 1,400.00 | 0.00 | 0.00   | 0.00 |         |             | 0    |          |            |           |           | 0             | 0.00     | 17  | 2   | 99830     | 9950  | 2830               | 2950                   |
| PH241016 14 | 170      | 500.00   | 750.00 | 1,250.00 | 35       |        | 2h 20m           | 0     | 0              | 0   | 10            | 500.00      | 35         | 1,250.00 | 0.00 | 0.00   | 0.00 |         |             | 0    |          |            |           |           | 0             | 0.00     | 17  | 2   | 99830     | 9965  | 2830               | 2965                   |
| PH241016 15 | 170      | 1,000.00 | 340.00 | 1,340.00 | 57       |        | 3h 20m           | 0     | 0              | 0   | 10            | 1,000.00    | 57         | 1,340.00 | 0.00 | 0.00   | 0.00 |         |             | 0    |          |            |           |           | 0             | 0.00     | 17  | 2   | 99830     | 9943  | 2830               | 2943                   |
| PH241016 16 | 170      | 500.00   | 880.00 | 1,380.00 | 52       |        | 4h 20m           | 0     | 0              | 0   | 10            | 500.00      | 52         | 1,380.00 | 0.00 | 0.00   | 0.00 |         |             | 0    |          |            |           |           | 0             | 0.00     | 17  | 2   | 99830     | 9948  | 2830               | 2048                   |
| PH241016 17 | 170      | 1,000.00 | 740.00 | 1,740.00 | 62       |        | 5h 20m           | 0     | 0              | 0   | 10            | 1,000.00    | 62         | 1,740.00 | 0.00 | 0.00   | 0.00 |         |             | 0    |          |            |           |           | 0             | 0.00     | 17  | 2   | 99830     | 9938  | 2830               | 2938                   |
| PH241016 18 | 170      | 500.00   | 585.00 | 1,085.00 | 24       |        | 6h 20m           | 0     | 0              | 0   | 10            | 500.00      | 24         | 1,085.00 | 0.00 | 0.00   | 0.00 |         |             | 0    |          |            |           |           | 0             | 0.00     | 17  | 2   | 99830     | 9976  | 2830               | 2976                   |
| PH241016 19 | 170      | 1,000.00 | 485.00 | 1,485.00 | 20       |        | 7h 20m           | 0     | 0              | 0   | 10            | 1,000.00    | 20         | 1,485.00 | 0.00 | 0.00   | 0.00 |         |             | 0    |          |            |           |           | 0             | 0.00     | 17  | 2   | 99830     | 9980  | 2830               | 2980                   |
| PH241016 20 | 170      | 500.00   | 750.00 | 1,250.00 | 30       |        | 8h 20m           | 0     | 0              | 0   | 10            | 500.00      | 30         | 1,250.00 | 0.00 | 0.00   | 0.00 |         |             | 0    |          |            |           |           | 0             | 0.00     | 17  | 2   | 99830     | 9970  | 2830               | 2970                   |
| PH241016 21 | 170      | 1,000.00 | 350.00 | 1,350.00 | 80       |        | 9h 20m           | 0     | 0              | 0   | 10            | 1,000.00    | 80         | 1,350.00 | 0.00 | 0.00   | 0.00 |         |             | 0    |          |            |           |           | 0             | 0.00     | 17  | 2   | 99830     | \$920 | 2830               | 2920                   |
| PH241016 22 | 170      | 500.00   | 970.00 | 1,470.00 | 20       |        | 10h 20m          | 0     | 0              | 0   | 10            | 500.00      | 20         | 1,470.00 | 0.00 | 0.00   | 0.00 |         |             | 0    |          |            |           |           | 0             | 0.00     | 35  | 20  | 99830     | 9980  | 2830               | 2980                   |
| PH241016 23 | 170      | 1,000.00 | 350.00 | 1,350.00 | 41       |        | 11h 20m          | 0     | 0              | 0   | 10            | 1,000.00    | 41         | 1,350.00 | 0.00 | 0.00   | 0.00 |         |             | 0    |          |            |           |           | 0             | 0.00     | 35  | 18  | 99830     | 9959  | 2830               | 2999                   |
| PH241016 11 |          |          |        |          |          | 1,800  | 00 Closed        |       |                |     |               |             |            |          |      |        |      |         | 00.008,     | 50   | 1,800.00 | 1,800.00   | 50        | 50        | 50            | 9 K      |     |     |           |       |                    |                        |
| PH241016 10 |          |          |        |          |          |        | Closed           |       |                |     |               |             |            |          |      |        |      |         |             | 0    |          |            |           |           | 0             | 0.00     |     |     |           |       |                    |                        |
|             |          |          |        |          |          |        |                  |       |                |     |               |             |            |          |      |        |      |         |             | - 1  |          |            |           |           |               |          |     |     |           |       |                    |                        |
|             |          |          |        |          |          |        |                  |       |                |     |               |             |            |          |      |        |      |         |             |      |          |            |           |           |               |          |     |     |           |       |                    |                        |
|             |          |          |        |          |          |        |                  |       |                |     |               |             |            |          |      |        |      |         |             |      |          |            |           |           |               |          |     |     |           |       |                    |                        |
|             |          |          |        |          |          |        |                  |       |                |     |               |             |            |          |      |        |      |         |             |      |          |            |           |           |               |          |     |     |           |       |                    |                        |

#### Figure 11: Hourly Order Book Columns

**Contract:** It displays active and closed block contracts determined by the Market Operator. The naming and ordering format of the PH23081617 hourly contract is as follows:

- PH indicates that it is an hourly order contract.
- 23 indicates the year 2023.
- 05 indicates the month of May (the 5th month).
- 16 indicates the 16th day of the respective month.
- 17 indicates the time of the contract, which is 17.00.

**Bid Quantity:** It displays the quantity of the best purchase order for the relevant contract. If there are multiple orders at the best purchase price, the quantities of the orders are summed. Quantities are in Lot. 1 Lot is equivalent to 0.1 MW.

**Bid Price:** It displays the price of the best purchase order for the relevant contract. The price is in TL/MWh. It has a sensitivity of two decimal places.

**Gap:** It displays the value resulting from subtracting the price of the best sales order for the relevant contract from the price of the best purchase order. The price is in TL/MWh. It has a sensitivity of two decimal places.

**Ask Price:** It displays the price of the best sales order for the relevant contract. The price is in TL/MWh. It has a sensitivity of two decimal places.

**Ask Quantity:** It displays the quantity of the best sales order for the relevant contract. If there are multiple orders at the best sales price, the quantities of the orders are summed. Quantities are in Lot. 1 Lot is equivalent to 0.1 MW.

**MCP (Market Clearing Price):** It is the market clearing price from the Day-Ahead Market for the relevant contract hour. The price is in TL/MWh. It has a sensitivity of two decimal places.

**WAP (Weighted Average Price):** It is the weighted average price of Intraday matchings for the relevant contract hour. The price is in TL/MWh. It has a sensitivity of two decimal places.

**Remaining Time:** It displays a countdown timer towards the closure time of the relevant contract, showing the remaining days, hours, and minutes.

**Matching Quantity Bid:** It shows the total matching quantity on the purchase side for the organization in the relevant contract.

**Matching Quantity Ask:** It shows the total matching quantity on the sales side for the organization in the relevant contract.

**Matching Quantity Net:** It represents the difference between the matching quantity on the purchase side and the matching quantity in the sales side for the organization in the relevant contract.

**My Best Orders Purchase Qty:** It is the quantity information of the best purchase order for the organization in the relevant contract. It is in Lot. 1 Lot is equivalent to 0.1 MW.

**My Best Orders Purchase P:** It is the price information of the best purchase order for the organization in the relevant contract. The price is in TL/MWh. It has a sensitivity of two decimal places.

**My Best Orders Sales Qty:** It is the quantity information of the best sales order for the organization in the relevant contract. It is in Lot. 1 Lot is equivalent to 0.1 MW.

**My Best Orders Sales P:** It is the price information of the best sales order for the organization in the relevant contract. The price is in TL/MWh. It has a sensitivity of two decimal places.

**Amount Bid:** It shows the total value of the organization's purchase side matchings in the relevant contract, calculated by multiplying quantity and price. Values are in TL and displayed in Million "M" or Thousand "K" when hovering over. Actual values are shown with piastre sensitivity when hovered over.

**Amount Ask:** It shows the total value of the organization's sales side matchings in the relevant contract, calculated by multiplying quantity and price. Values are in TL and displayed in Million "M" or Thousand "K" when hovering over. Actual values are shown with piastre sensitivity when hovered over.

**Amount Net:** It represents the difference between the sales amount and the purchase amount for the organization in the relevant contract. Values are in TL and displayed in Million "M" or Thousand "K" when hovering over. Actual values are shown with piastre sensitivity when hovered over.

Last Trade PCR: It is the Price Change Ratio between the first matching and the last matching in the relevant contract.

$$PCR = \frac{\text{Last matching price}}{\text{First matching price}} * 100$$

 $\uparrow$  Indicates that the last matching price in the relevant contract is higher than the price of the first matching

 $\leftrightarrow$  Indicates that the last matching price in the relevant contract is equal to the price of the first matching

↓ Indicates that the last matching price in the relevant contract is lower than the price of the first matching.

**Last Trade Price:** It is the price information of the last matching in the relevant contract. The price is in TL/MWh. It has a sensitivity of two decimal places.

 $^{\uparrow\uparrow}$  Indicates that the last matching price is higher than the previous matching price.

↔ Indicates that the last matching price is equal to the previous matching price.

↓ Indicates that the last matching price is lower than the previous matching price.

**Last Trade Quantity:** It is the quantity information of the last matching in the relevant contract. It is in Lot. 1 Lot is equivalent to 0.1 MW.

**Matching Indicators Max P:** It is the information of the highest-priced matching in the relevant contract. The price is in TL/MWh. It has a sensitivity of two decimal places.

**Matching Indicators Min P:** It is the information of the lowest-priced matching in the relevant contract. The price is in TL/MWh. It has a sensitivity of two decimal places.

**Matching Indicators Max Qty:** It is the information of the highest quantity matching in the relevant contract. It is in Lot. 1 Lot is equivalent to 0.1 MW.

**Matching Indicators Min Qty:** It is the information of the lowest quantity matching in the relevant contract. It is in Lot. 1 Lot is equivalent to 0.1 MW.

**Contract Indicators Total Qty:** It is the total quantity information of all matchings in the relevant contract. Values are in Lot. 1 Lot is equivalent to 0.1 MW.

**Contract Indicators Total A:** It is the total amount, value of quantity, and price multiplications of all matchings in the relevant contract. Values are in TL and displayed in Million "M" or Thousand "K" when hovering over. Actual values are shown with piastre sensitivity when hovered over.

**OTR (Order Trade Ratio):** It is the value resulting from the calculation of the orders, updates in the orders, and matchings according to the Method<sup>1</sup> published by the Market Operator. The OTR calculation is contract-based, and the value shown in the OTR column is calculated as described in the mentioned below:

 $OTR = \frac{Number of Orders + (Number of Updates)}{Number of Matchings} - 1$ 

**OUN:** The total of the orders submitted by a market participant and the updates made to these orders on a contract basis. It is calculated as described in the procedure<sup>1</sup> published by the Market Operator and the threshold value is determined. If the threshold value is exceeded, the Order Update Number (OUN), which is applied as 100 milliseconds, is started to be applied as 5 seconds.

**Net Status Limit Purchase:** It is the organization's net position limit information for the relevant contract on the purchase side.

<sup>&</sup>lt;sup>1</sup> The detailed calculation method for OTR is specified in the Method for Technical Requirements of Orders Submitted in the Intraday Market.

**Net Status Limit Sales:** It is the organization's net position limit information for the relevant contract on the sales side.

**Remaining Hourly Limit Purchase:** It is the organization's remaining hourly limit information for the purchase side in the relevant hour.

**Remaining Hourly Limit Sales:** It is the organization's remaining hourly limit information for the sales side in the relevant hour.

#### 4.2.1.2 Hourly Order Book Icons and Order Options

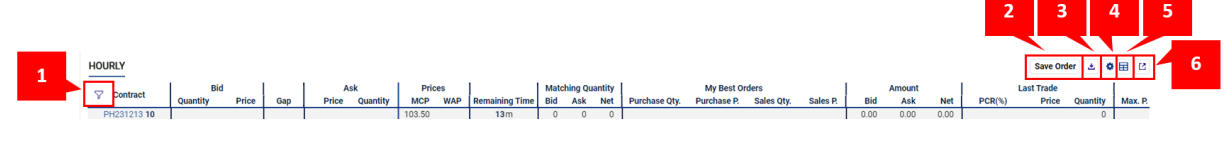

Figure 12: Hourly Order Book-Icons

1. Contract filter opens and the pop-up shows up by clicking  $\nabla^{\star}$ 

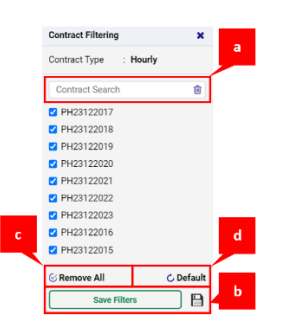

Figure 13: Hourly Order Book-Contract Filter Pop-up

- a. Contracts can be searched by typing the contract name in the Contract Search field.
- b. Selected contracts can be saved and shown on the order book with save Filters icon.
- c. Selected contracts can be unselected with <sup>Semove All</sup> icon.
- d. All active and nearly closed contracts will be selected with <sup>C Default</sup> icon.

2. By clicking Save Order icon, a pop-up where users can save orders for any active contract is shown up.

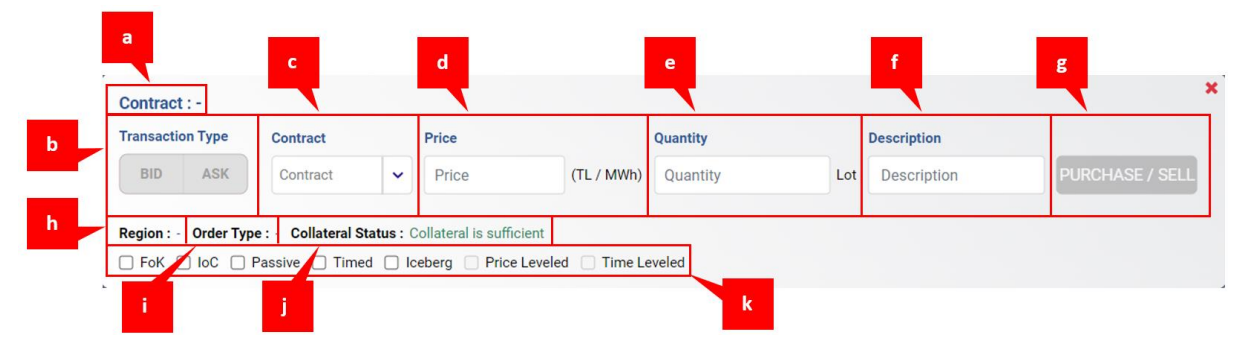

Figure 14: Hourly Order Book-Save Order Icon

In the save order pop-up:

a. The name of the selected contract is displayed.

- b. It's the area where the user selects the type of transaction, either bid or ask.
- c. It's the area where the user selects the contract for the transaction.
- d. It's the area where the user enters the price information for the order. The price is in TL/MWh with a sensitivity of 0.1 TL/MWh.
- e. It's the area where the user enters the quantity information for the order. The quantity is in Lot and should be a whole number.
- f. It's the description field for the order. The user can enter a maximum of 140 characters.
- g. The "PURCHASE/SELL" icon indicates the transaction type: "PURCHASE" if buying is selected, "SELL" if selling is selected. This icon is used to save the order.
- h. It shows the region.
- i. It indicates the type of order the user is saving: Only hourly orders can be selected.
- j. It indicates whether the organization's collateral is sufficient.
- k. Orders can be saved with options such as "FoK", "IoC", "Passive", "Timed", "Iceberg", "Price-Leveled", and "Time-Leveled" selected.

**FoK (Fill or Kill):** When the "FoK" option is selected in the hourly order book, the saved order is immediately executed or automatically canceled, and there is no partial execution. It does not appear in the order book. The order side, price, and quantity are entered into the system by specifying them.

**OEYE (IoC):** When the "IoC" option is selected in the hourly order book, the saved order is immediately executed or automatically canceled. Orders can be partially executed; the non-executed quantity is automatically canceled. It does not appear in the order book. The order side, price, and quantity are entered into the system by specifying them.

**Passive:** When the "Passive" option is selected in the hourly order book and the order is saved, the order will not be executed or prioritized unless activated by the user. If the passive order is not activated until the contract closing time, it will expire.

**Timed:** When the "Timed" option is selected, the user determines the duration during which the order will remain active before the contract closing time. If the timed order is not matched within the specified period, the order is canceled. When this option is selected, a date and time selection screen will appear under the order entry pop-up. The expiration time for a timed order can be a minimum of 5 minutes after the earliest time the order is saved and a maximum of 5 minutes before the contract closure time.

| Validity Date | Validity Hour |   |
|---------------|---------------|---|
| Date          | Validity Hour | ~ |

Figure 15: Hourly Order Book-Timed Option Pop-up

**Iceberg:** An iceberg order is saved to the market by entering Total Quantity and Level Quantity. When the user selects the "Iceberg" option, the Level Quantity and Number of Levels fields appear at the bottom of the order entry pop-up. Level Quantity is the order quantity specified for each level, ranging from a minimum of 25 Lot to a maximum of 500 Lot. The maximum quantity to be entered for an iceberg order is 1,000 Lot. The Level Number is not determined by the user; it is determined by dividing the entered total quantity by the level quantity. In the iceberg order option, initially, the first-level order appears in the order book. After each order at each level in the order book is matched,

subsequent-level orders appear in the order book until the entire order is matched. If any level of the iceberg order that remains active in the order book until the contract closing time is not matched, this level and subsequent levels are canceled.

| PH23121321           |                        |                              |             |             |     |             | ×        |
|----------------------|------------------------|------------------------------|-------------|-------------|-----|-------------|----------|
| Transaction Type     | Contract               | Price                        |             | Quantity    |     | Description |          |
| BID ASK              | PH23121321             | • ₺1,500.00                  | (TL / MWh)  | 500         | Lot | Description | PURCHASE |
|                      |                        | MCP: 95.57 (TL / MWh)        |             | Max.: 1,000 |     |             |          |
| Region : TR1 Order T | Type : Hourly Collater | al Status : Collateral is su | ufficient   |             |     |             |          |
| 🗌 FoK 🗌 loC 🗌 F      | Passive 🗌 Timed 🔽      | Iceberg 🗌 Price Level        | ed 🔲 Time L | eveled      |     |             |          |
| Level Quantity       | Num                    | ber of Levels                |             |             |     |             |          |
| 30                   | Lot 17                 |                              |             |             |     |             |          |
| Min.: 25             | Max.: 500              |                              |             |             |     |             |          |

Figure 16: Hourly Oder Book-Iceberg Option Pop-up

Additionally, after iceberg orders are saved, they can be updated from the "My Orders" section with price and quantity information. In quantity updates, the quantity cannot be updated to be less than or equal to the initially entered level quantity. The price, however, can be updated as desired. The example below illustrates that when updating the quantity of an iceberg order with an initially entered level quantity of 30 Lot, a minimum of 31 Lot must be entered.

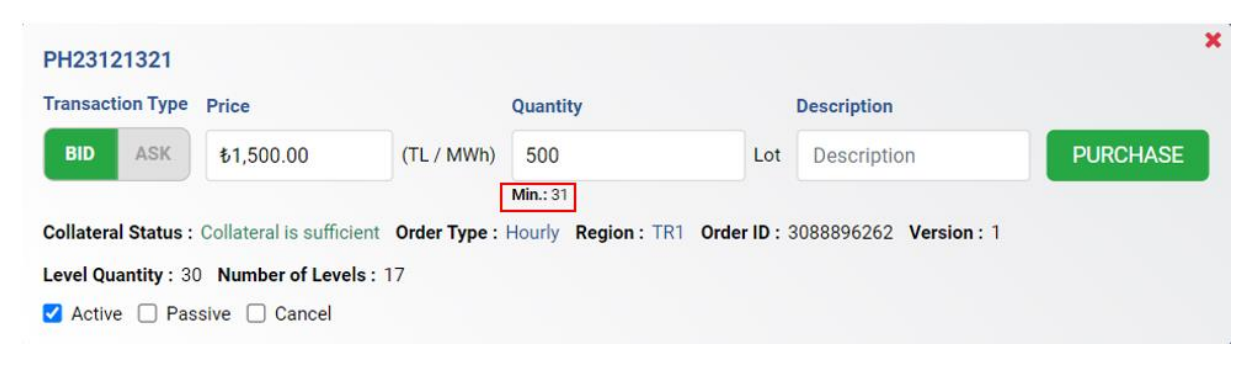

Figure 17: Iceberg Option Update Pop-up

There are some detailed situations related to the matching rules of iceberg orders. These situations are described in detail in the scenarios below. In the scenarios below, marked orders refer to iceberg orders:

#### Scenario 1: Matching a Pending Normal Order in the Bid Book with an Iceberg Order

If an iceberg order that can match with a pending normal order comes in the order book, the matching price, as long as the matching continues, is the price of the initially entered normal order. The normal order is a purchase order for 200 Lot at 140 TL/MWh, while the iceberg order is a sales order for the total quantity of 150 Lot at 120 TL/MWh, with a level quantity of 50 Lot.

| Registration<br>Time | Sales Price | Quantity | Purchase<br>Price | Quantity | Registration<br>Time |  |
|----------------------|-------------|----------|-------------------|----------|----------------------|--|
| 13.50                | 120         | 50       | 140               | 200      | 13.46                |  |
|                      |             | 50       |                   |          |                      |  |
|                      |             | 50       |                   |          |                      |  |

| Matc           | hings             |
|----------------|-------------------|
| Matching Price | Matching Quantity |
| 140            | 50                |
| 140            | 50                |
| 140            | 50                |

Figure 18: Matching a Pending Normal Order in the Bid Book with an Iceberg Order

#### Scenario 2: Matching a Pending Iceberg Order in the Bid Book with a Normal Order

If a normal order that can match with a pending iceberg order comes in the order book, the matching price, as long as the matching continues, is the price of the initially entered iceberg order. It is essential to note that the prices of the second and third-level matchings continue from the price of the iceberg order. The normal order is a purchase order for 200 Lot at 140 TL/MWh, while the iceberg order is for a total quantity of 150 Lot at 120 TL/MWh, with a level quantity of 50 Lot.

| Registration<br>Time | Sales Price | Quantity | Purchase<br>Price | Quantity | Registration<br>Time |
|----------------------|-------------|----------|-------------------|----------|----------------------|
| 13:20                | 120         | 50       | 140               | 200      | 13:46                |
|                      |             | 50       |                   |          |                      |
|                      |             | 50       |                   |          |                      |

| Matchings      |                   |  |  |  |  |  |  |  |  |
|----------------|-------------------|--|--|--|--|--|--|--|--|
| Matching Price | Matching Quantity |  |  |  |  |  |  |  |  |
| 120            | 50                |  |  |  |  |  |  |  |  |
| 120            | 50                |  |  |  |  |  |  |  |  |
| 120            | 50                |  |  |  |  |  |  |  |  |

Figure 19: Matching a Pending Iceberg Order in the Bid Book with a Normal Order

# Scenario 3: Matching a Pending Iceberg Order and a Normal Order at the Same Price in the Order Book with a Normal Order

If there are pending iceberg and normal orders at the same price in the order book, and an opposite side order that can match comes in, the matching starts with the active first level of the iceberg order if it was saved first. After matching the active first level of the iceberg order, the pending normal order at the same price starts matching. After the normal order is fully matched, if there is an iceberg order, its second level starts matching. The normal orders include a purchase order at 140 TL/MWh for 200 Lot and a sales order at 120 TL/MWh for 100 Lot. The iceberg order is a purchase order for a total quantity of 150 Lot at 120 TL/MWh, with a level quantity of 50 Lot.

| Registration<br>Time | Order ID | Sales Price | Quantity | Purchase<br>Price | Quantity | Order ID | Registration<br>Time |
|----------------------|----------|-------------|----------|-------------------|----------|----------|----------------------|
| 13:20                | 1        | 120         | 50       | 140               | 200      | 3        | 13:46                |
|                      |          |             | 50       |                   |          |          |                      |
|                      |          |             | 50       |                   |          |          |                      |
| 13:28                | 2        | 120         | 100      |                   |          |          |                      |

| Matchings        |                |                      |  |  |  |  |  |  |  |  |
|------------------|----------------|----------------------|--|--|--|--|--|--|--|--|
| Matched Order ID | Matching Price | Matching<br>Quantity |  |  |  |  |  |  |  |  |
|                  |                |                      |  |  |  |  |  |  |  |  |
| 1-3              | 120            | 50                   |  |  |  |  |  |  |  |  |
| 2-3              | 120            | 100                  |  |  |  |  |  |  |  |  |
| 1-3              | 120            | 50                   |  |  |  |  |  |  |  |  |

Figure 20: Matching a Pending Iceberg Order and a Normal Order at the Same Price in the Order Book with a Normal Order

#### Scenario 4: Matching Multiple Pending Iceberg Orders in the Order Book with a Normal Order

If there are multiple iceberg orders at the same price and on the same side in the order book and a normal order comes in the opposite side suitable for matching, the active levels of the iceberg orders are matched sequentially according to the registration time. After the active level of the first iceberg order is fully matched, the active level of the second iceberg order starts matching. The active level quantity of iceberg orders at the same price level cannot start matching the other iceberg order until the entire level quantity of the partially matched iceberg order is completely matched.

| Registration |          | Sales |          | Purchase |          |          | Registration |
|--------------|----------|-------|----------|----------|----------|----------|--------------|
| Time         | Order ID | Price | Quantity | Price    | Quantity | Order ID | Time         |
| 13:20        | 1        | 120   | 50       | 130      | 150      | 4        | 13:46        |
|              |          |       | 50       |          |          |          |              |
|              |          |       | 50       |          |          |          |              |
| 13:27        | 2        | 120   | 80       |          |          |          |              |
|              |          |       | 80       |          |          |          |              |
|              |          |       | 80       |          |          |          |              |
|              |          |       | 80       |          |          |          |              |
|              |          |       | 80       |          |          |          |              |
| 13:30        | 3        | 120   | 100      |          |          |          |              |
|              |          |       | 100      |          |          |          |              |
|              |          |       |          |          |          |          |              |

| Matchings        |                |          |  |  |  |  |  |  |  |
|------------------|----------------|----------|--|--|--|--|--|--|--|
| Matching         |                |          |  |  |  |  |  |  |  |
| Matched Order ID | Matching Price | Quantity |  |  |  |  |  |  |  |
| 1-4              | 120            | 50       |  |  |  |  |  |  |  |
| 2-4              | 120            | 80       |  |  |  |  |  |  |  |
| 3-4              | 120            | 20       |  |  |  |  |  |  |  |

Figure 21: Matching Multiple Pending Iceberg Orders in the Order Book with a Normal Order

In the example table, after the active parts of the first and second iceberg orders are matched, the active part quantity of the third iceberg order is partially matched. 20 Lot of the 100 Lot level quantity have been matched. The remaining 80 Lot, which have the order matching priority, will continue to wait for matching.

After the matchings that indicated in the upper table, a new order is saved as an order for the opposite side to the iceberg orders. The remaining 80 Lot of the order with Order ID 3 are matched, and then

the 10 Lot part of the order with Order ID 1 is matched. The order book continues to show a sales order at 120 TL/MWh for 40 Lot.

| Registration |          | Sales |          | Purchase |          |          | Registration |
|--------------|----------|-------|----------|----------|----------|----------|--------------|
| Time         | Order ID | Price | Quantity | Price    | Quantity | Order ID | Time         |
| 13:46        | 1        | 120   | 50       | 120      | 90       | 5        | 13:50        |
|              |          |       | 50       |          |          |          |              |
| 13:46        | 2        | 120   | 80       |          |          |          |              |
|              |          |       | 80       |          |          |          |              |
|              |          |       | 80       |          |          |          |              |
|              |          |       | 80       |          |          |          |              |
| 13:30        | 3        | 120   | 80       |          |          |          |              |
|              |          |       | 100      |          |          |          |              |

|                  | Matchings      |          |
|------------------|----------------|----------|
|                  |                | Matching |
| Matched Order ID | Matching Price | Quantity |
| 3-5              | 120            | 80       |
| 1-5              | 120            | 10       |

Figure 22:A New Order Saved For Opposite Side of Iceberg

#### Scenario 5: Matching Two Iceberg Orders in the Counter Side

In the case of matching two iceberg orders on opposite sides, the initially entered iceberg order determines the matching price, depending on the registration time. This process continues until one of the iceberg orders is completed.

| Registration | Order | Sales |          | Purchase |          | Order | Registration |
|--------------|-------|-------|----------|----------|----------|-------|--------------|
| Time         | ID    | Price | Quantity | Price    | Quantity | ID    | Time         |
| 13:20        | 1     | 120   | 50       | 140      | 40       | 2     | 13:46        |
|              |       |       | 50       |          | 40       |       |              |
|              |       |       | 50       |          | 40       |       |              |

|                  | Matchings      |          |
|------------------|----------------|----------|
|                  |                | Matching |
| Matched Order ID | Matching Price | Quantity |
| 1-2              | 120            | 40       |
| 1-2              | 120            | 10       |
| 1-2              | 120            | 30       |
| 1-2              | 120            | 20       |
| 1-2              | 120            | 20       |

#### Figure 23:Matching of Two Iceberg Orders

**Price Leveled:** When the "Price Leveled" order option is selected, the user saves connected orders to the market with different prices and quantities. After filling in the Transaction Type, Contract, Price, and Quantity fields, selecting the Price Leveled option opens an area at the bottom of the pop-up where the user can enter price and quantity information for each level. Using the Add Level icon will add a level.

| PH2312                                            | 1320                                                                                      |                                                              |                                                                                                    |               |          |     |             |  |
|---------------------------------------------------|-------------------------------------------------------------------------------------------|--------------------------------------------------------------|----------------------------------------------------------------------------------------------------|---------------|----------|-----|-------------|--|
| Transacti                                         | on Type                                                                                   | Contract                                                     | Price                                                                                                    |               | Quantity |     | Description |  |
| BID                                               | ASK                                                                                       | PH23121320 V                                                 | ₹1,500.00                                                                                                    | (TL / MWh)    | 50       | Lot | Description |  |
|                                                   | _                                                                                         |                                                              | MCP: 85.14 (TL / MWh)                                                                                                    |               |          |     |             |  |
| (egion :                                          |                                                                                           | De: Houriy Collatera                                         | a Status : Collateral Is s                                                                                                    | sunicient     |          |     |             |  |
|                                                   |                                                                                           |                                                              |                                                                                                    |               |          |     |             |  |
| FOR                                               |                                                                                           | ssive 📋 Timed 📋                                              | Iceberg 🗹 Price Leve                                                                                                    | led 🔲 Time Le | eveled   |     |             |  |
| Level                                             | Price                                                                                     | Quantity                                                     | Transactions                                                                                                    | led 🔲 Time Le | eveled   |     |             |  |
| Level                                             | Price<br>₹1,500.00                                                                        | Quantity<br>50                                               | Transactions                                                                                                    | led 🔲 Time Le | eveled   |     |             |  |
| Level<br>1 Level<br>2 Level                       | Price<br>\$1,500.00<br>\$1,600.00                                                         | Quantity           50           60                           | Transactions                                                                                                    | led 🗌 Time Le | eveled   |     |             |  |
| Level<br>1 Level<br>2 Level<br>3 Level            | Price           \$1,500.00           \$1,600.00           \$1,700.00                      | Quantity           50           60           45              | Transactions                                                                                                    | led 🗌 Time Le | eveled   |     |             |  |
| Level<br>1 Level<br>2 Level<br>3 Level<br>4 Level | Price           \$1,500.00           \$1,600.00           \$1,700.00           \$1,800.00 | Quantity           50           60           45           80 | Iceberg     Price Level       Transactions       Image: Image of the second second sec | led 🗌 Time Le | eveled   |     |             |  |

#### Figure 24:Price Leveled Order Option Pop-up

Price Leveled Order Option:

- Saved to the market with a minimum of 2 and a maximum of 5 levels.
- The minimum quantity that can be entered for each level is 1 Lot, and there is no quantity limit between levels.
- When one level is active, the subsequent levels are in a passive state.
- Skipping levels is not allowed. (If a value is entered for the first level and the third level for purchase or sales, the system warns, and the order is not saved.)
- When saving a purchase order, the entered price for each level must be equal to or lower than the price of the order in the previous level. An order cannot be entered with a lower price for sales orders and a higher price for purchase orders.
- When saving a sales order, the entered price for each level must be equal to or higher than the price of the order in the previous level. An order cannot be entered with a lower price for sales orders and a higher price for purchase orders.
- > All levels are saved to the order book with the same order ID.
- The levels of the order can be viewed from the main page in the "My Orders" section with the icon.
- Each level of the order operates like a normal order, meaning the initially saved order takes priority. When transitioning from one level to another, the priority of order changes, and the relevant level is prioritized as if it were just saved. If an order matching the quantity higher than the level's quantity arrives when transitioning to the next level, the next level will be prioritized as if it were newly saved, resulting in a matching at the price of the counterparty's order.
- Price-leveled orders can not be updated after the order is saved.

**Time Leveled:** When the "Time Leveled" order option is selected, the user saves a fixed order quantity to the market at different prices that will be updated over time. After filling in the Transaction Type, Contract, Price, and Quantity fields, selecting the Time Leveled option opens an area at the bottom of the pop-up where the user can enter Price, Delivery Day, and Time information for each level. Using the Add Level icon will add a level.

| Transaction Type (                                                                                                    | Contract                         | Price                                        | c                                   | Quantity                                                           | Description     |      |
|----------------------------------------------------------------------------------------------------|----------------------------------|----------------------------------------------|-------------------------------------|--------------------------------------------------------------------|-----------------|------|
| BID ASK                                                                                                    | ASK PH23121320 → \$1,500.00      |                                              | (TL / MWh)                          | 50                                                                 | Lot Description | SELL |
|                                                                                                    |                                  | MCP: 85.14 (TL / MWł                         | )                                   |                                                                    |                 |      |
| Region : TR1 Order Type                                                                                                    | e : Hourly Collater              | ral Status : Collateral is                   | sufficient                          |                                                                    |                 |      |
| 🗌 FoK 🗌 loC 🗌 Pas                                                                                                    | sive 🗌 Timed 🗌                   | ] Iceberg 🗌 Price Lev                        | eled 🔽 Time Lev                     | eled                                                               |                 |      |
| Level Price                                                                                                    | Quantity                         | Delivery Day                                 | Time                                | Transactions                                                       |                 |      |
|                                                                                                    | · · · ·                          |                                              |                                     | Transactions                                                       |                 |      |
| 1 Level \$1,500.00                                                                                                    | 50                               |                                              |                                     | Transactions                                                       |                 |      |
| 1 Level ₺1,500.00<br>2 Level ₺1,400.00                                                                                                    | 50<br>50                         | 12/13/2023                                   | 16:55 × ~                           |                                                                    |                 |      |
| 1 Level         \$1,500.00           2 Level         \$1,400.00           3 Level         \$1,300.00                                      | 50<br>50<br>50<br>50             | 12/13/2023 ×<br>12/13/2023 ×                 | 16:55 × ~                           | · · · · · · · · · · · · · · · · · · ·                              |                 |      |
| 1 Level         \$1,500.00           2 Level         \$1,400.00           3 Level         \$1,300.00           4 Level         \$1,200.00 | 50<br>50<br>50<br>50<br>50<br>50 | 12/13/2023 ×<br>12/13/2023 ×<br>12/13/2023 × | 16:55 × ~<br>17:22 × ~<br>18:50 × ~ | <ul> <li>iiii</li> <li>iiii</li> <li>iiii</li> <li>iiii</li> </ul> |                 |      |

Figure 25: Time Leveled Order Option Pop-up

Time Leveled Order Option:

- Saved to the market with a minimum of 2 and a maximum of 5 levels.
- > The order quantity cannot be changed at any level.
- > Levels of the order cannot be saved with equal prices.
- For purchase orders, the price entered for each level must be higher than the price of the order in the previous level. For sales orders, the price entered for each level must be lower than the price of the order in the previous level.
- At the moment of saving, the first level order becomes active. The time of saving the order (the moment the Purchase/Sell icon is pressed) becomes the first level time of that order. There is no delivery day and time selection for the first level.
- There must be a minimum of 15 minutes between each level.
- > The time for the last level can be selected until 5 minutes before the contract closes.
- > Orders cannot be entered for the second level before entering an order for the first level.
- > The levels of the order can be viewed from the main page in the "My Orders" section.
- In case the order is fully matched, the order will transition to the "Matched" status and disappear from the order book. If the entire order quantity is not matched, the remaining quantity at each level's time will be updated with the level's price.
- ➢ In time-leveled orders, updates cannot be made after the order is saved.

3. When the icon is clicked, a pop-up opens, allowing the user to upload bulk orders to the order book using Excel. In the pop-up, there is a downloadable Excel template for bulk orders. The appropriate Excel file is uploaded from here. After selecting the Excel file, the upload File icon becomes active.

| ulk Order U | pload                              |                              |
|-------------|------------------------------------|------------------------------|
| The fil     | e format you will upload should be | in.xlsx (Excel) format.      |
|             | Select File                        | <u>1</u>                     |
|             | Upload File                        |                              |
|             | 🕂 Exce                             | template for bulk order uplo |

Figure 26: Excel Template for Bulk Order

Once the file is uploaded, the orders pass through verification. The pop-up displays information about the success of the uploaded orders, or if unsuccessful, the reasons for failure. The process of uploading

successful orders to the order book is done with the submit orders icon., The cancel icon is used to cancel the upload of orders before they are saved into the order book.

| Region         Contract         Side         Quantity (Lot)         Price (TL / MWh)         Order Option         Desc           TR1         PH23121313         Purchase         50         1,540.00         Normal           TR1         PH23121314         Sales         20         1,520.00         Normal | ription Status | Result                                                                                                    |
|----------------------------------------------------------------------------------------------------|----------------|----------------------------------------------------------------------------------------------------|
| TR1         PH23121313         Purchase         50         1,540.00         Normal           TR1         PH23121314         Sales         20         1,520.00         Normal                                                                                                    |                |                                                                                                    |
| TR1 PH23121314 Sales 20 1,520.00 Normal                                                                                                    |                | <ul> <li>✓</li> </ul>                                                                                                    |
|                                                                                                    |                | <ul> <li></li> </ul>                                                                                                    |
| TR1 PH23121315 Sales 40 1,480.00 Normal                                                                                                    |                | <ul> <li>Image: A second second s</li></ul> |
| TR1 PH23121316 Purchase 60 1,630.00 Normal                                                                                                    |                | <ul> <li>✓</li> </ul>                                                                                                    |
| TR1 PH23121317 Sales 55 1,520.00 Normal                                                                                                    |                | <ul> <li>✓</li> </ul>                                                                                                    |
| TR1 PH23121318 Sales 48 1,450.00 Normal                                                                                                    |                | <ul> <li></li> </ul>                                                                                                    |
| TR1 PH23121319 Purchase 62 1,650.00 Normal                                                                                                    |                | <ul> <li>✓</li> </ul>                                                                                                    |
| TR1 PH23121320 Sales 30 1,410.00 Normal                                                                                                    |                | <ul> <li>✓</li> </ul>                                                                                                    |
| TR1 PH23121321 Sales 51 1,530.00 Normal                                                                                                    |                | <ul> <li>✓</li> </ul>                                                                                                    |
| TR1 PH23121322 Purchase 48 1,580.00 Normal                                                                                                    |                | <ul> <li>✓</li> </ul>                                                                                                    |
| Previous 1 Next                                                                                                    |                |                                                                                                    |
|                                                                                                    |                |                                                                                                    |

Figure 27: Bulk Order Information Pop-up

The sample Excel template for bulk order upload is available in the bulk order upload pop-up. By filling in the necessary information on this template, bulk order uploads can be completed.

|     |             | ÷ - ⊖ - €                                    |                                                                                                    |                                 |                             | intraday-bulk-        | order-excel-tem          | plate (3) - Excel               | I                         |             |   |      |                     |                  |                                   |
|-----|-------------|----------------------------------------------|----------------------------------------------------------------------------------------------------|---------------------------------|-----------------------------|-----------------------|--------------------------|---------------------------------|---------------------------|-------------|---|------|---------------------|------------------|-----------------------------------|
| D   | osya        | Giriş Ekle                                   | Sayfa Düzeni Formüller Veri Gözden Geç                                                                                                    | ir Görünün                      | n Geliştirici               | 🖓 Ne yapmak istedi    | jinizi söyleyin          |                                 |                           |             |   |      |                     |                  |                                   |
| Yaj | Diştir<br>V | Kes<br>Kopyala -<br>Biçim Boyacısı<br>Pano s | Calibri       11 $A^* A^*$ =       =       >>         K       T       A $A^* A^*$ =       =       >>         Yazı Tipi       rs       rs       =       =       =       > | • Metni<br>• Rirleş<br>Hizalama | i Kaydır<br>tir ve Ortala 👻 | Genel ▼               | Koşullu<br>Biçimlendirme | Tablo Olarak<br>* Biçimlendir * | Normal<br>Kötü<br>Stiller | İyi<br>Nötr | - | Ekle | Sil Biç<br>Hücreler | ∑ Oto<br>Do<br>M | omatik Topla<br>Idur *<br>nizle * |
| X   | 59          | ¥ : ;                                        | <b>x</b>                                                                                                    |                                 |                             |                       |                          |                                 |                           |             |   |      |                     |                  |                                   |
|     | A           | В                                            | с                                                                                                    | D                               | E                           |                       | F                        | G                               | н                         | 1           | J | к    | L                   | м                | N                                 |
| 1   |             | Region:                                      | TR1,TR2,TR3,                                                                                                    |                                 |                             |                       |                          |                                 |                           |             |   |      |                     |                  |                                   |
| 2   |             | Contract:                                    | Contract name that the order will be submitted.                                                                                                    | (Only 1 order                   | r can be submi              | tted for a contract.) |                          |                                 |                           |             |   |      |                     |                  |                                   |
| 3   |             | Order Side:                                  | Purchase/Sales                                                                                                    |                                 |                             |                       |                          |                                 |                           |             |   |      |                     |                  |                                   |
| 4   |             | Quantity:                                    | Order quantity must be entered as LOT                                                                                                    |                                 |                             |                       |                          |                                 |                           |             |   |      |                     |                  |                                   |
| 5   |             | Price:                                       | Order price must be entered as TL/MWh                                                                                                    |                                 |                             |                       |                          |                                 |                           |             |   |      |                     |                  |                                   |
| 6   |             | Order Option:                                | FoK, IoC                                                                                                    |                                 |                             |                       |                          |                                 |                           |             |   |      |                     |                  |                                   |
| 7   |             | Description:                                 | Description area                                                                                                    |                                 |                             |                       |                          |                                 |                           |             |   |      |                     |                  |                                   |
| 8   |             |                                              |                                                                                                    |                                 |                             |                       |                          |                                 |                           |             |   |      |                     |                  |                                   |
| 9   | No          | Region                                       | Contract                                                                                                    | Order Side                      | Quantity(Lot                | ) Price(TL/M\         | Nh) (                    | Order Option                    | Description               |             |   |      |                     |                  |                                   |
| 10  | 1           | TR1                                          |                                                                                                    | Purchase                        |                             |                       |                          |                                 |                           |             |   |      |                     |                  |                                   |
| 11  | 1           | TR1                                          |                                                                                                    | Sales                           |                             |                       |                          |                                 |                           |             |   |      |                     |                  |                                   |
| 12  |             |                                              |                                                                                                    |                                 |                             |                       |                          |                                 |                           |             |   |      |                     |                  |                                   |
| 13  |             |                                              |                                                                                                    |                                 |                             |                       |                          |                                 |                           |             |   |      |                     |                  |                                   |
| 14  |             |                                              |                                                                                                    |                                 |                             |                       |                          |                                 |                           |             |   |      |                     |                  |                                   |

Figure 28: Bulk Order Excel Template

4. The icon is used to customize the columns in the order book. You can drag and pin columns from here. First, activate the save changes icon. Then, if dragging or pinning is desired, enable the corresponding options. Even if entering and exiting the system after saving changes, the changes remain as saved.

| Table Settings | × |
|----------------|---|
| Drag Columns   |   |
| Enabled        |   |
| Pin Columns    |   |
| Enabled        |   |
| Save Settings  |   |
| Disabled       |   |
|                |   |
|                |   |
|                |   |

Figure 29: Hourly Order Book-Table Settings

Column dragging is done by grabbing the relevant column with the mouse and dragging it left or right. For column pinning, right-click on the header of the desired column and pin it to the right or left with the pop-up below.

| HOURLY      |          |          |        |          |          |                     |                |      |         |        |               | Sav         | e Order 👌  | • 🖬 🖸    |
|-------------|----------|----------|--------|----------|----------|---------------------|----------------|------|---------|--------|---------------|-------------|------------|----------|
|             | В        | id       |        | A        | sk       | Prices              | 1              | Matc | hing Qu | antity |               | My Best Or  | ders       | 1        |
| Y Contract  | Quantity | Price    | Gap    | Price    | Quantity | Nuo myo i           | remaining Time | Bid  | Ask     | Net    | Purchase Qty. | Purchase P. | Sales Qty. | Sales P. |
| PH231213 11 | 30       | 1,410.00 | 110.00 | 1,520.00 | 50       | 115 Pin Left        | <b>21</b> m    | 0    | 0       | 0      | 30            | 1,410.00    | 50         | 1,520.00 |
| PH231213 12 |          |          |        | 12.00    | 12       | 98 Pin Right        | 1h 21m         | 0    | 0       | 0      |               |             | 12         | 12.00    |
| PH231213 13 | 53       | 1,480.00 |        |          |          | 102 Remove All Pins | 2h 21 m        | 12   | 12      | 0      | 53            | 1,480.00    |            |          |
| PH231213 14 |          |          |        |          |          | 11                  | 3h 21 m        | 0    | 0       | 0      |               |             |            |          |
| PH231213 15 | 30       | 1,500.00 | 300.00 | 1,800.00 | 30       | 102.42              | 4h 21 m        | 0    | 0       | 0      | 30            | 1,500.00    | 30         | 1,800.00 |
| PH231213 16 | 12       | 123.00   |        |          |          | 103.58              | 5h 21 m        | 0    | 0       | 0      | 12            | 123.00      |            |          |
| PH231213 17 | 38       | 1,400.00 |        |          |          | 87.29 123.00        | 6h 21 m        | 12   | 12      | 0      | 38            | 1,400.00    |            |          |
| PH231213 18 |          |          |        |          |          | 98.34               | 7h 21 m        | 0    | 0       | 0      |               |             |            |          |
| PH231213 19 |          |          |        |          |          | 89.15               | 8h 21 m        | 0    | 0       | 0      |               |             |            |          |
| PH231213 20 |          |          |        |          |          | 85.14               | 9h 21 m        | 0    | 0       | 0      |               |             |            |          |
| PH231213 21 |          |          |        |          |          | 95.57               | 10h 21m        | 0    | 0       | 0      |               |             |            |          |

Figure 30: Hourly Order Book-Pin Column Pop-up

Initially, the "Bid Quantity-Price", "Gap", and "Ask Price-Quantity" columns are pinned on the left side of the order book.

5. The 🖽 icon allows the user to filter the columns they want to see in the order book. Within the specified titles, users can select, hide, or show specific columns.

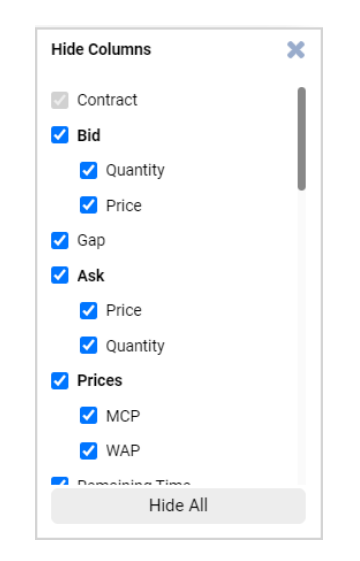

Figure 31: Hourly Order Book-Column Filter

6. The <sup>[C]</sup> icon enables the display of the hourly order book in a separate tab, independently from other sections.

#### 4.2.1.3 Shortcuts on Hourly Order Book

When saving an order in the hourly order book, the following user-friendly shortcuts can be preferred:

To open the order saving pop-up, left-click on the area containing the purchase and sales headers of the contract where the order is to be saved. Options such as "Create Order," "Quick Purchase," and "Quick Sale" appear.

| HOURLY      |          |            |         |          |
|-------------|----------|------------|---------|----------|
| Contract    | В        | id         |         | /        |
| γ Contract  | Quantity | Price      | Gap     | Price    |
| PH231213 11 | 30       | 1,410.00   | 110.00  | 1,520.00 |
| PH231213 12 |          |            |         | 12.00    |
| PH231213 13 | 53       | Croate     | Ordor   |          |
| PH231213 14 |          | Cleate     | order   |          |
| PH231213 15 | 30 -     | 🤇 Quick Ρι | Irchase | 1,800.00 |
| PH231213 16 | 12       | Outok      | Cala    |          |
| PH231213 17 | 38       | Quick      | Sale    |          |
| PH231213 18 |          |            |         |          |
| PH231213 19 |          |            |         |          |
| PH231213 20 |          |            |         |          |
| PH231213 21 |          |            |         |          |
| PH231213 22 |          |            |         |          |
| PH231213 23 |          |            |         |          |
| PH231213 10 |          |            |         |          |
| PH231213 09 |          |            |         |          |

Figure 32: Create Order-Quick Purchase-Quick Sale

If "Create Order" is selected, the transaction type is displayed as not selected in the order saving pop-up. The selected contract is automatically displayed.

|           | -        |                    |                        |                 |           |             |                 |  |
|-----------|----------|--------------------|------------------------|-----------------|-----------|-------------|-----------------|--|
| ransactio | птуре    | Price              |                        | Quantity        |           | Description |                 |  |
| BID       | ASK      | Price              | (TL / MWh)             | Quantity        | Lot       | Description | PURCHASE / SELL |  |
|           |          | MCP: 102.42 (TL /  | MWh)                   |                 |           |             |                 |  |
| egion : ⊤ | R1 Order | Type : Hourly Coll | ateral Status : Collat | eral Sufficient |           |             |                 |  |
|           |          |                    | 🗆 laabara 🖂 Driv       |                 | a Loveled |             |                 |  |

Figure 33: Create Order Pop-up

If "Quick Purchase" is selected, the transaction type in the order saving pop-up is set to bid, and the order saving pop-up is automatically filled with the best sales order's price and quantity.

| $\equiv$   EPIAȘ '         | NTRADAY MARKET    |            |                |             |           |                 |                |     |           |         |               |             |            | 16:29:4  | <b>13</b> 12 |
|----------------------------|-------------------|------------|----------------|-------------|-----------|-----------------|----------------|-----|-----------|---------|---------------|-------------|------------|----------|--------------|
| HOURLY BLOCK               |                   |            |                |             |           |                 |                |     |           |         |               |             | Save Order | 1 O E    | 12           |
|                            | Bid               |            | Ask            | k I         | Р         | rices           | 1              | м   | atching ( | antity  | 1             | My Best Or  | ders       | 1        |              |
| Y Contract                 | Quantity Price    | Gap        | Price          | Quantity    | MCP       | WAP             | Remaining Time | Bi  | d Ask     | Net     | Purchase Qty. | Purchase P. | Sales Qty. | Sales P. | В            |
| PH231213 18                |                   |            |                |             | 98.34     |                 | 30 m           |     | 0 0       | 0       |               |             |            |          | 0.0          |
| PH231213 19                |                   |            |                |             | 89.15     |                 | 1h 30m         |     | 0 0       | 0       |               |             |            |          | 0.0          |
| PH231213 20                |                   |            |                |             | 85.14     |                 | 2h 30m         |     | 0 0       | 0       |               |             |            |          | 0.0          |
| PH231213 21<br>DH221212 22 | 30 1,500.00       | 200.00     | 1,700.00       | 55          | 95.57     |                 | 3h 30m         | _   | 0 0       | 0       | 30            | 1,500.00    | 55         | 1,700.00 | 0.0          |
| PH231213 22                |                   |            |                |             |           |                 |                |     |           |         |               |             | <b>x</b> ) |          | 0.0          |
| PH231213 17                | PH23121321        |            |                |             |           |                 |                |     |           |         |               |             |            |          | 0.1          |
| PH231213 16                | Transaction Type  | Price      | 9              |             |           | Quantity        |                |     | Descrip   | tion    |               |             |            |          |              |
|                            |                   |            |                |             |           |                 |                |     |           |         |               |             |            |          |              |
|                            | BID ASK           | \$1,       | ,700.00        | (TL/        | MWh)      | 55              |                | Lot | Desc      | ription |               | PURCHAS     |            |          |              |
|                            |                   | MCP:       | 95.57 (TL / MW | Vh)         |           |                 |                |     |           |         |               |             | _          |          |              |
|                            | Region : TR1 Orde | r Type : S | aatlik Collat  | eral Status | : Collate | eral is suffici | ient           |     |           |         |               |             | _          |          |              |
|                            |                   | Passive    | □ Timed (      |             | Price     | e Leveled       | Time Leveled   |     |           |         |               |             |            |          |              |
|                            |                   |            | 0              |             | 0         |                 | 0              |     |           |         |               |             | J          |          |              |
|                            |                   |            |                |             |           |                 |                |     |           |         |               |             |            |          |              |
|                            |                   |            |                |             |           |                 |                |     |           |         |               |             |            |          |              |

Figure 34: Quick Purchase Pop-up

If "Quick Sale" is selected, the transaction type in the order saving pop-up is set to ask, and the order saving pop-up is automatically filled with the best purchase order's price and quantity.

| = EPİAŞ                    | INTRADAY MARKET   |            |                  |                     |                  |                |     |           |         |               |             |            | 16:30:   | 58 12 |
|----------------------------|-------------------|------------|------------------|---------------------|------------------|----------------|-----|-----------|---------|---------------|-------------|------------|----------|-------|
| HOURLY BLOCK               |                   |            |                  |                     |                  |                |     |           |         |               |             | Save Order | ± • E    |       |
| ∽ Contract                 | Bid               |            | Ask              | ·                   | Prices           | 1              | Ma  | atching Q | uantity |               | My Best O   | rders      |          | 1     |
|                            | Quantity Price    | Gap        | Price            | Quantity MCF        | WAP              | Remaining Time | Bio | 1 Ask     | Net     | Purchase Qty. | Purchase P. | Sales Qty. | Sales P. | В     |
| PH231213 18                |                   |            |                  | 98.34               |                  | 29 m           | 0   | 0 0       | 0       |               |             |            |          | 0.0   |
| PH231213 19                |                   |            |                  | 89.15               | 5                | 1h 29m         | 1   | 0 0       | 0       |               |             |            |          | 0.0   |
| PH231213 20                |                   | _          |                  | 85.14               |                  | 2h 29m         | (   | 0 0       | 0       |               |             |            |          | 0.0   |
| PH231213 21                | 30 1,500.00       | 200.00     | 1,700.00         | 55 95.57            |                  | 3h 29m         | (   | 0 0       | 0       | 30            | 1,500.00    | 55         | 1,700.00 | 0.0   |
| PH231213 22                | ſ                 |            |                  |                     |                  | and the second |     |           |         |               |             | ×          |          | 0.0   |
| PH231213 23                | PH23121321        |            |                  |                     |                  |                |     |           |         |               |             |            |          | 0.0   |
| PH231213 17<br>PH231213 16 | Transaction Type  | Prio       |                  |                     | Quantity         |                | _   | Decorio   | tion    |               |             |            |          |       |
|                            |                   | - Inc      | Š                |                     | quantity         |                |     | Descrip   |         |               |             | _          |          |       |
|                            | BID ASK           | £1         | .500.00          | (TL / MWh)          | 30               |                | Lot | Desc      | ription |               | SELL        |            |          |       |
|                            |                   |            |                  |                     |                  |                |     |           |         |               |             | _          |          |       |
|                            |                   | MCP        | : 95.57 (TL / MW | Vh)                 |                  |                |     |           |         |               |             |            |          | _     |
|                            | Region : TR1 Orde | r Type : S | aatlik Collat    | eral Status : Colla | iteral is suffic | cient          |     |           |         |               |             |            |          |       |
|                            |                   | Pacelva    | Timed (          |                     | ice Leveled      |                |     |           |         |               |             |            |          |       |
|                            |                   | ) Fassive  |                  |                     | ice Leveleu      |                |     |           |         |               |             |            |          |       |
|                            |                   |            | 1                |                     |                  |                | 1   |           | -       | 2             |             |            |          |       |
|                            |                   |            |                  |                     |                  |                |     |           |         |               |             |            |          |       |

Figure 35: Quick Sale Pop-up

- Double-clicking on the best sales order in the order book works the same way as the "Quick Purchase" option. Double-clicking on the best purchase order in the order book works the same way as the "Quick Sale" option.
- When the "Gap" column for the selected contract in the order book is hovered over with the mouse, the best 5 sales order prices and the best 5 purchase order prices for that contract are displayed.

| ≡    | EPİAŞ            | INTRADAY | MARKET   |        |          |          |          |          |                |      |         |        |               |             |            | 09       |
|------|------------------|----------|----------|--------|----------|----------|----------|----------|----------------|------|---------|--------|---------------|-------------|------------|----------|
| HOUR | LY               |          |          |        |          |          |          |          |                |      |         |        |               | Sav         | e Order 🛃  | • 🖩 🖸    |
| _    | _                | І в      | id       | L 1    | I As     | sk       | Price    | s I      |                | Mate | hina Ou | antity |               | My Best Or  | ders       |          |
| 8 0  | Contract         | Quantity | Price    | Gap    | Price    | Quantity | MCP      | WAP      | Remaining Time | Bid  | Ask     | Net    | Purchase Qty. | Purchase P. | Sales Qty. | Sales P. |
| PH   | 231213 11        | 30       | 1,410.00 | 110.00 | 1,520.00 | 50       | 115.20   |          | <b>7</b> m     | 0    | 0       | 0      | 30            | 1,410.00    | 50         | 1,520.00 |
| PH   | 231213 <b>12</b> |          |          |        |          | Bid      | A        | sk       | 1h 7m          | 0    | 0       | 0      |               |             | 12         | 12.00    |
| PH   | 231213 13        | 53       | 1,480.00 |        | Quantity | Price    | Price    | Quantity | 2h 7m          | 12   | 12      | 0      | 53            | 1,480.00    |            |          |
| PH   | 231213 14        |          |          |        | 30       | 1,500.00 | 1,620.00 | 60       | ) 3h 7m        | 0    | 0       | 0      |               |             |            |          |
| PH   | 231213 <b>15</b> | 30       | 1,500.00 | 120.00 | < 75     | 1,450.00 | 1,710.00 | 45       | 5 4h 7m        | 0    | 0       | 0      | 30            | 1,500.00    | 60         | 1,620.00 |
| PH   | 231213 <b>16</b> | 12       | 123.00   |        |          |          | 1,800.00 | 30       | ) 5h 7m        | 0    | 0       | 0      | 12            | 123.00      |            |          |
| PH   | 231213 <b>17</b> | 38       | 1,400.00 |        |          |          |          |          | 6h 7m          | 12   | 12      | 0      | 38            | 1,400.00    |            |          |
| PH   | 231213 <b>18</b> |          |          |        | l        |          |          |          | 7h 7m          | 0    | 0       | 0      |               |             |            |          |
| PH   | 231213 <b>19</b> |          |          |        |          |          | 89.15    |          | 8h 7m          | 0    | 0       | 0      |               |             |            |          |
| PH   | 231213 <b>20</b> |          |          |        |          |          | 85.14    |          | 9h 7m          | 0    | 0       | 0      |               |             |            |          |
| PH   | 231213 <b>21</b> |          |          |        |          |          | 95.57    |          | 10h 7m         | 0    | 0       | 0      |               |             |            |          |
| PH   | 231213 <b>22</b> |          |          |        |          |          | 107.08   |          | 11h 7m         | 0    | 0       | 0      |               |             |            |          |
| PH   | 231213 <b>23</b> |          |          |        |          |          | 101.12   |          | 12h 7m         | 0    | 0       | 0      |               |             |            |          |
| PH   | 231213 <b>10</b> |          |          |        |          |          | 103.50   |          | Closed         |      |         |        |               |             |            |          |
| PH   | 231213 09        |          |          |        |          |          | 99.19    |          | Closed         |      |         |        |               |             |            |          |
|      |                  |          |          |        |          |          |          |          |                |      |         |        |               |             |            |          |
|      |                  |          |          |        |          |          |          |          |                |      |         |        |               |             |            |          |
|      |                  |          |          |        |          |          |          |          |                |      |         |        |               |             |            |          |
|      |                  |          |          |        |          |          |          |          |                |      |         |        |               |             |            |          |
|      |                  |          |          |        |          |          |          |          |                |      |         |        |               |             |            |          |

Figure 36: Price Gap-The Best 5 Orders

When the user double-clicks on any of the values in the "My Best Orders" section on the order book, such as Purchase Qty., Purchase P., Sales Qty., and Sales P., the Order Update pop-up opens. With this pop-up, in addition to quickly updating the price and quantity information of the order, there is also an opportunity to make it Passive or Cancel it. If the order is price-leveled or time-leveled, updating is not allowed, only cancellation is allowed. In the Order Update pop-up, by clicking once on the cell of the value to be updated, a value can be entered as desired. Additionally, by double-clicking on the cell with the mouse, quick changes can be made with the shortcut icons (+10, +1, +0.1, -10, -1, -0.1). When

variables related to quantity are selected, only the shortcut icons for integers will be active.

| IOURLY      |          |          |        |          |          |        |          |                |         |          |        |                   |             | Sav        | e Order 🛓    | • 🖩 🖸  | OF |
|-------------|----------|----------|--------|----------|----------|--------|----------|----------------|---------|----------|--------|-------------------|-------------|------------|--------------|--------|----|
|             | I E      | id       | 1      | A A      | sk       | Pr     | ices     | 1              | Mate    | hing Qu  | antity | 1                 | My Best Or  | ders       | 1            |        | Pł |
| Y Contract  | Quantity | Price    | Gap    | Price    | Quantity | MCP    | WAP      | Remaining Time | Bid     | Ask      | Net    | Purchase Qty.     | Purchase P. | Sales Qty. | Sales P.     | Bid    |    |
| PH231213 12 |          |          |        | 12.00    | 12       | 93.18  |          | 54 m           | 0       | 0        | 0      |                   |             | 12         | 12.00        | 0.00   |    |
| PH231213 13 | 53       | 1,480.00 |        |          |          | 102.48 | 1,480.00 | 1h 54m         | 12      | 12       | 0      | 53                | 1,480.00    |            |              | 1.77 K |    |
| PH231213 14 |          | -        |        |          |          | 114.39 |          | 2h 54m         | 0       | 0        | 0      | 4                 |             |            |              | 0.00   | 13 |
| PH231213 15 | 30       | 1,500.00 | 120.00 | 1,620.00 | 60       | 102.42 |          | 3h 54m         | 0       | 0        | 0      | 30                | 1,500.00    | 60         | 1,620.00     | 0.00   |    |
| PH231213 16 | 12       | 123.00   |        |          |          | 103.58 |          | 4h 547         |         |          | _      |                   |             |            |              |        |    |
| PH231213 17 | 38       | 1,400.00 |        |          |          | 87.29  | 123.00   | 5h 54r P       | H231    | 21315    |        |                   |             |            |              |        | -  |
| PH231213 18 |          |          |        |          |          | 98.34  |          | 6h 5-1         |         |          |        |                   |             |            |              |        |    |
| PH231213 19 |          |          |        |          |          | 89.15  |          | 7h 54r         |         |          |        | (+1               |             | +0.1       |              |        |    |
| PH231213 20 |          |          |        |          |          | 85.14  |          | 8h 54r         |         |          | S      |                   |             |            |              | _      | -  |
| PH231213 21 |          |          |        |          |          | 95.57  |          | 9h 54r         | BI      | D        | 61     | ,500.00           |             | 500        |              | UPDATE |    |
| PH231213 22 |          |          |        |          |          | 107.08 |          | 10h 54         |         | -        |        |                   |             |            | 100000000000 | C.     |    |
| PH231213 23 |          |          |        |          |          | 101.12 |          | 11h 54         |         |          | Pri    | ce (Tl            | . / MWh)    | Quantity M | lin.: 31 Lot |        |    |
| PH231213 11 |          |          |        |          |          | 115.20 |          | Closed         |         |          |        | C.1               |             | .0.1       |              |        |    |
| PH231213 10 |          |          |        |          |          | 103.50 |          | Closed         |         |          |        | -                 |             | -0.1       |              |        |    |
|             |          |          |        |          |          |        |          | L              | evel Qu | antity : | 30 Nu  | umber of Levels : | 17          |            |              |        |    |
|             |          |          |        | 1        |          |        |          |                | _       |          |        |                   |             |            |              |        |    |

Figure 37: Quick Order Update

After arranging the main page as desired, right-clicking once on the screen restores the main page to their initial state with the "Restore to Default" icon.

| ≡ EPİAŞ     | INTRADAY | MARKET   |        |          |          |        |          |                |      |         |         |               |             |            | 10:       | 10:46 12/13/ | 2023 | • 8          | Dash   | board   | ₺ 🖂           | 2    |
|-------------|----------|----------|--------|----------|----------|--------|----------|----------------|------|---------|---------|---------------|-------------|------------|-----------|--------------|------|--------------|--------|---------|---------------|------|
| HOURLY      |          |          |        |          |          |        |          |                |      |         |         |               |             | Sav        | e Order 🛃 | • = 2        | ORDE | R DEPTH      |        |         |               |      |
| ♀ Contract  | E        | id       |        | A        | sk       | P      | ices     |                | Mate | ching ( | Quantit | 1.            | My Best O   | rders      |           |              | PH23 | 21315 🗸      | Ð      |         |               |      |
|             | Quantity | Price    | Gap    | Price    | Quantity | MCP    | WAP      | Remaining Time | Bid  | Ask     | Ne      | Purchase Qty. | Purchase P. | Sales Qty. | Sales P.  | Bid          |      | Bi           | d      |         | A             | 150  |
| PH231213 12 |          |          |        | 12.00    | 12       | 93.18  |          | 49m            | 0    | 0       | 0       |               |             | 12         | 12.00     | 0.00         |      | Quantity     | Pri    |         | Price         |      |
| PH231213 13 | 53       | 1,480.00 |        |          |          | 102.48 | 1,480.00 | 1n 49m         | 12   | 12      |         | 53            | 1,480.00    |            |           | 1.77 K       | +    | 30           | 1,500. | + 1/    | 620.00        | 100  |
| PH231213 14 |          |          |        |          |          | 114.39 |          | 2n 49m         | 0    | 0       |         |               |             |            |           | 0.00         | +    | 75           | 1,450. | + 1,    | 710.00        |      |
| PH231213 15 | 30       | 1,500.00 | 120.00 | 1,620.00 | 60       | 102.42 |          | 3n 49m         | 0    | U       | ) (     | 30            | 1,500.00    | 60         | 1,620.00  | 0.00         |      |              |        | + 1/    | 00.005        | 50   |
| PH231213 16 | 12       | 123.00   |        |          |          | 103.58 |          | 4h 49m         | 0    | 0       | ) (     | 12            | 123.00      |            |           | 0.00         |      |              |        |         |               |      |
| PH231213 17 | 38       | 1,400.00 |        |          |          | 87.29  | 123.00   | 5h 49m         | 12   | 12      | 2       | 38            | 1,400.00    |            |           | 147.60       | _    |              |        | _       |               | 0    |
| PH231213 18 |          |          |        |          |          | 98.34  |          | 6h 49m         | 0    | C       | ) (     |               |             |            |           | 0.00         |      |              | 30 ~   |         |               | 1    |
| PH231213 19 |          |          |        |          |          | 89.15  |          | 7h 49m         | 0    | C       | ) (     |               |             |            |           | 0.00         |      |              |        |         |               |      |
| PH231213 20 |          |          |        |          |          | 85.14  |          | 8h 49m         | 0    | 0       | ) (     |               |             |            |           | 0.00         | 0    |              |        |         |               |      |
| PH231213 21 |          |          |        |          |          | 95.57  |          | 9h 49m         | 0    | C       | ) (     |               |             |            |           | 0.00         | Rest | ore to Defai |        |         |               |      |
| PH231213 22 |          |          |        |          |          | 107.08 |          | 10h 49m        | 0    | C       | ) (     |               |             |            |           | 0.00         | All  |              | ×      | (Ŧ)     |               |      |
| PH231213 23 |          |          |        |          |          | 101.12 |          | 11h 49m        | 0    | C       | ) (     |               |             |            |           | 0.00         |      |              |        | -       |               |      |
| PH231213 11 |          |          |        |          |          | 115.20 |          | Closed         |      |         |         |               |             |            |           |              | M    | atching Time | 1F     | Cont    | ract Name     |      |
| PH231213 10 |          |          |        |          |          | 103.50 |          | Closed         |      |         |         |               |             |            |           |              | 12/1 | 3/2023 09:13 | :39    | PH:     | 23121317      |      |
|             |          |          |        |          |          |        |          |                |      |         |         |               |             |            |           |              | 12/1 | 3/2023 09:11 | :29    | PH:     | 23121313      |      |
|             |          |          |        |          |          |        |          |                |      |         |         |               |             |            |           |              | 12/1 | 2/2023 19:38 | :09    | PH:     | 23121302      |      |
|             |          |          |        |          |          |        |          |                |      |         |         |               |             |            |           |              | 12/1 | 2/2023 19:37 | :51    | PH:     | 23121302      |      |
|             |          |          |        |          |          |        |          |                |      |         |         |               |             |            |           |              | 12/1 | 2/2023 19:17 | :19    | PH:     | 23121300      |      |
|             |          |          |        |          |          |        |          |                |      |         |         |               |             |            |           |              | 12/1 | 2/2023 16:35 | :01    | PH:     | 23121218      |      |
|             |          |          |        |          |          |        |          |                |      | _       |         |               |             |            |           |              |      |              |        | Previou | 1 <b>1</b> at | Next |

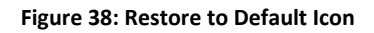

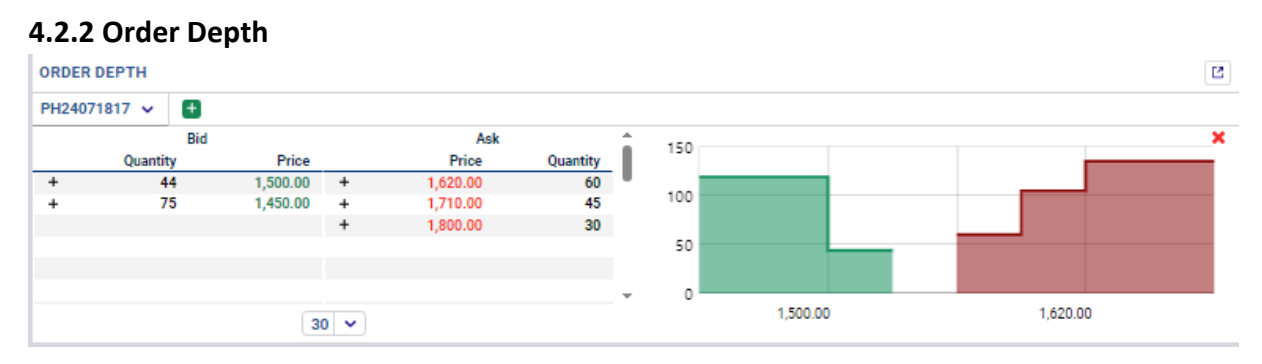

#### Figure 39: Order Depth

The area displays orders for the selected contract on both the purchase and the sales side with price and quantity information.

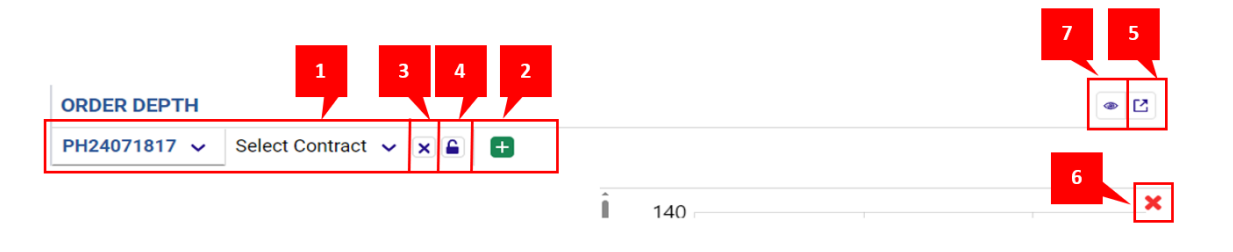

#### Figure 40: Order Depth Icons

- 1. The section where contracts are filtered.
- 2. Additional sections for filtering contracts can be created with the 🙂 icon.
- 3. The  $\bowtie$  icon can be used to close additional contract filtering sections.
- 4. The icon locks a selected contract in additionally opened contract filtering sections. Even if the user clicks on a different contract in the order book, the locked contract will remain fixed.
- 5. Clicking the <sup>(2)</sup> icon displays the order depth independently in a separate tab. When this icon is clicked, the following pop-up opens on a new page. It is mandatory for the user to select Contract Type and Region.
- 6. The graph of the order depth can be closed with the imes icon.
- 7. The citizen appears when the order depth chart is turned off. The order depth chart can be reopened with this icon.

| ~  |
|----|
|    |
| ~  |
|    |
| Ok |
|    |

Figure 41: Order Depth Contract Type and Region Filter

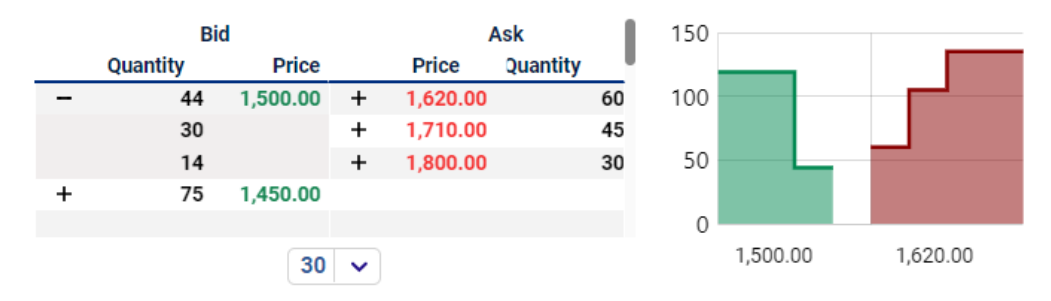

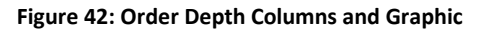

**Bid Quantity:** Displays the purchase quantity information of the orders placed on the respective contract. The quantities of purchase orders placed at the same price are summed. Clicking the "+" icon reveals purchase orders placed at the same price but with different quantities. Clicking the "-" icon closes the area opened with the "+" icon. The organization's purchase order quantity information is shown in bold letters.

Bid Price: Displays the purchase price information of the orders placed on the respective contract.

**Ask Quantity:** Displays the sales quantity information of the orders placed on the respective contract. The quantities of sales orders placed at the same price are summed. Clicking the "+" icon reveals sales orders placed at the same price but with different quantities. Clicking the "-" icon closes the area opened with the "+" icon. The organization's own sales order quantity information is shown in bold letters.

Ask Price: Displays the sales price information of the orders placed on the respective contract.

**Graph Area:** On the right side, the graph displays the depth of purchase and sales orders on the selected contract, showing price and quantity information.

The  $30 \sim$  icon is used to select how much of the order depth will be displayed in the order book. The upper limit is 100.

#### 4.2.3 Transaction History

| TRANSA | CTION HISTORY       |    |               |          | ╤ 🖬 🖻    |
|--------|---------------------|----|---------------|----------|----------|
| All    | ✓ × ±               |    |               |          |          |
|        | Matching Time       | t₹ | Contract Name | Price    | Quantity |
|        | 12/13/2023 09:13:39 |    | PH23121317    | 123.00   | 12       |
|        | 12/13/2023 09:11:29 |    | PH23121313    | 1,480.00 | 12       |
|        | 12/12/2023 19:38:09 |    | PH23121302    | 12.00    | 1        |
|        | 12/12/2023 19:37:51 |    | PH23121302    | 2,000.00 | 1        |
|        | 12/12/2023 19:17:19 |    | PH23121300    | 2,000.00 | 50       |
|        | 12/12/2023 16:35:01 |    | PH23121218    | 1,320.00 | 82       |
|        | 12/12/2023 15:34:59 |    | PH23121217    | 1,550.00 | 40       |
|        | 12/12/2023 15:34:56 |    | PH23121220    | 1,560.00 | 20       |
|        | 12/12/2023 15:34:53 |    | PH23121218    | 1,375.00 | 25       |
|        |                     |    | Previous      | 1 Next   |          |

Figure 43: Transaction History

This is the area where the matching time, contract name, price, and quantity information for all contracts are displayed. When the page is opened, matchings are displayed in descending order from most recent to oldest. A participant sees their matching information in bold, and the display is based on the selected date range.

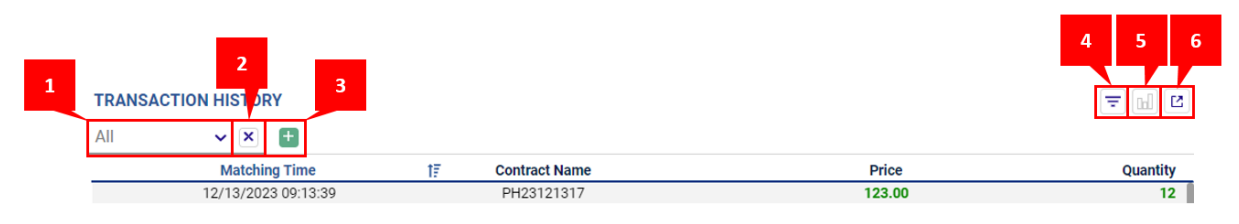

Figure 44: Transaction History Icons

1. This is the section where contracts are filtered. Within this filter, contracts for yesterday and today are displayed. When new contracts are created for the next delivery day at 6 p.m., contracts for the next day are also shown.

- 2. The  $\times$  icon can be used to close additional contract filtering sections.
- 3. The 🗉 icon can be used to create two more sections for filtering contracts.

4. The  $\overline{=}$  icon opens a pop-up. Users can select Start Date and End Date columns as desired. The selected options are saved by clicking the icon.

| = Filter    |  |
|-------------|--|
| Start Date  |  |
| 12/12/2023  |  |
| Ending Date |  |
| 12/14/2023  |  |
| Filter      |  |

Figure 45: Transaction History Date Range Filter

5. The *icon* displays matchings for the selected contract on the graph. The double-sided icon at the top of the graph allows for zooming in and out of the graph data.

6. The icon allows for the separate display of transaction history in a new tab, independent of other areas.

| Matching Time       | †₹ Contra | act Name Pri         | ce Quantity |
|---------------------|-----------|----------------------|-------------|
| 12/13/2023 09:13:39 | PH23      | 3121317 <b>123</b>   | .00 12      |
| 12/13/2023 09:11:29 | PH23      | 3121313 <b>1,480</b> | .00 12      |
| 12/12/2023 19:38:09 | PH23      | 3121302 12           | .00 1       |
| 12/12/2023 19:37:51 | PH23      | 3121302 2,000        | .00 1       |
| 12/12/2023 19:17:19 | PH23      | 3121300 2,000        | .00 50      |
| 12/12/2023 16:35:01 | PH23      | 3121218 <b>1,320</b> | .00 82      |
| 12/12/2023 15:34:59 | PH23      | 3121217 <b>1,550</b> | .00 40      |
| 12/12/2023 15:34:56 | PH23      | 3121220 <b>1,560</b> | .00 20      |
| 12/12/2023 15:34:53 | PH23      | 121218 <b>1,375</b>  | .00 25      |
| 12/12/2023 14:52:30 | PH23      | 3121218 <b>1,200</b> | .00 20      |
|                     |           |                      |             |
|                     |           |                      |             |
|                     |           |                      |             |
|                     |           |                      |             |
|                     |           | Previous 1 Next      |             |

Figure 46: Transaction History Columns

**Matching Time:** Indicates the time when the matching occurred. Clicking on the column header allows sorting from oldest to newest or vice versa.

**Contract Name:** Displays the name of the contract where the matching occurred.

**Price:** Shows the matching price. Clicking on the column header allows sorting from highest to lowest or lowest to highest.

Quantity: Indicates the matching quantity.

With the help of the Previous 123 Next icon, navigation between pages can be done.

#### 4.2.4 My Orders

| MY C | RDERS                   |            |                   |          |            |            |                              |                  |         |   |        |            |         |             |             |                |    | ± • 🖩      | Ľ        |
|------|-------------------------|------------|-------------------|----------|------------|------------|------------------------------|------------------|---------|---|--------|------------|---------|-------------|-------------|----------------|----|------------|----------|
| _    | Time 17                 |            | <del>⊽</del> Side | Order P. | Order Qty. | Total Qty. | Remaining Iceberg Order Qty. | $\overline{\pi}$ | Status  | Ŧ | Detail | ⊤ID        | Version | Matching P. | Matching Q. | Remaining Qty. | 1  | Transactio | on       |
| 3    | 12/13/2023 11:00:00:072 | PH23121312 | Ask               | 12.00    | 12         | 12         |                              |                  | CANCEL  |   | TO     | 3088896368 | 2       |             |             | 12             | SY |            |          |
| 3    | 12/13/2023 11:00:00:071 | PH23121312 | Ask               | 1,740.00 | 50         | 50         |                              |                  | CANCEL  |   | TO     | 3088896364 | 2       |             |             | 50             | SY |            |          |
| 3    | 12/13/2023 10:13:30:221 | PH23121315 | Bid               | 1,500.00 | 14         | 14         |                              |                  | ACTIVE  |   | NE     | 3088896372 | 1       |             |             | 14             | Pł | R 💽        | <b>R</b> |
| 3    | 12/13/2023 10:00:00:063 | PH23121311 | Bid               | 1,410.00 | 30         | 30         |                              |                  | CANCEL  |   | TO     | 3088896260 | 2       |             |             | 30             | SY |            |          |
| 9    | 12/13/2023 10:00:00:061 | PH23121311 | Bid               | 1,340.00 | 85         | 85         |                              |                  | CANCEL  |   | TO     | 3088896365 | 2       |             |             | 85             | SY |            |          |
| 3    | 12/13/2023 10:00:00:060 | PH23121311 | Ask               | 1,600.00 | 35         | 35         |                              |                  | CANCEL  |   | TO     | 3088896363 | 2       |             |             | 35             | SY |            |          |
| 9    | 12/13/2023 10:00:00:059 | PH23121311 | Ask               | 1,520.00 | 50         | 50         |                              |                  | CANCEL  |   | TO     | 3088896259 | 2       |             |             | 50             | SY |            |          |
| 0    | 12/13/2023 09:52:46:472 | PH23121315 | Bid               | 1,450.00 | 75         | 75         |                              |                  | ACTIVE  |   | NE     | 3088896371 | 1       |             |             | 75             | Pł | 2 💽        | Ê        |
| 3    | 12/13/2023 09:52:39:078 | PH23121315 | Ask               | 1,710.00 | 45         | 45         |                              |                  | ACTIVE  |   | NE     | 3088896313 | 1       |             |             | 45             | Pł | 2 💽        | 窗        |
| 3    | 12/13/2023 09:52:25:647 | PH23121315 | Ask               | 1,620.00 | 60         | 60         |                              |                  | ACTIVE  |   | NE     | 3088896370 | 1       |             |             | 60             | Pł | 2          | ÷.       |
| 0    | 12/13/2023 09:13:39:923 | PH23121317 | Ask               | 123.00   | 12         | 12         |                              |                  | MATCHED |   | AM     | 3088896310 | 2       | 123.00      | 12          | 0              | Pł |            |          |
| 3    | 12/13/2023 09:13:39:913 | PH23121317 | Bid               | 1,400.00 | 50         | 50         |                              |                  | ACTIVE  |   | PM     | 3088896312 | 2       | 123.00      | 12          | 38             | Pł | 2          | <b>B</b> |
| 3    | 12/13/2023 09:13:07:159 | PH23121315 | Ask               | 1,800.00 | 30         | 30         |                              |                  | ACTIVE  |   | NE     | 3088896311 | 1       |             |             | 30             | Pł | 2          | ÷.       |
| 3    | 12/13/2023 09:12:46:586 | PH23121316 | Bid               | 123.00   | 12         | 12         |                              |                  | ACTIVE  |   | NE     | 3088896369 | 1       |             |             | 12             | Pł | 2 💽        | <b>a</b> |
| 3    | 12/13/2023 09:11:29:232 | PH23121313 | Bid               | 1,480.00 | 65         | 65         |                              |                  | ACTIVE  |   | PM     | 3088896261 | 2       | 1,480.00    | 12          | 53             | Pł | R 💽        | 窗        |
| 3    | 12/13/2023 09:11:29:222 | PH23121313 | Ask               | 123.00   | 12         | 12         |                              |                  | MATCHED |   | AM     | 3088896367 | 2       | 1,480.00    | 12          | 0              | Pł |            |          |
| 3    | 12/13/2023 09:07:42:497 | PH23121315 | Bid               | 1,500.00 | 30         | 500        | 470                          |                  | ACTIVE  |   | NE     | 3088896366 | 1       |             |             | 30             | Pł | 2          | Ê.       |
| 3    | 12/12/2023 19:00:00:093 | PH23121220 | Bid               | 1,250.00 | 25         | 25         |                              |                  | CANCEL  |   | TO     | 3088896353 | 2       |             |             | 25             | SY |            |          |
| 0    | 12/12/2023 19:00:00:092 | PH23121220 | Ask               | 1,710.00 | 20         | 20         |                              |                  | CANCEL  |   | TO     | 3088896301 | 2       |             |             | 20             | SY |            |          |
|      |                         |            |                   |          |            |            |                              |                  |         |   |        |            |         |             |             |                |    |            |          |

Previous 1 Next 100 V

#### Figure 47: My Orders

This is the area where the organization's orders and matchings from the last 3 days are displayed.

|   |       |                     |      |            |                   |          |            |            | 1 2               | 3 4         | 4 5 |
|---|-------|---------------------|------|------------|-------------------|----------|------------|------------|-------------------|-------------|-----|
| 6 | MY OF | DERS                |      |            |                   |          |            |            |                   | 1 ♥ 🖽       | 2   |
| Ľ |       | Time                | tē s | - Contract | <del>∓</del> Side | Order P. | Order Qty. | Total Qty. | Remaining Iceberg | Transaction | ı   |
|   | 3     | 12/13/2023 11:00:00 | :072 | PH23121312 | Ask               | 12.00    | 12         | 12         |                   |             |     |
|   | 9     | 12/13/2023 11:00:00 | :071 | PH23121312 | Ask               | 1,740.00 | 50         | 50         |                   |             |     |
|   | 9     | 12/13/2023 10:13:30 | :221 | PH23121315 | Bid               | 1,500.00 | 14         | 14         |                   | [l] 🛑 🛍     | T . |

#### Figure 48: My Orders Icons

1. Using the icon, "Cancellation of All Orders in a Contract" can be performed on a contract basis. Clicking this icon opens the pop-up below, where the user can filter their active contracts with saved orders.

| Cancellation of All Orders in a C | ontract |
|-----------------------------------|---------|
| Contract Type                     |         |
| Hourly                            | ~       |
| Contract Name                     |         |
| PH23121315                        | ~       |
| Cancel The Orders                 |         |

Figure 49: Cancellation of All Orders in a Contract

From the opened pop-up, Contract Type and Contract Name fields are selected, and by clicking the icon, the confirmation pop-up below is displayed. If the user wishes to proceed, they select "Yes," and "Cancellation of All Orders in a Contract" takes place. If "No" is chosen, the process is not continued, and the confirmation pop-up closes.

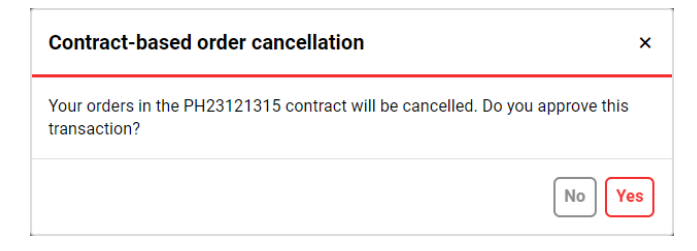

Figure 50: Cancellation of All Orders in a Contract Warning Pop-up

2. Clicking the <sup>1</sup> icon downloads the "My Orders" page as an Excel file.
3. With the 🔹 icon, the positions of the titles in "My Orders" can be rearranged and fixed.

4. The 🔳 icon determines which columns are displayed or hidden in "My Orders."

5. Using the <sup>C</sup> icon, "My Orders" can be displayed in a separate tab, independent of other areas.

6. Clicking the <sup>(3)</sup> icon opens the Order Details pop-up, displaying detailed information about the order's history in both graph and table formats.

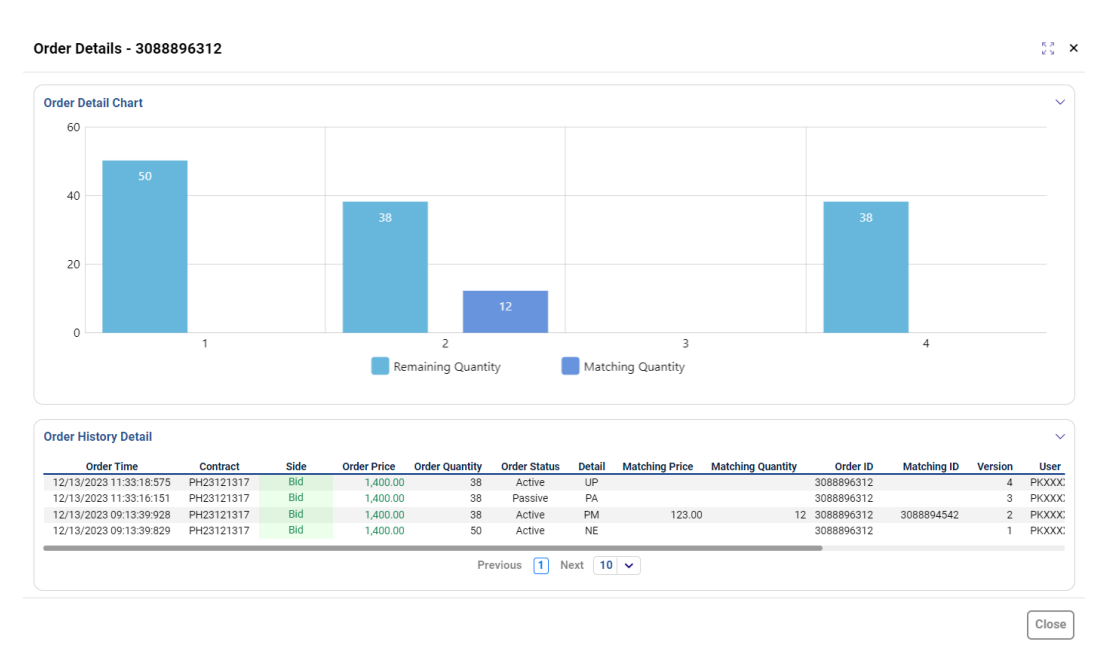

Figure 51: Order Details Pop-up

- In the Order Detail Graph, actions taken on the order from the registration time to the last moment (every version) are displayed. Clicking on any indicator in the graph corresponding data can be shown or removed.
- In the Order History Detail, actions taken on the order from the registration time to the last moment (every version) are displayed in a table format. This includes Order Time, Contract, Side, Order Price, Order Quantity, Order Status, Detail, Matching Price, Matching Quantity, Order ID, Matching ID, Version, User, Order Option, Description, and Region information.
- Use the <sup>5</sup> icon to specify the number of orders to be displayed on a single page in the Order History Detail. Options include 5, 10, 15, 20, 30, 50, and 100.
- > Use the  $\begin{bmatrix} Close \end{bmatrix}$  icon in the bottom right corner to close the display.
- For an order with the order option "Iceberg," "Price Leveled," or "Time Leveled," there is a field in the Order Detail pop-up containing additional information about these options.
  - In the Iceberg Order Detail, you can find Price, Quantity, Total Matched Quantity, and Remaining Quantity information.

| Iceberg Order Detail |          |          |                        | ~                  |
|----------------------|----------|----------|------------------------|--------------------|
|                      | Price    | Quantity | Total Matched Quantity | Remaining Quantity |
|                      | 1.650.00 | F00      |                        | 500                |

Figure 52: Iceberg in Order Detail Pop-up

• In the Time Leveled Order Detail, you can find Price, Quantity, Delivery Day, and Time information.

| Time Leveled Orders |          |          |              | ~     |
|---------------------|----------|----------|--------------|-------|
|                     | Price    | Quantity | Delivery Day | Time  |
| 1                   | 1,600.00 | 50       |              |       |
| 2                   | 1,500.00 |          | 12/13/2023   | 11:52 |
| 3                   | 1,400.00 |          | 12/13/2023   | 12:36 |

Figure 53: Time Leveled in Order Detail Pop-up

• In the Price Leveled Orders Detail, you can find Price and Quantity information.

| Price Leveled Orders |          | ~        |
|----------------------|----------|----------|
|                      | Price    | Quantity |
| 1                    | 1,750.00 | 60       |
| 2                    | 1,850.00 | 40       |
| 3                    | 1,900.00 | 55       |

#### Figure 54: Price Leveled in Order Detail Pop-up

|   | Time I                  | Ŧ = Contract | <b>∓</b> Side | Order P. | Order Qty. | Total Qty. | Remaining Iceberg Order Qty. | <b>∓</b> Status | 👻 Detail   | ⊤ ID       | Version | Matching P. | Matching Q. | Remaining Qty. | User    | - Option      | Description | Region | Transaction |
|---|-------------------------|--------------|---------------|----------|------------|------------|------------------------------|-----------------|------------|------------|---------|-------------|-------------|----------------|---------|---------------|-------------|--------|-------------|
| 9 | 12/13/2023 11:37:02:051 | PH23121314   | Ask           | 1,750.00 | 60         | 60         |                              | ACTIVE          | NE         | 3088896373 | 1       |             |             | 60             | PRODUCX | Price Leveled |             | TR1    | Ê           |
| 9 | 12/13/2023 11:36:09:248 | PH23121314   | Ask           | 1,600.00 | 50         | 50         |                              | ACTIVE          | NE         | 3088896315 | 1       |             |             | 50             | PRODOCX | Time Leveled  |             | TR1    | 8           |
| 9 | 12/13/2023 11:35:07:903 | PH23121315   | Ask           | 1,650.00 | 30         | 500        | 470                          | ACTIVE          | NE         | 3088896314 | 1       |             |             | 30             | PKXXXX  | loeberg       |             | TR1    | 2 💽 🖹       |
| 9 | 12/13/2023 11:00:00:072 | PH23121312   | Ask           | 12.00    | 12         | 12         |                              | CANCEL          | TO         | 3088896368 | 2       |             |             | 12             | SYSTEM  | Normal        |             | TR1    |             |
| 9 | 12/13/2023 11:00:00:071 | PH23121312   | Ask           | 1,740.00 | 50         | 50         |                              | CANCEL          | то         | 3088896364 | 2       |             |             | 50             | SYSTEM  | Normal        |             | TR1    |             |
| 9 | 12/13/2023 10:13:30:221 | PH23121315   | Bid           | 1,500.00 | 14         | 14         |                              | ACTIVE          | NE         | 3088896372 | 1       |             |             | 14             | PKOOXX  | Normal        |             | TR1    | 🗹 🛑 🖹       |
| 9 | 12/13/2023 10:00:00:063 | PH23121311   | Bid           | 1,410.00 | 30         | 30         |                              | CANCEL          | TO         | 3088896260 | 2       |             |             | 30             | SYSTEM  | Normal        |             | TR1    |             |
| 9 | 12/13/2023 10:00:00:061 | PH23121311   | Bid           | 1,340.00 | 85         | 85         |                              | CANCEL          | то         | 3088896365 | 2       |             |             | 85             | SYSTEM  | Normal        |             | TR1    |             |
| 9 | 12/13/2023 10:00:00:060 | PH23121311   | Ask           | 1,600.00 | 35         | 35         |                              | CANCEL          | TO         | 3088896363 | 2       |             |             | 35             | SYSTEM  | Normal        |             | TR1    |             |
| 9 | 12/13/2023 10:00:00:059 | PH23121311   | Ask           | 1,520.00 | 50         | 50         |                              | CANCEL          | TO         | 3088896259 | 2       |             |             | 50             | SYSTEM  | Normal        |             | TR1    |             |
| 9 | 12/13/2023 09:52:46:472 | PH23121315   | Bid           | 1,450.00 | 75         | 75         |                              | ACTIVE          | NE         | 3088896371 | 1       |             |             | 75             | PKOOOX  | Normal        |             | TR1    | 🗹 🛑 🔋       |
| 9 | 12/13/2023 09:52:39:078 | PH23121315   | Ask           | 1,710.00 | 45         | 45         |                              | ACTIVE          | NE         | 3088896313 | 1       |             |             | 45             | PRODUCX | Normal        |             | TR1    | 🗹 🛑 🔋       |
| 9 | 12/13/2023 09:52:25:647 | PH23121315   | Ask           | 1,620.00 | 60         | 60         |                              | ACTIVE          | NE         | 3088896370 | 1       |             |             | 60             | PKOOXX  | Normal        |             | TR1    | 🗹 🛑 🔋       |
| 9 | 12/13/2023 09:13:39:923 | PH23121317   | Ask           | 123.00   | 12         | 12         |                              | MATCHED         | AM         | 3088896310 | 2       | 123.00      | 12          | 0              | PRODOCX | Normal        |             | TR1    |             |
| 9 | 12/13/2023 11:33:18:577 | PH23121317   | Bid           | 1,400.00 | 50         | 50         |                              | ACTIVE          | UP         | 3088896312 | 4       | 123.00      | 12          | 38             | PKOOXX  | Normal        |             | TR1    | 🗹 🛑 🛢       |
| 9 | 12/13/2023 09:13:07:159 | PH23121315   | Ask           | 1,800.00 | 30         | 30         |                              | ACTIVE          | NE         | 3088896311 | 1       |             |             | 30             | PRODOCX | Normal        |             | TR1    | 🗹 🛑 🔋       |
| 9 | 12/13/2023 09:12:46:586 | PH23121316   | Bid           | 123.00   | 12         | 12         |                              | ACTIVE          | NE         | 3088896369 | 1       |             |             | 12             | PKOOXX  | Normal        |             | TR1    | 🗹 🛑 🔒       |
| 9 | 12/13/2023 09:11:29:232 | PH23121313   | Bid           | 1,480.00 | 65         | 65         |                              | ACTIVE          | PM         | 3088896261 | 2       | 1,480.00    | 12          | 53             | PRODOCX | Normal        |             | TR1    | 2 🛑 🔋       |
| 9 | 12/13/2023 09:11:29:222 | PH23121313   | Ask           | 123.00   | 12         | 12         |                              | MATCHED         | AM         | 3088896367 | 2       | 1,480.00    | 12          | 0              | PKOOXX  | Normal        |             | TR1    |             |
| 9 | 12/13/2023 09:07:42:497 | PH23121315   | Bid           | 1,500.00 | 30         | 500        | 470                          | ACTIVE          | NE         | 3088896366 | 1       |             |             | 30             | PKOCXX  | loeberg       |             | TR1    | 2 🛑 🔋       |
| 9 | 12/12/2023 19:00:00:093 | PH23121220   | Bid           | 1,250.00 | 25         | 25         |                              | CANCEL          | TO         | 3088896353 | 2       |             |             | 25             | SYSTEM  | Normal        |             | TR1    |             |
| 9 | 12/12/2023 19:00:00:092 | PH23121220   | Ask           | 1,710.00 | 20         | 20         |                              | CANCEL          | то         | 3088896301 | 2       |             |             | 20             | SYSTEM  | Normal        |             | TR1    |             |
| 9 | 12/12/2023 19:00:00:090 | PH23121220   | Ask           | 1,620.00 | 45         | 45         |                              | CANCEL          | то         | 3088896252 | 2       |             |             | 45             | SYSTEM  | Normal        |             | TR1    |             |
|   |                         |              |               |          |            |            |                              |                 | Previous 1 | Next 100 🗸 |         |             |             |                |         |               |             |        |             |

Figure 55: My Orders Columns

**Time:** Displays the time of registration or matching for the respective order. Clicking on the column header allows sorting from oldest to newest or vice versa.

**Contract:** Shows the name of the contract where the order was saved. The pop-up below will show up with  $\overline{=}$  icon.

| Contract      | 🕅 Clear |  |  |  |
|---------------|---------|--|--|--|
| Contract Type |         |  |  |  |
| Select        | ~       |  |  |  |
| Contract Name |         |  |  |  |
| Select        | ~       |  |  |  |
|               |         |  |  |  |
| Filter        |         |  |  |  |

Figure 56: My Orders-Contract Filter

The user can select desired contracts using the Contract Type and Contract filters in this pop-up. In the Contract filter, the select all icon allows selecting all options. The selected ones can be saved with the filter icon, and the Clear icon is used to delete the chosen contracts.

Side: Indicates whether the order is for Bid or Ask. Clicking on the 😇 icon opens a pop-up for selecting.

| Side |        | 🗊 Clear |
|------|--------|---------|
| All  |        | ~       |
|      | Filter |         |

Figure 57: My Orders-Side Filter

The user can select Bid or Ask. The selected ones can be saved with the Filter icon, and the Clear icon is used to delete the chosen contracts.

Order P.: Represents the price of the order in TL/MWh with two decimal places of sensitivity.

Order Qty.: Represents the quantity of the order in "Lot," where 1 Lot is equivalent to 0.1 MW.

**Total Qty.:** Shows the total quantity of the order in "Lot." For iceberg option orders, Total Qty differs from Order Qty. Total Qty equals to sum of Order Qty and the remaining iceberg quantity.

**Remaining Iceberg Order Qty.:** For iceberg option orders, it indicates the quantity invisible in the order book. Quantity is in "Lot", where "Lot is equivalent to 0.1 MW.

Status: Displays the status of the order, which can be "Active", "Passive", "Matched", or "Cancelled". Clicking on the icon opens a pop-up for filtering order status.

| Order Status                                             | ×              |
|----------------------------------------------------------|----------------|
| Select All                                               | 0 / 4 Selected |
| <ul><li>Active</li><li>Passive</li><li>Matched</li></ul> |                |
| Filt                                                     | er             |

Figure 58: My Orders-Status Filter

The user can select "Active", "Passive", "Matched", and "Cancelled" statuses from this pop-up. The Select All icon allows selecting all options, while the Remove All icon cancels the selected options. The Filter icon is used to save the filtering.

**Details:** Provides additional details about the status of the order. Clicking on the 😇 icon opens a popup for filtering details.

| Detail         | ×               |
|----------------|-----------------|
| Select All     | 0 / 10 Selected |
| 🗌 NE - New     | 1               |
| 🗌 UP - Updated |                 |
| PA - Passive   |                 |
| Filt           | er              |

Figure 59: My Orders: Details Filter

The user can select options such as "NE-New", "UP-Updated", "PA-Passive", "PM-Partially Matched", "TO-Time Out", "IC-Insufficient Collateral", "PAC-Participation Agreement Cancelled", "CA-Canceled", "AM-All Matched", and "OA-Objection Acceptance" from this pop-up. The Select All icon allows selecting all options, while the Remove All icon cancels the selected options. The Filter icon is used to save the filtering. The table below shows the details of the order.

| Status   | Long Name                           | Short<br>Name | Description                                                                                                    |  |  |  |
|----------|-------------------------------------|---------------|----------------------------------------------------------------------------------------------------|--|--|--|
| Active   | New                                 | NE            | Indicates that the order is new.                                                                                                    |  |  |  |
| Active   | Updated                             | UP            | Indicates that the order has been updated.                                                                                                    |  |  |  |
| Active   | Partially Matched                   | РМ            | Indicates that the order has partially matched.                                                                                                    |  |  |  |
| Passive  | Passive                             | ΡΑ            | Indicates that the order was saved as passive during the initial registration or updated to passive later.                                                                                                    |  |  |  |
| Canceled | Timed Out                           | то            | Indicates that the order has been canceled due to timeout.                                                                                                    |  |  |  |
| Canceled | User Cancelation                    | UC            | Indicates that the user has canceled their order.                                                                                                    |  |  |  |
| Canceled | System Cancelation                  | SC            | Indicates that the system has canceled the order.                                                                                                    |  |  |  |
| Canceled | Insufficient Collateral             | IC            | Indicates that the order has been canceled<br>due to the organization's insufficient<br>collateral. Even if the organization's<br>collateral becomes sufficient, the order<br>won't be activated.                                               |  |  |  |
| Canceled | Participation<br>Agreement Canceled | PAC           | Indicates that the order has been canceled<br>due to the cancellation of the organization's<br>market participation agreement. Even if the<br>organization's market participation<br>agreement is reactivated, the order won't<br>be activated. |  |  |  |
| Canceled | Objection Acceptance                | ΟΑ            | Indicates that the objection has been accepted, and matchings and orders are canceled.                                                                                                    |  |  |  |
| Matched  | All Matched                         | АМ            | Indicates that the order has fully matched.                                                                                                    |  |  |  |
| Matched  | Objection Acceptance                | OA            | Indicates that the objection has been accepted, but matchings and orders have not been canceled.                                                                                                    |  |  |  |

Figure 60: Order Detail Table

**ID:** Displays the ID of the relevant order. The  $\Xi$  icon opens the filtering pop-up below.

| ID  |        | 🖻 Clear |
|-----|--------|---------|
| All |        |         |
|     | Filter |         |

#### Figure 61: My Orders-Order ID Filter

The user can search for orders based on the desired order ID from this pop-up. After entering the desired order ID, filtering is saved by clicking the Filter icon. The selected order ID can be deleted by clicking the Clear icon.

**Version:** Displays the version of the relevant order.

**Matching P.:** If the relevant order is matched, it shows the matching price. In the case of partially matched, it displays the weighted average price of the relevant matchings. The price is in TL/MWh with two decimal places.

**Matching Q.:** If the relevant order is matched, it shows the matching quantity. The quantity is in "Lot" where 1 Lot is equal to 0.1 MW.

**Remaining Qty.:** Displays the unmatched quantity in the relevant order. The quantity is in "Lot" where 1 Lot is equal to 0.1 MW.

User: Shows the user who saved the relevant order.

**Option:** Displays the option of the relevant order. The order option can be "Normal", "IoC", "FoK", "Iceberg", "Price Leveled", or "Time Leveled". The = icon opens the filtering pop-up below.

| Option     | ×              |
|------------|----------------|
| Select All | 0 / 6 Selected |
| Normal     | 1              |
|            |                |
| FOK        |                |
| F          | ilter          |

Figure 62: My Orders-Order Option Filter

The user can select "Normal", "IoC", "FoK", "Price Leveled", "Time Leveled", and "Iceberg" options from this pop-up. However, in this filtering area, "Passive" and "Timed" order options appear as "Normal". The Select All icon allows selecting all options, while the Remove All icon cancels the selected options. The Filter icon is used to save the filtering.

**Description:** The field that displays the description entered when saving the respective order.

**Region:** The field that shows the order region.

**Transaction:** The area that is where updating, cancelling, and making passive operations are performed. The icon opens the update pop-up for orders with Active and Passive status.

| PH23121315                 |                          |                   |                    |                    |                 | ×        |
|----------------------------|--------------------------|-------------------|--------------------|--------------------|-----------------|----------|
| Transaction Type Price     | 1                        | Quantity          |                    | Descript           | tion            |          |
| BID ASK \$1,               | 450.00 (TL /             | MWh) 75           | L                  | ot Descri          | iption          | PURCHASE |
| Collateral Status : Collat | eral is sufficient Order | Type : Hourly Reg | ion : TR1 Order II | <b>):</b> 30888963 | 371 Version : 1 |          |
| ✓ Active □ Passive         | Cancel                   |                   |                    |                    |                 |          |

Figure 63: My Orders-Order Update Pop-up

In the opened pop-up, the Price, Quantity, and Description information of the order can be updated. The order can made passive or canceled. The  $\bigcirc$  icon is used to quickly make active orders to passive. When the user clicks on this icon, the Quick Order Update confirmation pop-up appears.

|                                                                                                    | Quick Order Update                                                                                                    | ×                                                                                                    |
|----------------------------------------------------------------------------------------------------|----------------------------------------------------------------------------------------------------|----------------------------------------------------------------------------------------------------|
|                                                                                                    | Do you want to change your order with the Order ID 3088896314 to Pass                                                                                                    | sive?                                                                                                    |
|                                                                                                    | Cancel                                                                                                    | Passive                                                                                                    |
|                                                                                                    | Figure 64: Quick Order Update Confirmation Pop-up                                                                                                    |                                                                                                    |
| In the opened pop-<br>passive, and the ico<br>made to the order. T<br>cancels active and p<br>pop-up appears. | up, when the option Make Passive is selected, the statu<br>n Cancel changes accordingly. When the option Cancel<br>The user can reactivate their passive order with the icc<br>passive orders. When the user clicks on this icon, the | us of the order is changed to<br>is selected, no changes are<br>on The icon quickly<br>e Cancel Order confirmation |
|                                                                                                    | Cancel Order                                                                                                    | ×                                                                                                    |
|                                                                                                    | Do you want to change your order with the Order ID 3088896366 to Cano                                                                                                    | cel?                                                                                                    |
|                                                                                                    | Cance                                                                                                    | el Yes                                                                                                    |

Figure 65: Cancel Order Confirmation Pop-up

In the opened pop-up, when the option results is selected, the order status is set to be canceled. When the option results is selected, no changes are made to the order.

The icon 100 v determines the number of orders to be displayed on a single page in the My Orders section, without switching to another page. There are options for displaying 5, 10, 15, 20, 30, 50, and 100 orders on one page.

### 4.2.5 My Matchings

#### MY MATCHINGS 1 O 🖬 🖸 Order ID Matching ID = Contract Side Status Matching Status Detail User Objection Price Quantity Region 07/17/2024 12:29:43:682 3088986254 PH24071715 Ask Valid Matching Price 1,150.00 25 TR1 (X) OF Matching Price 07/17/2024 12:29:43:682 3088925297 PH24071715 Bid 1,150.00 25 PKXXXX TR1 3088986143 Valid 07/17/2024 12:29:43:680 3088986141 3088925296 PH24071715 Bid Valid Matching Price 1,150.00 50 PKXXXX TR1 50 07/17/2024 12:29:43:680 3088986254 3088925296 PH24071715 Ask Valid Matching Price 1.150.00 PKXXXX TR1 07/17/2024 12:13:13:576 3088925295 PH24071723 Invalid (Matching Canceled) Matching Canceled 1,520.00 SYSTEM 3088986176 Bid 21 TR1 07/17/2024 12:13:13:576 3088986253 3088925295 PH24071723 Ask Invalid (Matching Canceled) Matching Canceled 1.520.00 21 PKXXXX TRI 07/17/2024 12:13:13:365 3088986252 3088925294 PH24071722 Bid Valid Matching Price 1.450.00 56 PKXXXX TR1 07/17/2024 12:13:13:365 3088925294 PH24071722 1,450.00 3088986175 Ask Valid Matching Price 56 PKXXXX TR1 07/17/2024 12:13:13:152 3088986251 3088925293 PH24071721 Bid Valid Matching Price 1,950.00 24 PKXXXX TR1 07/17/2024 12:13:13:152 3088986174 3088925293 PH24071721 Ask Valid Matching Price 1,950.00 24 PKXXXX TR1 07/17/2024 12:13:12:910 PH24071720 3088925292 Ask Valid MCP 126.83 15 PKXXXX TR1 3088986250 07/17/2024 12:13:12:910 3088986173 3088925292 PH24071720 Bid Valid MCF 126.83 SYSTEM 15 TR1 Accepted 07/17/2024 12:13:12:673 3088986172 3088925291 PH24071719 Ask Valid Matching Price 1,740.00 35 PKXXXX TR1 07/17/2024 12:13:12:673 PH24071719 1,740.00 3088986149 3088925291 Bid Valid Matching Price 35 PKXXXX TR1 07/17/2024 12:13:12:489 3088986148 3088925290 PH24071718 Valid Matching Price 1,620.00 50 PKXXXX Bid TR1 07/17/2024 12:13:12:489 3088986171 3088925290 PH24071718 Ask Valid Matching Price 1,620.00 50 PKXXXX TR1

Previous 1 Next 100 🗸

#### Figure 66: My Matchings

This section displays the organization's matchings that belong to the last 3 days.

|      |                                      |     |   |                          |   |                          |   |                          |   |            |   |                |                                  |                  |          |                | 1          | 2                | 2                | 5 |
|------|--------------------------------------|-----|---|--------------------------|---|--------------------------|---|--------------------------|---|------------|---|----------------|----------------------------------|------------------|----------|----------------|------------|------------------|------------------|---|
| MY M | ATCHINGS                             |     |   |                          |   |                          |   |                          |   |            |   |                |                                  |                  |          |                |            | 2 0 1            | e C              |   |
|      | Time                                 | 1F  | Ŧ | Order ID                 | Ŧ | Matching ID              | - | Contract                 | Ŧ | Side       | Ŧ | Status         | Matching Status Detail           | Price            | Quantity | User           | Regio      | Objec            | tion             |   |
|      |                                      |     |   |                          |   |                          |   |                          |   |            |   |                |                                  |                  |          |                |            |                  |                  |   |
| 07/2 | 3/2024 14:15:36                      | 054 |   | 3088988036               |   | 3088925723               |   | PH24072321               |   | Bid        |   | Valid          | Matching Price                   | 100.00           | 12       | PK361          | TR1        | 🛞 Obj            | ection           |   |
| 07/2 | 3/2024 14:15:36:<br>3/2024 14:15:36: | 054 |   | 3088988036<br>3088988069 |   | 3088925723<br>3088925723 |   | PH24072321<br>PH24072321 |   | Bid<br>Ask |   | Valid<br>Valid | Matching Price<br>Matching Price | 100.00<br>100.00 | 12<br>12 | PK361<br>PK361 | TR1<br>TR1 | (⊗ Obj<br>(⊗ Obj | action<br>action |   |

#### Figure 67: My Matchings Icons

- 1. Clicking the 📥 icon downloads the "My Matchings" page as an Excel file.
- 2. With the <sup>•</sup> icon, the positions of the titles in "My Matchings " can be rearranged and fixed.
- 3. The  $\square$  icon determines which columns are displayed or hidden in "My Matchings."
- 4. Using the <sup>12</sup> icon, "My Matchings " can be displayed in a separate tab, independent of other areas.

| MY MATCHINGS            |            |            |            |                   |          |                        |          |          |       | t     |                    | ß |
|-------------------------|------------|------------|------------|-------------------|----------|------------------------|----------|----------|-------|-------|--------------------|---|
| Time 17                 |            |            |            | <del>⊽</del> Side | ⇒ Status | Matching Status Detail | Price    | Quantity | User  | Regio | Objection          |   |
| 07/23/2024 14:15:36:054 | 3088988036 | 3088925723 | PH24072321 | Bid               | Valid    | Matching Price         | 100.00   | 12       | PK361 | TR1   | <li>Objection</li> |   |
| 07/23/2024 14:15:36:054 | 3088988069 | 3088925723 | PH24072321 | Ask               | Valid    | Matching Price         | 100.00   | 12       | PK361 | TR1   | <li>Objection</li> | 5 |
| 07/23/2024 14:15:23:338 | 3088987996 | 3088925768 | PH24072319 | Bid               | Valid    | Matching Price         | 1,200.00 | 10       | PK361 | TR1   | Objection          | ) |

#### Figure 68: My Matchings Columns

**Time:** Displays the time of the respective matching. Clicking on the column header allows sorting from oldest to newest or vice versa.

**Order ID:** Displays the ID of the relevant order that matching occurred. The 😇 icon opens the filtering pop-up below.

| Order ID | 🗊 Clear |
|----------|---------|
| All      |         |
| Filter   |         |

Figure 69: My Matchings-Order ID Filter

The user can search for orders based on the desired order ID from this pop-up. After entering the desired order ID, filtering is saved by clicking the Filter icon. The selected order ID can be deleted by clicking the Clear icon.

**Matching ID:** Displays the matching ID of the relevant matching order. The 🗐 icon opens the filtering pop-up below.

| Matching ID | 🗎 Clear |
|-------------|---------|
| All         |         |
| Filter      |         |

Figure 70: My Matchings-Matching ID Filter

The user can search for matching based on the desired matching ID from this pop-up. After entering the desired matching ID, filtering is saved by clicking the Filter icon. The selected matching ID can be deleted by clicking the Clear icon.

**Contract:** Displays the name of the contract where the matching occurred. The pop-up below will show up with  $\boxed{=}$  icon.

| Contract      | 💼 Clear |  |  |  |  |  |
|---------------|---------|--|--|--|--|--|
| Contract Type |         |  |  |  |  |  |
| Hourly        | ~       |  |  |  |  |  |
| Contract      |         |  |  |  |  |  |
| PH23121102    | ~       |  |  |  |  |  |
| Filter        |         |  |  |  |  |  |

Figure 71: My Matchings-Contract Filter

The user can select the desired contracts using Contract Type and Contract filters in this pop-up. All options in the contract filter can be selected with the <sup>Select All</sup> icon. The selected ones can be saved with Filter icon, and the selected contracts can be deleted with <sup>Remove All</sup> icon.

Side: Indicates the direction of the relevant matching, which can be Bid or Ask. 🗐 icon opens the popup below.

| Side | 🗊 Clear |
|------|---------|
| All  | ~       |
| Fi   | lter    |

Figure 72: My Matchings-Side Filter

The user can choose between Bid and Ask options in this pop-up. The selected ones are saved with **Filter** icon. The selected ones are deleted with **Clear** icon.

**Status**: Shows the detail status of the relevant matching. There are three matching status details: "Matching Price", "Matching Cancellation" and "MCP". The matching status can be invalidated by the Market Operator due to an objection to the matching. The matching status can be invalidated by the matching.

| Matching Status | ×              |
|-----------------|----------------|
| Select All      | 0 / 2 Selected |
| 🗌 Valid         |                |
| 🗌 Invalid       |                |
| Filte           | r              |

Figure 73: My Matching-Status Filter

The user can choose between "Valid" and "Invalid" options in this pop-up. All options in the status filter can be selected with the <sup>Select All</sup> icon. The selected ones can be saved with Filter icon, and the selected options can be deleted with Remove All icon.

Price: Displays the price of relevant matching in TL/MWh with two decimal places of sensitivity.

Quantity: Displays the quantity of the relevant matching, in Lot. 1 Lot is equal to 0.1 MW.

**User:** The name of the user who created the relevant matching is displayed.

Region: Displays the order region.

**Objection:** This is the area where the user objects to the matching. An objection can be made to each matching up to 15 minutes after the matching. According to Article 66/H of the Balancing and Settlement Regulation, corrections cannot be made by the Market Operator for errors caused by market participants, and a fee of 1,000 TL is charged for objections rejected by the Market Operator in this context. If less than 15 minutes have passed since the matching, the objection icon ③ Objection is active. Clicking on the objection icon opens the description pop-up below.

#### Objection

| Objection Deadline: 08:02                                                                                                    |                                                                               |
|----------------------------------------------------------------------------------------------------|-------------------------------------------------------------------------------|
| Enter Description                                                                                                    |                                                                               |
| According to Article 66/H of BSR, the Market Operator can<br>originating from the market participants, and within this so<br>the objections rejected by the Market Operator. | not make corrections for the errors<br>cope, a fee of 1,000 TL is charged for |
|                                                                                                    | Cancel Objection                                                              |

×

#### Figure 74: Objection Pop-up

In the opened pop-up, after entering the objection description in the "Enter Description" field, it is saved and sent to the Market Operator with the <sup>Objection</sup> icon. If no objection is made, the pop-up is closed with the <sup>Cancel</sup> icon. The objection status of the contested matching is shown as <sup>Objected</sup> until it is responded to by the Market Operator. If the objection is rejected, the status of the relevant objection is displayed as <sup>Rejected</sup>. If the objection is accepted, the status is displayed as <sup>Accepted</sup>. If the objection relevant column appears empty.

The  $100 \checkmark$  filter determines the number of matchings to be displayed on a single page in the "My Matchings" section without moving to another page. Options include 5, 10, 15, 20, 30, 50, and 100.

# 5. DASHBOARD

EPIAS GÜN IÇI PIYASASI

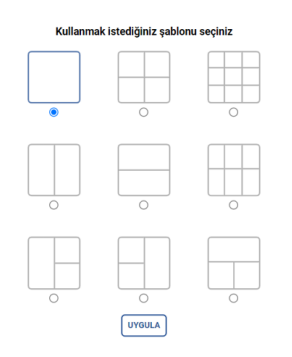

#### Figure 75: Dashboard Edit Screen

The dashboard section allows participants to view market prices and details of their organization's transactions through graphs or tables. Upon opening the screen, participants are prompted to choose

a template from 9 options based on the data they want to view. After pressing the APPLY icon, the topic selection areas appear on the screen.

| EPIAS ATTRADAY IN ADE T<br>Reset the template Save Close |   |
|----------------------------------------------------------|---|
| Select Graphic                                           | ~ |
| Organization WAP-MCP                                     |   |
| WAP – Price Gap                                          | I |
| OTR                                                      | I |
| Contract Indicators                                      | I |
| Matching Quantity                                        | I |
| Remaining Limits                                         | I |
| Summary Table                                            |   |
| Announcements                                            |   |
| Notifications                                            |   |
| Figure 76: Dashboard Options                             |   |

1. Reset the template option allows customization of a template

- 2. After the participant completes the customization based on the data they want to view, they click the save icon in the top row to save the template.
- 3. Close option allows exiting the editing section without saving changes.
- 4. Selection is made for each topic opened from the "Select Graphic" filtering area.

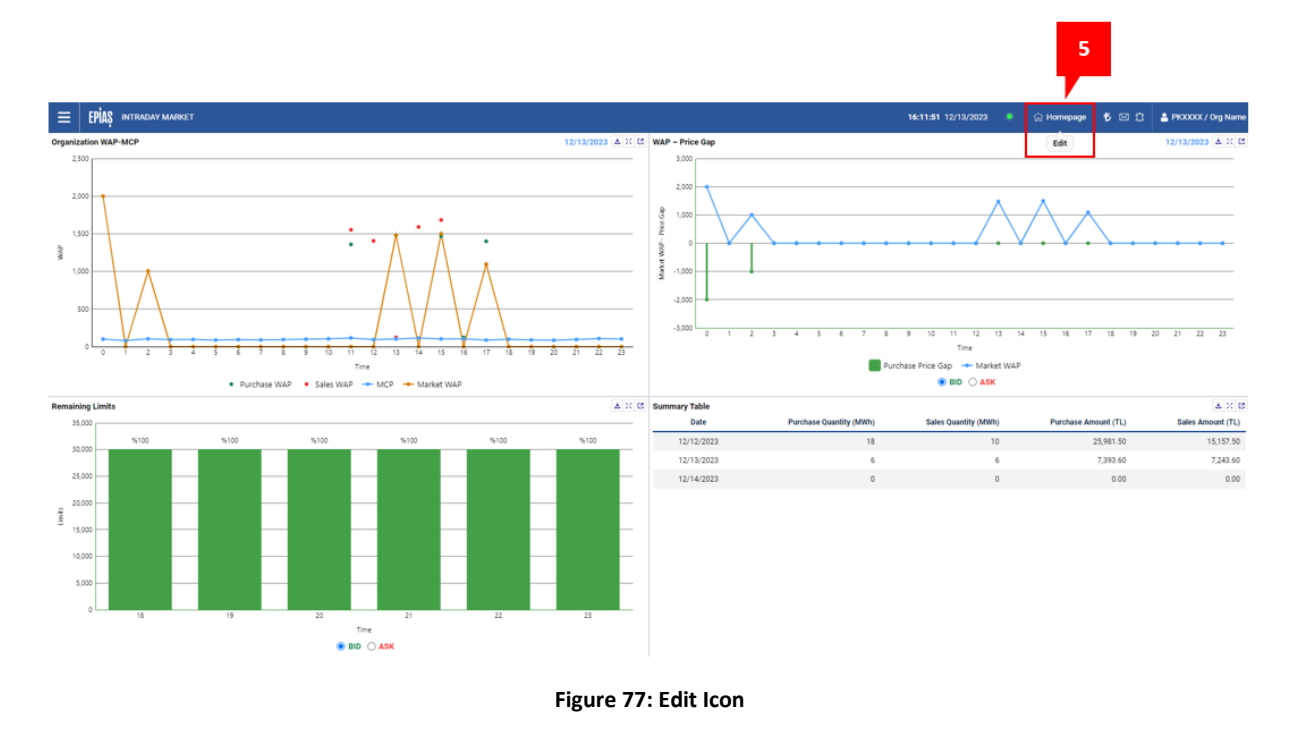

5. If re-editing is needed, the "Edit" option is selected when hovering over the icon in the upper right corner of the Dashboard screen. After choosing this option, the saved topic areas can be modified again.

| Reset the template Save Close |                     |   |
|-------------------------------|---------------------|---|
| Select Graphic                | 6                   | ~ |
|                               |                     |   |
|                               | Divide horizontally |   |
|                               | Divide vertically   |   |
|                               | Merge               |   |

#### Figure 78: Divide Horizontally-Divide Vertically-Merge

6. While the "Edit" option is active, right-clicking anywhere on the screen reveals the "Divide Horizontally", "Divide Vertically", and "Merge" options

### 5.1 Organization WAP-MCP

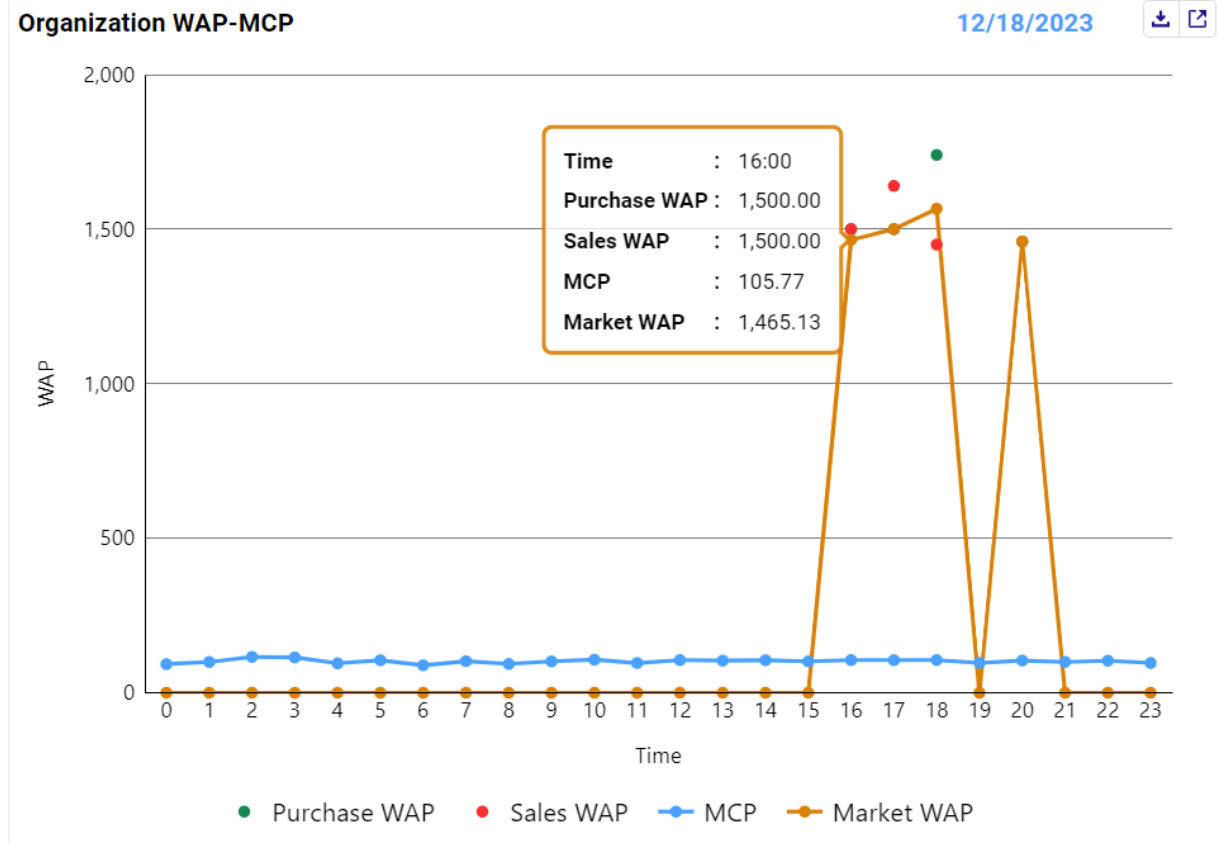

Figure 79: Organization WAP-MCP

**Purchase WAP:** Represents the organization's purchase-side orders. Clicking on the "Purchase WAP" indicator on the graph allows displaying or removing the Purchase WAP.

**Sales WAP:** Represents the organization's sales-side orders. Clicking on the "Sales WAP" indicator on the graph allows displaying or removing the Sales WAP.

**MCP:** The market clearing price calculated in the Day-Ahead Market. Clicking on the "MCP" indicator on the graph allows displaying or removing the MCP.

**Market WAP:** The weighted average price resulting from all matchings in the Intraday Market during a specific hour of the day. Clicking on the "Market WAP" indicator on the graph allows displaying or removing the Market WAP.

### 5.2 WAP-Price Gap

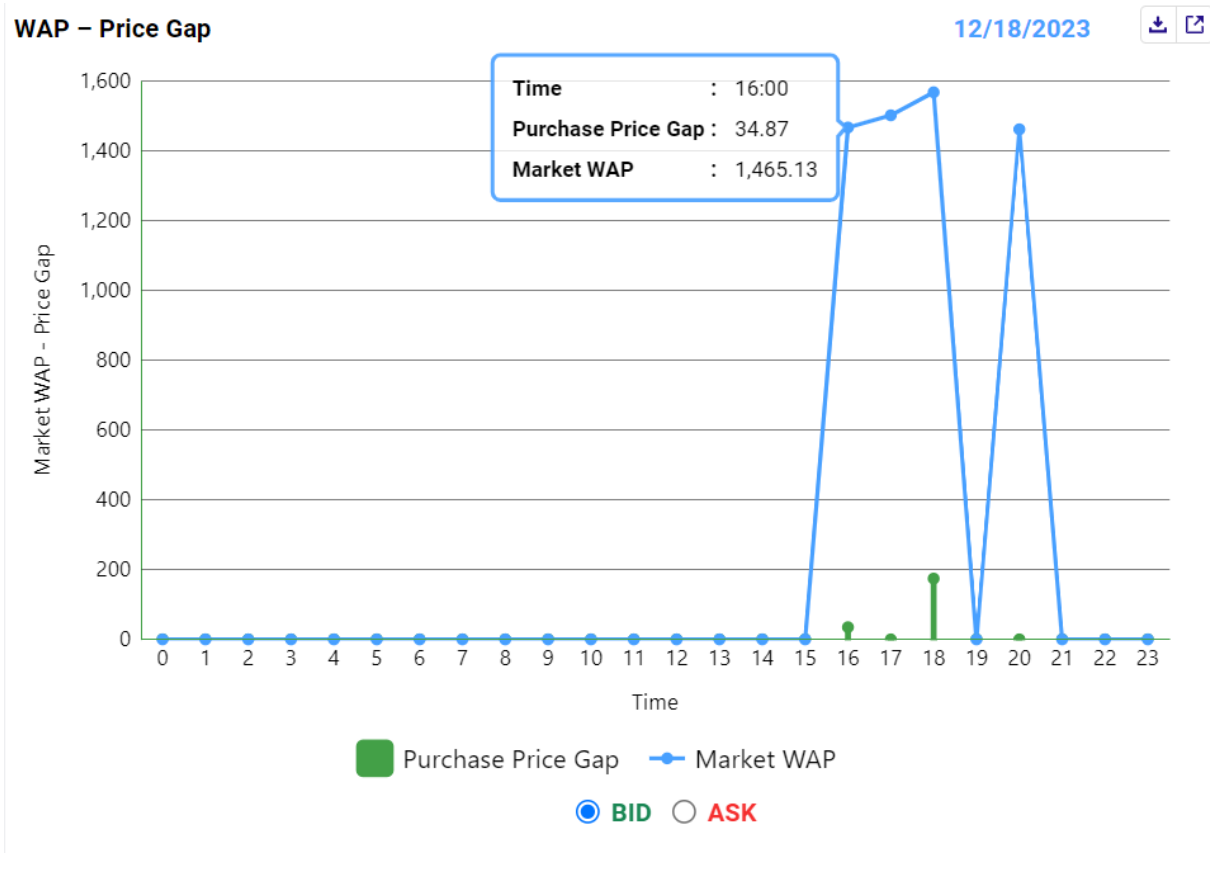

Figure 80: WAP-Price Gap

**Purchase Price Gap:** The difference between the organization's Purchase WAP and the Market WAP for that hour. Clicking on the "Purchase Price Gap" indicator on the graph allows displaying or removing the Purchase Price Gap.

**Sales Price Gap:** The difference between the organization's Sales WAP and the Market WAP for that hour. Clicking on the "Sales Price Gap" indicator on the graph allows displaying or removing the Sales Price Gap.

**Market WAP:** The weighted average price resulting from all matchings in the Intraday Market during a specific hour of the day. Clicking on the "Market WAP" indicator on the graph allows displaying or removing the Market WAP.

By clicking the icon <sup>•</sup> <sup>BID</sup>, you can view the Purchase Price Gap and Market WAP. Similarly, by clicking the icon <sup>•</sup> <sup>ASK</sup>, you can view the Sales Price Gap and Market WAP.

### 5.3 OTR

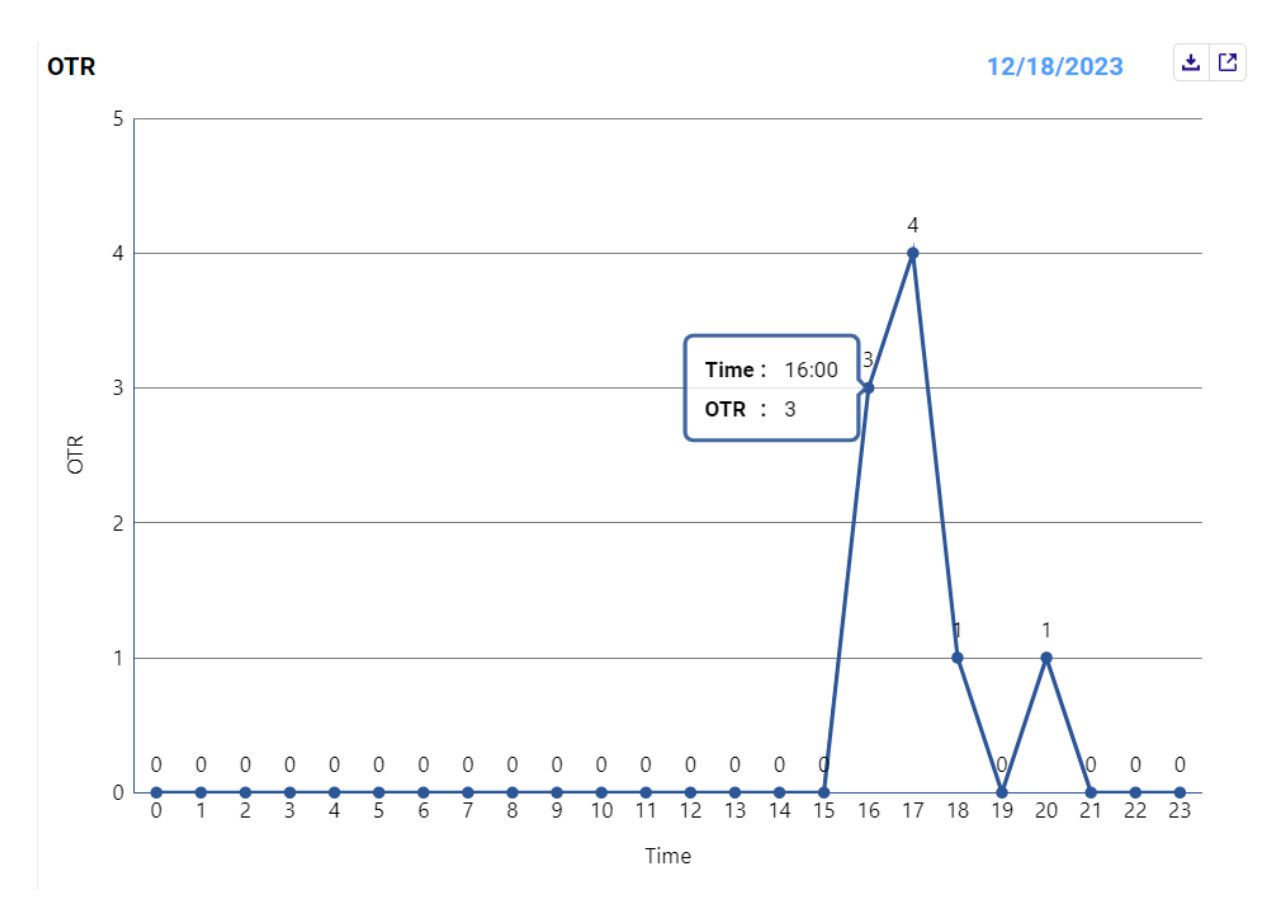

Figure 81: OTR Graphic

OTR values calculated as a result of the transactions made by the organization in hourly contracts are displayed.

### **5.4 Contract Indicators**

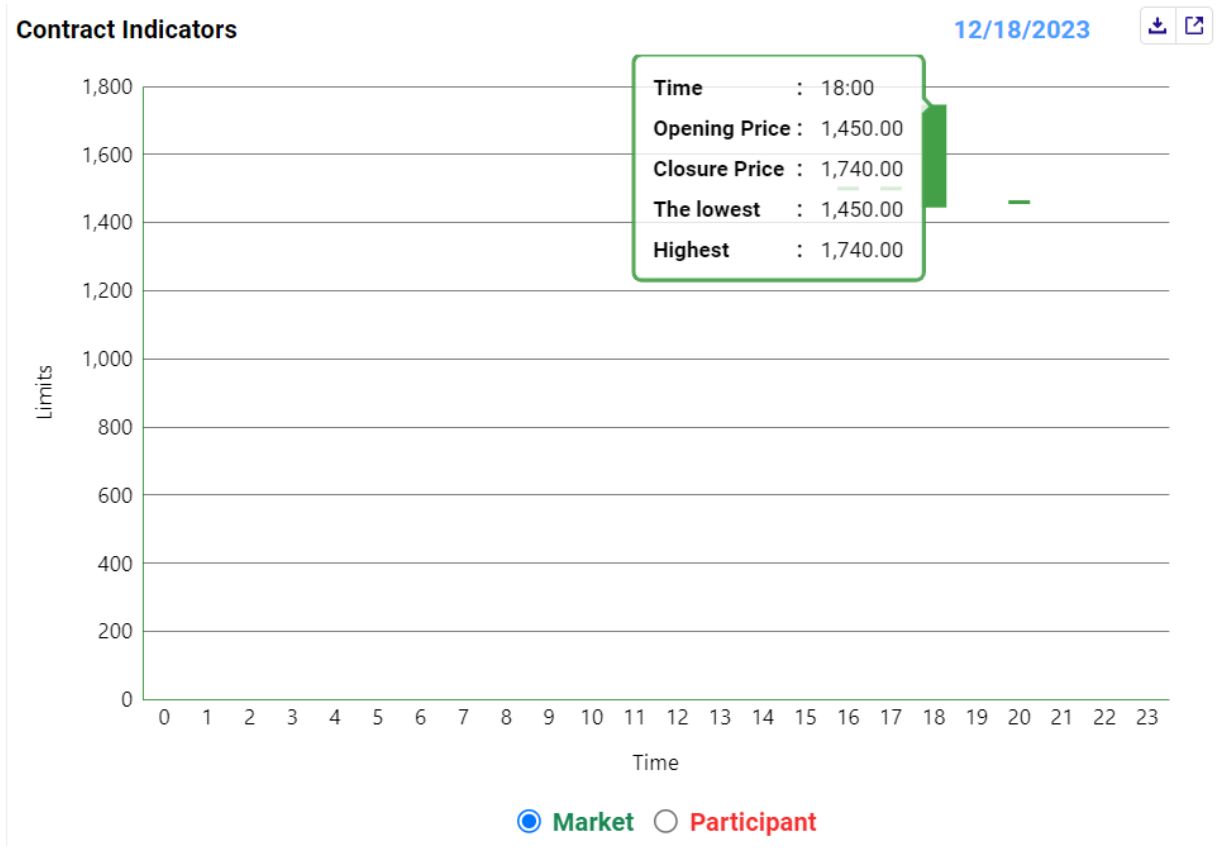

Figure 82: Contract Indicators

By clicking the <sup>•</sup> Market icon, the opening price, closing price, lowest order price, and highest order price in hourly contracts in the Intraday Market are displayed.

By clicking the  $\bigcirc$  Participant icon, the opening price, closing price, lowest order price, and highest order price for hourly contracts in the Intraday Market for the organization are displayed.

### **5.5 Matching Quantity**

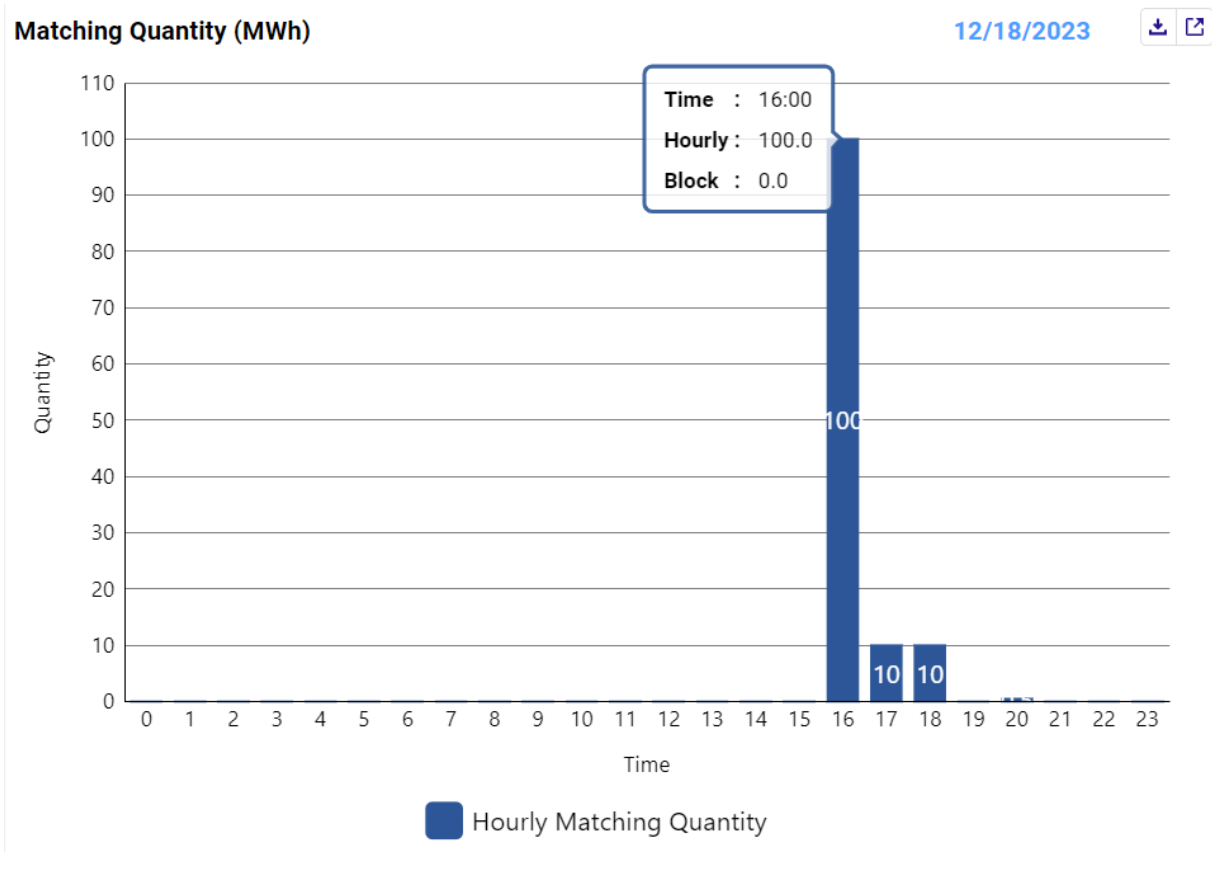

Figure 83: Matching Quantity

In the graph's "Matching Quantity" cell; the hourly matching quantities can be viewed. The X-axis represents the hour, while the Y-axis represents the matching quantities. Clicking on the "Hourly Matching Quantity" indicator below the graph allows displaying or removing the relevant quantity.

### **5.6 Remaining Limits**

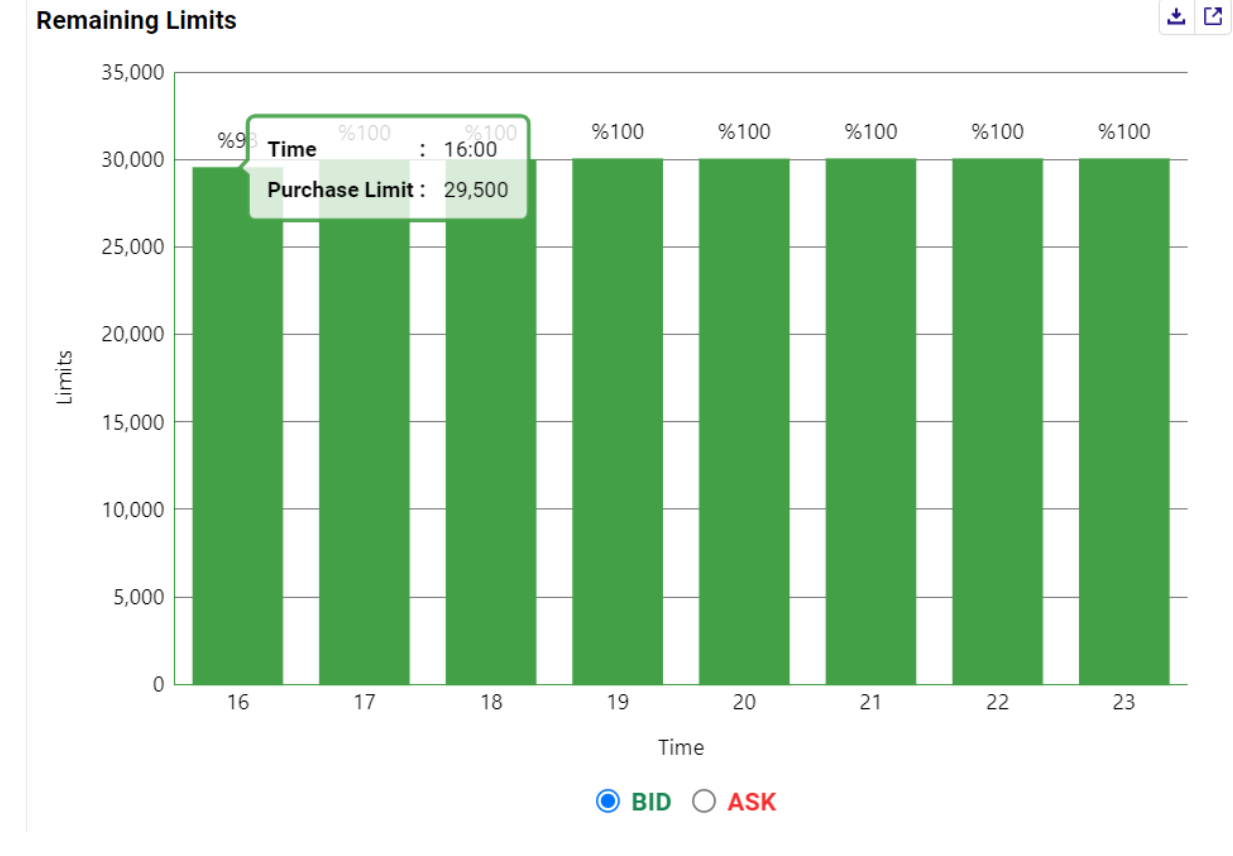

#### Figure 84: Remaining Limits

Participants can track their remaining limits for each contract from the respective graph. The graph has two tabbed views for Purchase and Sales side.

By clicking the <sup>•</sup> <sup>BID</sup> icon, the remaining limits on the purchase side are displayed. Similarly, by clicking the <sup>•</sup> <sup>ASK</sup> icon, the remaining limits on the sales side are displayed.

| Summary Table |                         |                      |                      | <b>±</b> 🖸        |
|---------------|-------------------------|----------------------|----------------------|-------------------|
| Date          | Purchase Quantity (MWh) | Sales Quantity (MWh) | Purchase Amount (TL) | Sales Amount (TL) |
| 12/17/2023    | 0                       | 0                    | 0.00                 | 0.00              |
| 12/18/2023    | 59                      | 61                   | 90,190.00            | 91,200.00         |
| 12/19/2023    | 0                       | 0                    | 0.00                 | 0.00              |

### 5.7 Summary Table

#### Figure 85: Summary Table

Participants can view the matching quantities and total amounts for purchase and sales sides for their organization in the summary table, covering yesterday, today, and tomorrow.

47

### 5.8 Announcements

| announcements                                                     |  |
|-------------------------------------------------------------------|--|
| MARKET TRADING LIMITS<br>10/27/2023 14:54:00<br>Ifgdf             |  |
| CALL CENTER PLANNED MAINTENANCE WORK<br>10/27/2023 14:51:00<br>If |  |
| VEB SERVICE CHANGES<br>10/27/2023 14:42:00<br>Isa                 |  |
| EPIAS PLANNED MAINTENANCE WORK<br>0/27/2023 14:39:00<br>sba       |  |
| TEIAS PLANNED MAINTENANCE WORK<br>10/27/2023 14:12:00<br>est      |  |
| EPIAS PLANNED MAINTENANCE WORK<br>10/27/2023 14:00:00             |  |

#### Figure 86: Announcements

Announcements can be followed by all users in the "Announcements" section on the Dashboard. Announcements will be listed in descending order by date, with a maximum of 10 announcements displayed. Even if the user marks the "read" option in the main page announcement box, announcements can still be viewed on this screen.

#### **5.9 Notifications**

Notifications

Ľ

Z

#### 12/18/2023 14:38:42 Your organization limit change has been approved by the Market Operator EPİAŞ.

12/18/2023 14:38:11

On behalf of the Org Name organization, PKXXXX user has requested an organizational limit change.

#### 12/18/2023 14:36:34

PKXXXX user objected to the Matching ID 3088894790 in the PH23121820 contract.

#### Figure 87: Notifications

System notifications can be tracked by all users in the "Notifications" section on the Dashboard Notifications will be listed in descending order by date, with a maximum of 10 notifications displayed. Even if the user marks the "read" option in the main page notification box, notifications can still be viewed on this screen.

For each selected topic on the Dashboard screens, the icons at the top right serve the following purposes:

 $\bowtie$  icon maximizes the selected topic area.

icon allows opening in a new tab.

icon enables exporting the relevant dataset in Excel format. This feature is not available for the Announcements and Notifications sections.

# 6. ORDER AND MATCHING

### 6.1 Orders

| Finei                                   |               |            |        |                 |        |                              |                |                      |                |                   |                    |              |             |               |               |
|-----------------------------------------|---------------|------------|--------|-----------------|--------|------------------------------|----------------|----------------------|----------------|-------------------|--------------------|--------------|-------------|---------------|---------------|
| Date Range                              |               |            |        |                 |        | Contrac                      | t Status       |                      | Contract       |                   |                    |              |             |               |               |
| 12/13/2023                              | •             | 12/15/2023 |        |                 | TR1    | <ul> <li>✓ Select</li> </ul> |                | ~                    | Select         |                   | ~ Filter           |              |             |               |               |
| rders List<br>I items found             |               |            |        |                 |        |                              |                |                      |                |                   |                    |              |             |               | ± 0           |
| Transaction Time                        | 17 TORNER ID  | Tersion    | Region | · Contract Name | 🔻 Side | Order Price                  | Order Quantity | Total Order Quantity | Matching Price | Matching Quantity | Remaining Quantity | Order Status | Description | <b>v</b> User | Order Option  |
| <u> <u> </u> 12/14/2023 09:43:14:8 </u> | 16 3088896400 | 1          | TR1    | PH23121414      | Ask    | 1,500.00                     | 60             | 60                   |                |                   | 60                 | Active       |             | PKXXXX        | Normal        |
| S 12/13/2023 20:00:00:0                 | 3088896263    | 2          | TR1    | PH23121321      | Ask    | 1,700.00                     | 55             | 55                   |                |                   | 55                 | Cancel       |             | SYSTEM        | Normal        |
| 3 12/13/2023 20:00:00:0                 | 67 3088896262 | 2          | TR1    | PH23121321      | Bid    | 1,500.00                     | 30             | 500                  |                |                   | 30                 | Cancel       |             | SYSTEM        | Iceberg       |
| 3 12/13/2023 15:31:01:2                 | 3088896312    | 5          | TR1    | PH23121317      | Bid    | 1,400.00                     | 50             | 50                   | 1,093.52       | 50                | 0                  | Matched      |             | PKXXXX        | Normal        |
| 12/13/2023 15:31:01:2                   | 3088896317    | 2          | TR1    | PH23121317      | Ask    | 1,400.00                     | 38             | 38                   | 1,400.00       | 38                | 0                  | Matched      |             | PKXXXXX       | Normal        |
| S 12/13/2023 15:00:00:0                 | 3088896369    | 2          | TR1    | PH23121316      | Bid    | 123.00                       | 12             | 12                   |                |                   | 12                 | Cancel       |             | SYSTEM        | Normal        |
| S 12/13/2023 14:00:00:0                 | 93 3088896314 | 2          | TR1    | PH23121315      | Ask    | 1,650.00                     | 30             | 500                  |                |                   | 30                 | Cancel       |             | SYSTEM        | Iceberg       |
| S 12/13/2023 14:00:00:0                 | 87 3088896372 | 2          | TR1    | PH23121315      | Bid    | 1,500.00                     | 14             | 14                   |                |                   | 14                 | Cancel       |             | SYSTEM        | Normal        |
| 3 12/13/2023 14:00:00:0                 | 84 3088896371 | 2          | TR1    | PH23121315      | Bid    | 1,450.00                     | 75             | 75                   |                |                   | 75                 | Cancel       |             | SYSTEM        | Normal        |
| 3 12/13/2023 14:00:00:0                 | 83 3088896313 | 2          | TR1    | PH23121315      | Ask    | 1,710.00                     | 45             | 45                   |                |                   | 45                 | Cancel       |             | SYSTEM        | Normal        |
| 12/13/2023 14:00:00:0                   | 80 3088896370 | 2          | TR1    | PH23121315      | Ask    | 1,620.00                     | 60             | 60                   |                |                   | 60                 | Cancel       |             | SYSTEM        | Normal        |
| 12/13/2023 14:00:00:0                   | 3088896311    | 2          | TR1    | PH23121315      | Ask    | 1,800.00                     | 30             | 30                   |                |                   | 30                 | Cancel       |             | SYSTEM        | Normal        |
| 12/13/2023 14:00:00:0                   | 3088896366    | 3          | TR1    | PH23121315      | Bid    | 1,500.00                     | 30             | 500                  | 1,500.00       | 1                 | 29                 | Cancel       |             | PKXXXX        | Iceberg       |
| 3 12/13/2023 13:00:00:0                 | 61 3088896373 | 2          | TR1    | PH23121314      | Ask    | 1,750.00                     | 60             | 60                   |                |                   | 60                 | Cancel       |             | SYSTEM        | Price Leveler |
| S 12/13/2023 13:00:00:0                 | 60 3088896315 | 4          | TR1    | PH23121314      | Ask    | 1,400.00                     | 50             | 50                   |                |                   | 50                 | Cancel       |             | PKXXXX        | Time Leveler  |
| 3 12/13/2023 12:00:00:0                 | 3088896261    | 3          | TR1    | PH23121313      | Bid    | 1,480.00                     | 65             | 65                   | 1,480.00       | 12                | 53                 | Cancel       |             | PKXXXXX       | Normal        |
| 12/13/2023 11:00:00:0                   | 3088896368    | 2          | TR1    | PH23121312      | Ask    | 12.00                        | 12             | 12                   |                |                   | 12                 | Cancel       |             | SYSTEM        | Normal        |
| 3 12/13/2023 11:00:00:0                 | 3088896364    | 2          | TR1    | PH23121312      | Ask    | 1,740.00                     | 50             | 50                   |                |                   | 50                 | Cancel       |             | SYSTEM        | Normal        |
| 12/13/2023 10:00:00:0                   | 63 3088896260 | 2          | TR1    | PH23121311      | Bid    | 1,410.00                     | 30             | 30                   |                |                   | 30                 | Cancel       |             | SYSTEM        | Normal        |
|                                         | 000000000     | 2          | TD1    | DH22121211      | Rid    | 1 940 00                     | 9.6            | 95                   |                |                   | 95                 | Concol       |             | CVCTEM.       | Mormal        |

Figure 88: Orders

Users can filter their orders based on date range, region, contract status, and contract name in the "My Orders" section, which is the place for reporting historical data on the main page.

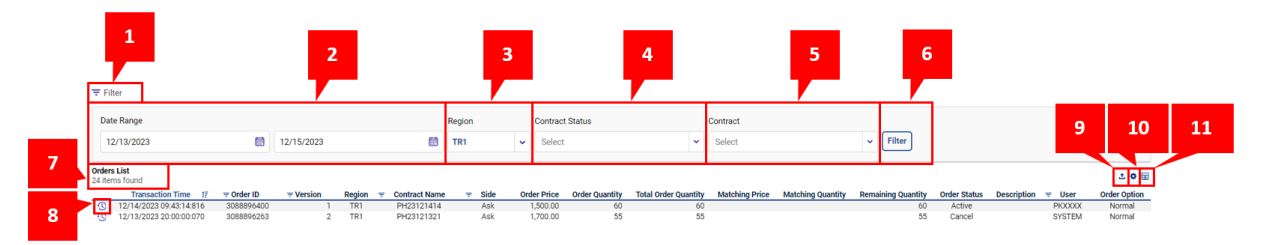

Figure 89: Orders Icons

- 1. The "Filter" icon = allows users to hide or display filtering options on the screen.
- 2. In the "Date Range" filter, users can select the desired time range for filtering.
- 3. The "Region" filter enables users to choose the order region.
- 4. The "Contract Status" filter filters contracts based on whether they are active, passive, or expired. This filter provides both a search based on status and the ability to select from a list.
- 5. The "Contract" filter lists all contracts generated within the selected date range.
- 6. The **Filter** icon enables comprehensive filtering operations.
- 7. The number of items listed based on applied filters is displayed.
- 8. The <sup>(1)</sup> icon allows users to view the history of each order separately<sup>2</sup>. When clicked, a pop-up appears, showing the order's history along with the order detail chart. If the order on the main page's "My Orders" section has options such as "Iceberg", "Price Leveled", and "Time Leveled" relevant additional detail fields appear within the pop-up.

<sup>&</sup>lt;sup>2</sup> The detailed history is only open for orders dated December 31, 2023 and later. Detailed history of orders from previous dates cannot be viewed. The participant will only be able to view the status of the order in the latest version on previous dates.

#### Order Details - 3088896312

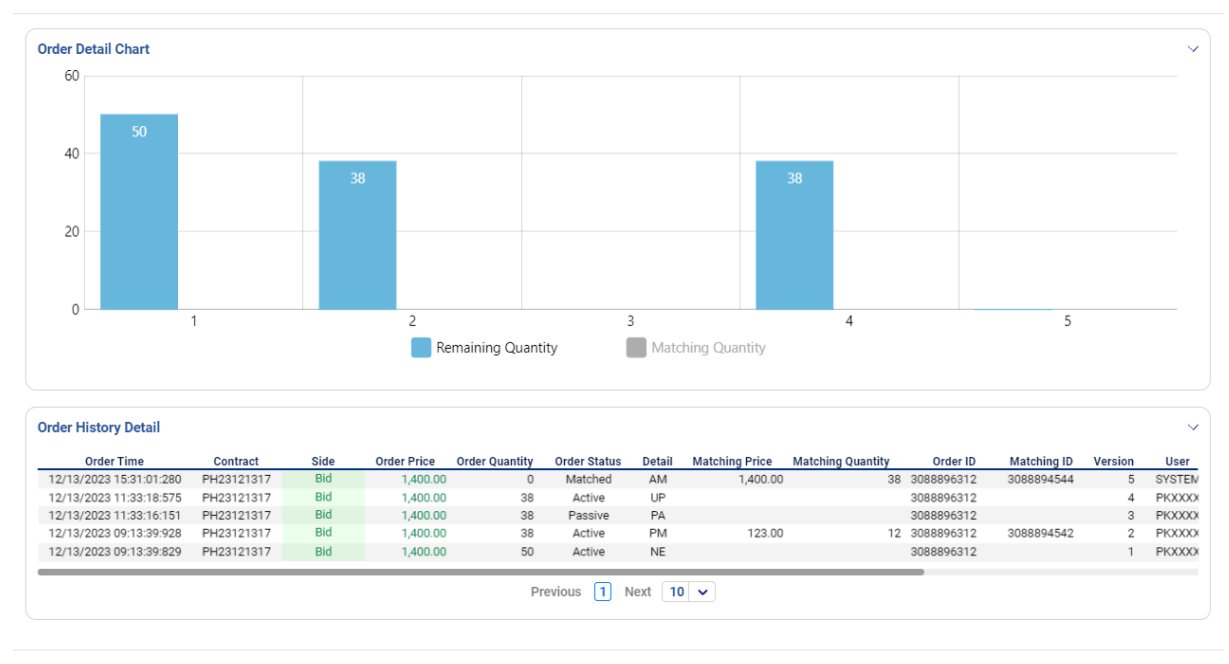

Close

#### Figure 90: Orders-Order Details

- 9. Clicking the 🖆 icon downloads the "Orders" page as an Excel file.
- 10. With the icon, the positions of the titles in "Orders" can be rearranged and fixed.
- 11. The  $\blacksquare$  icon determines which columns are displayed or hidden in "Orders."

|       | Transaction Time        | = Order ID | = Version | Region | = Contract Name | ⇒ Side | Order Price | Order Quantity | Total Order Quantity | Matching Price | Matching Quantity | Remaining Quantity | Order Status | Description | <del>⊽</del> User | Order Option  |
|-------|-------------------------|------------|-----------|--------|-----------------|--------|-------------|----------------|----------------------|----------------|-------------------|--------------------|--------------|-------------|-------------------|---------------|
| 3     | 12/14/2023 09:43:14:816 | 3088896400 | 1         | TR1    | PH23121414      | Ask    | 1,500.00    | 60             | 60                   |                |                   | 60                 | Active       |             | PKXXXX            | Normal        |
| 3     | 12/13/2023 20:00:00:070 | 3088896263 | 2         | TR1    | PH23121321      | Ask    | 1,700.00    | 55             | 55                   |                |                   | 55                 | Cancel       |             | SYSTEM            | Normal        |
| 9     | 12/13/2023 20:00:00:067 | 3088896262 | 2         | TR1    | PH23121321      | Bid    | 1,500.00    | 30             | 500                  |                |                   | 30                 | Cancel       |             | SYSTEM            | Iceberg       |
| · 🕚   | 12/13/2023 15:31:01:271 | 3088896312 | 5         | TR1    | PH23121317      | Bid    | 1,400.00    | 50             | 50                   | 1,093.52       | 50                | 0                  | Matched      |             | PKXXXXX           | Normal        |
| 3     | 12/13/2023 15:31:01:263 | 3088896317 | 2         | TR1    | PH23121317      | Ask    | 1,400.00    | 38             | 38                   | 1,400.00       | 38                | 0                  | Matched      |             | PKXXXX            | Normal        |
| 3     | 12/13/2023 15:00:00:076 | 3088896369 | 2         | TR1    | PH23121316      | Bid    | 123.00      | 12             | 12                   |                |                   | 12                 | Cancel       |             | SYSTEM            | Normal        |
| 3     | 12/13/2023 14:00:00:093 | 3088896314 | 2         | TR1    | PH23121315      | Ask    | 1,650.00    | 30             | 500                  |                |                   | 30                 | Cancel       |             | SYSTEM            | Iceberg       |
| 3     | 12/13/2023 14:00:00:087 | 3088896372 | 2         | TR1    | PH23121315      | Bid    | 1,500.00    | 14             | 14                   |                |                   | 14                 | Cancel       |             | SYSTEM            | Normal        |
| 3     | 12/13/2023 14:00:00:084 | 3088896371 | 2         | TR1    | PH23121315      | Bid    | 1,450.00    | 75             | 75                   |                |                   | 75                 | Cancel       |             | SYSTEM            | Normal        |
| 3     | 12/13/2023 14:00:00:083 | 3088896313 | 2         | TR1    | PH23121315      | Ask    | 1,710.00    | 45             | 45                   |                |                   | 45                 | Cancel       |             | SYSTEM            | Normal        |
| 3     | 12/13/2023 14:00:00:080 | 3088896370 | 2         | TR1    | PH23121315      | Ask    | 1,620.00    | 60             | 60                   |                |                   | 60                 | Cancel       |             | SYSTEM            | Normal        |
| 3     | 12/13/2023 14:00:00:078 | 3088896311 | 2         | TR1    | PH23121315      | Ask    | 1,800.00    | 30             | 30                   |                |                   | 30                 | Cancel       |             | SYSTEM            | Normal        |
| 3     | 12/13/2023 14:00:00:077 | 3088896366 | 3         | TR1    | PH23121315      | Bid    | 1,500.00    | 30             | 500                  | 1,500.00       | 1                 | 29                 | Cancel       |             | PKXXXX            | Iceberg       |
| • • • | 12/13/2023 13:00:00:061 | 3088896373 | 2         | TR1    | PH23121314      | Ask    | 1,750.00    | 60             | 60                   |                |                   | 60                 | Cancel       |             | SYSTEM            | Price Leveled |
| 3     | 12/13/2023 13:00:00:060 | 3088896315 | 4         | TR1    | PH23121314      | Ask    | 1,400.00    | 50             | 50                   |                |                   | 50                 | Cancel       |             | PKXXXXX           | Time Leveled  |
| 3     | 12/13/2023 12:00:00:069 | 3088896261 | 3         | TR1    | PH23121313      | Bid    | 1,480.00    | 65             | 65                   | 1,480.00       | 12                | 53                 | Cancel       |             | PKXXXX            | Normal        |
| 3     | 12/13/2023 11:00:00:072 | 3088896368 | 2         | TR1    | PH23121312      | Ask    | 12.00       | 12             | 12                   |                |                   | 12                 | Cancel       |             | SYSTEM            | Normal        |
| 3     | 12/13/2023 11:00:00:071 | 3088896364 | 2         | TR1    | PH23121312      | Ask    | 1,740.00    | 50             | 50                   |                |                   | 50                 | Cancel       |             | SYSTEM            | Normal        |
| 3     | 12/13/2023 10:00:00:063 | 3088896260 | 2         | TR1    | PH23121311      | Bid    | 1,410.00    | 30             | 30                   |                |                   | 30                 | Cancel       |             | SYSTEM            | Normal        |
| 3     | 12/13/2023 10:00:00:061 | 3088896365 | 2         | TR1    | PH23121311      | Bid    | 1,340.00    | 85             | 85                   |                |                   | 85                 | Cancel       |             | SYSTEM            | Normal        |
|       |                         |            |           |        |                 |        |             | Previous 1 2   | Next 20 🗸            |                |                   |                    |              |             |                   |               |

#### Figure 91: Orders Columns

**Transaction Time:** Displays the time of registration for the respective order. Clicking on the column header allows sorting from oldest to newest or vice versa.

**Order ID:** Displays the ID of the relevant order. The  $\exists$  icon opens the filtering pop-up below.

| Order ID | 🖻 Clear |
|----------|---------|
| All      |         |
| Filter   |         |

Figure 92: Orders-Order ID Filter

ка ка **Х**  The user can search for orders based on the desired order ID from this pop-up. After entering the desired order ID, filtering is saved by clicking the Filter icon. The selected order ID can be deleted by clicking the Clear icon.

**Version:** Displays the version of the relevant order. The 🖃 icon opens the filtering pop-up below.

| Version | 🖻 Clear |
|---------|---------|
| All     |         |
| Filter  |         |

Figure 93: Orders-Version Filter

The user can search for the desired version from this pop-up. After entering the version, filtering is saved by clicking the Filter icon. The selected version can be deleted by clicking the Clear icon.

**Region:** The field that shows the order region.

**Contract Name:** Shows the name of the contract where the order was saved. The pop-up below will show up with  $\overline{\Xi}$  icon.

| Contract Name | 🖻 Clear |  |  |  |  |  |
|---------------|---------|--|--|--|--|--|
| Contract      |         |  |  |  |  |  |
| Select        | ~       |  |  |  |  |  |
| Filter        |         |  |  |  |  |  |

Figure 94: Orders-Contract Name Filter

The user can search for the desired contract name from this pop-up. After entering the contract name, filtering is saved by clicking the Filter icon. The selected contract name can be deleted by clicking the icon.

Side: Indicates whether the order is for Bid or Ask. Clicking on the 😇 icon opens a pop-up for selecting.

| Side | 🛍 Clear |
|------|---------|
| All  | ~       |
| Fi   | lter    |

Figure 95: Orders-Side Filter

The user can search for the desired side from this pop-up. After entering the side, filtering is saved by clicking the Filter icon. The selected side can be deleted by clicking the Clear icon.

Order Price: Represents the price of the order in TL/MWh with two decimal places of sensitivity.

Order Quantity: Represents the quantity of the order in "Lot," where 1 Lot is equivalent to 0.1 MW.

**Total Order Quantity:** Shows the total quantity of the order in "Lot." For iceberg option orders, Total Qty. differs from Order Qty., representing the sum of Order Qty. and the remaining iceberg quantity.

**Matching Price:** If the relevant order is matched, it shows the matching price. In the case of partially matched, it displays the weighted average price of the relevant matchings. The price is in TL/MWh with two decimal places of sensitivity

**Matching Quantity:** If the relevant order is matched, it shows the matching quantity. The quantity is in "Lot" where 1 Lot is equal to 0.1 MW.

**Remaining Quantity:** Displays the unmatched quantity in the relevant order. The quantity is in "Lot" where 1 Lot is equal to 0.1 MW.

**Order Status** Displays the status of the relevant order. It can be "Active", "Passive", "Matched", and "Cancel".

**Description:** The field that displays the description entered when saving the respective order.

| User:  | Shows | the | user | who | saved | the | relevant | order. | Clicking | on the | ₹ | icon open | s a pop- | -up for |
|--------|-------|-----|------|-----|-------|-----|----------|--------|----------|--------|---|-----------|----------|---------|
| select | ting. |     |      |     |       |     |          |        |          |        |   |           |          |         |

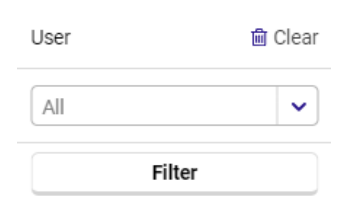

Figure 96: Orders-User Filter

The user can search for orders based on the desired user name from this pop-up. After entering the desired user name, filtering is saved by clicking the Filter icon. The selected user name can be deleted by clicking the Clear icon.

**Option:** Displays the option of the relevant order.

The <sup>onceki</sup> 1234567 sonraki 20 v icon determines the number of orders to be displayed on a single page in the Orders section, without switching to another page.

## 6.2 Matchings

| Order and Matching / Ma                                                                                                    | atchings                                                                                                    |                                                                                                    |                                                                    |                                                                                                    |   |                                                                                                    |                                                                                                    |                         |                                                                                                    |                                                                                                    |                                                                                                    |                                                                                                    |                                                                                                    |
|----------------------------------------------------------------------------------------------------|----------------------------------------------------------------------------------------------------|----------------------------------------------------------------------------------------------------|--------------------------------------------------------------------|----------------------------------------------------------------------------------------------------|---|----------------------------------------------------------------------------------------------------|----------------------------------------------------------------------------------------------------|-------------------------|----------------------------------------------------------------------------------------------------|----------------------------------------------------------------------------------------------------|----------------------------------------------------------------------------------------------------|----------------------------------------------------------------------------------------------------|----------------------------------------------------------------------------------------------------|
| ORDERS MATCHINGS                                                                                                    |                                                                                                    |                                                                                                    |                                                                    |                                                                                                    |   |                                                                                                    |                                                                                                    |                         |                                                                                                    |                                                                                                    |                                                                                                    |                                                                                                    |                                                                                                    |
| ╤ Filter                                                                                                    |                                                                                                    |                                                                                                    |                                                                    |                                                                                                    |   |                                                                                                    |                                                                                                    |                         |                                                                                                    |                                                                                                    |                                                                                                    |                                                                                                    |                                                                                                    |
| Date Range                                                                                                    |                                                                                                    |                                                                                                    | R                                                                  | Region                                                                                                    |   | Contract                                                                                                    | Status                                                                                                    | Contra                  | act                                                                                                    |                                                                                                    |                                                                                                    |                                                                                                    |                                                                                                    |
| 07/23/2024                                                                                                    |                                                                                                    | 07/23/2024                                                                                                    |                                                                    | TR1                                                                                                    | ~ | Select                                                                                                    | ~                                                                                                    | Sele                    | ct                                                                                                    | ~ Filter                                                                                                    |                                                                                                    |                                                                                                    |                                                                                                    |
| Matching List                                                                                                    |                                                                                                    |                                                                                                    |                                                                    |                                                                                                    |   |                                                                                                    |                                                                                                    |                         |                                                                                                    |                                                                                                    |                                                                                                    |                                                                                                    | ± • ⊞                                                                                                    |
| Matching Time 17                                                                                                    |                                                                                                    | ID = Matching ID                                                                                                    |                                                                    | tract Name                                                                                                    | _ | Cide                                                                                                    |                                                                                                    | _                       | Matching Status Datail                                                                                                    | Matching Price                                                                                                    | Matching Quantity                                                                                                    |                                                                                                    | Region                                                                                                    |
| 07/22/2024 14:15:26:060                                                                                                    |                                                                                                    |                                                                                                    |                                                                    |                                                                                                    |   | Side                                                                                                    | matching Status                                                                                                    | s                       | Matching Status Detail                                                                                                    | Watching Flice                                                                                                    |                                                                                                    | - Usei                                                                                                    | 110000                                                                                                    |
| 07/23/2024 14.15.30.000                                                                                                    | 308898                                                                                                    | 3069 3088925723                                                                                                    | PH2                                                                | 24072321                                                                                                    |   | Ask                                                                                                    | Matching Status<br>Valid                                                                                                    | 5                       | Matching Price                                                                                                    | 100.00                                                                                                    | Matching Quantity                                                                                                    | PKXXX                                                                                                    | TR1                                                                                                    |
| 07/23/2024 14:15:36:060                                                                                                    | 308898                                                                                                    | 3069         3088925723           3036         3088925723                                                                                                    | PH2<br>PH2                                                         | 24072321<br>24072321                                                                                                    |   | Ask<br>Bid                                                                                                   | Valid<br>Valid                                                                                                    | 5                       | Matching Price<br>Matching Price                                                                                                    | 100.00<br>100.00                                                                                                    | 12<br>12                                                                                                    | PKXXX<br>PKXXX                                                                                                    | TR1<br>TR1                                                                                                    |
| 07/23/2024 14:15:36:060<br>07/23/2024 14:15:36:060<br>07/23/2024 14:15:23:352                                                                                                    | 308898<br>308898<br>308898                                                                                                    | 3069         3088925723           3036         3088925723           3068         3088925768                                                                                                    | PH2<br>PH2<br>PH2                                                  | 24072321<br>24072321<br>24072319                                                                                                    |   | Ask<br>Bid<br>Ask                                                                                            | Valid<br>Valid<br>Valid<br>Valid                                                                                                    | 5                       | Matching Price<br>Matching Price<br>Matching Price                                                                                                    | 100.00<br>100.00<br>1,200.00                                                                                                    | 12<br>12<br>10                                                                                                    | PKXXX<br>PKXXX<br>PKXXX                                                                                                    | TR1<br>TR1<br>TR1<br>TR1                                                                                                    |
| 07/23/2024 14:15:36:060<br>07/23/2024 14:15:36:060<br>07/23/2024 14:15:23:352<br>07/23/2024 14:15:23:352                                                                                                    | 308898<br>308898<br>308898<br>308898                                                                                                    | 3069         3088925723           3036         3088925723           3068         3088925768           7996         3088925768                                                                                                    | PH2<br>PH2<br>PH2<br>PH2                                           | 24072321<br>24072321<br>24072319<br>24072319                                                                                                    |   | Ask<br>Bid<br>Ask<br>Bid                                                                                     | Valid<br>Valid<br>Valid<br>Valid<br>Valid<br>Valid                                                                                                    | 5                       | Matching Status Detail<br>Matching Price<br>Matching Price<br>Matching Price                                                                                                    | 100.00<br>100.00<br>1,200.00<br>1,200.00                                                                                                    | 12<br>12<br>10<br>10                                                                                                    | PKXXX<br>PKXXX<br>PKXXX<br>PKXXX                                                                                           | TR1<br>TR1<br>TR1<br>TR1<br>TR1                                                                                                    |
| 07/23/2024 14:15:36:060<br>07/23/2024 14:15:36:060<br>07/23/2024 14:15:23:352<br>07/23/2024 14:15:23:352<br>07/23/2024 11:40:17:431                                                                                                    | 308898<br>308898<br>308898<br>308898<br>308898                                                                                                    | 3069         3088925723           3036         3088925723           3068         3088925768           7996         3088925768           3067         3088925679                                                                                                    | PH2<br>PH2<br>PH2<br>PH2<br>PH2                                    | 24072321<br>24072321<br>24072319<br>24072319<br>24072319<br>24072321                                                                                                    |   | Ask<br>Bid<br>Ask<br>Bid<br>Bid<br>Bid                                                                       | Matching Status     Valid     Valid     Valid     Valid     Valid     Valid     Valid                                                                                                    | 5                       | Matching States Detail<br>Matching Price<br>Matching Price<br>Matching Price<br>MCP                                                                                                    | 100.00<br>100.00<br>1,200.00<br>1,200.00<br>115.85                                                                                                    | 12<br>12<br>10<br>10<br>120                                                                                                    | PKXXX<br>PKXXX<br>PKXXX<br>PKXXX<br>PKXXX                                                                                  | TR1<br>TR1<br>TR1<br>TR1<br>TR1<br>TR1<br>TR1                                                                                                    |
| 07/23/2024 14:15:36:060<br>07/23/2024 14:15:36:060<br>07/23/2024 14:15:23:352<br>07/23/2024 11:40:17:431<br>07/23/2024 11:40:17:431                                                                                                    | 308898<br>308898<br>308898<br>308898<br>308898<br>308898<br>308898                                                                                 | 3069         3088925723           3036         3088925723           3068         3088925728           3068         3088925768           3067         3088925679           3035         3088925679                                                                                                    | PH2<br>PH2<br>PH2<br>PH2<br>PH2<br>PH2                             | 24072321<br>24072321<br>24072319<br>24072319<br>24072321<br>24072321                                                                                                    |   | Ask<br>Bid<br>Ask<br>Bid<br>Bid<br>Ask                                                                       | Valid<br>Valid<br>Valid<br>Valid<br>Valid<br>Valid<br>Valid<br>Valid                                                                                                    | 5                       | Matching States Detail<br>Matching Price<br>Matching Price<br>Matching Price<br>MCP<br>MCP                                                                                                    | 100.00<br>100.00<br>1,200.00<br>1,200.00<br>115.85<br>115.85                                                                                                    | 12<br>12<br>10<br>10<br>10<br>120<br>120                                                                                                    | PKXXX<br>PKXXX<br>PKXXX<br>PKXXX<br>PKXXX<br>PKXXX                                                                         | TR1<br>TR1<br>TR1<br>TR1<br>TR1<br>TR1<br>TR1<br>TR1                                                                                                    |
| 07/23/2024 14:15:36:060<br>07/23/2024 14:15:23:352<br>07/23/2024 14:15:23:352<br>07/23/2024 14:15:23:352<br>07/23/2024 11:40:17:431<br>07/23/2024 11:40:17:431                                                                                                    | 308898<br>308898<br>308898<br>308898<br>308898<br>308898<br>308898<br>308898                                                                       | 3069         3088925723           3036         3088925723           3068         3088925728           3067         3088925768           3067         3088925679           3035         3088925679           3035         3088925679                                                                                                    | PH2<br>PH2<br>PH2<br>PH2<br>PH2<br>PH2<br>PH2<br>PH2               | 24072321<br>24072321<br>24072319<br>24072319<br>24072319<br>24072321<br>24072321<br>24072321                                                                                     |   | Ask<br>Bid<br>Ask<br>Bid<br>Bid<br>Ask<br>Bid                                                                | Matching Status     Valid     Valid     Valid     Valid     Valid     Valid     Valid     Valid     Valid     Valid     Valid                                                                                                    | 5                       | Matching Status Detail<br>Matching Price<br>Matching Price<br>Matching Price<br>MCP<br>MCP<br>Matching Price                                                                                            | 100.00<br>100.00<br>1,200.00<br>1,200.00<br>115.85<br>115.85<br>1,000.00                                                                                                    | 12<br>12<br>10<br>10<br>10<br>120<br>20                                                                                                    | PKXXX<br>PKXXX<br>PKXXX<br>PKXXX<br>PKXXX<br>PKXXX<br>PKXXX                                                                | TR1<br>TR1<br>TR1<br>TR1<br>TR1<br>TR1<br>TR1<br>TR1<br>TR1                                                                                                    |
| 07/23/2024 14:15:36:060<br>07/23/2024 14:15:36:352<br>07/23/2024 14:15:23:352<br>07/23/2024 14:15:23:352<br>07/23/2024 11:40:17:431<br>07/23/2024 11:37:39:825<br>07/23/2024 11:37:39:825                                                                                                    | 308898<br>308898<br>308898<br>308898<br>308898<br>308898<br>308898<br>308898<br>308898                                                             | 3069         3088925723           3036         3088925723           3068         3088925768           3068         3088925768           3067         3088925768           3067         3088925679           3035         3088925679           3038925767         3088925767           3068         3088925767                                                                                                    | PH2<br>PH2<br>PH2<br>PH2<br>PH2<br>PH2<br>PH2<br>PH2               | 24072321<br>24072321<br>24072319<br>24072319<br>24072319<br>24072321<br>24072321<br>24072317<br>24072317                                                                         |   | Ask<br>Bid<br>Ask<br>Bid<br>Bid<br>Ask<br>Bid<br>Ask                                                         | Matching Status Valid Valid Valid Valid Valid Valid Valid Valid Valid Valid Valid Valid Valid Valid Valid Valid                                                                                                    | 5                       | Matching Price<br>Matching Price<br>Matching Price<br>Matching Price<br>MCP<br>MCP<br>Matching Price<br>Matching Price                                                                                  | 100.00<br>100.00<br>1,200.00<br>1,200.00<br>115.85<br>115.85<br>1,000.00<br>1,000.00                                                                                                    | 12<br>12<br>10<br>10<br>10<br>120<br>120<br>20                                                                                                   | PKXXX<br>PKXXX<br>PKXXX<br>PKXXX<br>PKXXX<br>PKXXX<br>PKXXX<br>PKXXX                                                       | TR1<br>TR1<br>TR1<br>TR1<br>TR1<br>TR1<br>TR1<br>TR1<br>TR1<br>TR1                                                                                                    |
| 07/23/2024 14:15:36:060<br>07/23/2024 14:15:36:060<br>07/23/2024 14:15:23:352<br>07/23/2024 11:40:77:431<br>07/23/2024 11:40:17:431<br>07/23/2024 11:37:39:825<br>07/23/2024 11:37:39:825                                                                                                    | 308898<br>308898<br>308898<br>308898<br>308898<br>308898<br>308898<br>308898<br>308898<br>308898                                                   | 3069         3088925723           3036         3088925723           3068         3088925768           7996         3088925768           3067         3088925763           3035         3088925679           3035         3088925679           3066         3088925767           3066         3088925767           3066         3088925767           3066         3088925767                                                                                                    | PH2<br>PH2<br>PH2<br>PH2<br>PH2<br>PH2<br>PH2<br>PH2<br>PH2        | 24072321<br>24072321<br>24072319<br>24072319<br>24072321<br>24072321<br>24072321<br>24072317<br>24072317<br>24072323                                                             |   | Ask<br>Bid<br>Ask<br>Bid<br>Bid<br>Ask<br>Bid<br>Ask<br>Bid<br>Bid                                           | Matching Status     Valid     Valid     Valid     Valid     Valid     Valid     Valid     Valid     Valid     Valid     Valid     Valid     Valid     Valid     Valid                                                                                                    | 5                       | Matching Statestan<br>Matching Price<br>Matching Price<br>Matching Price<br>MCP<br>MCP<br>Matching Price<br>Matching Price<br>Matching Price                                                            | 100.00<br>100.00<br>1,200.00<br>1,200.00<br>1,200.00<br>1,5.85<br>115.85<br>1,000.00<br>1,000.00<br>122.00                                                                                                    | 12<br>12<br>10<br>10<br>120<br>20<br>20<br>100                                                                                                   | PKXXX<br>PKXXX<br>PKXXX<br>PKXXX<br>PKXXX<br>PKXXX<br>PKXXX<br>PKXXX<br>PKXXX                                              | TR1<br>TR1<br>TR1<br>TR1<br>TR1<br>TR1<br>TR1<br>TR1<br>TR1<br>TR1                                                                                                    |
| 07/23/2024 14:15:36:060<br>07/23/2024 14:15:36:060<br>07/23/2024 14:15:23:352<br>07/23/2024 14:15:23:352<br>07/23/2024 11:40:17:431<br>07/23/2024 11:37:39:825<br>07/23/2024 11:37:39:825<br>07/23/2024 11:37:39:825<br>07/23/2024 11:37:40:060                                                                                                    | 308898<br>308898<br>308898<br>308898<br>308898<br>308898<br>308898<br>308898<br>308898<br>308898                                                   | 3069         3088925723           3036         3088925723           3006         3088925768           307         3088925768           3035         3088925767           3035         3088925767           3066         3088925767           3065         3088925767           3065         3088925678           3054         3088925678                                                                                                    | PH2<br>PH2<br>PH2<br>PH2<br>PH2<br>PH2<br>PH2<br>PH2<br>PH2<br>PH2 | 24072321<br>24072321<br>24072319<br>24072319<br>24072321<br>24072321<br>24072317<br>24072317<br>24072323<br>24072323                                                             |   | Ask<br>Bid<br>Ask<br>Bid<br>Bid<br>Ask<br>Bid<br>Ask<br>Bid<br>Ask<br>Bid                                    | Matching Status     Valid     Valid     V                                                                                                    | 5                       | Matching States Vetan<br>Matching Price<br>Matching Price<br>Matching Price<br>MCP<br>MCP<br>Matching Price<br>Matching Price<br>Matching Price<br>Matching Price                                       | 100.00<br>100.00<br>1,200.00<br>1,200.00<br>115.85<br>1,000.00<br>1,000.00<br>1,000.00<br>1,22.00                                                                                                    | 12<br>12<br>10<br>10<br>120<br>120<br>20<br>20<br>100<br>100                                                                                     | PKXXX<br>PKXXX<br>PKXXX<br>PKXXX<br>PKXXX<br>PKXXX<br>PKXXX<br>PKXXX<br>PKXXX<br>PKXXX                                     | TR1<br>TR1<br>TR1<br>TR1<br>TR1<br>TR1<br>TR1<br>TR1<br>TR1<br>TR1                                                                                                    |
| 07/23/2024 14:15:36:060<br>07/23/2024 14:15:36:060<br>07/23/2024 14:15:23:352<br>07/23/2024 11:45:23:352<br>07/23/2024 11:40:17:431<br>07/23/2024 11:40:17:431<br>07/23/2024 11:37:39:825<br>07/23/2024 11:31:40:060<br>07/23/2024 11:31:40:060<br>07/23/2024 11:31:40:060                                                                                                    | 308898<br>308898<br>308898<br>308898<br>308898<br>308898<br>308898<br>308898<br>308898<br>308898                                                   | 0009         3088925723           0036         3088925723           0036         3088925768           0046         3088925768           0057         3088925768           0057         3088925679           0053         3088925679           0056         30889256776           0056         30889256776           0056         30889256776           0054         30889256778           0054         30889256778           0054         30889256778           0054         30889256778                                                                                                    | PH2<br>PH2<br>PH2<br>PH2<br>PH2<br>PH2<br>PH2<br>PH2<br>PH2<br>PH2 | 24072321<br>24072321<br>24072319<br>24072319<br>24072321<br>24072321<br>24072317<br>24072317<br>24072323<br>24072323<br>24072323<br>24072323                                     |   | Ask<br>Bid<br>Ask<br>Bid<br>Ask<br>Bid<br>Ask<br>Bid<br>Ask<br>Bid<br>Ask<br>Bid                             | Matching Status     Valid     Valid     Valid     Valid     Valid     Valid     Valid     Valid     Valid     Valid     Valid     Valid     Valid     Valid     Valid     Valid     Valid     Valid     Valid     Invalid (Matching Can                                                                                                    | s<br>nceled)            | Matching Price<br>Matching Price<br>Matching Price<br>Matching Price<br>MCP<br>Matching Price<br>Matching Price<br>Matching Price<br>Matching Price<br>Matching Canceled                                | 1,200.00<br>1,200.00<br>1,200.00<br>1,200.00<br>115.85<br>1,000.00<br>1,000.00<br>122.00<br>1,200.00                                                                                                    | 12<br>12<br>10<br>10<br>120<br>120<br>120<br>20<br>20<br>100<br>100<br>10                                                                        | PKXXX<br>PKXXX<br>PKXXX<br>PKXXX<br>PKXXX<br>PKXXX<br>PKXXX<br>PKXXX<br>PKXXX<br>PKXXX<br>PKXXX                            | TR1<br>TR1<br>TR1<br>TR1<br>TR1<br>TR1<br>TR1<br>TR1<br>TR1<br>TR1                                                                                                    |
| 07/23/2024 14:13:30:000<br>07/23/2024 14:15:30:000<br>07/23/2024 14:15:23:352<br>07/23/2024 11:40:17:431<br>07/23/2024 11:40:17:431<br>07/23/2024 11:37:39:825<br>07/23/2024 11:37:39:825<br>07/23/2024 11:37:40:000<br>07/23/2024 11:31:40:000<br>07/23/2024 11:30:25:069                                                                                                    | 308898<br>308898<br>308898<br>308898<br>308898<br>308898<br>308898<br>308898<br>308898<br>308898<br>308898                                         | 01069         3088925723           01069         3088925723           01068         3088925768           01067         3088925768           0105         3088925679           0105         3088925767           0106         3088925767           0105         3088925767           0105         3088925678           0104         3088925678           0105         3088925677           0105         3088925677           0104         3088925677           0103         3088925677                                                                                                    | PH2<br>PH2<br>PH2<br>PH2<br>PH2<br>PH2<br>PH2<br>PH2<br>PH2<br>PH2 | 24072321<br>24072321<br>24072319<br>24072319<br>24072321<br>24072321<br>24072321<br>24072317<br>24072323<br>24072323<br>24072323<br>24072320<br>24072320                         |   | Ask<br>Bid<br>Ask<br>Bid<br>Ask<br>Bid<br>Ask<br>Bid<br>Ask<br>Bid<br>Ask<br>Bid<br>Ask                      | Matching Status     Valid     Valid     Valid     Valid     Valid     Valid     Valid     Valid     Valid     Valid     Valid     Valid     Valid     Valid     Valid     Invalid (Matching Can     Invalid (Matching Can                                                                                                    | nceled)                 | Matching Price<br>Matching Price<br>Matching Price<br>Matching Price<br>Matching Price<br>Matching Price<br>Matching Price<br>Matching Price<br>Matching Canceled<br>Matching Canceled                  | 1,200.00<br>1,200.00<br>1,200.00<br>1,200.00<br>1,200.00<br>1,585<br>1,000.00<br>1,000.00<br>1,22.00<br>1,500.00<br>1,500.00                                                                                                    | 12<br>12<br>12<br>10<br>10<br>120<br>20<br>20<br>20<br>100<br>100<br>100                                                                         | PKXXX<br>PKXXX<br>PKXXX<br>PKXXX<br>PKXXX<br>PKXXX<br>PKXXX<br>PKXXX<br>PKXXX<br>PKXXX<br>PKXXX                            | Rtgjoh           TR1           TR1            |
| 07/23/2024 14:1536:060<br>07/23/2024 14:1523:50<br>07/23/2024 14:1523:52<br>07/23/2024 14:1523:55<br>07/23/2024 11:4523:55<br>07/23/2024 11:40:17:43<br>07/23/2024 11:37:99:825<br>07/23/2024 11:37:99:825<br>07/23/2024 11:37:99:825<br>07/23/2024 11:31:40:060<br>07/23/2024 11:30:25:069<br>07/23/2024 11:30:25:069                                                                                                    | 308898<br>308898<br>308898<br>308898<br>308898<br>308898<br>308898<br>308898<br>308898<br>308898<br>308898<br>308898                               | 01069         3088925723           01063         3088925723           01068         3088925768           9096         3088925768           0107         3088925679           0105         3088925767           0105         3088925767           0105         3088925767           0105         3088925767           0105         3088925678           0104         3088925678           0104         3088925677           0103         3088925677                                                                                                    | 249<br>249<br>249<br>249<br>249<br>249<br>249<br>249<br>249<br>249 | 24072321<br>24072321<br>24072319<br>24072319<br>24072321<br>24072321<br>24072321<br>24072317<br>24072323<br>24072323<br>24072323<br>24072320<br>24072320<br>24072320             |   | Ask<br>Bid<br>Ask<br>Bid<br>Ask<br>Bid<br>Ask<br>Bid<br>Ask<br>Bid<br>Ask<br>Bid<br>Ask<br>Bid               | Matching Statur     Valid     Valid     Valid     Valid     Valid     Valid     Valid     Valid     Valid     Valid     Valid     Valid     Valid     Valid     Valid     Invalid (Matching Can     Invalid (Matching Can                                                                                                    | nceled)                 | Matching Price<br>Matching Price<br>Matching Price<br>MCP<br>MCP<br>MCP<br>Matching Price<br>Matching Price<br>Matching Price<br>Matching Canceled<br>Matching Canceled<br>MCP                          | 100.00<br>1,200.00<br>1,200.00<br>1,200.00<br>115.85<br>1,000.00<br>1,000.00<br>1,200.00<br>1,200.00<br>1,500.00<br>1,500.00<br>1,500.00<br>1,500.00                                                                                                    | 12<br>12<br>12<br>10<br>10<br>120<br>120<br>20<br>20<br>100<br>100<br>12<br>12<br>12<br>22<br>22<br>22<br>22<br>22<br>22<br>22<br>22<br>22<br>22 | PKXXX<br>PKXXX<br>PKXXX<br>PKXXX<br>PKXXX<br>PKXXX<br>PKXXX<br>PKXXX<br>PKXXX<br>PKXXX<br>PKXXX<br>PKXXX                   | Rtgjoh           TR1           TR1            |
| 07/23/02/414:1536.660<br>07/23/02/414:1536.660<br>07/23/02/414:1523.52<br>07/23/02/414:1523.52<br>07/23/02/41:14:027.33<br>07/23/02/41:14:027.43<br>07/23/02/41:13739.825<br>07/23/02/41:13739.825<br>07/23/02/41:13739.825<br>07/23/02/41:13739.825<br>07/23/02/41:13739.825<br>07/23/02/41:13739.825<br>07/23/02/41:13739.825<br>07/23/02/41:13739.825<br>07/23/02/41:13749.825.069<br>07/23/02/41:1302.5069<br>07/23/02/41:12922.808   | 308898<br>308898<br>308898<br>308898<br>308898<br>308898<br>308898<br>308898<br>308898<br>308898<br>308898<br>308898<br>308898                     | 01069         3088925723           01069         3088925723           0106         3088925768           01067         3088925768           01053         3088925767           01064         3088925767           0105         3088925767           0105         3088925767           0105         3088925767           0105         3088925767           0105         3088925677           01064         3088925677           01033         3088925677           01033         3088925677           01032         3088925676                                                                                                    | PH2<br>PH2<br>PH2<br>PH2<br>PH2<br>PH2<br>PH2<br>PH2<br>PH2<br>PH2 | 24072321<br>24072321<br>24072319<br>24072319<br>24072321<br>24072321<br>24072317<br>24072317<br>24072323<br>24072323<br>24072323<br>24072320<br>24072320<br>24072326<br>24072316 |   | Ask<br>Bid<br>Ask<br>Bid<br>Bid<br>Ask<br>Bid<br>Ask<br>Bid<br>Ask<br>Bid<br>Ask<br>Bid<br>Ask               | Matching Statur<br>Valid<br>Valid<br>V | nceled)<br>nceled)      | Matching Price<br>Matching Price<br>Matching Price<br>MCP<br>MCP<br>Matching Price<br>Matching Price<br>Matching Price<br>Matching Price<br>Matching Canceled<br>Matching Canceled<br>Matching Canceled | 100.00<br>100.00<br>1,200.00<br>1,200.00<br>1,5.85<br>1,000.00<br>1,000.00<br>1,22.00<br>1,500.00<br>1,500.00<br>1,500.00<br>116.28                                                                                                    | 12<br>12<br>12<br>10<br>10<br>120<br>20<br>20<br>20<br>20<br>100<br>100<br>1                                                                     | PKXXX<br>PKXXX<br>PKXXX<br>PKXXX<br>PKXXX<br>PKXXX<br>PKXXX<br>PKXXX<br>PKXXX<br>PKXXX<br>PKXXX<br>PKXXX<br>PKXXX          | TR1           TR1           TR1 |
| 07/23/2024 14:15:36:060<br>07/23/2024 14:15:36:060<br>07/23/2024 14:15:23:352<br>07/23/2024 14:15:23:352<br>07/23/2024 11:40:17:431<br>07/23/2024 11:37:99:825<br>07/23/2024 11:37:99:825<br>07/23/2024 11:37:99:825<br>07/23/2024 11:31:40:060<br>07/23/2024 11:31:40:060<br>07/23/2024 11:32:069<br>07/23/2024 11:32:05:069<br>07/23/2024 11:32:05:069<br>07/23/2024 11:32:05:069<br>07/23/2024 11:32:05:069<br>07/23/2024 11:32:05:069 | 308898<br>308898<br>308898<br>308898<br>308898<br>308898<br>308898<br>308898<br>308898<br>308898<br>308898<br>308898<br>308898<br>308898<br>308898 | 0009         3088925723           0109         3088925723           0108         3088925703           0108         3088925708           0107         3088925708           0105         3088925679           0106         3088925679           0104         3088925678           0104         3088925678           0104         3088925678           0103         3088925678           01043         3088925678           01043         3088925677           0103         3088925677           0103         3088925677           0103         3088925677           0103         3088925677           0103         3088925677           0103         3088925677           0103         3088925677           0103         3088925677           0103         3088925676           01042         3088925676           01052         3088925677           01052         3088925676           01052         3088925677           01052         3088925676           01052         3088925676           01052         3088925676           01052 | PH2<br>PH2<br>PH2<br>PH2<br>PH2<br>PH2<br>PH2<br>PH2<br>PH2<br>PH2 | 24072321<br>24072321<br>24072319<br>24072319<br>24072321<br>24072321<br>24072321<br>24072323<br>24072323<br>24072323<br>24072320<br>24072320<br>24072320<br>24072316<br>24072316 |   | Ask<br>Bid<br>Ask<br>Bid<br>Ask<br>Bid<br>Ask<br>Bid<br>Ask<br>Bid<br>Ask<br>Bid<br>Ask<br>Bid<br>Ask<br>Bid | Matching Statury     Valid     Valid                                                                                                    | s<br>aceled)<br>aceled) | Matching Price<br>Matching Price<br>Matching Price<br>Matching Price<br>MCP<br>MCP<br>Matching Price<br>Matching Price<br>Matching Price<br>Matching Canceled<br>MCP<br>MCP<br>MCP<br>Matching Canceled | 100.00<br>100.00<br>1,200.00<br>1,200.00<br>1,585<br>1,000.00<br>1,22.00<br>1,500.00<br>1,500.00<br>1,50 | 12<br>12<br>12<br>10<br>10<br>120<br>120<br>20<br>100<br>100<br>100<br>122<br>122                                                                | PKXXX<br>PKXXX<br>PKXXX<br>PKXXX<br>PKXXX<br>PKXXX<br>PKXXX<br>PKXXX<br>PKXXX<br>PKXXX<br>PKXXX<br>PKXXX<br>PKXXX<br>PKXXX | TR1           TR1           TR1 |

Figure 97: Matchings

Users can filter their orders based on date range, region, contract status, and contract name in the "My Matchings" section, which is the place for reporting historical data on the main page.

|                         |            |   |             |   |            |   |      |   |        |                        |          |          |       | 1     | 2      | 2      | 5 |
|-------------------------|------------|---|-------------|---|------------|---|------|---|--------|------------------------|----------|----------|-------|-------|--------|--------|---|
| MY MATCHINGS            |            |   |             |   |            |   |      |   |        |                        |          |          |       |       | 1 0 E  |        |   |
| Time 17                 |            | Ŧ | Matching ID | Ŧ | Contract   | Ŧ | Side | Ŧ | Status | Matching Status Detail | Price    | Quantity | User  | Regio | Objec  | tion   |   |
| 07/23/2024 14:15:36:054 | 3088988036 |   | 3088925723  | 3 | PH24072321 |   | Bid  |   | Valid  | Matching Price         | 100.00   | 12       | PK361 | TR1   | 🛞 Obje | ection |   |
| 07/23/2024 14:15:36:054 | 3088988069 |   | 3088925723  | 1 | PH24072321 |   | Ask  |   | Valid  | Matching Price         | 100.00   | 12       | PK361 | TR1   | 🛞 Obje | ection |   |
| 07/23/2024 14:15:23:338 | 3088987996 |   | 3088925768  | 1 | PH24072319 |   | Bid  |   | Valid  | Matching Price         | 1,200.00 | 10       | PK361 | TR1   | 🛞 Obje | ection |   |

Figure 98: Orders Icons

- 1. The "Filter" icon = allows users to hide or display filtering options on the screen.
- 2. In the "Date Range" filter, users can select the desired time range for filtering.
- 3. The "Region" filter enables users to choose the order region.
- 4. The "Contract Status" filter filters contracts based on whether they are active, passive, or expired. This filter provides both a search based on status and the ability to select from a list.
- 5. The "Contract" filter lists all contracts generated within the selected date range.
- 6. The **Filter** icon enables comprehensive filtering operations.
- 7. The number of items listed based on applied filters is displayed
- 8. Clicking the 📥 icon downloads the "Matchings" page as an Excel file.
- 9. With the 🎽 icon, the positions of the titles in " Matchings " can be rearranged and fixed.
- 10. The  $\blacksquare$  icon determines which columns are displayed or hidden in "Matchings".

| Matching Time           | 17 😤 | Order ID   | Ŧ | Matching ID | Ŧ | Contract Name | Ŧ | Side | 7 | Matching Status            | Matching Status Detail | Matching Price | Matching Quantity | $\overline{\tau}$ | User   | Region |
|-------------------------|------|------------|---|-------------|---|---------------|---|------|---|----------------------------|------------------------|----------------|-------------------|-------------------|--------|--------|
| 07/17/2024 12:29:43:682 |      | 3088986254 |   | 3088925297  |   | PH24071715    |   | Ask  |   | Valid                      | Matching Price         | 1,150.00       | 25                |                   | PKXXXX | TR1    |
| 07/17/2024 12:29:43:682 |      | 3088986143 |   | 3088925297  |   | PH24071715    |   | Bid  |   | Valid                      | Matching Price         | 1,150.00       | 25                |                   | PKXXXX | TR1    |
| 07/17/2024 12:29:43:680 |      | 3088986141 |   | 3088925296  |   | PH24071715    |   | Bid  |   | Valid                      | Matching Price         | 1,150.00       | 50                |                   | PKXXXX | TR1    |
| 07/17/2024 12:29:43:680 |      | 3088986254 |   | 3088925296  |   | PH24071715    |   | Ask  |   | Valid                      | Matching Price         | 1,150.00       | 50                |                   | PKXXXX | TR1    |
| 07/17/2024 12:13:13:576 |      | 3088986176 |   | 3088925295  |   | PH24071723    |   | Bid  | 1 | nvalid (Matching Canceled) | Matching Canceled      | 1,520.00       | 21                |                   | SYSTEM | TR1    |

#### Figure 99: Matchings Columns

**Matching Time:** Displays the time of the respective matching. Clicking on the column header allows sorting from oldest to newest or vice versa.

**Order ID:** Displays the ID of the relevant order. The  $\square$  icon opens the filtering pop-up below.

| Order ID | 🖻 Clear |
|----------|---------|
| All      |         |
| Filte    | r       |

Figure 100: Orders-Order ID Filter

The user can search for orders based on the desired order ID from this pop-up. After entering the desired order ID, filtering is saved by clicking the Filter icon. The selected order ID can be deleted by clicking the Clear icon.

**Matching ID:** Displays the ID of the relevant matching. The  $\overline{\Xi}$  icon opens the filtering pop-up below.

| Matching ID | 🛍 Clear |  |  |  |  |
|-------------|---------|--|--|--|--|
| All         |         |  |  |  |  |
| Filter      |         |  |  |  |  |

Figure 101: Matchings-Matching ID Filter

The user can search for orders based on the desired matching ID from this pop-up. After entering the desired matching ID, filtering is saved by clicking the Filter icon. The selected matching ID can be deleted by clicking the Clear icon.

**Contract Name:** Shows the name of the contract where the matching occurred. The pop-up below will show up with 🗐 icon.

| Contract Name | 🖻 Clear |  |  |  |  |
|---------------|---------|--|--|--|--|
| Contract      |         |  |  |  |  |
| Select        | ~       |  |  |  |  |
| Filter        |         |  |  |  |  |

Figure 102: Matchings-Contract Name Filter

The user can search for the desired contract name from this pop-up. After entering the contract name, filtering is saved by clicking the Filter icon. The selected contract name can be deleted by clicking the Clear icon.

**Side:** Indicates whether the matching is for Bid or Ask. Clicking on the  $\overline{\Xi}$  icon opens a pop-up for selecting.

| Side | 🛍 Clear |   |  |  |  |
|------|---------|---|--|--|--|
| All  |         | ~ |  |  |  |
|      | Filter  |   |  |  |  |

Figure 103: Matchings-Side Filter

The user can search for the desired side from this pop-up. After entering the side, filtering is saved by clicking the Filter icon. The selected side can be deleted by clicking the Clear icon.

**Matching Status:** Indicates the status of the relevant matching. There are two matching statuses: "Valid" and "Invalid." The matching status can be invalidated by the Market Operator due to an objection to the matching.  $\overline{=}$  icon opens the filter pop-up below.

| Matching Status | X              |  |  |  |  |
|-----------------|----------------|--|--|--|--|
| Select All      | 0 / 2 Selected |  |  |  |  |
| 🗌 Valid         |                |  |  |  |  |
| 🗌 Invalid       |                |  |  |  |  |
| Filter          | r              |  |  |  |  |

Figure 104: Matchings-Matching Status Filter

The user can choose between "Valid" and "Invalid" options in this pop-up. All options in the status filter can be selected with the <sup>Select All</sup> icon. The selected ones can be saved with Filter icon, and the selected options can be deleted with <sup>Remove All</sup> icon.

**Matching Status Detail:** Shows the detail status of the relevant matching. There are three matching status details: "Matching Price", "Match Cancellation" and "MCP".

Matching Price: Displays the matching price. The price is in TL/MWh with two decimal places.

**Matching Quantity:** Displays the matching quantity. The quantity is in "Lot" where 1 Lot is equal to 0.1 MW.

**User:** Shows the user who saved the relevant order. Clicking on the  $\exists$  icon opens a pop-up for selecting.

| User | 🛍 Clear |
|------|---------|
| All  | ~       |
| Filt | er      |

Figure 105: Matchings-User Filter

The user can search for orders based on the desired user name from this pop-up. After entering the desired user name, filtering is saved by clicking the Filter icon. The selected user name can be deleted by clicking the Clear icon.

### **Region:** The field that shows the order region.

The <sup>Onceki</sup> 1234567 Sonraki 20 icon determines the number of matchings to be displayed on a single page in the Matchings section, without switching to another page.

# 7. OBJECTIONS

| Objections                                                                    |                          |                          |                                        |                                      |        |                   |                    |                                                    |                  |                |                 |                                                    |                  |
|-------------------------------------------------------------------------------|--------------------------|--------------------------|----------------------------------------|--------------------------------------|--------|-------------------|--------------------|----------------------------------------------------|------------------|----------------|-----------------|----------------------------------------------------|------------------|
|                                                                               |                          |                          |                                        |                                      |        |                   |                    |                                                    |                  |                |                 |                                                    |                  |
| Date Range                                                                    |                          |                          |                                        | Objection                            | Status |                   | Contract           |                                                    |                  |                |                 |                                                    |                  |
| 07/22/2024                                                                    |                          | 07/24/2024               |                                        | All                                  |        |                   | ✓ All              |                                                    | ~ Filter         |                |                 |                                                    |                  |
| List of Objections<br>9 items found                                           |                          |                          |                                        |                                      |        |                   |                    |                                                    |                  |                |                 |                                                    | ± • 🗄            |
| Matching Time 17                                                              | Order ID                 | Matching ID              | Contract Name                          | Matching Status                      | Side   | Matching Quantity | Matching Price     | Objection Time                                     | Objecting User   | Objection Text | Objection Reply | Response Time                                      | Objection Status |
| 07/28/2024 11:40:17:481                                                       | 3088988035               | 3088925679               | PH24072321                             | Valid                                | Ask    | 120               | 115.85             | 07/28/2024 11:41:14:127                            | PKOOX            | test           | test            | 07/28/2024 11:41:81:254                            | Accept           |
| 07/23/2024 11:40:17:431                                                       | 3288988067               | 3088925679               | PH24072321                             | Valid                                | Bid    | 120               | 115.85             | 07/23/2024 11:40:50:847                            | PICICIC          | test           | test            | 07/23/2024 11:41:31:254                            | Accept           |
| 07/23/2024 11:37:39.825                                                       | 3188987995               | 3085925767               | PH24072317                             | Valid                                | Bid    | 20                | 1,000.00           | 07/23/2024 11:38:42:347                            | PICIDIX          | test           | test            | 07/23/2024 11:39:00:133                            | Rejection        |
| 07/23/2024 11:37:39:925                                                       | 3288988066               | 3088925767               | PH24072317                             | Valid                                | Ask    | 20                | 1,000.00           | 07/23/2024 11:37:59:812                            | PICIOX           | test           | fest            | 07/23/2024 11:38:23:529                            | Wrong Demand     |
| 07/28/2024 11:31:40:060                                                       | 3088988065               | 3088925678               | PH24072323                             | Valid                                | Bid    | 100               | 122.00             | 07/28/2024 11:32:11:835                            | PICIDIX          | test           | test            | 07/23/2024 11:34:09:205                            | Rejection        |
| 07/23/2024 11:28:58:408                                                       | 3188987994               | 3088925766               | PH24072314                             | Invalid (Matching Canceled)          | Bid    | 120               | 122.00             | 07/28/2024 11:31:57:151                            | PKODOK           | test           | test            | 07/28/2024 11:34:55:487                            | (Accept)         |
|                                                                               |                          | 0000000714               | Di 10 407004 4                         | Invalid (Matchion Canceled)          | Ask    | 120               | 122.00             | 07/23/2024 11:31:16:692                            | PICIDICK         | test           | test            | 07/23/2024 11:34:55:437                            | Accept           |
| 07/23/2024 11:29:59:408                                                       | 3000900031               | 1005720/00               | PH24072314                             | invaria (industring Generates)       |        | 1.00.0            |                    |                                                    |                  |                |                 |                                                    |                  |
| 07/23/2024 11:29:59:409<br>07/23/2024 11:29:28:608                            | 3088988063               | 3085925676               | PH24072316<br>PH24072316               | Valid                                | Bid    | 2                 | 116.28             | 07/23/2024 11:30:59:733                            | PICIDIX          | test           | test            | 07/23/2024 11:35:09:218                            | Accept           |
| 07/23/2024 11:29:58:408<br>07/23/2024 11:29:28:608<br>07/23/2024 11:30:25:069 | 3188988063<br>3188988063 | 3085925676<br>3085925677 | PH24072316<br>PH24072316<br>PH24072320 | Valid<br>Invalid (Matching Canceled) | Bid    | 2                 | 116.28<br>1,500.00 | 07/23/2024 11:30:59:733<br>07/23/2024 11:30:42:626 | PICIDO<br>PICIDO | test<br>test   | test<br>test    | 07/23/2024 11:35:09:218<br>07/28/2024 11:35:23:828 | Accept<br>Accept |

Figure 106: Objections

In the Objections area, the user can view the status of the objections they have made to their matchings.

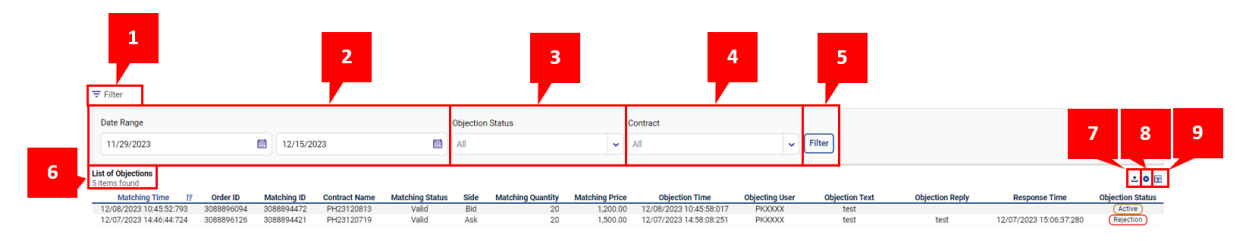

Figure 107: Objections Icons

- 2. In the "Date Range" filter, users can select the desired time range for filtering.
- In the Objection Status filter, the user can make selections according to the status of the objection. The status of the objection can be "Rejection", "Accept", "Active" or "Wrong Demand"
- 4. This is the part where contracts are filtered. In this filter, yesterday's and today's contracts are shown. When new contracts are created for the next delivery day at 18.00, tomorrow's contracts are also displayed.
- 5. The **Filter** icon enables comprehensive filtering operations.
- 6. The number of items listed based on applied filters is displayed.
- 7. Clicking the <sup>1</sup> icon downloads the "Objections" page as an Excel file.
- 8. With the 🎽 icon, the positions of the titles in "Objections" can be rearranged and fixed.
- 9. The  $\blacksquare$  icon determines which columns are displayed or hidden in "Objections".

| Matching Time 17        | Order ID   | Matching ID | Contract Name | Matching Status             | Side | Matching Quantity | Matching Price | Objection Time          | Objecting User | Objection Text | Objection Reply | Response Time           | Objection Status |
|-------------------------|------------|-------------|---------------|-----------------------------|------|-------------------|----------------|-------------------------|----------------|----------------|-----------------|-------------------------|------------------|
| 07/23/2024 11:40:17:431 | 3088988035 | 3088925679  | PH24072321    | Valid                       | Ask  | 120               | 115.85         | 07/23/2024 11:41:14:127 | PKXXX          | test           | test            | 07/23/2024 11:41:31:254 | Accept           |
| 07/23/2024 11:40:17:431 | 3088988067 | 3088925679  | PH24072321    | Valid                       | Bid  | 120               | 115.85         | 07/23/2024 11:40:50:847 | PKXXX          | test           | test            | 07/23/2024 11:41:31:254 | Accept           |
| 07/23/2024 11:37:39:825 | 3088987995 | 3088925767  | PH24072317    | Valid                       | Bid  | 20                | 1,000.00       | 07/23/2024 11:38:42:347 | PKXXX          | test           | test            | 07/23/2024 11:39:00:133 | Rejection        |
| 07/23/2024 11:37:39:825 | 3088988066 | 3088925767  | PH24072317    | Valid                       | Ask  | 20                | 1,000.00       | 07/23/2024 11:37:59:812 | PKXXX          | test           | test            | 07/23/2024 11:38:23:529 | Wrong Demand     |
| 07/23/2024 11:31:40:060 | 3088988065 | 3088925678  | PH24072323    | Valid                       | Bid  | 100               | 122.00         | 07/23/2024 11:32:11:835 | PKXXX          | test           | test            | 07/23/2024 11:34:09:206 | Rejection        |
| 07/23/2024 11:28:58:408 | 3088987994 | 3088925766  | PH24072314    | Invalid (Matching Canceled) | Bid  | 120               | 122.00         | 07/23/2024 11:31:57:151 | PKXXX          | test           | test            | 07/23/2024 11:34:55:437 | Accept           |
| 07/23/2024 11:28:58:408 | 3088988031 | 3088925766  | PH24072314    | Invalid (Matching Canceled) | Ask  | 120               | 122.00         | 07/23/2024 11:31:16:692 | PKXXX          | test           | test            | 07/23/2024 11:34:55:437 | Accept           |
| 07/23/2024 11:29:28:608 | 3088988063 | 3088925676  | PH24072316    | Valid                       | Bid  | 2                 | 116.28         | 07/23/2024 11:30:59:733 | PKXXX          | test           | test            | 07/23/2024 11:35:09:218 | Accept           |
| 07/23/2024 11:30:25:069 | 3088988064 | 3088925677  | PH24072320    | Invalid (Matching Canceled) | Bid  | 12                | 1,500.00       | 07/23/2024 11:30:42:626 | PKXXX          | test           | test            | 07/23/2024 11:35:23:828 | Accept           |
|                         |            |             |               |                             |      | Pr                | evious 1 Next  | 20 🗸                    |                |                |                 |                         |                  |

#### Figure 108: Objections Columns

**Matching Time:** Displays the time of the respective matching. Clicking on the column header allows sorting from oldest to newest or vice versa.

**Order ID:** Displays the ID of the relevant order.

Matching ID: Displays the ID of the relevant matching.

**Contract Name:** Shows the name of the contract where the matching occurred.

**Matching Status:** Indicates the status of the relevant matching. There are two matching statuses: "Valid" and "Invalid." The matching status can be made invalid by the Market Operator due to an objection to the matching.

**Side:** Indicates whether the matching is for Bid or Ask. Clicking on the  $\overline{z}$  icon opens a pop-up for selecting.

**Matching Quantity:** Displays the matching quantity. The quantity is in "Lot" where 1 Lot is equal to 0.1 MW.

Matching Price: Displays the matching price. The price is in TL/MWh with two decimal places.

**Objection Time:** Displays the time when the user objected to the relevant matching.

Objecting User: Displays the username of the user who objects

**Objection Text:** Reveals the description entered during the objection. The full text can be viewed when the cursor is over it.

**Objection Reply:** Displays the response given to the objection by EPİAŞ. The complete text can be seen when the cursor is over it.

**Response Time:** Displays the time when the objection is responded by EPİAŞ.

**Objection Status:** It shows the current status of the relevant objection. If it has not been answered yet, it is displayed as "Active", if it has been rejected, it is displayed as "Rejection", if it is evaluated as a false request, it is displayed as "Wrong Demand", if it has been accepted, it is displayed as "Acceptance".

The <sup>Onceki</sup> 1234567 Sonraki 20 vicon determines the number of objections to be displayed on a single page in the Objections section, without switching to another page.

# 8. LIMIT OPERATIONS

| Eimits                                     |                               |       |     |                     |           | 5 A<br>2 V           |
|--------------------------------------------|-------------------------------|-------|-----|---------------------|-----------|----------------------|
| Limits Management Domain                   |                               |       |     |                     |           |                      |
| n Organization Limits                      | Organization Limits           |       |     |                     |           | Version History      |
| <ul> <li>Admin Limit Operations</li> </ul> | Maximum Total Quantity Limits |       |     |                     | 🏥 There i | is no waiting demand |
| 🖉 User-Based Limit Setting                 | Maximum Total Purchase        | 30000 | Lot | Maximum Total Sales | 30000     | Lot                  |
| දූ° My Limits                              |                               |       |     |                     |           |                      |
| 選 Limit Requests                           |                               |       |     |                     |           | Limit Requests       |
| () Hide                                    |                               |       |     |                     |           |                      |

#### Figure 109: Limits

"Limit Operations" is the area where market participants determine and manage their limits, as long as they don't exceed the limits set by EPİAŞ. Clicking on the <sup>(C)</sup> Hide</sup> icon hides the sub-headings on the left side, such as "Organization Limits", "Admin Limit Operations", "User-Based Limit Setting", "My Limits" and "Limit Requests".

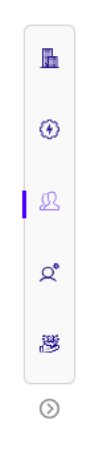

Figure 110: Limit Icons-Hidden

### 8.1 Organization Limits

| Organization Limits           | 1     |     |                     | 2     | Lot Version History                           | 5 |
|-------------------------------|-------|-----|---------------------|-------|-----------------------------------------------|---|
| Maximum Total Quantity Limits |       |     | -                   |       | $\hat{\mathbb{Q}}$ There is no waiting demand | 3 |
| Maximum Total Purchase        | 30000 | Lot | Maximum Total Sales | 30000 | Lot                                           |   |
|                               |       |     |                     |       | Limit Requests                                | 4 |

Figure 111: Organization Limits

Organization limits are calculated by summing the matchings and uncancelled orders of hourly orders. These limits are determined by EPİAŞ.

- 1. It is the limit calculated by summing up the hourly purchase matchings and uncancelled hourly purchase orders.
- 2. It is the limit calculated by summing up the hourly sales matchings and uncancelled hourly sales orders.
- 3. This section displays whether there is a pending limit request awaiting approval. If there is, a red dot appears above the bell icon.

- 4. The Limit Requests icon opens the "Limit Requests" tab.
- 5. The *[List Version History]* icon allows viewing the history of the organization's limit requests through the pop-up below.

| Version History        |                                |                                 |                                 |                                |               |                   |           |                   | 55 ×              |
|------------------------|--------------------------------|---------------------------------|---------------------------------|--------------------------------|---------------|-------------------|-----------|-------------------|-------------------|
| 10 items found         |                                |                                 |                                 |                                |               |                   |           |                   | 1 0 H             |
| Transaction Date/Hours | Max Total Purc. Qty. Requested | Max. Total Sales Qty. Requested | Max. Total Purch. Qty. Approved | Max. Total Sales Qty. Approved | Requesting MP | Admin Description | Status    | Confirmation Date | EPIAŞ Description |
| 11/30/2023 10:23       | 22,000 Lot                     | 22,000 Lot                      |                                 |                                | PKXXXXX       | test              | Cancelled | 12/07/2023 15:13  |                   |
| 11/24/2023 08:50       | 32,000 Lot                     | 32,000 Lot                      | 30,000 Lot                      | 30,000 Lot                     | PKXXXX        | Test              | Approved  | 11/24/2023 08:51  | test              |
| 11/23/2023 15:40       | 30,000 Lot                     | 30,000 Lot                      |                                 |                                | PKXXXX        | Test              | Cancelled | 11/23/2023 15:42  |                   |
| 11/15/2023 12:16       | 12,200 Lot                     | 12,200 Lot                      | 25,000 Lot                      | 25,000 Lot                     | PKXXXX        | test              | Approved  | 11/23/2023 10:59  | test              |
| 11/14/2023 14:38       |                                |                                 | 11,000 Lot                      | 11,000 Lot                     |               |                   | Approved  | 11/14/2023 14:38  | test              |
| 11/14/2023 14:32       | 10,250 Lot                     | 10,250 Lot                      | 10,250 Lot                      | 10,250 Lot                     | PKXXXXX       | Test              | Approved  | 11/14/2023 14:35  | test              |
| 11/06/2023 15:48       |                                |                                 | 10,500 Lot                      | 10,500 Lot                     |               |                   | Approved  | 11/06/2023 15:48  | test              |
| 11/02/2023 14:57       | 9,000 Lot                      | 9,000 Lot                       |                                 |                                | PKXXXX        | test              | Cancelled | 11/02/2023 15:02  | Rejected          |
| 10/30/2023 16:23       | 11,000 Lot                     | 11,000 Lot                      |                                 |                                | PKXXXX        | test              | Cancelled | 11/01/2023 10:45  |                   |
| 10/30/2023 14:29       |                                |                                 | 10,000 Lot                      | 10,000 Lot                     |               |                   | Approved  | 10/30/2023 14:29  | test              |
|                        |                                |                                 | Previous                        | 1 Next 10 🗸                    |               |                   |           |                   |                   |

#### Figure 112: Organization Limits-Version History

|                        |                                |                                 |                                 |                                |               |                   |           |                   | а                 | b |    |
|------------------------|--------------------------------|---------------------------------|---------------------------------|--------------------------------|---------------|-------------------|-----------|-------------------|-------------------|---|----|
| Version History        |                                |                                 |                                 |                                |               |                   |           |                   |                   | Ļ | ÷. |
| 10 items found         |                                |                                 |                                 |                                |               |                   |           |                   | **                |   | е  |
| Transaction Date/Hours | Max Total Purc. Qty. Requested | Max. Total Sales Qty. Requested | Max. Total Purch. Qty. Approved | Max. Total Sales Qty. Approved | Requesting MP | Admin Description | Status    | Confirmation Date | EPIAŞ Description |   |    |
| 11/30/2023 10:23       | 22,000 Lot                     | 22,000 Lot                      |                                 |                                | PKXXXXX       | test              | Cancelled | 12/07/2023 15:13  | с                 | d |    |

### Figure 113: Organization Limits-Version History Icons

- a. The <sup>23</sup> icon expands the opened pop-up.
- b. The <sup>×</sup> icon closes the opened pop-up.
- c. Clicking the 📥 icon downloads the "Version History" page as an Excel file.
- d. With the 🎽 icon, the positions of the titles in "Version History" can be rearranged and fixed.
- e. The  $\blacksquare$  icon determines which columns are displayed or hidden in "Version History".
- f. The number of items listed.

| Transaction Date/Hours | Max Total Purc. Qty. Requested | Max. Total Sales Qty. Requested | Max. Total Purch. Qty. Approved | Max. Total Sales Qty. Approved | Requesting MP | Admin Description | Status    | Confirmation Date | EPIAŞ Description |
|------------------------|--------------------------------|---------------------------------|---------------------------------|--------------------------------|---------------|-------------------|-----------|-------------------|-------------------|
| 11/30/2023 10:23       | 22,000 Lot                     | 22,000 Lot                      |                                 |                                | PKXXXX        | test              | Cancelled | 12/07/2023 15:13  |                   |
| 11/24/2023 08:50       | 32,000 Lot                     | 32,000 Lot                      | 30,000 Lot                      | 30,000 Lot                     | PKXXXXX       | Test              | Approved  | 11/24/2023 08:51  | test              |
| 11/23/2023 15:40       | 30,000 Lot                     | 30,000 Lot                      |                                 |                                | PKXXXXX       | Test              | Cancelled | 11/23/2023 15:42  |                   |
| 11/15/2023 12:16       | 12,200 Lot                     | 12,200 Lot                      | 25,000 Lot                      | 25,000 Lot                     | PKXXXXX       | test              | Approved  | 11/23/2023 10:59  | test              |
| 11/14/2023 14:38       |                                |                                 | 11,000 Lot                      | 11,000 Lot                     |               |                   | Approved  | 11/14/2023 14:38  | test              |
| 11/14/2023 14:32       | 10,250 Lot                     | 10,250 Lot                      | 10,250 Lot                      | 10,250 Lot                     | PKXXXX        | Test              | Approved  | 11/14/2023 14:35  | test              |
| 11/06/2023 15:48       |                                |                                 | 10,500 Lot                      | 10,500 Lot                     |               |                   | Approved  | 11/06/2023 15:48  | test              |
| 11/02/2023 14:57       | 9,000 Lot                      | 9,000 Lot                       |                                 |                                | PKXXXX        | test              | Cancelled | 11/02/2023 15:02  | Rejected          |
| 10/30/2023 16:23       | 11,000 Lot                     | 11,000 Lot                      |                                 |                                | PKXXXX        | test              | Cancelled | 11/01/2023 10:45  |                   |
| 10/30/2023 14:29       |                                |                                 | 10,000 Lot                      | 10,000 Lot                     |               |                   | Approved  | 10/30/2023 14:29  | test              |
|                        |                                |                                 | Previous                        | 1 Next 10 🗸                    |               |                   |           |                   |                   |

Figure 114: Organization Limits-Version History Columns

**Transaction Date/Hours:** Displays the date and time the request was made. If a limit is changed without a request, it shows the date and time of the limit change.

**Max Total Purc. Qty. Requested:** Displays the requested maximum total purchase quantity. If there is no limit request, this column appears empty.

**Max. Total Sales Qty. Requested:** Displays the requested maximum total sales quantity. If there is no limit request, this column appears empty.

**Max. Total Purch. Qty. Approved:** Displays the approved maximum total purchase quantity. This column appears empty if the limit request is not approved.

**Max. Total Sales Qty. Approved:** Displays the approved maximum total sales quantity. This column appears empty if the limit request is not approved.

**Requesting MP:** Displays the username of the user who created the request. If there is no requested limit value, this column appears empty.

Admin Description: Displays the description provided by the user who created the request. The user cannot make a limit request without saving a description.

Status: Displays how the limit request concluded.

**Confirmation Date:** Displays the date and time the request was approved. If a limit is updated without a request, it shows the date and time of the update.

**EPIAŞ Description:** Displays the comment registered by EPIAŞ when approving the limit request. If a limit is updated without a request, it shows the description registered at the time of the transaction.

The  $\frac{Onceki}{234567}$  sonraki  $20 \checkmark$  icon determines the number of items to be displayed on a single page in the Version History, without switching to another page.

**EXAMPLE:** Maximum Total Purchase and Maximum Total Sales limits for participant "A" at 2 p.m. are given in the table.

| Total Organization Limits      | Participant A |
|--------------------------------|---------------|
| Maximum Total Purchase (Lot) ↑ | 300           |
| Maximum Total Sales (Lot) 🗸    | 300           |

| Transactions   | Contract                         | Side     | Order<br>Quantity | Order Status          | Maximum<br>Total<br>Purchase | Maximum<br>Total Sales |
|----------------|----------------------------------|----------|-------------------|-----------------------|------------------------------|------------------------|
| 1. Transaction | PH22101714                       | Purchase | 30                | Active                | 300-30=270                   | 300                    |
| 2. Transaction | PH22101714                       | Purchase | 30                | Canceled              | 270+30=300                   | 300                    |
| 3. Transaction | PH22101714                       | Purchase | 40                | AM at<br>Registration | 300-40=260                   | 300                    |
| 4. Transaction | ansaction PH22101714 Purchase 50 |          | Active            | 260-50=210            | 300                          |                        |
| 5. Transaction | PB22101713-17                    | Purchase | 5                 | Active                | 210-5=205                    | 300                    |
| 6. Transaction | PB22101714-19                    | Purchase | 10                | Passive               | 205-10=195                   | 300                    |
| 7. Transaction | PH22101714                       | Sales    | 60                | Active                | 195                          | 300-60=240             |
| 8. Transaction | PH22101714                       | Sales    | 25                | Passive               | 195                          | 240-25=215             |
| 9. Transaction | PH22101714                       | Sales    | 15                | Partially<br>Matched  | 195                          | 215                    |

| 10. Transaction | PH22101714    | Sales    | 45  | Remaining<br>Qty. After PM<br>is Canceled                       | 195        | 215+45=260  |
|-----------------|---------------|----------|-----|-----------------------------------------------------------------|------------|-------------|
| 11. Transaction | PB22101713-16 | Sales    | 45  | Timed                                                           | 195        | 260-45=215  |
| 12. Transaction | PB22101713-16 | Sales    | 45  | Matched                                                         | 195        | 215         |
| 13. Transaction | PH22101714    | Sales    | 100 | Prive Leveled –<br>Total Qty. is<br>100 Lot                     | 195        | 215-100=115 |
| 14. Transaction | PH22101714    | Purchase | 10  | Time Leveled                                                    | 195-10=185 | 115         |
| 15. Transaction | PH22101714    | Sales    | 10  | Passive Order<br>PM After<br>Activated                          | 185        | 115         |
| 16. Transaction | PH22101714    | Sales    | 50  | Iceberg Order<br>with Total Qty.<br>50 Lot Level Qty.<br>25 Lot | 185        | 65          |

Figure 115: Organization Limits Examples

### 8.2 Admin Limit Operations

| •  | Admin Limit Operations                                      |                  |                                                            |       | 13      |   |
|----|-------------------------------------------------------------|------------------|------------------------------------------------------------|-------|---------|---|
| 1  | Maximum Total Purchase<br>Min.: 0 Max.: 3000                | 3000 Lot         | Maximum Total Sales<br>Min.: 0 Max.: 3000                  | 3000  | Lot     | 2 |
| 3  | Net Status Purchase<br>Min.: 0 Max.: 100000                 | 100000 Lot       | Net Status Sales<br>Min.:0 Max.:100000                     | 10000 | Lot     | 4 |
| 5  | Maximum Purchase Order Quantity<br>Min.: 0 Max.: 20000      | 20000 Lot        | Maximum Sales Order Quantity<br>Min.: 0 Max.: 20000        | 8000  | Lot     | 6 |
| 7  | Maximum Purchase Order Price ()<br>Min.:0.00 Max.:10,000.00 | 10,000.00 TL/MWh | Minimum Sales Order Price ()<br>Min.: 0.00 Max.: 10,000.00 | 0.00  | TL/MWh  | 8 |
| 9  | Order Check with Rate According to MCP                      |                  | Deviation Rate by MCP                                      |       | %       |   |
| 10 | Order Check with Price According to MCP                     |                  | Price Deviation by MCP                                     |       | TL/MWh  |   |
|    |                                                             |                  |                                                            |       | Default |   |
|    |                                                             |                  |                                                            |       | 11 12   |   |

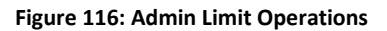

- 1. This area allows the admin market user to make adjustments for limits. Limits determined in this area can't overcome EPIAŞ's organization limits. Besides, admin market user performs order checks according to MCP. Maximum Total Purchase: Displays and allows the admin market user to modify the maximum total purchase quantity they have set for the organization.
- 2. Maximum Total Sales: Displays and allows the admin market user to modify the maximum total sales quantity they have set for the organization.
- 3. Net Status Purchase: An optional limit that the organization can use independently of the Maximum Total Purchase Limit for each contract created. If an organization chooses to use

Net Status Purchase Limit, they have the right to purchase up to the specified Net Status Purchase Limit for each contract, calculated by summing up matchings and unmatched purchase orders for the contract on the purchase side. The Net Position Purchase Limit for the relevant contract will increase with each sales matching.

- 4. Net Status Sales: An optional limit that the organization can use independently of the Maximum Total Sales Limit for each contract created. If an organization chooses to use Net Status Sales Limit, they have the right to sell up to the specified Net Status Sales Limit for each contract, calculated by summing up matchings and unmatched sales orders for the contract on the sales side. The Net Status Sales Limit for the relevant contract will increase with each purchase matching.
- 5. Maximum Purchase Order Quantity: The limit set by the admin market user for the maximum purchase quantity that can be saved in a single order for their organization.
- 6. Maximum Sales Order Quantity: The limit set by the admin market user for the maximum sales quantity that can be saved in a single order for their organization.
- 7. Maximum Purchase Order Price: Specifies the highest price that the admin market user has set for a purchase order. Users cannot submit purchase order above the specified price limit.
- 8. Minimum Sales Order Price: Specifies the lowest price that the admin market user has set for a sales order. Users cannot submit sales order below the specified price limit.
- 9. Order Check with Rate According to MCP: An option that allows the admin market user to control order entry when the price of the submitted orders is below or above a certain ratio of MCP. It comes into control when purchase orders are submitted above MCP, and sales orders are submitted below MCP. When selected, the administrator determines a deviation ratio, and if the submitted order is outside the deviation ratio, a warning screen appears. If the warning is not confirmed, the order is not saved.
- 10. Order Check with Price According to MCP: An option that allows the admin market user to control order entry when there is a greater difference between the price of the submitted orders and MCP than the specified value. It comes into control when purchase orders are submitted above MCP, and sales orders are submitted below MCP. When selected, the administrator determines a price difference, and if the submitted order is outside the price difference, a warning screen appears. If the warning is not confirmed, the order is not saved.
- 11. The lefault icon returns to the last saved state without saving changes made on the screen.
- 12. The save icon saves the changes made.
- 13. The *wersion History* icon displays the history of the organization's limit changes through the popup below.

| Versi   | on History         |               |               |                     |                  |                          |                       |                     |               |                                        |                             |                                         |                        | ×      |
|---------|--------------------|---------------|---------------|---------------------|------------------|--------------------------|-----------------------|---------------------|---------------|----------------------------------------|-----------------------------|-----------------------------------------|------------------------|--------|
| 20 iten | ns found           |               |               |                     |                  |                          |                       |                     |               |                                        |                             |                                         |                        | 100    |
| Tran    | saction Date/Hours | Max. Total P. | Max. Total S. | Net Status Purchase | Net Status Sales | Max. Purchase Order Qty. | Max. Sales Order Qty. | Max. Purchase Price | Min. Sales P. | Order Check with Rate According to MCP | Price Deviation Rate by MCP | Order Check with Price According to MCP | Price Deviation by MCP | Admin  |
|         | 12/07/2023 15:22   | 30,000 Lat    | 30,000 Lot    | 50,000 Lot          | 50,000 Lot       | 20,000 Lot               | 20,000 Lot            | 6 2,781.00          | 6 0.00        | No                                     |                             | No                                      |                        | PKXXXX |
|         | 12/07/2023 15:22   | 30,000 Lat    | 30,000 Lot    | 50,000 Lot          | 50,000 Lot       | 20,000 Lot               | 20,000 Lot            | 6 2,781.00          | 6 0.00        | Yes                                    | 50                          | No                                      |                        | PKXXXX |
|         | 11/28/2023 10:30   | 30,000 Lot    | 30,000 Lot    | 50,000 Lot          | 50,000 Lot       | 20,000 Lot               | 20,000 Lot            | 6 2,781.00          | 6 0.00        | No                                     | -                           | No                                      |                        | PKXXXX |
|         | 11/23/2023 15:46   | 25,000 Lot    | 25,000 Lot    | 50,000 Lot          | 50,000 Lot       | 20,000 Lot               | 20,000 Lot            | 6 2,781.00          | 6 0.00        | No                                     |                             | No                                      |                        | PKXXXX |
|         | 11/23/2023 11:25   | 25,000 Lat    | 25,000 Lot    | 50,000 Lot          | 50,000 Lot       | 20,000 Lat               | 20,000 Lot            | 6 2,781.00          | 6 0.00        | No                                     |                             | Yes                                     | 500.00                 | PKXXXX |
|         | 11/23/2023 11:23   | 25,000 Lot    | 25,000 Lot    | 50,000 Lot          | 50,000 Lot       | 20,000 Lot               | 20,000 Lot            | 6 2,781.00          | 6 0.00        | Yes                                    | 15                          | No                                      |                        | PKXXXX |
|         | 11/23/2023 11:21   | 25,000 Lot    | 25,000 Lot    | 50,000 Lot          | 50,000 Lot       | 20,000 Lot               | 20,000 Lot            | 6 2,781.00          | 6 0.00        | No                                     |                             | No                                      |                        | PKXXXX |
|         | 11/23/2023 11:16   | 25,000 Lot    | 25,000 Lot    | 50,000 Lot          | 50,000 Lot       | 20,000 Lot               | 20,000 Lot            | 6 2,781.00          | 6 0.00        | Yes                                    | 15                          | No                                      |                        | PKXXXX |
|         | 11/23/2023 11:06   | 25,000 Lot    | 25,000 Lot    | 50,000 Lot          | 50,000 Lot       | 20,000 Lot               | 20,000 Lot            | 6 2,781.00          | 6 0.00        | No                                     |                             | No                                      |                        | PKXXXX |
|         | 11/23/2023 11:01   | 25,000 Lot    | 25,000 Lot    | 50,000 Lot          | 50,000 Lot       | 20,000 Lot               | 20,000 Lot            | 6 2,900.00          | 6 0.00        | No                                     |                             | No                                      |                        | PKXXXX |
|         |                    |               |               |                     |                  |                          |                       | Previous 12         | iext 10 🗸     |                                        |                             |                                         |                        |        |

Figure 117: Admin Limit Operations-Version History

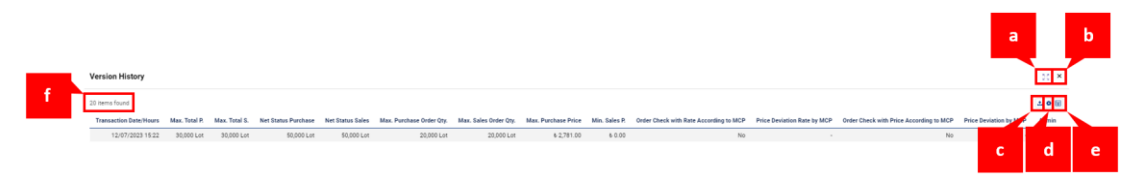

#### Figure 118: Admin Limit Operations-Version History Icons

- a. The <sup>33</sup> icon expands the opened pop-up.
- b. The <sup>x</sup> icon closes the opened pop-up.
- c. Clicking the 📥 icon downloads the "Version History" page as an Excel file.
- d. With the 🎽 icon, the positions of the titles in "Version History" can be rearranged and fixed.
- e. The  $\blacksquare$  icon determines which columns are displayed or hidden in "Version History".
- f. The number of items listed.

| Transaction Date/Hours | Max. Total P. | Max. Total S. | Net Status Purchase | Net Status Sales | Max. Purchase Order Qty. | Max. Sales Order Qty. | Max. Purchase Price | Min. Sales P. | Order Check with Rate According to MCP | Price Deviation Rate by MCP | Order Check with Price According to MCP | Price Deviation by MCP | Admin  |
|------------------------|---------------|---------------|---------------------|------------------|--------------------------|-----------------------|---------------------|---------------|----------------------------------------|-----------------------------|-----------------------------------------|------------------------|--------|
| 12/07/2023 15:22       | 30,000 Lot    | 30,000 Lot    | 50,000 Lot          | 50,000 Lot       | 20,000 Lot               | 20,000 Lot            | 6 2,781.00          | 6 0.00        | No                                     |                             | No                                      |                        | PKXXXX |
| 12/07/2023 15:22       | 30,000 Lot    | 30,000 Lot    | 50,000 Lot          | 50,000 Lot       | 20,000 Lot               | 20,000 Lot            | 6 2,781.00          | 6 0.00        | Yes                                    | 50                          | No                                      |                        | PKXXXX |
| 11/28/2023 10:30       | 30,000 Lot    | 30,000 Lot    | 50,000 Lot          | 50,000 Lat       | 20,000 Lot               | 20,000 Lot            | 6 2,781.00          | 6 0.00        | No                                     |                             | No                                      |                        | PKXXXX |
| 11/23/2023 15:46       | 25,000 Lot    | 25,000 Lot    | 50,000 Lot          | 50,000 Lot       | 20,000 Lot               | 20,000 Lot            | 6 2,781.00          | 6 0.00        | No                                     | -                           | No                                      |                        | PKXXXX |
| 11/23/2023 11:25       | 25,000 Lot    | 25,000 Lot    | 50,000 Lot          | 50,000 Lot       | 20,000 Lot               | 20,000 Lot            | 6 2,781.00          | 6 0.00        | No                                     |                             | Yes                                     | 500.00                 | PKXXXX |
| 11/23/2023 11:23       | 25,000 Lot    | 25,000 Lot    | 50,000 Lot          | 50,000 Lot       | 20,000 Lot               | 20,000 Lot            | 6 2,781.00          | 6 0.00        | Yes                                    | 15                          | No                                      |                        | PKXXXX |
| 11/23/2023 11:21       | 25,000 Lot    | 25,000 Lot    | 50,000 Lot          | 50,000 Lot       | 20,000 Lot               | 20,000 Lot            | 6 2,781.00          | 6 0.00        | No                                     |                             | No                                      |                        | PKXXXX |
| 11/23/2023 11:16       | 25,000 Lot    | 25,000 Lot    | 50,000 Lot          | 50,000 Lot       | 20,000 Lot               | 20,000 Lot            | 6 2,781.00          | 6 0.00        | Yes                                    | 15                          | No                                      |                        | PKXXXX |
| 11/23/2023 11:06       | 25,000 Lot    | 25,000 Lot    | 50,000 Lot          | 50,000 Lat       | 20,000 Lot               | 20,000 Lot            | 6 2,781.00          | 6 0.00        | No                                     |                             | No                                      |                        | PKXXXX |
| 11/23/2023 11:01       | 25,000 Lot    | 25,000 Lot    | 50,000 Lot          | 50,000 Lat       | 20,000 Lot               | 20,000 Lot            | 6 2,900.00          | 6 0.00        | No                                     |                             | No                                      |                        | PKXXXX |
|                        |               |               |                     |                  |                          |                       | Previous 12 2       | lext 10 M     |                                        |                             |                                         |                        |        |

#### Figure 119: Admin Limit Operations-Version History Columns

**Transaction Date/Hours:** Displays the date and time when the limit change and order check according to PTF were performed.

Max. Total P.: Displays the history of the Maximum Total Purchase limit.

Max. Total S.: Displays the history of the Maximum Total Sales limit.

Net Status Purchase: Displays the history of the Net Status Purchase limit.

Net Status Sales: Displays the history of the Net Status Sales limit.

Max. Purchase Order Qty.: Displays the history of the Maximum Purchase Order Quantity limit.

Max. Sales Order Qty.: Displays the history of the Maximum Sale Order Quantity limit.

Max. Purchase Price: Displays the history of the Maximum Purchase Order Price limit.

Min. Sales P.: Displays the history of the Minimum Sales Order Price limit.

**Order Check with Rate According to MCP:** Displays the history of the choice of Order Check with Rate According to MCP.

Price Deviation Rate by MCP: Displays the history of the deviation ratio according to MCP.

**Order Check with Price According to MCP:** Displays the history of the choice of Order Check with Price According to MCP.

Price Deviation by MCP: Displays the history of the price deviation according to MCP.
**Admin:** Displays the username of the user who performed the transaction. If the transaction was performed by EPİAŞ, the username is displayed as "System".

The <sup>onceki</sup> 1234567 sonraki 20 v icon determines the number of items to be displayed on a single page in the Version History, without switching to another page.

**EXAMPLE:** Maximum Total Purchase, Maximum Total Sales, Net Status Purchase, and Net Status Sales limits for participant "A" at contract PH23102920 are given in the table.

|                                    | Participant A |
|------------------------------------|---------------|
| Maximum Total Purchase (Lot) 个     | 300           |
| Maximum Total Sales (Lot) 🗸        | 300           |
| Net Status Purchase Limit \uparrow | 200           |
| Net Status Sales Limit 🗸           | 200           |

| Transactions    | Contract   | Side     | Order<br>Quantity | Purchase<br>Matching<br>Qty. | Sales Matching<br>Qty. | Order Status                                              | Maximum<br>Total<br>Purchase | Maximum<br>Total Sales | Net Status<br>Purchase | Net Status<br>Sales |
|-----------------|------------|----------|-------------------|------------------------------|------------------------|-----------------------------------------------------------|------------------------------|------------------------|------------------------|---------------------|
| 1. Transaction  | PH23102920 | Purchase | 30                |                              |                        | Active                                                    | 300-30=270                   | 300                    | 200-30=170             | 200                 |
| 2. Transaction  | PH23102920 | Purchase | 30                |                              |                        | Canceled                                                  | 270+30=300                   | 300                    | 170+30=200             | 200                 |
| 3. Transaction  | PH23102920 | Purchase | 40                | 40                           |                        | AM at Registration                                        | 300-40=260                   | 300                    | 200-40=160             | 200+40=240          |
| 4. Transaction  | PH23102920 | Purchase | 50                |                              |                        | Active                                                    | 260-50=210                   | 300                    | 160-50=110             | 240                 |
| 5. Transaction  | PH23102920 | Sales    | 60                |                              |                        | Active                                                    | 210                          | 300-60=240             | 110                    | 240-60=180          |
| 6. Transaction  | PH23102920 | Sales    | 25                |                              |                        | Passive                                                   | 210                          | 240-25=215             | 110                    | 180-25=155          |
| 7. Transaction  | PH23102920 | Sales    | 60                |                              | 15                     | Partially Matched                                         | 210                          | 215                    | 110+15=125             | 155                 |
| 8. Transaction  | PH23102920 | Sales    | 45                |                              |                        | Remaining Qty. After PM is<br>Canceled                    | 210                          | 215+45=260             | 125                    | 155+45=200          |
| 9. Transaction  | PH23102920 | Sales    | 100               |                              |                        | Prive Leveled – Total Qty. İs 100<br>Lot                  | 210                          | 260-100=160            | 125                    | 200-<br>100=100     |
| 10. Transaction | PH23102920 | Purchase | 10                |                              |                        | Price Leveled                                             | 210-10=200                   | 160                    | 125-10=115             | 100                 |
| 11. Transaction | PH23102920 | Sales    | 25                |                              | 10                     | Passive Order PM After Activated                          | 200                          | 160                    | 115+10=125             | 100                 |
| 12. Transaction | PH23102920 | Sales    | 50                |                              |                        | Iceberg Order with Total Qty. 50<br>Lot Level Qty. 25 Lot | 200                          | 160-50=110             | 125                    | 100-50=50           |

#### Figure 120: Net Status Limit Example

The calculation has been made for the contract PH23102920.

- 1. Transaction: Unmatched order was saved following FoK or IoC.
- 2. Transaction: Cancellation due to an unmatched order was saved following FoK or IoC.
- 3. Transaction: Matching occurred when a 40 Lot purchase order was saved
- 4. Transaction: A 50 Lot purchase order was saved but did not match; actively listed on the order book.
- 5. Transaction: A 60 Lot sales order was saved but did not match; actively listed on the order book.
- 6. Transaction: A 25 Lot sales order was saved as passive awaiting activation; no change in limit value when activated.
- 7. Transaction: 15 Lot of the 60 Lot sales order from the 5th transaction partially matched; a 45 Lot sales order was actively listed.

- 8. Transaction: The remaining 45 Lot of the 60 Lot sales order from the 5th transaction was canceled.
- 9. Transaction: A price-leveled sales order with a total quantity of 100 Lot was saved.
- 10. Transaction: A time-leveled purchase order for 10 Lot was saved
- 11. Transaction: A 25 Lot passive sales order was activated, resulting in a partial matching of 10 Lot; the remaining 15 Lot was actively listed.
- 12. Transaction: An iceberg sales order with a total quantity of 50 Lot and a level quantity of 25 Lot was entered.

## 8.3 User-Based Limit Setting

| User - PKXXXX                                             |           | ~      |                                                    | Select Usernames to Update                                | •      |
|-----------------------------------------------------------|-----------|--------|----------------------------------------------------|-----------------------------------------------------------|--------|
| You are viewing the limit information o                   | f PKXXXX. |        | 4                                                  | Apply to All Users                                        |        |
| Maximum Total Purchase<br>Min.: 30000 Max.: 30000         | 30000     | Lot    |                                                    | Maximum Total Purchase<br>Min.: 30000 Max.: 30000         | Lo     |
| Maximum Total Sales<br>Min.: 30000 Max.: 30000            | 30000     | Lot    |                                                    | Maximum Total Sales<br>Min.: 30000 Max.: 30000            | Lo     |
| Net Status Purchase<br>Min.: 50000 Max.: 50000            | 50000     | Lot    |                                                    | Net Status Purchase<br>Min.: 50000 Max.: 50000            | Lot    |
| Net Status Sales<br>Min.: 50000 Max.: 50000               | 50000     | Lot    | 2                                                  | Net Status Sales<br>Min.: 50000 Max.: 50000               | Lot    |
| Maximum Purchase Order Quantity<br>Min.: 0 Max.: 20000    | 20000     | Lot    |                                                    | Maximum Purchase Order Quantity<br>Min.: 0 Max.: 20000    | Lo     |
| Maximum Sales Order Quantity<br>Min.:0 Max.:20000         | 20000     | Lot    | $\rightarrow$ Transfer<br>$\leftarrow$ Information | Maximum Sales Order Quantity<br>Min.: 0 Max.: 20000       | Lot    |
| Maximum Purchase Order Price<br>Min.: 0.00 Max.: 2,781.00 | 2,781.00  | TL/MWh |                                                    | Maximum Purchase Order Price<br>Min.: 0.00 Max.: 2,781.00 | TL/MWh |
| Minimum Sales Order Price<br>Min.: 0.00 Max.: 10,000.00   | 0.00      | TL/MWh |                                                    | Minimum Sales Order Price<br>Min.:0.00 Max.:10,000.00     | TL/MWh |
| Order Check with Rate According t                         | o MCP     |        |                                                    | Order Check with Rate According t                         | o MCP  |
| Deviation Rate by MCP                                     |           | %      |                                                    | Deviation Rate by MCP                                     | %      |
| ✓ Order Check with Price According 1                      | to MCP    |        |                                                    | Order Check with Price According                          | to MCP |
| Price Deviation by MCP                                    | 2,000.00  | TL/MWh |                                                    | Price Deviation by MCP                                    | TL/MW  |

Figure 121: User-Based Limit Setting

This section is where the admin user sets the limits for their users and applies the option for order check according to MCP for the orders that users will enter.

- 1. In this section, 8 different limits set for the organization are displayed in Admin Limit Operations. Order Check with Rate According to MCP and Order Check with Price According to MCP will appear empty. Changes are not made in this section; it is for display purposes only.
- 2. The values set in Admin Limit Operations are transferred to the user side with the icon.
- 3. With this filter, the admin user can select users. Each user can be selected individually, or if the same limits are desired for all users, the "Select All" option is checked.
- 4. When this option is checked, again, all limits will be applied to all users.
- 5. In this section, the admin user sets the limit values for users without exceeding the limit they have set in Admin Limit Operations. Order Check with Rate According to MCP and Order Check with Price According to MCP can be determined for each user. Order Check with Rate According to MCP or Order Check with Price According to MCP value entered is higher than the values set in Admin Limit Operations, the values in Admin Limit Operations will prevail.

- 6. The save icon saves the changes made.
- 7. The *(Low Version History)* icon displays the history of the organization's limit changes through the popup below.

| V  | ersion History         |                          |                       |                     |               |                                        |                             |                                         |                        | 00 ×   |
|----|------------------------|--------------------------|-----------------------|---------------------|---------------|----------------------------------------|-----------------------------|-----------------------------------------|------------------------|--------|
| 13 | items found            |                          |                       |                     |               |                                        |                             |                                         |                        | 1 O 🗄  |
|    | Transaction Date/Hours | Max. Purchase Order Qty. | Max. Sales Order Qty. | Max. Purchase Price | Min. Sales P. | Order Check with Rate According to MCP | Price Deviation Rate by MCP | Order Check with Price According to MCP | Price Deviation by MCP | Admin  |
|    | 12/08/2023 11:05       | 20,000 Lot               | 20,000 Lot            | € 2,781.00          | € 0.00        | No                                     | -                           | Yes                                     | 2,000.00               | PKOXXX |
|    | 12/05/2023 09:34       | 20,000 Lot               | 20,000 Lot            | € 2,781.00          | € 0.00        | No                                     |                             | No                                      |                        | PKXXXX |
|    | 11/30/2023 09:27       | 20,000 Lot               | 20,000 Lot            | \$ 2,781.00         | € 0.00        | No                                     |                             | Yes                                     | 2,000.00               | PKOXXX |
|    | 11/30/2023 08:47       | 19,000 Lot               | 20,000 Lot            | \$ 2,781.00         | € 0.00        | No                                     |                             | Yes                                     | 2,000.00               | PKXXXX |
|    | 11/28/2023 10:30       | 20,000 Lot               | 20,000 Lot            | \$ 2,781.00         | € 0.00        | No                                     |                             | No                                      |                        | PKOXXX |
|    | 11/28/2023 10:29       | 15,000 Lot               | 15,000 Lot            | € 2,781.00          | ₺ 0.00        | No                                     |                             | No                                      |                        | PKXXXX |
|    | 11/23/2023 15:46       | 15,000 Lot               | 15,000 Lot            | € 2,500.00          | ₺ 0.00        | No                                     |                             | No                                      |                        | PKOXXX |
|    | 11/23/2023 15:24       | 15,000 Lot               | 15,000 Lot            | € 2,500.00          | € 0.00        | Yes                                    | 15                          | No                                      |                        | PKXXXX |
|    | 11/23/2023 11:30       | 20,000 Lot               | 20,000 Lot            | \$ 2,781.00         | € 0.00        | No                                     |                             | No                                      |                        | PKOXXX |
|    | 11/02/2023 11:37       | 20,000 Lot               | 20,000 Lot            | € 10,000.00         | € 0.00        | No                                     |                             | No                                      |                        | PKOXXX |
|    |                        |                          |                       |                     |               | Previous 1 2 Next 10 x                 |                             |                                         |                        |        |

Previous 1 2 Next 10 🗸

#### Figure 122: User-Based Limit Setting-Version History

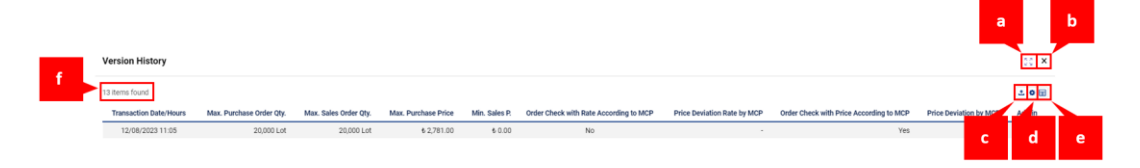

Figure 123: User-Based Limit Setting-Version History Icons

- a. The  $\mathbb{S}^2$  icon expands the opened pop-up.
- b. The <sup>×</sup> icon closes the opened pop-up.
- c. Clicking the <sup>1</sup> icon downloads the "Version History" page as an Excel file.
- d. With the 🙆 icon, the positions of the titles in "Version History" can be rearranged and fixed.
- e. The  $\blacksquare$  icon determines which columns are displayed or hidden in "Version History".
- f. The number of items listed.

| Transaction Date/Hours | Max. Purchase Order Qty. | Max. Sales Order Qty. | Max. Purchase Price | Min. Sales P. | Order Check with Rate According to MCP | Price Deviation Rate by MCP | Order Check with Price According to MCP | Price Deviation by MCP | Admin   |
|------------------------|--------------------------|-----------------------|---------------------|---------------|----------------------------------------|-----------------------------|-----------------------------------------|------------------------|---------|
| 12/08/2023 11:05       | 20,000 Lot               | 20,000 Lot            | € 2,781.00          | \$ 0.00       | No                                     |                             | Yes                                     | 2,000.00               | PIOOXX  |
| 12/05/2023 09:34       | 20,000 Lot               | 20,000 Lot            | € 2,781.00          | € 0.00        | No                                     | -                           | No                                      | -                      | PIOOXXX |
| 11/30/2023 09:27       | 20,000 Lot               | 20,000 Lot            | € 2,781.00          | € 0.00        | No                                     |                             | Yes                                     | 2,000.00               | PIOXXX  |
| 11/30/2023 08:47       | 19,000 Lot               | 20,000 Lot            | € 2,781.00          | € 0.00        | No                                     |                             | Yes                                     | 2,000.00               | PIOXXX  |
| 11/28/2023 10:30       | 20,000 Lot               | 20,000 Lot            | € 2,781.00          | € 0.00        | No                                     |                             | No                                      | -                      | PIOOXXX |
| 11/28/2023 10:29       | 15,000 Lot               | 15,000 Lot            | € 2,781.00          | € 0.00        | No                                     |                             | No                                      |                        | PIOOXXX |
| 11/23/2023 15:46       | 15,000 Lot               | 15,000 Lot            | € 2,500.00          | € 0.00        | No                                     |                             | No                                      |                        | PIOXXX  |
| 11/23/2023 15:24       | 15,000 Lot               | 15,000 Lot            | € 2,500.00          | ₺ 0.00        | Yes                                    | 15                          | No                                      | -                      | PIOOXX  |
| 11/23/2023 11:30       | 20,000 Lot               | 20,000 Lot            | € 2,781.00          | t 0.00        | No                                     |                             | No                                      |                        | PKXXXX  |
| 11/02/2023 11:37       | 20,000 Lot               | 20,000 Lot            | ₺ 10,000.00         | € 0.00        | No                                     |                             | No                                      |                        | PKXXXX  |
|                        |                          |                       |                     |               | Previous 1 2 Next 10 🗸                 |                             |                                         |                        |         |

Figure 124: User-Based Limit Setting-Version History Columns

**Transaction Date/Hours:** Displays the date and time when the limit change and order check according to MCP were performed.

Max. Purchase Order Qty.: Displays the history of the Maximum Purchase Order Quantity limit.

Max. Sales Order Qty.: Displays the history of the Maximum Sale Order Quantity limit.

Max. Purchase Price: Displays the history of the Maximum Purchase Order Price limit.

Min. Sales P.: Displays the history of the Minimum Sales Order Price limit.

**Order Check with Rate According to MCP:** Displays the history of the choice of Order Check with Rate According to MCP.

Price Deviation Rate by MCP: Displays the history of the deviation ratio according to MCP.

**Order Check with Price According to MCP:** Displays the history of the choice of Order Check with Price According to MCP.

Price Deviation by MCP: Displays the history of the price deviation according to MCP.

**Admin:** Displays the username of the user who performed the transaction. If the transaction was performed by EPIAŞ, the username is displayed as "System".

The  $\frac{Onceki}{234567}$  sonraki  $20 \checkmark$  icon determines the number of items to be displayed on a single page in the Version History, without switching to another page.

## 8.4 My Limits

|    |                                                               |                  |                                                              | 13          | Į       |
|----|---------------------------------------------------------------|------------------|--------------------------------------------------------------|-------------|---------|
| Q  | Admin Limit Operations                                        |                  |                                                              | Lio Version | History |
| 1  | Maximum Total Purchase<br>Min.: 0 Max.: 3000                  | 3000 Lot         | Maximum Total Sales<br>Min.: 0 Max.: 3000                    | 3000        | Lot 2   |
| 3  | Net Status Purchase<br>Min.:0 Max.:100000                     | 100000 Lot       | Net Status Sales<br>Min.: 0 Max.: 100000                     | 10000       | Lot 4   |
| 5  | Maximum Purchase Order Quantity<br>Min.: 0 Max.: 20000        | 20000 Lot        | Maximum Sales Order Quantity<br>Min.: 0 Max.: 20000          | 8000        | Lot 6   |
| 7  | Maximum Purchase Order Price ()<br>Min.: 0.00 Max.: 10,000.00 | 10,000.00 TL/MWh | Minimum Sales Order Price ()<br>Min. : 0.00 Max. : 10,000.00 | 0.00 TL/    | MWh 8   |
| 9  | Order Check with Rate According to MCP                        |                  | Deviation Rate by MCP                                        |             | %       |
| 10 | Order Check with Price According to MCP                       |                  | Price Deviation by MCP                                       | TU          | MWh     |
|    |                                                               |                  |                                                              | Default     | Save    |
|    |                                                               |                  |                                                              | 11          | 12      |

#### Figure 125: My Limits

This section is where the user sets the limits for themselves and applies the option for order check according to MCP for the orders that they will enter.

- 1. Maximum Total Purchase, Maximum Total Sales, Net Status Purchase, and Net Status Sales limits are set by the admin user. Users cannot modify these limits.
- 2. Users can update Maximum Purchase Order Quantity, Maximum Sales Order Quantity, Maximum Purchase Order Price, and Minimum Sales Order Price limits, provided they do not exceed the limit values set by the admin user.
- 3. Users can choose either Order Check with Rate According to MCP or Order Check with Price According to MCP.
- 4. If the option "Prevent Order Registration Over Limit" is not selected, and any of the limits specified in items 2 and 3 are exceeded during order registration, the following warning is received.

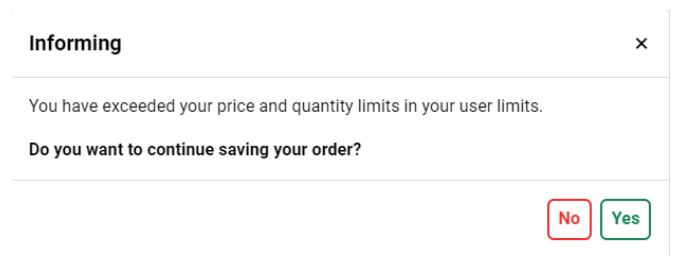

Figure 126: User Limits Exceeded Informing Pop-up

If the option " Prevent Order Registration Over Limit " is selected, and any of the limits specified in items 2 and 3 are exceeded, the order will not be saved.

If a user cannot save an order despite not reaching their self-determined Order Check value according to MCP, it indicates that the order exceeds the Order Check value set by the admin user according to MCP. Even if a user surpasses their self-determined Order Check value according to MCP, they will receive the following warnings if they also exceed the admin-determined Order Check value according to MCP. (Examples are shown for purchase orders; for sales orders, a warning containing "Cannot be below MCP" will be displayed.)

| ansactionId: 8c43c544-77a4-4f61-8408-285                                              | e6c0d96dc                    |
|---------------------------------------------------------------------------------------|------------------------------|
| ror Code : LIMITUT7<br>ror Message : The price of the order you ente<br>love the MCP. | red cannot be 1389.50 TL/MWh |
|                                                                                       | Close                        |
|                                                                                       |                              |
|                                                                                       |                              |
| Warning                                                                               | ×                            |
| Warning<br>TransactionId : 683366b3-aaca-46e3-9467-5bc                                | <b>x</b><br>90bd7d6df        |
| Warning<br>Transactionid : 683366b3-aaca-46e3-9467-5bc<br>Error Code : LIMIT002       | ×<br>90bd7d6df               |

Figure 127: User Limits Exceeded Warning Pop-up

- 5. The **Default** icon returns to the last saved state without saving changes made on the screen.
- 6. The save icon saves the changes made.
- 7. The *(Lie Version History)* icon displays the history of the organization's limit changes through the pop-up below.

| ۷ | ersion History         |                          |                       |                     |               |                                        |                             |                                         | 8.8 <b>X</b>           |
|---|------------------------|--------------------------|-----------------------|---------------------|---------------|----------------------------------------|-----------------------------|-----------------------------------------|------------------------|
| 1 | 7 items found          |                          |                       |                     |               |                                        |                             |                                         | 1 O 🖽                  |
|   | Transaction Date/Hours | Max. Purchase Order Qty. | Max. Sales Order Qty. | Max. Purchase Price | Min. Sales P. | Order Check with Rate According to MCP | Price Deviation Rate by MCP | Order Check with Price According to MCP | Price Deviation by MCP |
|   | 12/14/2023 12:04       | 20,000 Lot               | 20,000 Lot            | ₺ 2,000.00          | ₺ 0.00        | No                                     |                             | Yes                                     | 10.00                  |
|   | 12/14/2023 12:04       | 20,000 Lot               | 20,000 Lot            | € 2,000.00          | ₺ 0.00        | No                                     |                             | Yes                                     | 10.00                  |
|   | 12/05/2023 09:34       | 20,000 Lot               | 20,000 Lot            | € 2,000.00          | ₺ 0.00        | No                                     |                             | No                                      |                        |
|   | 11/30/2023 09:46       | 20,000 Lot               | 20,000 Lot            | ₺ 2,000.00          | \$ 0.00       | No                                     | -                           | No                                      | -                      |
|   | 11/30/2023 09:45       | 20,000 Lot               | 20,000 Lot            | ₺ 2,000.00          | \$ 0.00       | No                                     | -                           | No                                      | -                      |
|   | 11/28/2023 10:30       | 20,000 Lot               | 20,000 Lot            | ₺ 2,781.00          | ₺ 0.00        | No                                     |                             | No                                      | -                      |
|   | 11/28/2023 10:29       | 15,000 Lot               | 15,000 Lot            | ₺ 2,781.00          | ₺ 0.00        | No                                     |                             | No                                      | -                      |
|   | 11/23/2023 15:46       | 15,000 Lot               | 15,000 Lot            | € 2,000.00          | € 0.00        | No                                     |                             | No                                      |                        |
|   | 11/15/2023 12:02       | 20,000 Lot               | 20,000 Lot            | € 2,000.00          | ₺ 0.00        | No                                     |                             | No                                      |                        |
|   | 11/15/2023 12:02       | 20,000 Lot               | 20,000 Lot            | € 2,000.00          | ₺ 0.00        | No                                     |                             | No                                      |                        |
|   |                        |                          |                       |                     | Pre           | vious 1 2 Next 10 🗸                    |                             |                                         |                        |

Figure 128: My Limits-Version History

| Version History        |                          |                       |                     |               |                                        |                             |                                         | а      |              | b |
|------------------------|--------------------------|-----------------------|---------------------|---------------|----------------------------------------|-----------------------------|-----------------------------------------|--------|--------------|---|
| 17 items found         |                          |                       |                     |               |                                        |                             |                                         |        | 1 <b>0</b> 🖩 |   |
| Transaction Date/Hours | Max. Purchase Order Qty. | Max. Sales Order Qty. | Max. Purchase Price | Min. Sales P. | Order Check with Rate According to MCP | Price Deviation Rate by MCP | Order Check with Price According to MCP | Planta |              |   |
| 12/14/2023 12:04       | 20,000 Lot               | 20,000 Lot            | € 2,000.00          | € 0.00        | No                                     |                             | Yes                                     | с      | d            | е |
|                        |                          |                       |                     |               |                                        |                             |                                         |        |              |   |
|                        |                          |                       |                     |               |                                        |                             |                                         |        |              |   |

#### Figure 129: My Limits-Version History Icons

- a. The  $\mathbb{S}$  icon expands the opened pop-up.
- b. The <sup>x</sup> icon closes the opened pop-up.
- c. Clicking the <sup>1</sup> icon downloads the "Version History" page as an Excel file.
- d. With the 🚊 icon, the positions of the titles in "Version History" can be rearranged and fixed.
- e. The  $\blacksquare$  icon determines which columns are displayed or hidden in "Version History".
- f. The number of items listed.

| Transaction Date/Hours | Max. Purchase Order Qty. | Max. Sales Order Qty. | Max. Purchase Price | Min. Sales P. | Order Check with Rate According to MCP | Price Deviation Rate by MCP | Order Check with Price According to MCP | Price Deviation by MCP |
|------------------------|--------------------------|-----------------------|---------------------|---------------|----------------------------------------|-----------------------------|-----------------------------------------|------------------------|
| 12/14/2023 12:04       | 20,000 Lot               | 20,000 Lot            | ₺ 2,000.00          | € 0.00        | No                                     | -                           | Yes                                     | 10.00                  |
| 12/14/2023 12:04       | 20,000 Lot               | 20,000 Lot            | ₺ 2,000.00          | ₺ 0.00        | No                                     |                             | Yes                                     | 10.00                  |
| 12/05/2023 09:34       | 20,000 Lot               | 20,000 Lot            | ₺ 2,000.00          | ₺ 0.00        | No                                     |                             | No                                      |                        |
| 11/30/2023 09:46       | 20,000 Lot               | 20,000 Lot            | ₺ 2,000.00          | ₺ 0.00        | No                                     | -                           | No                                      | -                      |
| 11/30/2023 09:45       | 20,000 Lot               | 20,000 Lot            | ₺ 2,000.00          | ₺ 0.00        | No                                     |                             | No                                      |                        |
| 11/28/2023 10:30       | 20,000 Lot               | 20,000 Lot            | ₺ 2,781.00          | ₺ 0.00        | No                                     |                             | No                                      | -                      |
| 11/28/2023 10:29       | 15,000 Lot               | 15,000 Lot            | ₺ 2,781.00          | € 0.00        | No                                     |                             | No                                      |                        |
| 11/23/2023 15:46       | 15,000 Lot               | 15,000 Lot            | € 2,000.00          | ₺ 0.00        | No                                     |                             | No                                      |                        |
| 11/15/2023 12:02       | 20,000 Lot               | 20,000 Lot            | € 2,000.00          | ₺ 0.00        | No                                     |                             | No                                      |                        |
| 11/15/2023 12:02       | 20,000 Lot               | 20,000 Lot            | ₺ 2,000.00          | ₺ 0.00        | No                                     |                             | No                                      |                        |
|                        |                          |                       |                     | Pre           | vious 1 2 Next 10 🗸                    |                             |                                         |                        |

Figure 130: My Limits-Version History Columns

**Transaction Date/Hours:** Displays the date and time when the limit change and order check according to MCP were performed.

Max. Purchase Order Qty.: Displays the history of the Maximum Purchase Order Quantity limit.

Max. Sales Order Qty.: Displays the history of the Maximum Sales Order Quantity limit.

Max. Purchase Price: Displays the history of the Maximum Purchase Order Price limit.

Min. Sales P.: Displays the history of the Minimum Sales Order Price limit.

**Order Check with Rate According to MCP:** Displays the history of the choice of Order Check with Rate According to MCP.

Price Deviation Rate by MCP: Displays the history of the deviation ratio according to MCP.

**Order Check with Price According to MCP:** Displays the history of the choice of Order Check with Price According to MCP.

Price Deviation by MCP: Displays the history of the price deviation according to MCP.

The  $\frac{\circ}{1234567}$  sonraki  $20 \checkmark$  icon determines the number of items to be displayed on a single page in the Version History, without switching to another page.

8.5 Limit Requests

| 🖉 Limit Req   | uests               |                                         |                                      |                                           |                                        |                                          |                                       |         |                   |                   |                   |             |
|---------------|---------------------|-----------------------------------------|--------------------------------------|-------------------------------------------|----------------------------------------|------------------------------------------|---------------------------------------|---------|-------------------|-------------------|-------------------|-------------|
| ₹ Fiter       |                     |                                         |                                      |                                           |                                        |                                          |                                       |         |                   |                   |                   |             |
| Refresh       | + Add New Request   |                                         |                                      |                                           |                                        |                                          |                                       |         |                   |                   |                   |             |
| 1 items found |                     |                                         |                                      |                                           |                                        |                                          |                                       |         |                   |                   |                   | • 🖽         |
| User Name     | Request Date        | Current Maximum Total Purchase Quantity | Current Maximum Total Sales Quantity | Maximum Total Purchase Quantity Requested | Maximum Total Sales Quantity Requested | Maximum Total Purchase Quantity Approved | Maximum Total Sales Quantity Approved | Status  | Admin Description | Confirmation Date | EPIAS Description | Transaction |
| PK5801        | 12/14/2023 13:05:58 | 30000                                   | 30000                                | 25000                                     | 25000                                  |                                          |                                       | Waiting | Test              |                   |                   | X Cancel    |
|               |                     |                                         |                                      |                                           | Previous 1 Next                        |                                          |                                       |         |                   |                   |                   |             |

Figure 131: Limit Requests

In this area, a user with the appropriate permissions can submit a new limit request for the organization. They can also view the approval status of the requested limits from this section.

|    | 1             |                     | 3                                       | K                                    | uruma Ozel-Kişisel Ve                     | eri iç | ;ermez      |
|----|---------------|---------------------|-----------------------------------------|--------------------------------------|-------------------------------------------|--------|-------------|
|    | 〒 Filter      |                     |                                         |                                      |                                           |        |             |
| 2  | Refresh       | + Add New Request   | )                                       |                                      |                                           |        | 4 5         |
| 27 | 1 items found |                     |                                         |                                      |                                           |        | • 🖬         |
|    | User Name     | Request Date        | Current Maximum Total Purchase Quantity | Current Maximum Total Sales Quantity | Maximum Total Purchase Quantity Requested | Maxii  | Transaction |
|    | PK5801        | 12/14/2023 13:05:58 | 30000                                   | 30000                                | 25000                                     |        |             |

Figure 132: Limit Requests Icons

- 1. The filtering areas can be removed or brought back to the screen with the = filter icon.
- 2. The page is refreshed, and the current status is queried with the Refresh icon.
- 3. The authorized user can submit a limit request through the pop-up below that opens with + Add New Request icon.

| Creating New Request                        | ×               |
|---------------------------------------------|-----------------|
| Maximum Total Purchase Quantity Requested : |                 |
| Maximum Total Sales Quantity Requested :    |                 |
| Description :                               |                 |
|                                             |                 |
|                                             | Add New Request |

Figure 133: New Limit Requests Pop-up

In this pop-up, the Maximum Total Purchase Quantity Requested and/or Maximum Total Sales Quantity Requested are entered. It is mandatory to fill in the description field. After filling in these three fields, press the Add New Request icon at the bottom right to save the new request. Once the limit request is saved, a notification will appear at the bottom right indicating that the request has been submitted.

- 4. With the 🎽 icon, the positions of the titles in "Limit Requests" can be rearranged and fixed.
- 5. The  $\blacksquare$  icon determines which columns are displayed or hidden in "Limit Requests".

Figure 134: Limit Requests Columns

User Name: Displays the username of the user making the limit request.

**Request Date:** Displays the date and time when the request was made.

Maximum Total Purchase Quantity Approved Maximum Total Sales Quantity Approved Status Admin Description Confermation Date EPIAS Description Transaction
Concellent Test

**Current Maximum Total Purchase Quantity:** Displays the current Maximum Total Purchase Quantity limit of the relevant organization.

**Current Maximum Total Sales Quantity:** Displays the current Maximum Total Sales Quantity limit of the relevant organization.

**Maximum Total Purchase Quantity Requested:** Displays the Requested Maximum Total Purchase Quantity limit for the relevant organization.

**Maximum Total Sales Quantity Requested:** Displays the Requested Maximum Total Sales Quantity limit for the relevant organization.

**Maximum Total Purchase Quantity Approved:** Displays the Maximum Total Purchase Quantity limit approved by EPIAŞ.

**Maximum Total Sales Quantity Approved:** Displays the Maximum Total Sales Quantity limit approved by EPİAŞ.

**Status:** Indicates the status of the limit request. When the request is made, it shows "Waiting", and when approved by EPİAŞ, it shows "Approved."

Admin Description: The field where the user making the limit request enters the reason for the request.

**Confirmation Date:** Displays the date and time when the limit request is approved by EPİAŞ.

**EPIAŞ Description:** Displays the explanation entered by EPIAŞ when approving the limit request.

**Transaction:** The user making the limit request can cancel their request by clicking on the **Cancel** icon that appears in this field when the request is pending.

# 9. REPORTS

## 9.1 Order Summary

| Orde                 | r Summary          |         |             |                |                             |                                   |                                |                              |                        |                          |                                |                             |                            |
|----------------------|--------------------|---------|-------------|----------------|-----------------------------|-----------------------------------|--------------------------------|------------------------------|------------------------|--------------------------|--------------------------------|-----------------------------|----------------------------|
| <b>∓</b> Filte       | r                  |         |             |                |                             |                                   |                                |                              |                        |                          |                                |                             |                            |
| Date                 | Range              |         |             |                |                             | Region                            |                                |                              |                        |                          |                                |                             |                            |
| 10/                  | 07/2023            |         | 8           | 11/08/2023     |                             | TR1                               | v                              | Filter                       |                        |                          |                                |                             |                            |
| Order Si<br>622 iten | ammary Report List |         |             |                |                             |                                   |                                |                              |                        |                          |                                |                             | 1 O H                      |
|                      | Date and Hour      | 17 Type | Number of P | urchase Orders | Submitted Purchase Quantity | Number of Accepted Purchase Order | SPQ (System Purchase Quantity) | Purchase Order Matching Rate | Number of Sales Orders | Submitted Sales Quantity | Number of Accepted Sales Order | SSQ (System Sales Quantity) | Sales Order Matching Ratio |
| +                    | 10/07/2023 00:00   |         |             | 0              | 0                           | 0                                 | 0                              | 0                            | 0                      | 0                        | 0                              | 0                           | 0                          |
| +                    | 10/07/2023 01:00   |         |             | 1              | 10                          | 0                                 | 0                              | 0                            | 0                      | 0                        | 0                              | 0                           | 0                          |
| +                    | 10/07/2023 02:00   |         |             | 1              | 10                          | 0                                 | 0                              | 0                            | 0                      | 0                        | 0                              | 0                           | 0                          |
| +                    | 10/07/2023 03:00   |         |             | 1              | 20                          | 0                                 | 0                              | 0                            | 0                      | 0                        | 0                              | 0                           | 0                          |
| +                    | 10/07/2023 04:00   |         |             | 2              | 23                          | 0                                 | 0                              | 0                            | 0                      | 0                        | 0                              | 0                           | 0                          |
| +                    | 10/07/2023 05:00   |         |             | 1              | 10                          | 0                                 | 0                              | 0                            | 0                      | 0                        | 0                              | 0                           | 0                          |
| +                    | 10/07/2023 06:00   |         |             | 1              | 10                          | 0                                 | 0                              | 0                            | 0                      | 0                        | 0                              | 0                           | 0                          |
| +                    | 10/07/2023 07:00   |         |             | 1              | 10                          | 0                                 | 0                              | 0                            | 0                      | 0                        | 0                              | 0                           | 0                          |
| +                    | 10/07/2023 08:00   |         |             | 1              | 10                          | 0                                 | 0                              | 0                            | 0                      | 0                        | 0                              | 0                           | 0                          |
| +                    | 10/07/2023 09:00   |         |             | 2              | 17                          | 0                                 | 0                              | 0                            | •                      | 0                        | 0                              | 0                           | 0                          |
| +                    | 10/07/2023 10:00   |         |             | 0              | 0                           | 0                                 | 0                              | 0                            |                        | 0                        | 0                              | 0                           | 0                          |
| +                    | 10/07/2023 11:00   |         |             | 0              | 0                           | 0                                 | 0                              | 0                            | 0                      | 0                        | 0                              | 0                           | 0                          |
| +                    | 10/07/2023 12:00   |         |             | 0              | 0                           | 0                                 | 0                              | 0                            | 0                      | 0                        | 0                              | 0                           | 0                          |
| +                    | 10/07/2023 13:00   |         |             | 0              | 0                           | 0                                 | 0                              | 0                            | •                      | •                        | 0                              | 0                           | 0                          |
| +                    | 10/07/2023 14:00   |         |             | 0              | 0                           | 0                                 | 0                              | 0                            | 0                      | 0                        | 0                              | 0                           | 0                          |
| +                    | 10/07/2023 15:00   |         |             | 0              | 0                           | 0                                 | 0                              | 0                            | •                      | 0                        | 0                              | 0                           | 0                          |
| +                    | 10/07/2023 16:00   |         |             | 0              | 0                           | 0                                 | 0                              | 0                            | 0                      | 0                        | 0                              | 0                           | 0                          |
| +                    | 10/07/2023 17:00   |         |             | 0              | 0                           | 0                                 | 0                              | 0                            | 0                      | 0                        | 0                              | 0                           | 0                          |
| +                    | 10/07/2023 18:00   |         |             | 1              | 104                         | 0                                 | 0                              | 0                            | 0                      | 0                        | 0                              | 0                           | 0                          |
| +                    | 10/07/2023 19:00   |         |             | 1              | 161                         | 0                                 | 0                              | 0                            | 0                      | 0                        | 0                              | 0                           | 0                          |
|                      |                    |         |             |                |                             |                                   | Previous 1 2 3 4               | 5 6 32 Next 20 ¥             |                        |                          |                                |                             |                            |

Figure 135: Order Summary Report

This is the area where detailed statistics of the orders saved by the organization in the Intraday Market are displayed.

|   | <b>1</b><br>≂ Filter                         |      | 2                              |      | 3                            |              | 4            |                |                                |                                |                 |                |   |
|---|----------------------------------------------|------|--------------------------------|------|------------------------------|--------------|--------------|----------------|--------------------------------|--------------------------------|-----------------|----------------|---|
|   | Date Range                                   |      |                                |      | Region                       |              |              |                |                                |                                | 6               | 7              | 8 |
| 5 | 10/07/2023                                   |      | 11/08/2023                     |      | TR1                          | ~            | Filter       |                |                                |                                |                 | ۲ų.            |   |
| _ | Order Summary Report List<br>622 items found |      |                                |      |                              |              |              |                |                                |                                |                 | 101            | 1 |
| 9 | Date and Hour 17     10/07/2023 00:00        | Туре | Number of Purchase Orders<br>0 | Subm | itted Purchase Quantity<br>0 | Number of Ac | cepted Purcl | ase Order<br>0 | SPQ (System Purchase Quantity) | Purchase Order Matching Rate 0 | Number of Sales | Orders Su<br>0 | Ł |

Figure 136: Order Summary Report Icons

- 2. In the "Date Range" filter, users can select the desired time range for filtering.
- 3. The "Region" filter displays the order region.
- 4. The Filter icon enables comprehensive filtering operations.
- 5. The number of items listed based on applied filters is displayed.
- 6. Clicking the <sup>1</sup> icon downloads the "Order Summary" page as an Excel file.
- 7. With the 🔹 icon, the positions of the titles in "Order Summary" can be rearranged and fixed.
- 8. The  $\blacksquare$  icon determines which columns are displayed or hidden in "Order Summary".
- 9. When the + icon is pressed, the data in the report column will be separated into hourly and block<sup>3</sup> formats for the respective hour.

|   | Date and Hour 17 | Type   | Number of Purchase Orders | Submitted Purchase Quantity | Number of Accepted Purchase Order | SPQ (System Purchase Quantity) | Purchase Order Matching Rate | Number of Sales Orders | Submitted Sales Quantity | Number of Accepted Sales Order | SSQ (System Sales Quantity) | Sales Order Matching Ratio |
|---|------------------|--------|---------------------------|-----------------------------|-----------------------------------|--------------------------------|------------------------------|------------------------|--------------------------|--------------------------------|-----------------------------|----------------------------|
| + | 12/13/2023 00:00 |        | 0                         | 0                           | 0                                 | 0                              | 0                            | 0                      | 0                        | 0                              | 0                           | 0                          |
| + | 12/13/2023 01:00 |        | 0                         | 0                           | 0                                 | 0                              | 0                            | 0                      | 0                        | 0                              | 0                           | 0                          |
| + | 12/13/2023 02:00 |        | 0                         | 0                           | 0                                 | 0                              | 0                            | 0                      | 0                        | 0                              | 0                           | 0                          |
| + | 12/13/2023 03:00 |        | 0                         | 0                           | 0                                 | 0                              | 0                            | •                      | 0                        | 0                              | 0                           | 0                          |
| + | 12/13/2023 04:00 |        | 0                         | 0                           | 0                                 | 0                              | 0                            | 0                      | 0                        | 0                              | 0                           | 0                          |
| + | 12/13/2023 05:00 |        | 0                         | 0                           | 0                                 | 0                              | 0                            | 0                      | 0                        | 0                              | 0                           | 0                          |
| + | 12/13/2023 06:00 |        | 0                         | 0                           | 0                                 | 0                              | 0                            | 0                      | 0                        | 0                              | 0                           | 0                          |
| + | 12/13/2023 07:00 |        | 0                         | 0                           | 0                                 | 0                              | 0                            | 0                      | 0                        | 0                              | 0                           | 0                          |
| + | 12/13/2023 08:00 |        | 0                         | 0                           | 0                                 | 0                              | 0                            | 0                      | 0                        | 0                              | 0                           | 0                          |
| + | 12/13/2023 09:00 |        | 0                         | 0                           | 0                                 | 0                              | 0                            | 0                      | 0                        | 0                              | 0                           | 0                          |
| + | 12/13/2023 10:00 |        | 0                         | 0                           | 0                                 | 0                              | 0                            | 0                      | 0                        | 0                              | 0                           | 0                          |
| - | 12/13/2023 11:00 |        | 2                         | 115                         | 0                                 | 0                              | 0                            | 2                      | 85                       | 0                              | 0                           | 0                          |
|   | 12/13/2023 11:00 | Hourly | 2                         | 115                         | 0                                 | 0                              | 0                            | 2                      | 85                       | 0                              | 0                           | 0                          |
| + | 12/13/2023 12:00 |        | 0                         | 0                           | 0                                 | 0                              | 0                            | 2                      | 62                       | 0                              | 0                           | 0                          |
| + | 12/13/2023 13:00 |        | 1                         | 65                          | 1                                 | 12                             | 0.18                         |                        | 12                       | 1                              | 12                          |                            |
| + | 12/13/2023 14:00 |        | 0                         | 0                           | 0                                 | 0                              | 0                            | 2                      | 110                      | 0                              | 0                           | 0                          |
| + | 12/13/2023 15:00 |        | 3                         | 119                         | 1                                 | 1                              | 0.01                         | 4                      | 165                      | 0                              | 0                           | 0                          |
| + | 12/13/2023 16:00 |        | 1                         | 12                          | 0                                 | 0                              | 0                            | 0                      | 0                        | 0                              | 0                           | 0                          |
| + | 12/13/2023 17:00 |        | 1                         | 50                          | 1                                 | 50                             | 1                            | 2                      | 50                       | 2                              | 50                          |                            |
| + | 12/13/2023 18:00 |        | 0                         | 0                           | 0                                 | 0                              | 0                            | 0                      | 0                        | 0                              | 0                           | 0                          |
| + | 12/13/2023 19:00 |        | 0                         | 0                           | 0                                 | 0                              | 0                            | 0                      | 0                        | 0                              | 0                           | 0                          |
|   |                  |        |                           |                             |                                   | Devices D                      | D Hard Caller                |                        |                          |                                |                             |                            |

Figure 137: Order Summary Report Columns

<sup>&</sup>lt;sup>3</sup> Block orders were abolished as of January 1, 2024, so the block icon will not appear from this date. The block icon may appear in data examined between July 1, 2015, and December 31, 2023. The following explanation is made for January 1, 2024, and later.

**Date and Hour:** Shows date and time information based on the selected date range. Clicking on the column header allows sorting from oldest to newest or vice versa.

**Type:** Pressing the + icon in this column indicates whether the order is hourly. When the hourly icon in the type column is pressed, the details of the data in the column will be displayed as a pop-up in the format of the "My Orders" section on the main page.

| Matching Time           | 17 ∓ | Order ID   | Ŧ | Matching ID | Ŧ | Contract Name | Ŧ | Side | Ŧ | Matching Status             | Matching Status Detail | Matching Price | Matching Quantity | User   | Region |
|-------------------------|------|------------|---|-------------|---|---------------|---|------|---|-----------------------------|------------------------|----------------|-------------------|--------|--------|
| 07/17/2024 12:29:43:682 |      | 3088986254 |   | 3088925297  |   | PH24071715    |   | Ask  |   | Valid                       | Matching Price         | 1,150.00       | 25                | PKXXXX | TR1    |
| 07/17/2024 12:29:43:682 |      | 3088986143 |   | 3088925297  |   | PH24071715    |   | Bid  |   | Valid                       | Matching Price         | 1,150.00       | 25                | PKXXXX | TR1    |
| 07/17/2024 12:29:43:680 |      | 3088986141 |   | 3088925296  |   | PH24071715    |   | Bid  |   | Valid                       | Matching Price         | 1,150.00       | 50                | PKXXXX | TR1    |
| 07/17/2024 12:29:43:680 |      | 3088986254 |   | 3088925296  |   | PH24071715    |   | Ask  |   | Valid                       | Matching Price         | 1,150.00       | 50                | PKXXXX | TR1    |
| 07/17/2024 12:13:13:576 |      | 3088986176 |   | 3088925295  |   | PH24071723    |   | Bid  | 1 | Invalid (Matching Canceled) | Matching Canceled      | 1,520.00       | 21                | SYSTEM | TR1    |

#### Figure 138: Order Summary Report-Hourly Order Detail

Number of Purchase Orders: The total number of purchase orders during the respective hour.

Submitted Purchase Quantity: The total quantity of all purchase orders during the respective hour.

Number of Accepted Purchase Order: The number of matched purchase orders during the respective hour.

**SPQ (System Purchase Quantity):** The total quantity of matched purchase orders during the respective hour.

Purchase Order Matching Rate: The ratio calculated with SPQ/Submitted Purchase Quantity

Number of Sales Orders: The total number of sales orders during the respective hour.

Submitted Sales Quantity: The total quantity of all sales orders during the respective hour.

Number of Accepted Sales Order: The number of matched sales orders during the respective hour.

**SSQ (System Sales Quantity):** The total quantity of all matched sales orders during the respective hour.

Sales Order Matching Ratio: The ratio calculated with SSQ/Submitted Sales Quantity

The <sup>onceki</sup> 1234567 sonraki 20 v icon determines the number of items to be displayed on a single page in the Order Summary Report, without switching to another page.

# 9.2 Matching Summary

| Match                  | ing Summary         |          |                    |                       |             |           |        |                 |                    |     |        |
|------------------------|---------------------|----------|--------------------|-----------------------|-------------|-----------|--------|-----------------|--------------------|-----|--------|
| <del>▼</del> Filter    |                     |          |                    |                       |             |           |        |                 |                    |     |        |
| Date R                 | lange               |          |                    | Region                |             |           |        |                 |                    |     |        |
| 12/1                   | 2/2023              | 12/14/20 | 23                 | TR1                   | ~ Filte     | er        |        |                 |                    |     |        |
| Matching<br>72 items f | Summary Report List |          |                    |                       |             |           |        |                 |                    |     | 1 O 🗄  |
|                        | Date and Hour 17    | Туре     | Purchase Order WAP | Purchase Matching WAP | SPQ         | SPA       | MCP    | Sales Order WAP | Sales Matching WAP | SSQ | SSA    |
| +                      | 12/12/2023 00:00    |          |                    |                       | 0           | 0         | 99.98  |                 |                    | 0   | 0      |
| +                      | 12/12/2023 01:00    |          |                    |                       | 0           | 0         | 86.83  |                 |                    | 0   | 0      |
| +                      | 12/12/2023 02:00    |          |                    |                       | 0           | 0         | 95.29  |                 |                    | 0   | 0      |
| +                      | 12/12/2023 03:00    |          |                    |                       | 0           | 0         | 117.77 |                 |                    | 0   | 0      |
| +                      | 12/12/2023 04:00    |          |                    |                       | 0           | 0         | 118.79 |                 |                    | 0   | 0      |
| +                      | 12/12/2023 05:00    |          |                    |                       | 0           | 0         | 111.02 |                 |                    | 0   | 0      |
| +                      | 12/12/2023 06:00    |          |                    |                       | 0           | 0         | 114.29 |                 |                    | 0   | 0      |
| +                      | 12/12/2023 07:00    |          |                    |                       | 0           | 0         | 115.92 |                 |                    | 0   | 0      |
| +                      | 12/12/2023 08:00    |          |                    |                       | 0           | 0         | 112.09 |                 |                    | 0   | 0      |
| +                      | 12/12/2023 09:00    |          |                    |                       | 0           | 0         | 109.05 |                 |                    | 0   | 0      |
| +                      | 12/12/2023 10:00    |          |                    |                       | 0           | 0         | 121.68 |                 |                    | 0   | 0      |
| +                      | 12/12/2023 11:00    |          |                    |                       | 0           | 0         | 112.73 |                 |                    | 0   | 0      |
| +                      | 12/12/2023 12:00    |          |                    |                       | 0           | 0         | 110.67 |                 |                    | 0   | 0      |
| +                      | 12/12/2023 13:00    |          |                    |                       | 0           | 0         | 111.17 |                 |                    | 0   | 0      |
| +                      | 12/12/2023 14:00    |          |                    |                       | 0           | 0         | 112.15 |                 |                    | 0   | 0      |
| +                      | 12/12/2023 15:00    |          |                    |                       | 0           | 0         | 115.92 |                 |                    | 0   | 0      |
| +                      | 12/12/2023 16:00    |          |                    |                       | 0           | 0         | 115.81 |                 |                    | 0   | 0      |
| +                      | 12/12/2023 17:00    |          | 1550               | 1550                  | 40          | 6200      | 104.17 | 1550            | 1550               | 40  | 6200   |
| +                      | 12/12/2023 18:00    |          | 1311.93            | 1311.93               | 127         | 16661.5   | 109.01 | 1497.62         | 1297.22            | 45  | 5837.5 |
| +                      | 12/12/2023 19:00    |          | 1450               |                       | 0           | 0         | 115.97 |                 |                    | 0   | 0      |
| +                      | 12/12/2023 20:00    |          | 1382.59            | 1560                  | 20          | 3120      | 113.93 | 1627.06         | 1560               | 20  | 3120   |
| +                      | 12/12/2023 21:00    |          |                    |                       | 0           | 0         | 127.44 |                 |                    | 0   | 0      |
| +                      | 12/12/2023 22:00    |          |                    |                       | 0           | 0         | 119.45 |                 |                    | 0   | 0      |
| +                      | 12/12/2023 23:00    |          |                    |                       | 0           | 0         | 133.03 |                 |                    | 0   | 0      |
|                        |                     |          |                    | Previ                 | ous 1 2 3 1 | Next 24 🗸 |        |                 |                    |     |        |

Figure 139: Matching Summary Report

This is the area where detailed statistics of the matched orders by the organization in the Intraday Market are displayed.

|   | 1<br><del>T</del> Filter                                           | 2          |                    | 3                     | 4        |     |                |                 |                    |     |              |   |
|---|--------------------------------------------------------------------|------------|--------------------|-----------------------|----------|-----|----------------|-----------------|--------------------|-----|--------------|---|
| 5 | Date Range<br>12/12/2023                                           | 12/14/2023 | Re                 | egion<br>TR1          | → Filter |     |                |                 |                    | 6   | 7            | 8 |
|   | Matching Summary Report List<br>72 Items found<br>Date and Hour 1F | Туре       | Purchase Order WAP | Purchase Matching WAP | SPQ      | SPA | MCP            | Sales Order WAP | Sales Matching WAP | ssq | ± o ⊞<br>SSA |   |
| 9 | + 12/12/2023 00:00<br>+ 12/12/2023 01:00                           |            |                    |                       | 0        | 0   | 99.98<br>86.83 |                 |                    | 0   | 0            |   |

Figure 140: Matching Summary Report Icons

- 1. The "Filter" icon = allows users to hide or display filtering options on the screen.
- 2. In the "Date Range" filter, users can select the desired time range for filtering.
- 3. The "Region" filter displays the order region.
- 4. The **Filter** icon enables comprehensive filtering operations.
- 5. The number of items listed based on applied filters is displayed.
- 6. Clicking the 🖆 icon downloads the "Matching Summary" page as an Excel file.
- 7. With the icon, the positions of the titles in "Matching Summary" can be rearranged and fixed.
- 8. The  $\blacksquare$  icon determines which columns are displayed or hidden in the "Matching Summary".
- 9. When the + icon is pressed, the data in the report column will be separated into hourly and block<sup>4</sup> formats for the respective hour.

<sup>&</sup>lt;sup>4</sup> Block orders were abolished as of January 1, 2024, so the block icon will not appear from this date. The block icon may appear in data examined between July 1, 2015, and December 31, 2023. The following explanation is made for January 1, 2024, and later.

|   | Date and Hour    | 17 | Туре   | Purchase Order WAP | Purchase Matching WAP | SPQ       | SPA     | MCP    | Sales Order WAP | Sales Matching WAP | SSQ | SSA    |
|---|------------------|----|--------|--------------------|-----------------------|-----------|---------|--------|-----------------|--------------------|-----|--------|
| + | 12/12/2023 00:00 |    |        |                    |                       | 0         | 0       | 99.98  |                 |                    | 0   | 0      |
| + | 12/12/2023 01:00 |    |        |                    |                       | 0         | 0       | 86.83  |                 |                    | 0   | 0      |
| + | 12/12/2023 02:00 |    |        |                    |                       | 0         | 0       | 95.29  |                 |                    | 0   | 0      |
| + | 12/12/2023 03:00 |    |        |                    |                       | 0         | 0       | 117.77 |                 |                    | 0   | 0      |
| + | 12/12/2023 04:00 |    |        |                    |                       | 0         | 0       | 118.79 |                 |                    | 0   | 0      |
| + | 12/12/2023 05:00 |    |        |                    |                       | 0         | 0       | 111.02 |                 |                    | 0   | 0      |
| + | 12/12/2023 06:00 |    |        |                    |                       | 0         | 0       | 114.29 |                 |                    | 0   | 0      |
| + | 12/12/2023 07:00 |    |        |                    |                       | 0         | 0       | 115.92 |                 |                    | 0   | 0      |
| + | 12/12/2023 08:00 |    |        |                    |                       | 0         | 0       | 112.09 |                 |                    | 0   | 0      |
| + | 12/12/2023 09:00 |    |        |                    |                       | 0         | 0       | 109.05 |                 |                    | 0   | 0      |
| + | 12/12/2023 10:00 |    |        |                    |                       | 0         | 0       | 121.68 |                 |                    | 0   | 0      |
| + | 12/12/2023 11:00 |    |        |                    |                       | 0         | 0       | 112.73 |                 |                    | 0   | 0      |
| + | 12/12/2023 12:00 |    |        |                    |                       | 0         | 0       | 110.67 |                 |                    | 0   | 0      |
| + | 12/12/2023 13:00 |    |        |                    |                       | 0         | 0       | 111.17 |                 |                    | 0   | 0      |
| + | 12/12/2023 14:00 |    |        |                    |                       | 0         | 0       | 112.15 |                 |                    | 0   | 0      |
| + | 12/12/2023 15:00 |    |        |                    |                       | 0         | 0       | 115.92 |                 |                    | 0   | 0      |
| + | 12/12/2023 16:00 |    |        |                    |                       | 0         | 0       | 115.81 |                 |                    | 0   | 0      |
| + | 12/12/2023 17:00 |    |        | 1550               | 1550                  | 40        | 6200    | 104.17 | 1550            | 1550               | 40  | 6200   |
| - | 12/12/2023 18:00 |    |        | 1311.93            | 1311.93               | 127       | 16661.5 | 109.01 | 1497.62         | 1297.22            | 45  | 5837.5 |
|   | 12/12/2023 18:00 |    | Hourly | 1311.93            | 1311.93               | 127       | 16661.5 | 109.01 | 1497.62         | 1297.22            | 45  | 5837.5 |
| + | 12/12/2023 19:00 |    |        | 1450               |                       | 0         | 0       | 115.97 |                 |                    | 0   | 0      |
| + | 12/12/2023 20:00 |    |        | 1382.59            | 1560                  | 20        | 3120    | 113.93 | 1627.06         | 1560               | 20  | 3120   |
| + | 12/12/2023 21:00 |    |        |                    |                       | 0         | 0       | 127.44 |                 |                    | 0   | 0      |
| + | 12/12/2023 22:00 |    |        |                    |                       | 0         | 0       | 119.45 |                 |                    | 0   | 0      |
| + | 12/12/2023 23:00 |    |        |                    |                       | 0         | 0       | 133.03 |                 |                    | 0   | 0      |
|   |                  |    |        |                    | Previous              | 1 2 3 Nex | t 24 🗸  |        |                 |                    |     |        |

Figure 141: Matching Summary Report Columns

**Date and Hour:** Shows date and time information based on the selected date range. Clicking on the column header allows sorting from oldest to newest or vice versa.

**Type:** Pressing the + icon in this column indicates whether the order is hourly or block. When the hourly icon in the type column is pressed, the details of the data in the column will be displayed as a pop-up in the format of the "My Orders" section on the main page.

| Ma<br>4 i | atching List<br>tems found |       |            |   |             |   |               |   |      |   |                 |                        |                |                   |                   | 1 O 🖩  |
|-----------|----------------------------|-------|------------|---|-------------|---|---------------|---|------|---|-----------------|------------------------|----------------|-------------------|-------------------|--------|
|           | Matching Time              | tē ie | Order ID   | Ŧ | Matching ID | Ŧ | Contract Name | Ŧ | Side | Ŧ | Matching Status | Matching Status Detail | Matching Price | Matching Quantity | <del>.</del> User | Region |
|           | 07/23/2024 14:15:36:060    |       | 3088988069 |   | 3088925723  |   | PH24072321    |   | Ask  |   | Valid           | Matching Price         | 100.00         | 12                | PKXXX             | TR1    |
|           | 07/23/2024 14:15:36:060    |       | 3088988036 |   | 3088925723  |   | PH24072321    |   | Bid  |   | Valid           | Matching Price         | 100.00         | 12                | PKXXX             | TR1    |
|           | 07/23/2024 14:15:23:352    |       | 3088988068 |   | 3088925768  |   | PH24072319    |   | Ask  |   | Valid           | Matching Price         | 1,200.00       | 10                | PKXXX             | TR1    |
|           | 07/23/2024 14:15:23:352    |       | 3088987996 |   | 3088925768  |   | PH24072319    |   | Bid  |   | Valid           | Matching Price         | 1,200.00       | 10                | PKXXX             | TR1    |

Figure 142: Matching Summary Report-Hourly Matching Detail

Purchase Order WAP: The weighted average price of all purchase orders during the respective hour.

**Purchase Matching WAP:** The weighted average price of all matched purchase orders during the respective hour.

**SPQ (System Purchase Quantity):** The total quantity of all matched purchase orders during the respective hour.

**SPA (System Purchase Amount):** The total amount of all buy-side matchings during the respective hour.

**MCP:** The market clearing price calculated in the Day-Ahead Market.

Sales Order WAP: The weighted average price of all sales orders during the respective hour.

**Sales Matching WAP:** The weighted average price of all matched sales orders during the respective hour.

**SSQ (System Sales Quantity):** The total quantity of all matched sales orders during the respective hour.

**SSA (System Sales Amount):** The total amount of all sell-side matchings during the respective hour.

# 9.3 Block Contract Summary

| Block Contract S                                                                                                    | Summary                                                                                                    |         |  |            |                |     |        |            |             |        |              |    |      |        |               |    |             |          |
|----------------------------------------------------------------------------------------------------|----------------------------------------------------------------------------------------------------|---------|--|------------|----------------|-----|--------|------------|-------------|--------|--------------|----|------|--------|---------------|----|-------------|----------|
| <del>▼</del> Filter                                                                                                    |                                                                                                    |         |  |            |                |     |        |            |             |        |              |    |      |        |               |    |             |          |
| Date Range                                                                                                    |                                                                                                    |         |  |            |                |     | Region |            |             |        |              |    |      |        |               |    |             |          |
| 10/04/2023                                                                                                    |                                                                                                    |         |  | 12/18/2023 |                |     | TR1    |            | ~ Filte     | ŗ      |              |    |      |        |               |    |             |          |
| <li>Block contract</li>                                                                                                    | D Block contracts have been abolished as of January 1, 2024 from Intraday Market. Data that belong to block contracts displays between 07/01/2015 - 12/31/2023 via this report. |         |  |            |                |     |        |            |             |        |              |    |      |        |               |    |             |          |
| Block Contract Summ<br>4 items found                                                                                                    | uck Contract Summary Information                                                                                                    |         |  |            |                |     |        |            |             |        |              |    |      |        |               |    |             |          |
| Contract Name                                                                                                    | Pri                                                                                                    | ces     |  | Con        | tract Matching |     |        | IDM Amount |             |        | Last Trade   | •  |      | Matchi | ng Indicators |    | Contract In | dicators |
| AMCP WAP Purchase Quantity Sales Quantity Net Status Purchase Amount Sales Amount Net Amount PCR % Last Price Last Quantity Max. Price Min. Price Max. Quantity Min. Quantity Trade Quantity Trade Quanti |                                                                                                    |         |  |            |                |     |        |            |             |        | Trade Volume |    |      |        |               |    |             |          |
| PB23102520-23                                                                                                    | 0                                                                                                    | 118.75  |  | 0          | 50             | -50 | 0      | 550        | 550         | -27.00 | 110          | 50 | 150  | 100    | 50            | 10 | 80          | 2850     |
| PB23103100-01                                                                                                    | 187.66                                                                                                    | 2000    |  | 0          | 10             | -10 | 0      | 2000       | 2000        | 0.00   | 2000         | 10 | 2000 | 2000   | 10            | 10 | 10          | 2000     |
| PB23103102-05                                                                                                    | 175.9                                                                                                    | 1333.33 |  | 50         | 10             | 40  | 6000   | 2000       | -4000       | 67.00  | 2000         | 10 | 2000 | 1200   | 50            | 10 | 60          | 24000    |
| PB23111320-22                                                                                                    | 102.93                                                                                                    | 1000    |  | 0          | 20             | -20 | 0      | 2000       | 2000        |        | 1000         | 20 | 1000 | 1000   | 20            | 20 | 20          | 4000     |
|                                                                                                    |                                                                                                    |         |  |            |                |     |        | Prev       | ious 1 Next | 20 🗸   |              |    |      |        |               |    |             |          |

Figure 143: Block Contract Summary Report

This is the area where detailed statistics of the organization's matched block orders in the Intraday Market are displayed. The organization will have the opportunity to see the matching quantity and amount in the matched block contract with all market data.<sup>5</sup>

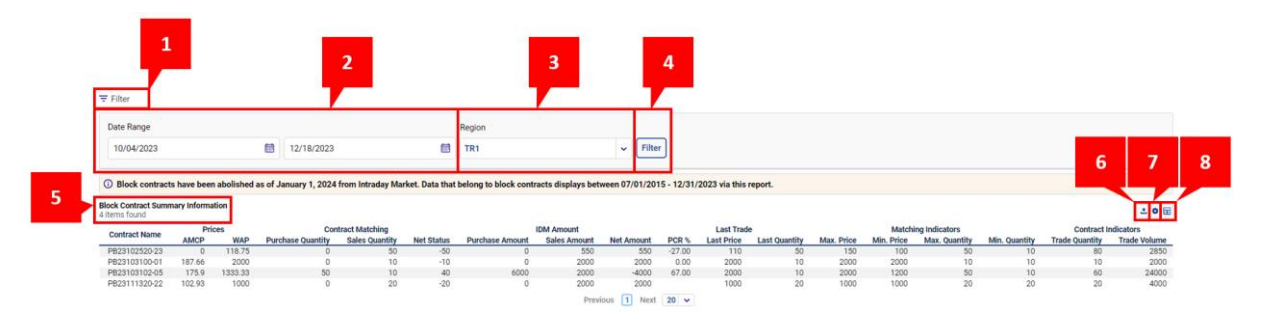

Figure 144: Block Contract Summary Report Icons

- 1. The "Filter" icon = allows users to hide or display filtering options on the screen.
- 2. In the "Date Range" filter, users can select the desired time range for filtering.
- 3. The "Region" filter displays the order region.
- 4. The **Filter** icon enables comprehensive filtering operations.
- 5. The number of items listed based on applied filters is displayed.
- 6. Clicking the <sup>1</sup> icon downloads the "Block Contract Summary" page as an Excel file.
- 7. With the icon, the positions of the titles in "Block Contract Summary" can be rearranged and fixed.
- 8. The  $\blacksquare$  icon determines which columns are displayed or hidden in "Block Contract Summary".

| Contract Name | Pri    | ces     | Con               | tract Matching |            |                 | IDM Amount   |             |        | Last Trad  | e             |            | Matchi     | ing Indicators |               | Contract I     | ndicators    |
|---------------|--------|---------|-------------------|----------------|------------|-----------------|--------------|-------------|--------|------------|---------------|------------|------------|----------------|---------------|----------------|--------------|
| Contract Name | AMCP   | WAP     | Purchase Quantity | Sales Quantity | Net Status | Purchase Amount | Sales Amount | Net Amount  | PCR %  | Last Price | Last Quantity | Max. Price | Min. Price | Max. Quantity  | Min. Quantity | Trade Quantity | Trade Volume |
| PB23102520-23 | 0      | 118.75  | 0                 | 50             | -50        | 0               | 550          | 550         | -27.00 | 110        | 50            | 150        | 100        | 50             | 10            | 80             | 2850         |
| PB23103100-01 | 187.66 | 2000    | 0                 | 10             | -10        | 0               | 2000         | 2000        | 0.00   | 2000       | 10            | 2000       | 2000       | 10             | 10            | 10             | 2000         |
| PB23103102-05 | 175.9  | 1333.33 | 50                | 10             | 40         | 6000            | 2000         | -4000       | 67.00  | 2000       | 10            | 2000       | 1200       | 50             | 10            | 60             | 24000        |
| PB23111320-22 | 102.93 | 1000    | 0                 | 20             | -20        | 0               | 2000         | 2000        |        | 1000       | 20            | 1000       | 1000       | 20             | 20            | 20             | 4000         |
|               |        |         |                   |                |            |                 | Prev         | ious 1 Next | 20 🗸   |            |               |            |            |                |               |                |              |

Figure 145: Block Contract Summary Report Columns

**Contract Name:** Displays the name of the contract where the matching occurred.

**AMCP:** The arithmetic average of the market clearing price in the Day-Ahead Market during the time interval covered by the respective block contract. The price is in TL/MWh and has two decimal places.

<sup>&</sup>lt;sup>5</sup> Block orders were abolished as of January 1, 2024. Market participants can only see data between July 1, 2015, and December 31, 2023.

**WAP:** The weighted average price of the Intraday Market matchings for the respective block contract. The price is in TL/MWh and has two decimal places.

**Purchase Quantity:** The organization-based matched purchase quantity for the respective block contract. It displays the 1-hour quantity of the buy-side block matching.

**Sales Quantity**: The organization-based matched sales quantity for the respective block contract. It displays the 1-hour quantity of the sell-side block matching.

**Net Status:** The difference between the organization-based matched purchase quantity and sales quantity for the respective block contract. It is calculated by subtracting the sales quantity from the purchase quantity.

**Purchase Amount:** The calculated amount based on the organization's matched purchases for the respective block contract. It displays the 1-hour amount of the respective matching.

**Sales Amount:** The calculated amount based on the organization's matched sales for the respective block contract. It displays the 1-hour amount of the respective matching.

**Net Amount:** Calculated by subtracting the purchase amount from the sales amount. It is organization-based.

PCR %: The Price Change Ratio between the first and last matching in the respective contract.

**Last Price:** The price information of the last matching in the respective contract. The price is in TL/MWh and has two decimal places.

**Last Quantity:** The quantity information of the last matching in the respective contract. It is in lot units, where 1 lot is equal to 0.1 MW.

**Max. Price:** The highest-priced matching information in the respective contract. The price is in TL/MWh and has two decimal places.

**Min. Price:** The lowest-priced matching information in the respective contract. The price is in TL/MWh and has two decimal places.

**Max. Quantity:** The highest quantity matching information in the respective contract. It is in lot units, where 1 lot is equal to 0.1 MW.

**Min. Quantity:** The lowest quantity matching information in the respective contract. It is in lot units, where 1 lot is equal to 0.1 MW.

Trade Quantity: The total matched quantity in the respective contract.

Trade Volume: The total transaction volume in the respective contract.

The <sup>onceki</sup> 1234567 sonraki 20 v icon determines the number of items to be displayed on a single page in the Block Contract Summary, without switching to another page.

# 9.4 Settlement

| Settlement       |                  |                     |              |               |              |
|------------------|------------------|---------------------|--------------|---------------|--------------|
| ∓ Filter         |                  |                     |              |               |              |
| Date Range       |                  | Region              |              |               |              |
| 11/27/2023 15:00 | 11/28/2023 14:00 | TR1 V Filter        |              |               |              |
| 24 Items found   |                  |                     |              |               | 1 0 E        |
| Date             | Hour             | IDM SSQ (MWh)       | IDM SSA (TL) | IDM SPQ (MWh) | IDM SPA (TL) |
| 11/27/2023       | 15:00            | 1                   | 1500         | 1             | 1500         |
| 11/27/2023       | 16:00            | 5                   | 6000         | 5             | 6000         |
| 11/27/2023       | 17:00            | 0                   | 0            | 0             | 0            |
| 11/27/2023       | 18:00            | 15                  | 21000        | 15            | 21000        |
| 11/27/2023       | 19:00            | 0                   | 0            | 0             | 0            |
| 11/27/2023       | 20:00            | 0                   | 0            | 0             | 0            |
| 11/27/2023       | 21:00            | 0                   | 0            | 0             | 0            |
| 11/27/2023       | 22:00            | 0                   | 0            | 0             | 0            |
| 11/27/2023       | 23:00            | 0                   | 0            | 0             | 0            |
| 11/28/2023       | 00:00            | 0                   | 0            | 0             | 0            |
|                  | Total            | 21                  | 28500        | 21            | 28500        |
|                  |                  | Previous 1 2 3 Next | 10 🗸         |               |              |

Figure 146: Settlement Report

This is the area where the organization views settlement information resulting from their matchings in the Intraday Market.

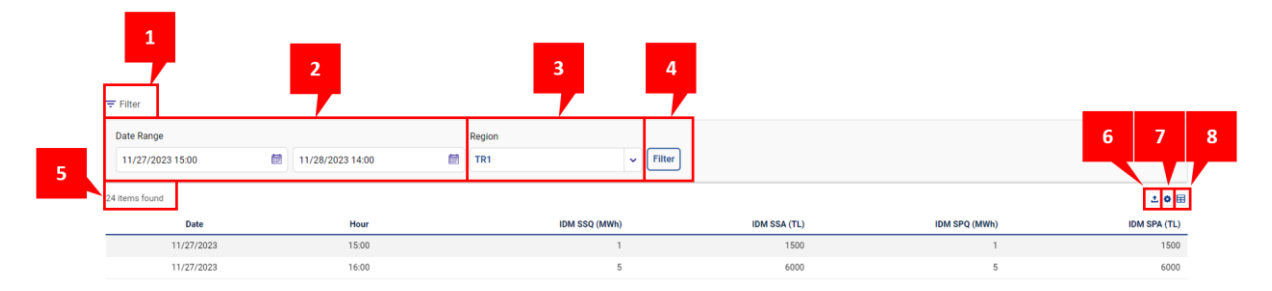

Figure 147: Settlement Report Icons

- 1. The "Filter" icon = allows users to hide or display filtering options on the screen.
- 2. In the "Date Range" filter, users can select the desired time range for filtering.
- 3. The "Region" filter displays the order region.
- 4. The **Filter** icon enables comprehensive filtering operations.
- 5. The number of items listed based on applied filters is displayed.
- 6. Clicking the <sup>1</sup> icon downloads the "Settlement" page as an Excel file.
- 7. With the <sup>•</sup> icon, the positions of the titles in "Settlement" can be rearranged and fixed.
- 8. The  $\blacksquare$  icon determines which columns are displayed or hidden in "Settlement".

| Date       | Hour  | IDM SSQ (MWh) | IDM SSA (TL)  | IDM SPQ (MWh) | IDM SPA (TL) |
|------------|-------|---------------|---------------|---------------|--------------|
| 11/27/2023 | 15:00 | 1             | 1500          | 1             | 1500         |
| 11/27/2023 | 16:00 | 5             | 6000          | 5             | 6000         |
| 11/27/2023 | 17:00 | 0             | 0             | 0             | 0            |
| 11/27/2023 | 18:00 | 15            | 21000         | 15            | 21000        |
| 11/27/2023 | 19:00 | 0             | 0             | 0             | 0            |
| 11/27/2023 | 20:00 | 0             | 0             | 0             | 0            |
| 11/27/2023 | 21:00 | 0             | 0             | 0             | 0            |
| 11/27/2023 | 22:00 | 0             | 0             | 0             | 0            |
| 11/27/2023 | 23:00 | 0             | 0             | 0             | 0            |
| 11/28/2023 | 00:00 | 0             | 0             | 0             | 0            |
|            | Total | 21            | 28500         | 21            | 28500        |
|            |       | Previous 1    | 2 3 Next 10 ¥ |               |              |

Figure 148: Settlement Report Columns

**Date:** The date information for the selected range.

Hour: The hour information for the selected range.

**IDM SSQ(MWh):** The total quantity of all matched sales orders during the respective hour.

**IDM SSA(TL):** The total amount of all matched sales orders during the respective hour.

**IDM SPQ(MWH):** The total quantity of all matched purchase orders during the respective hour.

**IDM SPA(TL):** The total amount of all matched purchase orders during the respective hour.

**Total:** The total of IDM SSQ, IDM SSA, IDM SPQ, and IDM SPA for the selected date and time range for the respective organization.

The <sup>onceki</sup> 1234567 sonraki 20 v icon determines the number of items to be displayed on a single page in the Settlement Report, without switching to another page.

| OTR                               |                  |                              |                     |                   |               |
|-----------------------------------|------------------|------------------------------|---------------------|-------------------|---------------|
|                                   |                  |                              |                     |                   |               |
| Date Range                        |                  | Region                       |                     |                   |               |
| 12/11/2023 15:00                  | 12/15/2023 23:00 | TR1 V Filter                 |                     |                   |               |
| Update Time : 12/14/2023 14:18:16 |                  |                              |                     |                   |               |
| 14 items found                    |                  |                              |                     |                   | ± 0           |
|                                   | Number of Orders | Number of Updates and Orders | Number Of Matchings | Order Trade Ratio | OTR Block Lim |
| PH23121217                        | 2                | 4                            | 0                   | 3                 | 100           |
| PH23121218                        | 8                | 16                           | 1                   | 15                | 100           |
| PH23121219                        | 1                | 2                            | 0                   | 1                 | 100           |
| PH23121220                        | 6                | 12                           | 0                   | 11                | 100           |
| PH23121311                        | 4                | 8                            | 0                   | 7                 | 100           |
| PH23121312                        | 2                | 4                            | 0                   | 3                 | 100           |
| PH23121313                        | 2                | 5                            | 0                   | 4                 | 100           |
| PH23121314                        | 2                | 6                            | 0                   | 5                 | 100           |
| PH23121315                        | 7                | 15                           | 1                   | 14                | 100           |
| PH23121316                        | 1                | 2                            | 0                   | 1                 | 100           |
|                                   |                  | Previous 12 Next             | 10 🗸                |                   |               |

# 9.5 OTR

Figure 149: OTR Report

This is the area where the organization can track the Order Trade Ratio (OTR) information. "Number of Orders", "Number of Updates and Orders", and "Number of Matchings" can also be displayed as contract-based.

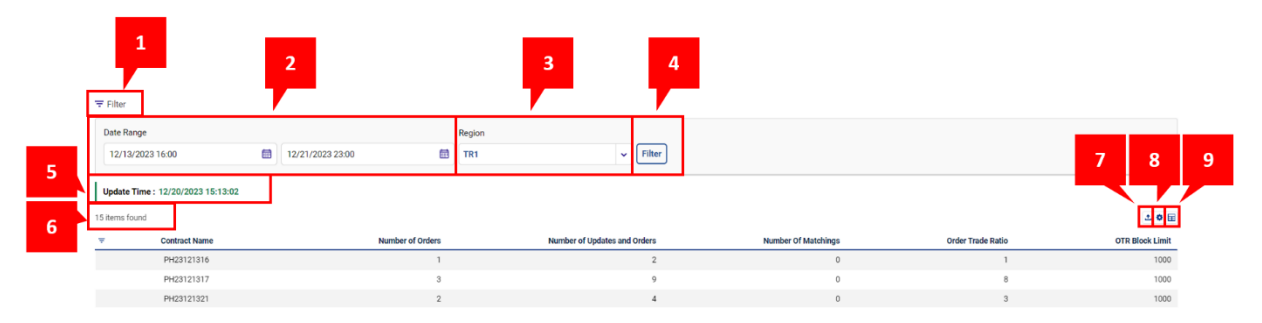

#### Figure 150: OTR Report Icons

- 1. The "Filter" icon = allows users to hide or display filtering options on the screen.
- 2. In the "Date Range" filter, users can select the desired time range for filtering.
- 3. The "Region" filter displays the order region.
- 4. The Filter icon enables comprehensive filtering operations.
- 5. Displays the last update time of the OTR report.

- 6. The number of items listed based on applied filters is displayed.
- 7. Clicking the 📥 icon downloads the "OTR" page as an Excel file.
- 8. With the 🍳 icon, the positions of the titles in "OTR" can be rearranged and fixed.
- 9. The  $\blacksquare$  icon determines which columns are displayed or hidden in "OTR".

| Ŧ | Contract Name | Number of Orders | Number of Updates and Orders | Number Of Matchings | Order Trade Ratio | OTR Block Limit |
|---|---------------|------------------|------------------------------|---------------------|-------------------|-----------------|
|   | PH23121217    | 2                | 4                            | 0                   | 3                 | 1000            |
|   | PH23121218    | 8                | 16                           | 1                   | 15                | 1000            |
|   | PH23121219    | 1                | 2                            | 0                   | 1                 | 1000            |
|   | PH23121220    | 6                | 12                           | 0                   | 11                | 1000            |
|   | PH23121311    | 4                | 8                            | 0                   | 7                 | 1000            |
|   | PH23121312    | 2                | 4                            | 0                   | 3                 | 1000            |
|   | PH23121313    | 2                | 5                            | 0                   | 4                 | 1000            |
|   | PH23121314    | 2                | 6                            | 0                   | 5                 | 1000            |
|   | PH23121315    | 7                | 15                           | 1                   | 14                | 1000            |
|   | PH23121316    | 1                | 2                            | 0                   | 1                 | 1000            |
|   |               |                  | Previous 1 2 Next 10 V       |                     |                   |                 |

Figure 151: OTR Report Columns

**Contract Name:** Lists contracts where the organization's OTR value is at least 1. The pop-up below will show up with 🗐 icon.

| Contract Name | 💼 Clear |
|---------------|---------|
| Select        | ~       |
| Filter        |         |

Figure 152: OTR Report-Contract Filter

The user can search for the desired contract name from this pop-up. After entering the contract name,

filtering is saved by clicking the Filter icon. The selected contract name can be deleted by clicking the Clear icon.

**Number of Orders:** The total number of orders entered by the participant for a contract. It is the sum of New (NE) order detail statuses. Different order IDs in the contract can also be obtained by summing them up.

**Number of Updates and Orders:** The total number of updates in the order details, including Updated (UP), Passive (PA) and User Cancelation (UC) detail statuses. New (NE), Partially Matched (PM), All Matched (AM), Timed Out (TO), System Cancelation (SC), Participation Agreement Canceled (PAC) and Insufficient Collateral (IC) order detail statuses are not included in this calculation.

**Number of Matchings:** The total number of matchings for a participant in a contract. It is the sum of All Matched (AM) and Partially Matched (PM) order detail statuses. Different matching IDs in the contract can also be obtained by summing them up. Matchings that an organization is matching with themselves are not included in the matching count for OTR calculation.

**Order Trade Ratio:** OTR value calculated as  $OTR = \frac{Number of Orders + (Number of Updates)}{Number of Matchings} - 1$ 

**OTR Block Limit:** It is the threshold value before blocking the organization because of their OTR.

The <sup>onceki</sup> 1234567 sonraki 20 v icon determines the number of items to be displayed on a single page in the OTR Report, without switching to another page.

## 9.6 OUN

| OUN                               |                  |        |                     |             |                     |                     |
|-----------------------------------|------------------|--------|---------------------|-------------|---------------------|---------------------|
| ∓ Filter                          |                  |        |                     |             |                     |                     |
| Date Range                        |                  | Region |                     |             |                     |                     |
| 10/16/2024 00:00                  | 10/16/2024 23:59 | TR1 ¥  | Show Excess         | Filter      |                     |                     |
| Update Time : 10/16/2024 10:01:58 |                  |        |                     |             |                     |                     |
| 35 items found                    |                  |        |                     |             |                     | 1 O II              |
| Organization Name                 | Contract Nam     | ne     | OUN                 | Trading Day | Time to Exceed      | OUN Threshold Limit |
| Organization Name                 | PH2410161        | 0      | 865                 | 10/15/2024  |                     | 10000               |
| Organization Name                 | PH2410161        | 1      | 10035               | 10/15/2024  | 15/10/2024 21:08:42 | 10000               |
| Organization Name                 | PH2410161        | 1      | 214                 | 10/16/2024  |                     | 10000               |
| Organization Name                 | PH2410161        | 2      | 448                 | 10/15/2024  |                     | 10000               |
| Organization Name                 | PH2410161        | 2      | 92                  | 10/16/2024  |                     | 10000               |
|                                   |                  | P      | revious 1 2 3 4 5 6 | 7 Next 5 -  |                     |                     |

Figure 153: OUN Report

This is the area where your organization will track the Order Update Number (OUN) information.

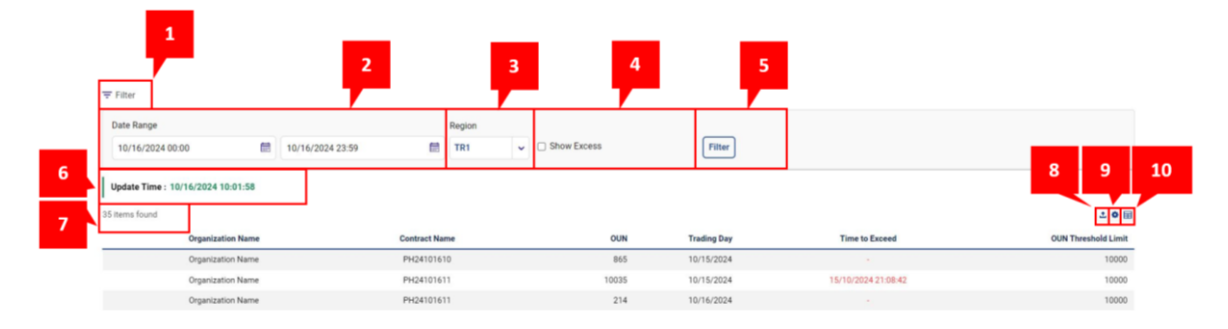

Figure 154: OUN Reports Icons

- 1. The With the Filter icon, filtering areas can be removed from the screen or brought back.
- 2. In the Date Range filter, the user can filter by selecting the desired time range. In addition, after selecting the start and end date, he can choose the time from which time of the start date to which time of the end date he wants to see the report.
- 3. The order region is displayed in the region filter.
- 4. If this box is checked, only the days of exceed will be listed.
- 5. Fittee All filtering operations can be apply with this icon.
- 6. Shows when the OUN report was last updated.
- 7. The number of records listed is shown based on the filters applied.
- 8. Uhen the icon is clicked, the OUN sheet is downloaded as Excel file.
- 9. icon, the locations of the titles on the OUN page can be changed.

| ⊞ | icon              | determines    | which                  | column      | will                | be | shown               |
|---|-------------------|---------------|------------------------|-------------|---------------------|----|---------------------|
|   | Organization Name | Contract Name | OUN                    | Trading Day | Time to Exceed      |    | OUN Threshold Limit |
|   | Organization Name | PH24101610    | 865                    | 10/15/2024  | ÷.                  |    | 10000               |
|   | Organization Name | PH24101611    | 10035                  | 10/15/2024  | 15/10/2024 21:08:42 |    | 10000               |
|   | Organization Name | PH24101611    | 214                    | 10/16/2024  |                     |    | 10000               |
|   | Organization Name | PH24101612    | 448                    | 10/15/2024  |                     |    | 10000               |
|   | Organization Name | PH24101612    | 92                     | 10/16/2024  |                     |    | 10000               |
|   |                   |               | Previoue 1 2 3 4 5 6 7 | Next E      |                     |    |                     |

Figure 155: OUN Reports Columns

**Organization Name**: The name information of the relevant organization.

**Contract Name:** Contracts where the OUN value of the relevant organization is at least 1 are listed.

**OUN:** The total of the New(NE), Updated (UP), Passive (PA) and User Cancellation (UC), detail statuses in order detail. OUN is calculated every day from 00:00 to 23:59:59 and is reset at the end of each day. The OUN upper limit is applied as 10,000 in the intraday market. For any contract, OUI is applied as 100 milliseconds until OUN reaches 10,000, and when it does, OAI is applied as 5 seconds until the relevant day ends.

Trading Day: Indicates the day on which the OUN value is calculated.

**Violation Time:** Indicates the day and time information on which the OUN threshold value was exceeded.

**OUN Threshold Value:** OUN value for which the Order Update Interval (OUI) sanction will be applied. Order update interval (OUI) is the minimum time interval between each order submission, update, deactivation and cancellation transactions. OUI is applied as 100 milliseconds in the intraday market. For any contract, OUI is applied as 100 milliseconds until the OUN threshold value is reached, and when it is reached, OUI is applied as 5 seconds until the relevant day ends.

Previous 1234567 Next 5 v icon, the number of records to be displayed on a single page is determined without switching to the other page in the OUN Report area and it is possible to switch between pages.

## **Case Study of Order Update Number**

On November 20, 2024 at 6:00PM, the IDM contracts for the delivery day of November 21, 2024 are opened. As of 18:00 on November 20, 2024, the relevant organization starts trading the next day's contracts.

### As of 22:00 on November 20, 2024;

- 1. At 10:00 p.m., the organization's OUN value <u>reached 10,000</u> for contract 15 (PH24112115).
- 1. Since the OUN value reaches 10,000, the Order Update Interval (OUI), which is applied as 100 ms before the exceed of the OUN, updated to 5 seconds for all contracts from the moment the excess is made until the end of the day for the relevant organization.
- 2. In this case restriction starts at 22:00 and ends at 23:59:59 of November 20, 2024.

### As of November 21, 2024, at 00:00;

3. As the day has turn to November 21, 2024, the OUN values in all contracts of the organization are reset to zero and OUI turns back to 100 ms.

### As of November 21, 2024, at 08:00;

- 4. The organization continues to trading that are active on November 21, 2024, and OUN values counting for each contract.
- 5. At 08:00, the OUN value of the organization <u>reached the level of 10,000</u> for contract 20.
- 6. The OUI, which has been applied as 100 ms until this moment from 00:00, is changed as 5 seconds until the end of the day on November 21, 2024.

### As of November 21, 2024, at 18:00;

- 7. At 18:00, the IDM contracts for the next day are opened.
- 8. However, since the OUN value of the relevant organization reached the level of 10,000 in <u>contract 20 on November 21, 2024</u>, the OUI value of the organization continues to be applied as 5 seconds for all of the contracts of the next day.

| Contracts  | Order Up      | date Numbe | r (OUN)    |
|------------|---------------|------------|------------|
| Date/Time  | 20.11.2024 at | 21.11.2024 | 21.11.2024 |
|            | 22:00         | at 00:00   | at 08:00   |
| PH24112023 | 6500          | -          | -          |
| PH24112100 | 1500          | -          | -          |
| PH24112101 | 2000          | -          | -          |
| PH24112102 | 1200          | 0          | -          |
| PH24112103 | 7600          | 0          | -          |
| PH24112104 | 8800          | 0          | -          |
| PH24112105 | 7500          | 0          | -          |
| PH24112106 | 8500          | 0          | -          |
| PH24112107 | 9000          | 0          | -          |
| PH24112108 | 6500          | 0          | -          |
| PH24112109 | 4500          | 0          | -          |
| PH24112110 | 5000          | 0          | 6500       |
| PH24112111 | 4900          | 0          | 4800       |
| PH24112112 | 5800          | 0          | 9100       |
| PH24112113 | 5700          | 0          | 4600       |
| PH24112114 | 4800          | 0          | 2800       |
| PH24112115 | 10000         | 0          | 3400       |
| PH24112116 | 6800          | 0          | 2400       |
| PH24112117 | 4500          | 0          | 6100       |
| PH24112118 | 8500          | 0          | 2700       |
| PH24112119 | 6500          | 0          | 5900       |
| PH24112120 | 4700          | 0          | 10000      |
| PH24112121 | 8400          | 0          | 3700       |
| PH24112122 | 6800          | 0          | 5800       |
| PH24112123 | 9100          | 0          | 6900       |

The process continues to be operated on a daily basis.

# **10. COLLATERAL OPERATIONS**

| Collateral Operations                   |                          |                                |                                 |                                 |                                  |
|-----------------------------------------|--------------------------|--------------------------------|---------------------------------|---------------------------------|----------------------------------|
| ∓ Filter                                |                          |                                |                                 |                                 |                                  |
| Date 12/14/2023                         | Show Collateral          |                                |                                 |                                 |                                  |
| Collateral Information<br>1 items found |                          |                                |                                 |                                 | C Advance Blocked Integration    |
| Control Time                            | Collateral Status        | Current Cash Collateral Amount | Required Cash Collateral Amount | Current Total Collateral Amount | Required Total Collateral Amount |
| 12/05/2023 09:36                        | Collateral is sufficient | 100,000.00                     | 100,000.00                      | 100,000.00                      | 100,000.00                       |
|                                         |                          | Desuisue                       | 1 Mart 20 cc                    |                                 |                                  |

Figure 156: Collateral Operations

In the Collateral Operations section, the users will view their collateral information. Collateral values during Intraday Market collateral control times are followed in this area.

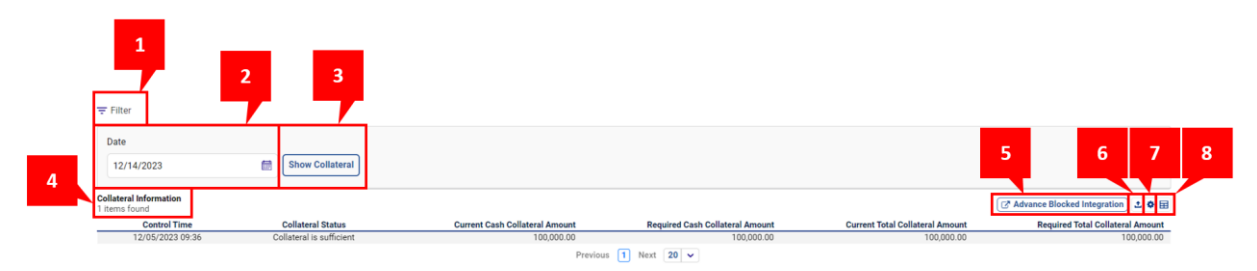

Figure 157: Collateral Operations Icons

- 1. The "Filter" icon = allows users to hide or display filtering options on the screen.
- 2. In the "Date" filter, users can select the desired time for filtering.
- 3. With the selected date can be displayed.
- 4. The number of items listed based on applied filters is displayed.
- 5. When you click on the Advance Blocked Integration Unrequited Market Transactions >> Control Operations page is displayed on the EPYS screen. When market participants are exposed to advance blocking due to Intraday Market transactions, they can learn the reason from EPYS, by clicking on this icon.
- 6. Clicking the 📥 icon downloads the "Collateral Operations" page as an Excel file.
- 7. With the 💌 icon, the positions of the titles in "Collateral Operations" can be rearranged and fixed.
- 8. The <sup>III</sup> icon determines which columns are displayed or hidden in "Collateral Operations".

| Control Time     | Collateral Status        | Current Cash Collateral Amount | Required Cash Collateral Amount | Current Total Collateral Amount | Required Total Collateral Amount |
|------------------|--------------------------|--------------------------------|---------------------------------|---------------------------------|----------------------------------|
| 12/05/2023 09:36 | Collateral is sufficient | 100,000.00                     | 100,000.00                      | 100,000.00                      | 100,000.00                       |
| 12/14/2023 14:29 | Collateral Insufficient  | 100,000.00                     | 100,000.00                      | 100,000.00                      | 100,000.00                       |
| 12/14/2023 14:29 | PFM Default              | 100,000.00                     | 100,000.00                      | 100,000.00                      | 100,000.00                       |
| 12/14/2023 14:29 | Collateral is sufficient | 100,000.00                     | 100,000.00                      | 100,000.00                      | 100,000.00                       |
|                  |                          | Previou                        | a I Next 20 M                   |                                 |                                  |

#### Figure 158: Collateral Operations Columns

**Control Time:** Displays the day and time when the collateral information on the screen is checked.

**Collateral Status:** Displays the collateral status of the organization on the selected date. There are three states: "Collateral is Sufficient", "Collateral Insufficient", and "PFM Default".

**Current Cash Collateral Amount:** Displays the current cash collateral amount after the last collateral check.

**Required Cash Collateral Amount:** Displays the required cash collateral amount after the last collateral check.

**Current Total Collateral Amount:** Displays the current total collateral amount after the last collateral check.

**Required Total Collateral Amount:** Displays the required total collateral amount after the last collateral check.

The <sup>onceki</sup> 1234567 sonraki 20 v icon determines the number of items to be displayed on a single page in the Collateral Operations, without switching to another page.

# **11.ANNOUNCEMENTS**

| Announcements                       |                            |         |                 |              |                 |                     |                                      |         |                             |        |      |
|-------------------------------------|----------------------------|---------|-----------------|--------------|-----------------|---------------------|--------------------------------------|---------|-----------------------------|--------|------|
| ∓ Filter                            |                            |         |                 |              |                 |                     |                                      |         |                             |        |      |
| Date Range                          |                            | Т       | opic            |              |                 | Announcement Status |                                      | Searc   | h                           |        |      |
| 11/29/2023                          | 12/20/2023                 |         | 9 Item Selected |              | ~               | All                 | ~                                    | ٩       | Search                      | Filter |      |
| Announcement List<br>14 items found |                            |         |                 |              |                 |                     |                                      |         |                             |        | 10 1 |
| Publish Date 17                     | Торіс                      |         |                 | Anno         | uncement Status |                     |                                      |         | Description                 |        |      |
| 12/19/2023 11:38                    | Test Automation New Anno   | unceme  | ent             |              | "Read"          |                     | Test                                 | Automa  | tion English Announcement   |        |      |
| 12/19/2023 10:40                    | Test Automation New Anno   | unceme  | ent             |              | "Unread"        |                     | Test Automation English Announcement |         |                             |        |      |
| 12/19/2023 10:39                    | Test Automation New Anno   | ounceme | ent             |              | "Unread"        |                     | Test Automation English Announcement |         | tion English Announcement   |        |      |
| 12/19/2023 10:39                    | Test Automation New Anno   | unceme  | ent             |              | "Unread"        |                     | Test                                 | Automa  | tion English Announcement   |        |      |
| 12/19/2023 10:39                    | Test Automation New Anno   | unceme  | ent             |              | "Unread"        |                     | Test                                 | Automa  | tion English Announcement   |        |      |
| 12/19/2023 10:38                    | Test Automation New Anno   | unceme  | ent             |              | "Unread"        |                     | Test Aut                             | omation | English Announcement Update |        |      |
| 12/19/2023 10:38                    | MARKET TRADING LIN         | MITS    |                 |              | "Unread"        |                     | Test                                 | Automa  | tion English Announcement   |        |      |
| 12/19/2023 10:38                    | CALL CENTER PLANNED MAINTE | ENANCE  | E WORK          |              | "Unread"        |                     | Test                                 | Automa  | tion English Announcement   |        |      |
| 12/19/2023 10:38                    | WEB SERVICE CHANG          | GES     |                 |              | "Unread"        |                     | Test                                 | Automa  | tion English Announcement   |        |      |
| 12/19/2023 10:38                    | TEIAS PLANNED MAINTENA     | NCE WO  | DRK             |              | "Unread"        |                     | Test                                 | Automa  | tion English Announcement   |        |      |
|                                     |                            |         |                 | Previous 1 2 | Next            |                     |                                      |         |                             |        |      |

#### Figure 159: Announcements

In the Announcements section, users can filter and view announcements published by EPİAŞ. When the page is first opened, announcements will be listed for the current day.

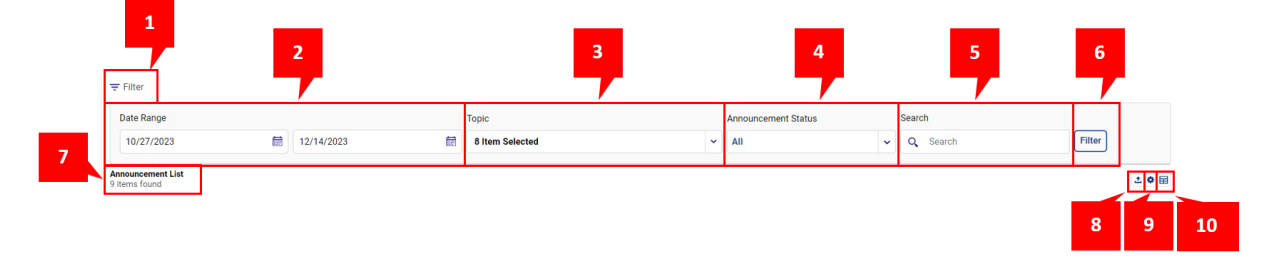

Figure 160: Announcements Icons

- 1. The "Filter" icon = allows users to hide or display filtering options on the screen.
- 2. In the "Date Range" filter, users can select the desired time range for filtering.
- 3. In the "Topic" filter users can select the announcement's topic.
- 4. In the "Announcement Status" filter users can select the announcement status from "Read" and "Unread."
- 5. In the "Search" filter users can search for the words within the announcement text. Announcements containing the searched word or words are listed.
- 6. The **Filter** icon enables comprehensive filtering operations.
- 7. The number of items listed based on applied filters is displayed.
- 8. Clicking the 🖆 icon downloads the "Announcement" page as an Excel file.
- 9. With the <sup>•</sup> icon, the positions of the titles in "Announcement" can be rearranged and fixed.
- 10. The  $\blacksquare$  icon determines which columns are displayed or hidden in "Announcement".

| Publish Date 17  | Торіс                                | Announcement Status | Description                                 |
|------------------|--------------------------------------|---------------------|---------------------------------------------|
| 12/19/2023 11:38 | Test Automation New Announcement     | "Read"              | Test Automation English Announcement        |
| 12/19/2023 10:40 | Test Automation New Announcement     | "Unread"            | Test Automation English Announcement        |
| 12/19/2023 10:39 | Test Automation New Announcement     | "Unread"            | Test Automation English Announcement        |
| 12/19/2023 10:39 | Test Automation New Announcement     | "Unread"            | Test Automation English Announcement        |
| 12/19/2023 10:39 | Test Automation New Announcement     | "Unread"            | Test Automation English Announcement        |
| 12/19/2023 10:38 | Test Automation New Announcement     | "Unread"            | Test Automation English Announcement Update |
| 12/19/2023 10:38 | MARKET TRADING LIMITS                | "Unread"            | Test Automation English Announcement        |
| 12/19/2023 10:38 | CALL CENTER PLANNED MAINTENANCE WORK | "Unread"            | Test Automation English Announcement        |
| 12/19/2023 10:38 | WEB SERVICE CHANGES                  | "Unread"            | Test Automation English Announcement        |
| 12/19/2023 10:38 | TEIAS PLANNED MAINTENANCE WORK       | "Unread"            | Test Automation English Announcement        |
|                  |                                      | Previous 1 2 Next   |                                             |

#### Figure 161: Announcement Columns

**Publish Date:** Indicates the time the announcement was published. Initially, announcements are sorted to show the newest at the top. By clicking on "Publish Date", you can change the sorting to display from oldest to newest and vice versa.

**Topic:** Displays the subject of the announcement.

**Announcement Status:** Shows "Read" if the announcement has been read by the user, and "Unread" if it hasn't.

**Description:** Displays the text of the announcement written when the announcement was published.

The <sup>onceki</sup> 1234567 sonraki 20 v icon determines the number of items to be displayed on a single page in the Announcements, without switching to another page.

# **12.OPERATIONS HISTORY**

| Operations History                                                                                                    |                                                |        |                                                    |                                                      |                                                                                                    |       |             |     |
|----------------------------------------------------------------------------------------------------|------------------------------------------------|--------|----------------------------------------------------|------------------------------------------------------|----------------------------------------------------------------------------------------------------|-------|-------------|-----|
| ∓ Filter                                                                                                    |                                                |        |                                                    |                                                      |                                                                                                    |       |             |     |
| Date Range                                                                                                    |                                                | User   |                                                    | Region                                               | Importance Transaction Type                                                                                                    | Topic |             |     |
| 12/13/2023                                                                                                    | 12/15/2023                                     | All    |                                                    | ► All                                                |                                                                                                    | ✓ All | ← Filter    |     |
| Operation History<br>71 items found                                                                                                 |                                                |        |                                                    |                                                      |                                                                                                    |       |             | • ⊞ |
| Time                                                                                                    | 17 11-11                                       |        |                                                    |                                                      |                                                                                                    |       |             |     |
|                                                                                                    | IF User                                        | Region | Importance                                         | Transaction Type                                     | Log Description                                                                                                    |       | Description |     |
| 12/14/2023 14:29:52:107                                                                                                    | SYSTEM                                         | Region | Importance                                         | Transaction Type<br>System                           | Log Description The collateral status of the "Organization Name" org                                                                                                    |       | Description |     |
| 12/14/2023 14:29:52:107<br>12/14/2023 14:29:47:668                                                                                  | SYSTEM<br>SYSTEM                               | Region | Importance<br>Info<br>Info                         | Transaction Type<br>System<br>System                 | Log Description<br>The collateral status of the 'Organization Name' org<br>The collateral status of the 'Organization Name' org_                                                                                                    |       | Description |     |
| 12/14/2023 14:29:52:107<br>12/14/2023 14:29:47:668<br>12/14/2023 14:29:42:232                                                       | SYSTEM<br>SYSTEM<br>SYSTEM                     | Region | Importance<br>Info<br>Info<br>Info                 | Transaction Type System System System System         | Log Description<br>The collateral status of the 'Organization Name' org<br>The collateral status of the 'Organization Name' org<br>The collateral status of the 'Organization Name' org                                                                                                    |       | Description |     |
| 12/14/2023 14:29:52:107<br>12/14/2023 14:29:47:668<br>12/14/2023 14:29:42:232<br>12/14/2023 13:44:23:559                            | SYSTEM<br>SYSTEM<br>SYSTEM<br>PKXXXX           | Region | Importance<br>Info<br>Info<br>Info<br>Info         | Transaction Type System System System User           | Log Description Log Description The collisteral status of the "Organization Name" org The collisteral status of the "Organization Name" org The collisteral status of the "Organization Name" org User PROXOX logged into the IDM system on 2023-12-14 13:44:23.559.                                       |       | Description |     |
| 12/14/2023 14:29:52:107<br>12/14/2023 14:29:47:668<br>12/14/2023 14:29:42:232<br>12/14/2023 13:44:23:559<br>12/14/2023 13:21:33:643 | SYSTEM<br>SYSTEM<br>SYSTEM<br>PKXXXX<br>PKXXXX | Region | Importance<br>Info<br>Info<br>Info<br>Info<br>Info | Transaction Type System System System User User User | Log Description The collateral status of the 'Organization Name' org The collateral status of the 'Organization Name' org The collateral status of the 'Organization Name' org User PKXXXX logged into the IDM system on 2023-12-14 13:4423.559. User PKXXXX logged out of IDM on 2023-12-14 13:21:33.643. |       | Description |     |

Figure 162: Operation History

All transactions related to the organization and system logs are followed in the Operation History section. When the market participants open the screen, first data for the current day will be displayed.

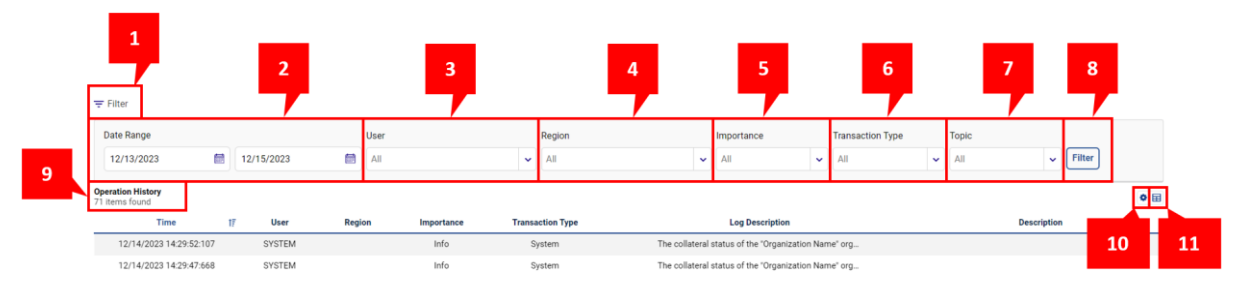

Figure 163: Operation History Icons

- 2. The "Date Range" filter allows the user to filter operations by selecting a desired date range. Initially, the dates are set to one day before and one day after the current day.
- 3. The "User" filter lists and filters users associated with the organization, including inactive users with system logs.
- 4. The "Region" filter displays the region.
- 5. The "Importance", filters logs based on their importance level and status. Options include "Info", "Warning", and "Error". "Info" for logs displayed for informational purposes, "Warning" for logs related to announcements and parameter changes, and "Error" for logs indicating received errors.
- 6. "Transaction Type" indicates whether the transaction is performed by the "System" or "User." "System" means transactions executed by the system, such as contract creation and closure, while "User" means transactions performed by the user, like logging into the system and saving orders.
- 7. The "Topic" filter lists and filters topics, including "Announcements", "Collateral", "Collateral Status Change", "Error Messages", "Matched", "Objection", "Order Transactions", "Limits", and "User Transactions".
- 8. The Filter icon enables comprehensive filtering operations.
- 9. The number of items listed based on applied filters is displayed.
- 10. With the icon, the positions of the titles in "Operations History" can be rearranged and fixed.
- 11. The  $\blacksquare$  icon determines which columns are displayed or hidden in "Announcement".

| Time                    | 17 | User   | Region | Importance | Transaction Type | Log Description                                                    | Description |
|-------------------------|----|--------|--------|------------|------------------|--------------------------------------------------------------------|-------------|
| 12/14/2023 14:29:52:107 |    | SYSTEM |        | Info       | System           | The collateral status of the "Organization Name" org               |             |
| 12/14/2023 14:29:47:668 |    | SYSTEM |        | Info       | System           | The collateral status of the "Organization Name" org               |             |
| 12/14/2023 14:29:42:232 |    | SYSTEM |        | Info       | System           | The collateral status of the "Organization Name" org               |             |
| 12/14/2023 13:44:23:559 |    | PKXXXX |        | Info       | User             | User PKXXXX logged into the IDM system on 2023-12-14 13:44:23.559. |             |
| 12/14/2023 13:21:33:643 |    | PKXXXX |        | Info       | User             | User PKXXXX logged out of IDM on 2023-12-14 13:21:33.643.          |             |
|                         |    |        |        |            | Previous 1 2 3   | 4 5 6 15 Next 5 -                                                  |             |

#### Figure 164: Operations History Columns

**Time:** Displays the time of the relevant log entry, including date, hour, minute, second, and millisecond. Initially, the newest transaction is shown at the top. Clicking on the "Time" label allows sorting from oldest to newest and vice versa.

**User:** Displays the user information who performed the transaction.

**Region:** Displays the information about the region where the transaction took place.

**Importance:** Indicates the importance of the log entry.

Transaction Type: Displays the type of transaction.

Log Description: Displays the system-generated description for the respective entry.

Description: This field is where users can view the Transaction ID of error messages they receive.

The <sup>onceki</sup> 1234567 sonraki 20 v icon determines the number of items to be displayed on a single page in the Operations History, without switching to another page.

# **13. SETTINGS**

| ଷ୍ପର୍ଞ୍ଚି Settings                        |                  | К Л<br>К У |
|-------------------------------------------|------------------|------------|
| General Settings Notifications Parameters |                  |            |
| General Settings Management Area          |                  |            |
| Language                                  | English          | 0*         |
| 分 Theme                                   | Light            | ~          |
| 😚 Region                                  | TR1              | ~          |
| Session Duration                          | 2 Hour 30 Minute | ~          |

#### Figure 165: Settings

In the "Settings" section, users can adjust general settings related to the software interface, configure notifications, and view parameters. The Settings area can be viewed on full screen by clicking the  $\frac{53}{2}$  icon.

### **13.1 General Settings**

| General Settings in futilitations in a failable to |                  |    |
|----------------------------------------------------|------------------|----|
| General Settings Management Area                   |                  |    |
| Danguage                                           | English          | 0* |
| Theme                                              | Light            | ~  |
| 😚 Region                                           | TR1              | ~  |
| (b) Session Duration                               | 2 Hour 30 Minute | ~  |

#### Figure 166: General Settings

Language: Users can select the language they want to use in the software. Turkish and English options are available.

Theme: Users can choose the theme they want to use in the software. Options include "Light" and "Dark."

Region: Users can select the region.

Session Duration: Indicates when the session will be closed, even if the user is actively engaged. The minimum duration is 15 minutes, and the maximum duration is 2 hours and 30 minutes. Each participant makes their selection for their user.

# 13.2 Notifications

| General Settings Notifications Parameters |                                                            |                       |            |          |   |
|-------------------------------------------|------------------------------------------------------------|-----------------------|------------|----------|---|
| Notifications Management Area             |                                                            |                       |            |          |   |
| Contract Detail Notification              |                                                            | Notification Method   | ( <b>v</b> | Open     |   |
| ② Daily Summary Notification              |                                                            | Notification Method   | •          | Open     |   |
| Minimum Matching Notification Quantity    | Minimum Notification Valu<br>50<br>Min. :50 Max. :20,000   | e/Notification Method | •          | Open     |   |
| 🗘 Hourly Total Matching Limit             | Minimum Notification Valu<br>100<br>Min. :100 Max. :20,000 | e/Notification Method | •          | Open     |   |
| 〔]》 Matching Notification Sound           |                                                            |                       |            | Open     |   |
| د[]، Objection Answer Voice               |                                                            |                       | Þ          | Open     |   |
| C Time to Display Notifications           |                                                            |                       | ۲          | 5 Second | ~ |

🕑 Update

#### Figure 167: Notifications Management Area

In specific situations where notifications are desired, the icon next to the relevant notification is switched from closed to open, and the preferred notification method and, if available, minimum notification values are selected.

**Contract Detail Notification:** Notification sending detailed matching information related to the contract. If there is no matching, even if there are orders at the specified time, no notification will be sent. Only the "E-mail" notification option is available. Data will be sent 15 minutes after the contract is closed.

**Daily Summary Notification:** Notification sending summary information of daily transactions. It is the same as the Settlement Report in the Reports section. Only the "E-mail" notification option is available. Notifications will be sent at 2 a.m. the day after the end of the physical delivery day.

**Minimum Matching Notification Quantity:** If a matching quantity is above the set minimum matching notification quantity, a notification will be sent according to the preferred method. Users cannot enter a value below 50 Lot. Separate notifications will be sent for purchase and sales matchings. There are three notification options: "E-mail," "SMS," and "E-mail & SMS." Notifications will be sent when the set minimum notification values are first exceeded; no notification will be sent again for each subsequent exceedance.

**Hourly Total Matching Limit:** If the total matching quantity for purchase and sales separately reaches the participant's Hourly Total Matching Limit for a settlement hour, a notification will be sent to the participant according to the preferred method. Users cannot enter a value below 100 Lot. Separate notifications are possible for purchase and sales matchings. There are three notification options: "E-mail," "SMS," and "E-mail & SMS." Notifications will be sent when the set minimum notification value is first exceeded; no notification will be sent again for each subsequent exceedance.

**Matching Notification Sound:** Selection of whether the audible alert for matching notification is on or off.

Objection Answer Voice: Selection of whether the audible alert for responding to an objection is on or off.

Time to Display Notifications: Selection of how long a new notification will be displayed on the screen. A minimum of 1 second and a maximum of 10 seconds can be selected.

| The selected options can be saved with the ${}^{{}_{\!\!\!\!\!\!\!\!\!\!\!\!\!\!\!\!\!\!\!\!\!\!\!\!\!\!\!\!\!\!\!\!$ | 🔆 Update | icon. |
|----------------------------------------------------------------------------------------------------|----------|-------|
|----------------------------------------------------------------------------------------------------|----------|-------|

## **13.3** Parameters

| General Settings Notifications | Parameters                                  |              |
|--------------------------------|---------------------------------------------|--------------|
| Parameters Management Area     |                                             |              |
| Process Parameters             | Process Parameters                          |              |
| 🚝 Order Limits                 | Hourly Contract Deadline                    |              |
| Hide                           | Start Date                                  | Hour         |
|                                | 07/01/2015 00:00                            | 01:00        |
|                                | Block Contract Deadline                     |              |
|                                | Start Date                                  | Hour         |
|                                | 07/01/2015 00:00                            | 01:00        |
|                                | Objection Period                            |              |
|                                | Start Date                                  | Hour         |
|                                | 07/01/2015 00:00                            | 00:15        |
|                                | 1st Collateral Check                        |              |
|                                | Start Date                                  | Control Hour |
|                                | 07/01/2015 00:00                            | 11:05        |
|                                | 2st Collateral Check                        |              |
|                                | Start Date                                  | Control Hour |
|                                | 07/01/2015 00:00                            | 17:05        |
|                                | Objection Period After Contract Closure Tim | 2            |
|                                | Start Date                                  | Hour         |
|                                | 10/27/2023 00:00                            | 00:05        |
|                                | Trading Day Start Time                      |              |
|                                | Start Date                                  | Start Time   |
|                                | 11/02/2023 00:00                            | 18:00        |

Figure 168: Parameters Management Area

In the Parameters section, users can view predefined parameters related to processes and order limits. Clicking on the <sup>C</sup> Hide</sup> icon hides the sub-headings on the left side, such as "Process Parameters" and "Order Limits".

| ۲       |  |
|---------|--|
| 罾       |  |
| $\odot$ |  |

Figure 169: Parameters Icons-Hidden

### **13.3.1** Process Parameters

| Process Parameters                           |              |
|----------------------------------------------|--------------|
| Hourly Contract Deadline                     |              |
| Start Date                                   | Hour         |
| 07/01/2015 00:00                             | 01:00        |
| Block Contract Deadline                      |              |
| Start Date                                   | Hour         |
| 07/01/2015 00:00                             | 01:00        |
| Objection Period                             |              |
| Start Date                                   | Hour         |
| 07/01/2015 00:00                             | 00:15        |
| 1st Collateral Check                         |              |
| Start Date                                   | Control Hour |
| 07/01/2015 00:00                             | 11:05        |
| 2st Collateral Check                         |              |
| Start Date                                   | Control Hour |
| 07/01/2015 00:00                             | 17:05        |
| Objection Period After Contract Closure Time |              |
| Start Date                                   | Hour         |
| 10/27/2023 00:00                             | 00:05        |
| Trading Day Start Time                       |              |
| Start Date                                   | Start Time   |
| 11/02/2023 00:00                             | 18:00        |
|                                              |              |

#### Figure 170: Parameters-Process Parameters

**Hourly Contract Deadline:** Indicates how long before the physical delivery in an hourly contract transaction can take place.

**Block Contract Deadline:** Indicates how long before the physical delivery in a block contract transaction can take place.<sup>6</sup>

**Objection Period:** Indicates the time frame within which an objection can be made after a matching occurs.

**1st Collateral Check:** Indicates the time for the first collateral check.

2nd Collateral Check: Indicates the time for the second collateral check.

**Objection Period After Contract Closure Time:** Indicates the time frame within which an objection can be made after the closure of a contract with a matching.

<sup>&</sup>lt;sup>6</sup> Block orders were abolished as of January 1, 2024. However, it is continued to display on this screen parametrically.

Trading Day Start Time: Indicates when contracts will open for the next delivery day.

# 13.3.2 Order Limits

| Timed Order Limit               |        |
|---------------------------------|--------|
| Start Date                      | Minute |
| 01/01/2015 00:00                | 5      |
| Minimum Block Order Period      |        |
| Start Date                      | Hour   |
| 09/01/2022 00:00                | 1      |
| Minimum Purchase Price Limit    |        |
| Start Date                      | TL/MWh |
| 07/01/2015 00:00                | 0      |
| Minimum Purchase Quantity Limit |        |
| Start Date                      | Lot    |
| 07/01/2015 00:00                | 1      |
| Minimum Sales Price Limit       |        |
| Start Date                      | TL/MWh |
| 07/01/2015 00:00                | 0      |
| Minimum Sales Quantity Limit    |        |
| Start Date                      | Lot    |
| 07/01/2015 00:00                | 1      |
| OUN Warning Limit               |        |
| Start Date                      | Value  |
| 10/04/2024 00:00                | 9000   |
| OUN Threshold Limit             |        |
| Start Date                      | Value  |
| 10/04/2024 00:00                | 10000  |
|                                 |        |

| A distance in the second of | (mains at a s) also also | an and all all a films of the | and a second second second second | II has a strike have | and a surface of all second |
|-----------------------------|--------------------------|-------------------------------|-----------------------------------|----------------------|-----------------------------|
| Minimum Interval            | (minutes) aurir          | g which time le               | evelea oraers wi                  | II de active dero    | re contract closure         |
|                             |                          |                               |                                   |                      |                             |

| Start Date                                                                                                    |                                                                                           |  |
|----------------------------------------------------------------------------------------------------|-------------------------------------------------------------------------------------------|--|
|                                                                                                    | Minute                                                                                    |  |
| 07/01/2015 00:00                                                                                                    | 5                                                                                         |  |
| Number of Time Leveled Orders                                                                                                    |                                                                                           |  |
| Start Date                                                                                                    | Value                                                                                     |  |
| 07/01/2015 00:00                                                                                                    | 5                                                                                         |  |
| lumber of Price Leveled Orders                                                                                                    |                                                                                           |  |
| Start Date                                                                                                    | Value                                                                                     |  |
| 07/01/2015 00:00                                                                                                    | 5                                                                                         |  |
| Aaximum Total Quantity Limit                                                                                                    |                                                                                           |  |
| Start Date                                                                                                    | Lot                                                                                       |  |
| 07/01/2015 00:00                                                                                                    | 200000                                                                                    |  |
| TR Warning Count                                                                                                    |                                                                                           |  |
| Start Date                                                                                                    | Value                                                                                     |  |
| 01/01/2020 00:00                                                                                                    | 1                                                                                         |  |
| Ainimum Matching Notification Qu                                                                                                    | ntity Minimum Value                                                                       |  |
| Start Date                                                                                                    |                                                                                           |  |
|                                                                                                    | Lot                                                                                       |  |
| 09/01/2022 00:00                                                                                                    | Lot 50                                                                                    |  |
| 09/01/2022 00:00                                                                                                    | Tot<br>50<br>m Value                                                                      |  |
| 09/01/2022 00:00<br>Hourly Total Matching Limit Minim<br>Start Date                                                                                                    | Lot<br>50<br>Lot<br>Lot                                                                   |  |
| 09/01/2022 00:00<br>Iourly Total Matching Limit Minim<br>Start Date<br>09/01/2022 00:00                                                                                                    | Lot<br>50<br>M Value<br>Lot<br>100                                                        |  |
| 09/01/2022 00:00<br>Nourly Total Matching Limit Minim<br>Start Date<br>09/01/2022 00:00                                                                                                    | Lot<br>50<br>M Value<br>Lot<br>100                                                        |  |
| 09/01/2022 00:00<br>Iourly Total Matching Limit Minim<br>Start Date<br>09/01/2022 00:00<br>:eberg Minimum Level Quantity<br>Start Date                                                                                                    | Lot<br>50<br>M Value<br>Lot<br>Lot<br>Lot                                                 |  |
| 09/01/2022 00:00<br>Iourly Total Matching Limit Minim<br>Start Date<br>09/01/2022 00:00<br>Start Date<br>09/01/2022 00:00                                                                                                    | Lot<br>50<br>m Value<br>Lot<br>100<br>Lot<br>Lot<br>25                                    |  |
| 09/01/2022 00:00<br>Iourly Total Matching Limit Minim<br>Start Date<br>09/01/2022 00:00<br>Seberg Minimum Level Quantity<br>Start Date<br>09/01/2022 00:00                                                                                                    | Lot<br>50<br>m Value<br>Lot<br>Lot<br>Lot<br>25                                           |  |
| 09/01/2022 00:00<br>Nourly Total Matching Limit Minim<br>Start Date<br>09/01/2022 00:00<br>Start Date<br>09/01/2022 00:00<br>Start Date<br>09/01/2022 00:00<br>Start Date                                                                                                    | Lot<br>50<br>m Value<br>Lot<br>Lot<br>25<br>Lot                                           |  |
| 09/01/2022 00:00<br>Iourly Total Matching Limit Minim<br>Start Date<br>09/01/2022 00:00<br>Eeberg Minimum Level Quantity<br>Start Date<br>09/01/2022 00:00<br>Eeberg Maximum Level Quantity<br>Start Date<br>09/01/2022 00:00                                                | Lot<br>50<br>m Value<br>Lot<br>100<br>Lot<br>25<br>Lot<br>Lot<br>500                      |  |
| 09/01/2022 00:00<br>Iourly Total Matching Limit Minim<br>Start Date<br>09/01/2022 00:00<br>Eeberg Minimum Level Quantity<br>Start Date<br>09/01/2022 00:00<br>Eeberg Maximum Level Quantity<br>Start Date<br>09/01/2022 00:00                                                | Lot<br>50<br>m Value<br>Lot<br>Lot<br>Lot<br>25<br>Lot<br>Lot<br>500                      |  |
| 09/01/2022 00:00<br>Hourly Total Matching Limit Minim<br>Start Date<br>09/01/2022 00:00<br>Deberg Minimum Level Quantity<br>Start Date<br>09/01/2022 00:00<br>Deberg Maximum Level Quantity<br>Start Date<br>09/01/2022 00:00<br>Deberg Maximum Total Quantity<br>Start Date | Lot<br>50<br>M Value<br>Lot<br>Lot<br>25<br>Lot<br>Lot<br>Lot<br>Lot<br>Lot<br>Lot<br>Lot |  |
| 09/01/2022 00:00<br>touriy Total Matching Limit Minim<br>Start Date<br>09/01/2022 00:00<br>ceberg Minimum Level Quantity<br>Start Date<br>09/01/2022 00:00<br>ceberg Maximum Level Quantity<br>Start Date<br>09/01/2022 00:00                                                | Lot<br>50<br>M Value<br>Lot<br>100<br>Lot<br>25<br>Lot<br>500<br>Lot<br>500<br>Lot<br>500 |  |

| Start Date       | Value |
|------------------|-------|
| 10/21/2023 00:00 | 1000  |

OTR Warning Limit

| Start Date<br>10/21/2023 00:00  | Value<br>900 |
|---------------------------------|--------------|
| Minimum Order Price Sensitivity |              |
| Start Date 11/02/2023 00:00     | Turkish lira |
| Maximum Sales Price Limit       |              |
| Start Date 11/02/2023 00:00     | TL/MWh 2781  |
| Maximum Purchase Price Limit    |              |
| Start Date 11/02/2023 00:00     | TL/MWh 2781  |
| Maximum Purchase Quantity Limit |              |
| Start Date<br>11/02/2023 00:00  | Lot<br>20000 |

#### Figure 171: Parameters-Order Limits

**Timed Order Limit:** This parameter indicates two cases. Firstly, shows the earliest time when a timed order will disappear. Secondly, shows how many minutes before the contract closure that a timed order can be made. As a result of saving a timed order in the order book, shows the earliest time when this order will disappear and how long before the closing of the contract time selection will be made.

Minimum Block Order Period: Indicates the minimum interval for entering a block order.<sup>7</sup>

Minimum Purchase Price Limit: Indicates the minimum price for a purchase order.

Minimum Purchase Quantity Limit: Indicates the minimum quantity for a purchase order.

Minimum Sales Price Limit: Indicates the minimum price for a sales order.

Minimum Sales Quantity Limit: Indicates the minimum quantity for a sales order.

Maximum Sales Quantity Limit: Indicates the maximum quantity for a sales order.

**Minimum interval (minutes) to be active between time leveled orders:** Indicates the minimum duration between each level of a time-leveled order.

Minimum interval (minutes) during which time leveled orders will be active before contract closure: Indicates how long before the closure of a contract the last level of a time-leveled order should be active.

**Number of Time Leveled Orders:** Indicates the maximum number of levels a time-leveled order can have.

<sup>&</sup>lt;sup>7</sup> Block orders were abolished as of January 1, 2024. However, it is continued to display on this screen parametrically. This field is displayed as 0 due to block orders have been abolished.

**Number of Price Leveled Orders:** Indicates the maximum number of levels a price-leveled order can have.

**Maximum Total Quantity Limit:** Indicates the total trade limits, including the hourly matchings and hourly unmatched orders.

**OTR Warning Count:** Specifies how many times a participant will be warned when the OTR value in a contract reaches the OTR Warning value.

**Minimum Matching Notification Quantity Minimum Value:** Indicates the minimum matching value for which a matching notification can be received.

**Hourly Total Matching Limit Minimum Value:** Indicates the minimum value for the quantity of matchings that will be sent to the organization as a notification for an hour of settlement.

Iceberg Minimum Level Quantity: Indicates the minimum level quantity that an iceberg order can take.

**Iceberg Maximum Level Quantity:** Indicates the maximum level quantity that an iceberg order can take.

**Iceberg Maximum Total Quantity:** Indicates the maximum quantity that can be given for an iceberg order.

**OTR Block Limit:** Indicates the maximum OTR value that can be seen before blocking due to OTR.

**OTR Warning Limit:** Indicates at what value in a contract a warning will be sent for OTR.

Minimum Order Price Sensitivity: Indicates the sensitivity to price when entering or updating an order

Maximum Sales Price Limit: Indicates the maximum price for a sales order.

Maximum Purchase Price Limit: Indicates the maximum price for a purchase order.

Maximum Purchase Quantity Limit: Indicates the maximum quantity for a purchase order.

**OUN Restriction Limit:** Indicates the maximum OUN value that can be seen before restriction begins.

**OUN Warning Limit:** Indicates at what value in a contract a warning will be sent for OUN.

# **14. INTRADAY MARKET AUTHORIZATION PROCEDURES**

The process of authorization for Intraday Market to users within the organization is done at <u>https://ekys.epias.com.tr.</u> Authorization to users within the organization is defined only by the authorized user of the company (Admin user or users to whom the Admin user has delegated permissions). Authorization via EKYS screens, the following steps should be followed.

| EXIST ±   | Iser Operations | Authorization Group Operations                                                                                     | ÷ Limit Operations | IP Ope                                                                                                    | erations                                            |                |              |                        |  | PKXXXX<br>Org Name PK_ADMIN  |  | Ŀ |
|-----------|-----------------|----------------------------------------------------------------------------------------------------|--------------------|----------------------------------------------------------------------------------------------------|-----------------------------------------------------|----------------|--------------|------------------------|--|------------------------------|--|---|
| EXIST ± ∪ | Iter Operations | Authorization Group Operations           D Last Operations           11           15:01           Piccock has been | + Linit Operations | Difference in the second second secon | antition:<br>Organization Ac<br>Org Name<br>PRODOCK | dmin Used      | r Name       | Authorization<br>Group |  | PRODOC<br>Org Mame PK, ADMIN |  | 5 |
|           |                 |                                                                                                    |                    |                                                                                                    | © EXIST ID                                          | DM   All Right | ts Reserved. |                        |  |                              |  |   |

Figure 172: Authorization Group Operations

Log in to the EKYS screen, click on the "Authorization Group Operations" menu in the upper banner area of the main page, and select the submenu named "Authorizations and Groups".

| Lunit Operations Di Authorization Groups Operations ÷ Lunit Operations Di IP Operations | Corg Name PK ADMIN 🛃 🏠 🕀                               |
|-----------------------------------------------------------------------------------------|--------------------------------------------------------|
| To create a new authorizat                                                              | n Groups Operations Let the relevant application tabe. |
| GOP DEPYS GIP TYS EXYS YHU VEP YEKG EPYS GUNNOL POS                                     | 3                                                      |
| Admin Authorization List Search in Autorizations                                        | Authorization Gro                                      |
| GIP - Okuma                                                                             | GUNICL PRODOCK Admin                                   |
| GIP - Yazma                                                                             |                                                        |
| GIP - Yonetici                                                                          |                                                        |
|                                                                                         |                                                        |
|                                                                                         |                                                        |
|                                                                                         |                                                        |
|                                                                                         |                                                        |
| (1 of 1) ≪ < 1 → ≫ 10 ∽                                                                 | (1 of 1) ≪ < 1 → ≫ 15 ∽                                |

Figure 173: Authorization Groups

- 1. By selecting the "GUNICI" tab in this field, the authorization list is displayed. This area must be selected to grant Intraday Market authorizations.
- 2. Click on the Admin user can create a new authorization group and define the name of this group by clicking on the icon. When clicking on this icon, the name of the authorization group and which application this authorization group will interact with are determined first. Then, follow the steps below.

| EXIST ± User Operations                                    | rization Group Operations 🗧 🕂 Limit Operations 🔯 IP Operations           |                                         | PKXXXX<br>Org Name PK_ADMIN 🗾 🏟 🕀 🔱 |
|------------------------------------------------------------|--------------------------------------------------------------------------|-----------------------------------------|-------------------------------------|
| $rac{1}{2}$ Authorization Group Detail Operations $>$ Auth | orization Group Details                                                  |                                         |                                     |
|                                                            | Test Au                                                                  | thorization Group Details               |                                     |
| _                                                          | On this page, you can update                                             | e the authorization list and user list. |                                     |
|                                                            | 'Test' Authorizations                                                    | User List                               |                                     |
|                                                            | Search in Authorizations                                                 |                                         |                                     |
|                                                            | No authorizations found for given authorization group.                   | No records found!                       |                                     |
|                                                            |                                                                          |                                         |                                     |
|                                                            |                                                                          |                                         |                                     |
|                                                            |                                                                          |                                         |                                     |
|                                                            |                                                                          |                                         |                                     |
|                                                            |                                                                          |                                         |                                     |
|                                                            |                                                                          |                                         |                                     |
|                                                            |                                                                          |                                         |                                     |
|                                                            | b a                                                                      | C                                       |                                     |
|                                                            | Autoclastics Orcup Remove     C Update Autoclastics List     G EXIST IDM | Al Rights Reserved.                     |                                     |

Figure 174: New Authorization Group Icon

a. Update the authorization list with the <sup>c</sup> Update Authorization List icon. Clicking on this icon will open the field below.

| EXIST LUser Operations               | Authorization Group Operations 🗄 🕫 Operations |                                  | PKCOCK<br>Org Name PK_ADMIN 🗐 🏟 🕀 🕛 |
|--------------------------------------|-----------------------------------------------|----------------------------------|-------------------------------------|
| Authorization Group Operations > Upd | ate Authorization List                        |                                  |                                     |
|                                      | Org Name GUNICI Authorizations                | Test' Authorizations             |                                     |
|                                      | ٩                                             | ٩                                |                                     |
|                                      | GIP - Okuma<br>IDM - Read                     | aa                               |                                     |
|                                      | GIP - Yazma<br>IDM - Witte                    |                                  |                                     |
|                                      | GIP - Yönetici<br>IDM - Administrator         | lõ                               |                                     |
|                                      |                                               | 0                                |                                     |
|                                      |                                               | •                                |                                     |
|                                      |                                               |                                  |                                     |
|                                      | bb                                            | сс                               |                                     |
|                                      |                                               |                                  |                                     |
|                                      | 5 Sec. 1                                      | Add As A New Authorization Group |                                     |
|                                      | © EXIST                                       | IDM   All Rights Reserved.       |                                     |

Figure 175: Update Authorization List Icon

aa. By selecting authorizations from the left column, transfer them to the right column with the 2 icon.

bb. Save the defined permissions with the eswe icon.

cc. If you want to create another authorization group from an existing one, complete the saving process by clicking the existing the complete the saving process by clicking the transformation of the same saving process by clicking the transformation of the same saving process by clicking the transformation of the same saving process by clicking the transformation of the same saving process by clicking the transformation of the same saving process by clicking the transformation of the same saving process by clicking the transformation of the same saving process by clicking the same saving process by clicking the transformation of the same saving process by clicking the transformation of the same saving process by clicking the same saving process by clicking the same saving the same saving the same saving the same saving the same saving the same saving the saving the saving the save saving the save saving the saving th

- b. Click on the Automation Group Remove icon to delete the authorized authorization group.
- c. After saving the Update Authorization List, click on the **User List Update** icon to open the field for individuals to be included in the authorization group.
| Authorization Group User Management |               | <b>(8)</b> |
|-------------------------------------|---------------|------------|
| Sub User List                       | Selected User | List       |
| ۵                                   | ٩             |            |
| User 1                              | aa            |            |
| User 2<br>User 2                    |               |            |
| User 3<br>User 3                    | K             |            |
| User 4<br>User 4                    |               |            |
| User 5<br>User 5                    | bb            |            |
| A                                   |               |            |

Figure 176: User List Update Icon

aa. By selecting individuals from the user list in the left column of the screen, transfer them to the right column with the  $\circ$  icon.

bb. After completing the assigned user list, click the icon to save, and the authorization process is completed.

3. In this area, the details of the authorization group are displayed, and the person and authorization list are updated.

To learn the details of the information described in the second and third points, you can review the için https://ekys.epias.com.tr/idm/pages/preferences/userManuel.xhtml document.

In the Intraday Market, the available authorizations are explained as follows:

**IDM Read Authorization:** Users with read authorization can only view screens, update their settings, and modify their limits. They cannot save or update orders and cannot object to a matching.

**IDM Write Authorization:** Users with trader authorization can view screens and update their settings and limits. They can save, update orders, and object to a matching.

**IDM Administrator Authorization:** Users with admin authorization, or admin, can perform all transactions related to the organization. They can request changes to organization limits, determine admin limits, set user-based limits, and establish their limits. They can save, update orders, and object to a matching.

## **15.MOBILE ORDER**

| 🔳 EPİAŞ                    |          | ۰          | 专 🛛        | 3 🗘 🔒        |
|----------------------------|----------|------------|------------|--------------|
| HOURLY                     |          | Save       | Order 🛃    | • = 2        |
|                            | Bid      | Pri        | ces        |              |
| Contract                   | Quantity | P MCP      | WAP        | Remaining Ti |
| PH240717 17                |          | 131.89     | 1,450.00   | 50m          |
| PH240717 18                |          | 136.06     | 1,620.00   | 1h 50m       |
| PH240717 19                |          | 122.46     | 1,740.00   | 2h 50m       |
| PH240717 20                |          | 126.83     | 126.83     | 3h 50m       |
| PH240717 21<br>PH240717 22 |          | 120.00     | 1,950.00   | 411 50 m     |
| PH240717 23                |          | 124.22     | 1,450.00   | 6h 50m       |
| PH240717 16                |          | 129.30     | 1.500.00   | Closed       |
| PH240717 15                |          | 141.37     | 1,167.39   | Closed       |
|                            |          |            |            |              |
|                            |          |            |            |              |
|                            |          |            |            |              |
|                            |          |            |            |              |
|                            |          |            |            |              |
|                            |          |            |            |              |
|                            |          |            |            |              |
|                            |          |            |            |              |
|                            |          |            |            |              |
|                            |          |            |            |              |
|                            |          |            |            |              |
|                            |          |            |            |              |
|                            |          |            |            |              |
|                            |          |            |            |              |
|                            |          |            |            |              |
|                            |          |            |            |              |
|                            |          |            |            |              |
|                            |          |            |            |              |
|                            |          |            |            |              |
|                            |          |            |            |              |
|                            |          |            |            |              |
| ORDER DEPTH                |          |            |            |              |
| PH24071717 🗸               | +        |            |            |              |
|                            | -        |            |            |              |
|                            |          |            |            |              |
|                            |          |            |            |              |
|                            |          |            |            |              |
|                            | F        | П          |            |              |
| + Save Order               |          | 2 Update L | .ast Order |              |

Figure 177: Main Page - Mobile Device View

"Mobile Order Entry" has been added to the Intraday Market screens, which is active when logged in via mobile devices.

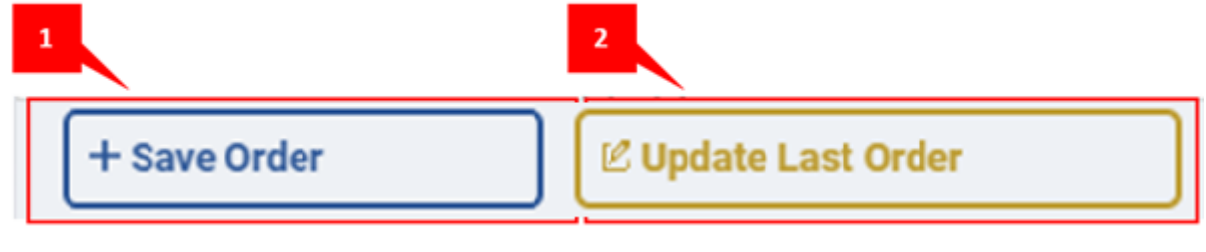

Figure 178: Mobile Order Saving - Update Buttons

It is the new order saving button. When the **+** Save Order icon is clicked, a pop-up opens. In the pop-up that opens, the area where "Region", "Order Type" and "Collateral Status" information

will be displayed will open. "Order Side", "Contract", "Price", "Quantity" and "Option" selections are made in the same field. "Description" information can be filled in and the order can be entered.

| Save Orde     | r a ×                           |   |
|---------------|---------------------------------|---|
| Region        | :-                              |   |
| Order Type    | :-                              |   |
| Collateral St | atus : Collateral is sufficient |   |
| Order Side    | : O BID O ASK                   | ] |
| Contract      | : Contract                      |   |
| Price         | : Price (TL / MWh)              | e |
| Quantity      | : Quantity (Lot)                | g |
| Option        | : Normal 🗸                      | h |
| Description   | : Description                   |   |
|               | PURCHASE / SELL + New Order     |   |

Figure 179: Mobile Order Saving Screen

- a. Region information is displayed. It is automatically filled when the contract is selected.
- b. Order Type information is displayed. It is automatically filled when the contract is selected.
- c. Coverage Status information is displayed. The pop-up is automatically filled when opened.
- d. This is the area where the side of the order to be recorded is determined.
- e. This is the field where the contract in which the order will be recorded is selected.
- f. This is the area where the price of the order is determined. Entry must be made in TL/MWh.
- g. This is the field where the amount of the order is determined. Entry must be made in lot.
- h. This is the field where the option of the order is determined. "Normal", "FOK", "IOC", "Passive", "Timed", "Iceberg", "Price Level" and "Time Level" options can be selected. According to the requirements of the selected option, a new section will be opened under the "Description" field and entries must be made according to the desired values of the desired option.
- i. This is the description field for the order that the user will save.
- j. The "PURCHASE/SELL" icon will be "PURCHASE" if the orderding side is selected, and "SELL" if the orderding side is selected. When this icon is clicked, a pop-up appears informing you that the order will be saved.

| Informing                         | ×      |
|-----------------------------------|--------|
| 21 Lot sales order will be saved. |        |
| Do you want to continue?          |        |
|                                   | No Yes |

Figure 180: Mobile Order Saving Information Pop-up

When you click on the **No** icon or icon in the relevant pop-up, the pop-up is closed and you are

Yes

returned to the order entry screen. When the **under is clicked**, the order is saved.

| Save Order     |                                | ×  |
|----------------|--------------------------------|----|
| Region         | : TR1                          |    |
| Order Type     | : Saatlik                      |    |
| Collateral Sta | tus : Collateral is sufficient |    |
| Order Side :   | BID I ASK                      |    |
| Contract :     | PH24071719                     | ~  |
| Price :        | ₺123.00                        |    |
|                | MCP: 122.46 (TL / MWh)         |    |
| Quantity :     | 21                             |    |
| Option :       | Normal                         | ~  |
| Description :  | Description                    |    |
|                | SELL + New Ord                 | er |

Figure 181: Mobile Order Saving shows the Latest Order Information Screen

After the order is saved, the order save pop-up continues to appear with the information of the saved order. The user can check the information of the saved order on this screen.

| k. | When the    | + New Order  | icon is clicked on th | is screen, the filled cells are reset and a new   |
|----|-------------|--------------|-----------------------|---------------------------------------------------|
|    | order savin | ig pop-up op | ens. Clicking on the  | imes icon at the top right will close the pop-up. |

This is the button to update the last order entered. When the icon is clicked, a pop-up to update the last order entered opens. If the option of the last order entered is not suitable for updating, if it is an order with Price Level, Time Level, IOC or FOK option, when this icon is clicked, a pop-up informing you that the order cannot be updated opens and the icon becomes inactive.

| Informing                                     | ×  |
|-----------------------------------------------|----|
| The order with id 3088986405 is not editable. |    |
|                                               | Ok |

Figure 182: Mobile Order Update Notification Pop-up

If the order can be updated, the order update pop-up opens with the information of the entered order.

| Order Update - PH24071719 × |                               | × |
|-----------------------------|-------------------------------|---|
| Order ID                    | : 3088986238                  |   |
| Region                      | : TR1                         |   |
| Order Type                  | : Hourly                      |   |
| Collateral Stat             | us : Collateral is sufficient |   |
| Transaction Ty              | /pe:Ask                       |   |
| Version                     | : 1                           |   |
| Status :                    | Active                        | ~ |
| Price :                     | ₺123.00                       |   |
| Quantity :                  | 21                            |   |
| Description :               | Description                   |   |
|                             | SEL                           |   |

Figure 183: Mobile Order Update Screen

In the pop-up that opens, the price, quantity and description information of the order can be updated, the order can be inactive or cancelled. When the status cell is clicked, Active, Passive and Cancel options are displayed. The desired selection can be made here. When you click on the icon for purchase orders and sales orders, the changes made are saved. By clicking on the icon at the top right, the changes are canceled and the order update pop-up is closed.

| Status :      | Active  | ~ |
|---------------|---------|---|
| Price :       | Active  |   |
| Quantity :    | Passive |   |
| Description : | Cancel  |   |

Figure 184: Mobile Order Update - Status Update Screen

## **16. VERSION HISTORY**

| Version No | Date       | Action                                                                                                    |
|------------|------------|----------------------------------------------------------------------------------------------------|
| Version 1  | 25.12.2023 | <ul> <li>First Release of the IDM 2.0 User Guide</li> </ul>                                                                                                    |
| Version 2  | 29.03.2024 | <ul> <li>Addition of Information Pop-Up to the Maximum Bid/Ask Order Price<br/>in the Limits Area</li> <li>Making the chart collaborative in the order depth field</li> </ul> |
| Version 3  | 31.05.2024 | <ul> <li>Adding the Wrong Demand Status to the Objections section</li> </ul>                                                                                                  |
| Version 4  | 09.08.2024 | <ul><li>Mobile Order Entry</li><li>Matching Status Detail</li></ul>                                                                                                    |
| Version 5  | 15.11.2024 | Adding the OUN Screens                                                                                                    |